# EtherNet/IP Anwenderhandbuch

Version: **3.17 (November 2022)** Bestellnr.: **MAEIP-GER** 

Originalbetriebsanleitung

#### Impressum

B&R Industrial Automation GmbH B&R Straße 1 5142 Eggelsberg Österreich Telefon: +43 7748 6586-0 Fax: +43 7748 6586-26 office@br-automation.com

#### Disclaimer

Alle Angaben entsprechen dem aktuellen Stand zum Zeitpunkt der Erstellung dieses Dokuments. Jederzeitige inhaltliche Änderungen dieses Dokuments ohne Ankündigung bleiben vorbehalten. B&R Industrial Automation GmbH haftet insbesondere für technische oder redaktionelle Fehler in diesem Dokument unbegrenzt nur (i) bei grobem Verschulden oder (ii) für schuldhaft zugefügte Personenschäden. Darüber hinaus ist die Haftung ausgeschlossen, soweit dies gesetzlich zulässig ist. Eine Haftung in den Fällen, in denen das Gesetz zwingend eine unbeschränkte Haftung vorsieht (wie z. B. die Produkthaftung), bleibt unberührt. Die Haftung für mittelbare Schäden, Folgeschäden, Betriebsunterbrechung, entgangenen Gewinn, Verlust von Informationen und Daten ist ausgeschlossen, insbesondere für Schäden, die direkt oder indirekt auf Lieferung, Leistung und Nutzung dieses Materials zurückzuführen sind.

B&R Industrial Automation GmbH weist darauf hin, dass die in diesem Dokument verwendeten Hard- und Softwarebezeichnungen und Markennamen der jeweiligen Firmen dem allgemeinen warenzeichen-, marken- oder patentrechtlichen Schutz unterliegen.

Hard- und Software von Drittanbietern, auf die in diesem Dokument verwiesen wird, unterliegt ausschließlich den jeweiligen Nutzungsbedingungen dieser Drittanbieter. B&R Industrial Automation GmbH übernimmt hierfür keine Haftung. Allfällige Empfehlungen von B&R Industrial Automation GmbH sind nicht Vertragsinhalt, sondern lediglich unverbindliche Hinweise, ohne dass dafür eine Haftung übernommen wird. Beim Einsatz der Hard- und Software von Drittanbietern sind ergänzend die relevanten Anwenderdokumentationen dieser Drittanbieter heranzuziehen und insbesondere die dort enthaltenen Sicherheitshinweise und technischen Spezifikationen zu beachten. Die Kompatibilität der in diesem Dokument dargestellten Produkte von B&R Industrial Automation GmbH mit Hard- und Software von Drittanbietern ist nicht Vertragsinhalt, es sei denn, dies wurde im Einzelfall gesondert vereinbart; insoweit ist die Gewährleistung für eine solche Kompatibilität jedenfalls ausgeschlossen und hat der Kunde die Kompatibilität in eigener Verantwortung vorab zu prüfen.

| 1 Allgemeines                                                        | 7        |
|----------------------------------------------------------------------|----------|
| 1.1 Coated Module                                                    | 7        |
| 1.2 Funktionsbeschreibung                                            | 7        |
|                                                                      |          |
| 2 Gestaltung von Hinweisen                                           | 8        |
| 3 Technische Beschreibung                                            | 9        |
| 3.1 X20 Bus Controller                                               | 9        |
| 3.1.1 Bestelldaten                                                   | 9        |
| 3.1.2 Technische Daten                                               |          |
| 3.1.3 Status-LEDs.                                                   |          |
| 3.1.4 Bedien- und Anschlusselemente.                                 |          |
| 3.1.5 Ethernet-Schnittstelle                                         |          |
| 3.2 X67 Bus Controller                                               |          |
| 3.2.1 Bestelldaten                                                   |          |
| 3.2.2 Technische Daten                                               |          |
| 3.2.3 Status-LEDs                                                    | 14       |
| 3.2.4 Bedien- und Anschlusselemente                                  |          |
| 3.2.5 Feldbus-Schnittstellen                                         | 15       |
| 3.2.5.1 Verkabelungsvorschrift für Bus Controller mit Ethernet-Kabel |          |
| 3.2.5.2 Erforderliche Kabel und Verbindungsstücke                    | 16       |
|                                                                      |          |
| 4 Grundlagen                                                         | 17       |
| 4.1 EtherNet/IP                                                      | 17       |
| 4.2 Konfiguration der I/O-Module und Datenverbindungen               |          |
| 4.2.1 Multifunktionsmodule                                           |          |
| 4.3 Löschen einer vorhandenen Konfiguration                          | 17       |
| 4.4 Automation Studio                                                | 17       |
| 4.5 Zusätzliche Services                                             |          |
| 4.6 Funktionalität                                                   |          |
| 4.7 Leistungsfähigkeit                                               | 18       |
| 4.8 Unterstützte CIP- und herstellerspezifische Klassen              | 18       |
| 5 Figenschaften des Bus Controllers                                  | 19       |
| 5 1 Geschwindigkeit und Performance                                  | 10       |
| 5.1.1 Setzen der RPL und X2X Link Zeit                               |          |
| 5.2 Grenzen der Systemarößen                                         | 20       |
| 5.3 Mehrere Konfigurationen                                          | 20<br>20 |
| 5.4 Verwendung von I/O-Modulen                                       | 20       |
|                                                                      |          |
| 6 Inbetriebnahme                                                     | 21       |
| 6.1 Verbindung zum Bus Controller über Ethernet                      |          |
| 6.2 Hochfahren                                                       |          |
| 6.2.1 Blinkcodes beim Hochfahren                                     | 23       |
| 6.2.2 Boot vom Default Bereich erzwingen                             |          |
| 6.3 Neustart des Bus Controllers                                     | 23       |
|                                                                      |          |
| 7 Konfiguration der Netzwerkeinstellungen                            | 24       |
| 7.1 Netzwerk Adressschalter                                          |          |
| 7.2 Übersicht über die Funktionalität des Netzwerk-Adressschalters   | 25       |
| 7.3 Automatische IP-Adressvergabe durch einen DHCP-Server            |          |
| 7.4 Manuelles Setzen der Netzwerkparameter                           | 26       |
| 7.5 Veränderung der IP-Adresse über den Netzwerk-Adressschalter      | 26       |
| 7.6 Hinweis zu den NetBIOS-Namen                                     |          |

| 8 Konfigurationsarten der I/O-Module am Bus Controller          | 27         |
|-----------------------------------------------------------------|------------|
| 8.1 Automatische Konfiguration                                  |            |
| 8.1.1 Konfiguration von Multifunktionsmodulen                   |            |
| 8.1.2 Unbestückte Modulsteckplätze                              |            |
| 8.2 Manuelle Konfiguration (Vollkonfiguration)                  |            |
| 8.2.1 Auto-Modus                                                | 29         |
| 9 Assembly Objekt und Bus Controller Prozessabbild              |            |
| 9.1 Statische Assemblies.                                       |            |
| 9.2 Nicht-Exklusive Eingangs-Assemblies.                        |            |
| 9.2.1 Statisches Input Only Assembly                            | 31         |
| 9.2.2 Statisches Listen Only Assembly                           |            |
| 9.3 X2X Link Netzwerk Status Assembly                           |            |
| 9.4 Ausgangsstatus-Assembly                                     |            |
| 9.5 Änderungen an den I/O-Assemblies                            |            |
| 9.6 Konfigurations-Assembly                                     |            |
| 9.6.1 Verbindungsbasierendes (Default-) Konfigurations-Assembly |            |
| 9.6.2 Erweiterte Konfigurations-Assemblies                      |            |
| 9.7 Beispiel eines Prozessabbildes                              |            |
| 10 Adapteraktionen                                              | 37         |
| 10 1 Verfügbare Adapterzustände                                 | 37         |
| 10.1.1 Communication Loss                                       |            |
| 10.1.2 Program Mode                                             |            |
| 10.1.2 Modul failed                                             |            |
| 10.1.4 Module missing at nower-up                               |            |
| 10.1.5 Modul mismatch at Power-up                               |            |
| 10.2 Verfügbare Aktionen                                        |            |
| 10.2 Aktionshierarchie                                          |            |
| 10.3.1 Fallbeispiel: Aktionshierarchie                          | 39         |
| 10.4 Aktionswirkungsbereich                                     |            |
| 11 Unterstützte CIP-Objekte                                     | 40         |
|                                                                 | 40         |
| 11.2 Identity Objekt                                            |            |
| 11.2 Identity Objekt                                            | 40<br>40   |
| 11.2.2 Identity Service Objekt                                  |            |
| 11.3 Message Pouter Objekt                                      | ۲+4۲<br>۱۷ |
| 11.3 Instanz Attribute                                          | 42-<br>42  |
| 11.3.2 Service Objekte                                          |            |
| 11.4 Assembly Objekt                                            | <br>12     |
| 11.4 1 Instanz Attribute                                        | 42-<br>42  |
| 11.4.2 Service Objekte                                          |            |
| 11.5 Connection Manager Objekt                                  | 24-<br>43  |
| 11.5.1 Instanz Attribute                                        |            |
| 11.5.2 Service Objekte                                          | 43         |
| 11.6 Port Objekt                                                |            |
| 11.6.1 Frweiterte Klassen Attribute                             | 43         |
| 11.6.2 Instanz Attribute                                        | 40<br>44   |
| 11.6.3 Service Objekte                                          | ++<br>44   |
| 11.7 TCP/IP Interface Objekt                                    |            |
| 11.7.1 Instanz Attribute                                        |            |
| 11.7.2 Services vom TCP-IP Objekt                               |            |
| 11.8 Ethernet Link Objekt                                       | 46         |
| 11.8.1 Instanz Attribute                                        |            |
| 11.8.2 Service Objekte                                          |            |
| ·                                                               | -          |

| 12 B&R spezifische Objekte                                        | 47      |
|-------------------------------------------------------------------|---------|
| 12.1 Bus Controller Objekt                                        | 47      |
| 12.1.1 Klassen Attribute                                          | 47      |
| 12.1.2 Instanz Attribute                                          | 47      |
| 12.1.2.1 Produktdaten und Bus Controller Status                   |         |
| 12.1.2.2 Ein- und Ausgangsdaten                                   | 49      |
| 12.1.2.3 Assembly-Größen                                          | 51      |
| 12.1.2.4 Aktionen                                                 | 52      |
| 12.1.2.5 X2X Link Konfiguration                                   | 54      |
| 12.1.2.6 Verschiedenes.                                           | 54      |
| 12.1.3 Common Services                                            | 56      |
| 12.1.4 B&R spezifische Services                                   | 57      |
| 12.2 I/O-Modulobjekt                                              | 58      |
| 12.2.1 Klassen Attribute                                          | 58      |
| 12.2.2 Instanz Attribute                                          | 58      |
| 12.2.3 Service Objekte                                            | 62      |
| 12.2.4 B&R spezifische Services                                   | 62      |
| 12.2.4.1 Lesen von I/O-Modulregistern                             | 62      |
| 12.2.4.2 Schreiben asynchroner I/O-Modulregister                  | 63      |
| 13 Diagnosemöglichkeiten                                          | 64      |
| 13.1 Produktdatan                                                 |         |
| 13.1.1 Bus Controller                                             |         |
| 13.1.2 I/O-Module                                                 |         |
| 13.2 Retriebestatus                                               |         |
| 13.2.1 Bus Controller                                             |         |
| 13.2.2 I/O-Module                                                 |         |
| 14 Webserver                                                      | 66      |
|                                                                   |         |
| 14.1 Menupunkt "Advanced"                                         |         |
| 14.1.2 Download der I/O Modul Eirmware                            | 07      |
| 14.1.2 Dowilload del 1/O-Modul Filliware                          |         |
| 14.1.4 CID Instanzonoditor                                        | 00      |
| 14.1.5 Expert Features                                            |         |
|                                                                   |         |
| 15 Konfigurationsmanagement                                       | 69      |
| 15.1 Parameterliste                                               |         |
| 15.2 Konfiguration bearbeiten                                     |         |
| 15.3 Konfigurationsänderungen löschen                             |         |
| 15.4 Ubernehmen der Konfiguration                                 |         |
| 15.5 Erzeugen von Konfigurationen.                                |         |
|                                                                   | 73      |
| 16 Die Telnet-Schnittstelle                                       | 74      |
| 16.1 Übersicht über die Telnet-Befehle                            | 75      |
| 16.2 Anwendungsbeispiele                                          | 76      |
| 16.2.1 Vergabe einer IP-Adresse                                   | 76      |
| 16.2.2 Rücksetzen auf Werkseinstellungen (Flash löschen)          | 76      |
| 16.2.3 Abfrage der I/O-Assemblylängen                             | 77      |
| 17 Konfigurationsbeispiele für Rockwell RSLogix und B&R Automatic | on Stu- |
| dio                                                               |         |
| 17.1 Automatische Konfiguration in Rockwell RSI ogix              | 78      |
| 17.1.1 Automatione Resider anlagen                                |         |

|                       | •                          | •      |   |
|-----------------------|----------------------------|--------|---|
| 17.1.1 Neues Projekt  | anlegen                    |        | 8 |
| 17.1.2 EtherNet/IP Ad | apter einfügen und konfigu | rieren | 9 |

| 17.1.3 Erklärung der I/O-Assemblies                                     | 80 |
|-------------------------------------------------------------------------|----|
| 17.1.4 IP-Adresse zuweisen                                              | 80 |
| 17.1.5 Verbindung herstellen                                            | 81 |
| 17.1.6 Ein- /Ausgänge des EthernNet/IP Adapters lesen und setzten       |    |
| 17.2 Manuelle Konfiguration im B&R Automation Studio                    |    |
| 17.2.1 Projekt erstellen                                                | 84 |
| 17.2.2 EtherNet/IP Bus Controller hinzufügen und konfigurieren          |    |
| 17.2.3 Einfügen und Konfigurieren der I/O-Module                        | 86 |
| 17.2.4 L5K-Konfigurationsdatei erzeugen                                 |    |
| 17.3 L5K-Konfigurationsdatei in Rockwell RSLogix importieren            | 88 |
| 17.3.1 Neues Projekt anlegen                                            |    |
| 17.3.2 L5K-Konfigurationsdatei importieren                              |    |
| 17.3.3 IP-Adressen zuweisen                                             | 90 |
| 17.3.4 Verbindung zur Steuerung herstellen und Konfiguration downloaden | 91 |
| 17.3.5 Ein- /Ausgänge des EthernNet/IP Adapters lesen und setzten       |    |
| 17.4 Pfad mit Rockwell RSLinx anlegen                                   |    |
| 17.5 Konfiguration zwischen Rockwell RSLogix Projekten übertragen       |    |
|                                                                         |    |

# **1 Allgemeines**

# **1.1 Coated Module**

Coated Module sind X20 Module mit einer Schutzbeschichtung der Elektronikbaugruppe. Die Beschichtung schützt X20c Module vor Betauung und Schadgasen.

Die Elektronik der Module ist vollständig funktionskompatibel zu den entsprechenden X20 Modulen.

# In diesem Anwenderhandbuch werden zur Vereinfachung nur Bilder und Modulbezeichnungen der unbeschichteten Module verwendet.

Die Beschichtung wurde nach folgenden Normen qualifiziert:

- Betauung: BMW GS 95011-4, 2x 1 Zyklus
- Schadgas: EN 60068-2-60, Methode 4, Exposition 21 Tage

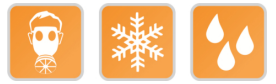

### 1.2 Funktionsbeschreibung

Der Bus Controller ermöglicht die Kopplung von X2X Link I/O-Knoten an EtherNet/IP. Die Bedienung des Bus Controllers erfolgt über das Schnittstellenmodul X20IF10D1-1 oder mit Fremdsystemen, welche EtherNet/IP Scanner Funktion besitzen.

Eigenschaften des Bus Controllers:

- Autokonfiguration der I/O-Module
- Manuelle Konfiguration der I/O-Module mit Automation Studio ab Version 4.3
- · Vom Scanner (Master) über Configuration Assembly konfigurierbar
- · BOOTP und DHCP wird unterstützt
- · Device Level Ring (DLR) wird nicht unterstützt
- Minimale Feldbus Zykluszeit (auch Request Packet Intervall oder RPI): 1 ms
- Maximale I/O-Datengröße In/Out: 511Byte/511Byte

Funktionen:

• EtherNet/IP

#### EtherNet/IP

EtherNet/IP ist ein auf Ethernet basierender Feldbus. Der Feldbus wird hauptsächlich in der Automatisierungstechnik verwendet.

# 2 Gestaltung von Hinweisen

#### Sicherheitshinweise

Enthalten ausschließlich Informationen, die vor gefährlichen Funktionen oder Situationen warnen.

| Signalwort | Beschreibung                                                                                                    |
|------------|----------------------------------------------------------------------------------------------------|
| Gefahr!    | Bei Missachtung der Sicherheitsvorschriften und -hinweise werden Tod, schwere Verletzungen oder große Sachschäden eintreten. |
| Warnung!   | Bei Missachtung der Sicherheitsvorschriften und -hinweise können Tod, schwere Verletzungen oder große Sachschäden eintreten. |
| Vorsicht!  | Bei Missachtung der Sicherheitsvorschriften und -hinweise können leichte Verletzungen oder Sachschäden eintreten.            |
| Achtung!   | Bei Missachtung der Sicherheitsvorschriften und -hinweise können Sachschäden eintreten.                                      |

#### Allgemeine Hinweise

Enthalten nützliche Informationen für Anwender und Angaben zur Vermeidung von Fehlfunktionen.

| Signalwort   | Beschreibung                                                                            |  |
|--------------|-----------------------------------------------------------------------------------------|--|
| Information: | Nützliche Informationen, Anwendungstipps und Angaben zur Vermeidung von Fehlfunktionen. |  |

# 3 Technische Beschreibung

# 3.1 X20 Bus Controller

#### 3.1.1 Bestelldaten

| Bestellnummer | Kurzbeschreibung                                                                            | Abbildung                             |
|---------------|---------------------------------------------------------------------------------------------|---------------------------------------|
|               | Bus Controller                                                                              |                                       |
| X20BC0088     | X20 Bus Controller, 1 EtherNet/IP-Schnittstelle, integrierter                               |                                       |
|               | Feldklemme gesondert bestellen!                                                             |                                       |
|               | Erforderliches Zubehör                                                                      | Mod Status<br>OC LA PH                |
|               | Feldklemmen                                                                                 |                                       |
| X20TB12       | X20 Feldklemme, 12-polig, 24 VDC codiert                                                    | i i i i i i i i i i i i i i i i i i i |
|               | Systemmodule für Bus Controller                                                             |                                       |
| X20BB80       | X20 Busbasis, für X20 Basismodul (BC, HB) und X20 Einspei-                                  |                                       |
|               | semodul, X20 Abschlussplatten links und rechts X20AC0SL1/<br>X20AC0SR1 beiliegend           |                                       |
| X20PS9400     | X20 Einspeisemodul, für Bus Controller und interne I/O-Versor-<br>gung, X2X Link Versorgung |                                       |
| X20PS9402     | X20 Einspeisemodul, für Bus Controller und interne I/O-Versor-                              |                                       |
|               | gung, X2X Link Versorgung, Einspeisung galvanisch nicht ge-                                 | 10                                    |
|               | trennt                                                                                      |                                       |
|               |                                                                                             |                                       |

Tabelle 1: X20BC0088 - Bestelldaten

#### 3.1.2 Technische Daten

| Bestellnummer                                             | X20BC0088                                      |
|-----------------------------------------------------------|------------------------------------------------|
| Kurzbeschreibung                                          |                                                |
| Bus Controller                                            | EtherNet/IP Adapter Slave                      |
| Allgemeines                                               |                                                |
| B&R ID-Code                                               | 0x26D8                                         |
| Statusanzeigen                                            | Modulstatus, Netzwerkstatus, Busfunktion       |
| Diagnose                                                  |                                                |
| Modulstatus                                               | Ja, per Status-LED und SW-Status               |
| Busfunktion                                               | Ja, per Status-LED und SW-Status               |
| Netzwerkstatus                                            | Ja, per Status-LED und SW-Status               |
| Leistungsaufnahme                                         |                                                |
| Bus                                                       | 2 W                                            |
| Zusätzliche Verlustleistung durch Aktoren (ohmsch)<br>[W] | -                                              |
| Zulassungen                                               |                                                |
| CE                                                        | Ja                                             |
| UKCA                                                      | Ja                                             |
| ATEX                                                      | Zone 2, II 3G Ex nA nC IIA T5 Gc               |
|                                                           | IP20, Ta (siehe X20 Anwenderhandbuch)          |
| 10                                                        | FIZU U9 AIEX U083X                             |
| UL                                                        | CULUS E 115267<br>Industrial Control Equipment |
| Hazloc                                                    | cCSAus 244665                                  |
| Hazeot                                                    | Process Control Equipment                      |
|                                                           | for Hazardous Locations                        |
|                                                           | Class I, Division 2, Groups ABCD, T5           |
| EAC                                                       | Ja                                             |
| КС                                                        | Ja                                             |
| Schnittstellen                                            |                                                |
| Feldbus                                                   | EtherNet/IP Adapter Slave                      |
| Ausführung                                                | 2x RJ45 geschirmt (Switch)                     |
| Leitungslänge                                             | max. 100 m zwischen 2 Stationen (Segmentlänge) |
| Übertragungsrate                                          | 10/100 MBit/s                                  |
| Übertragung                                               |                                                |
| Physik                                                    | 10BASE-T/100BASE-TX                            |
| Halbduplex                                                | Ja                                             |
| Vollduplex                                                | Ja                                             |
| Autonegotiation                                           | Ja                                             |
| Auto-MDI/MDIX                                             | Ja                                             |

Tabelle 2: X20BC0088 - Technische Daten

#### Technische Beschreibung

| Bestellnummer                            | X20BC0088                                                      |
|------------------------------------------|----------------------------------------------------------------|
| Min. Zykluszeit 1)                       |                                                                |
| Feldbus                                  | 1 ms                                                           |
| X2X Link                                 | 500 µs                                                         |
| Synchronisation zw. Bussen möglich       | Nein                                                           |
| Elektrische Eigenschaften                |                                                                |
| Potenzialtrennung                        | Ethernet/IP zu Bus und I/O getrennt                            |
| Einsatzbedingungen                       |                                                                |
| Einbaulage                               |                                                                |
| waagrecht                                | Ja                                                             |
| senkrecht                                | Ja                                                             |
| Aufstellungshöhe über NN (Meeresspiegel) |                                                                |
| 0 bis 2000 m                             | Keine Einschränkung                                            |
| >2000 m                                  | Reduktion der Umgebungstemperatur um 0,5°C pro 100 m           |
| Schutzart nach EN 60529                  | IP20                                                           |
| Umgebungsbedingungen                     |                                                                |
| Temperatur                               |                                                                |
| Betrieb                                  |                                                                |
| waagrechte Einbaulage                    | -25 bis 60°C                                                   |
| senkrechte Einbaulage                    | -25 bis 50°C                                                   |
| Derating                                 | -                                                              |
| Lagerung                                 | -40 bis 85°C                                                   |
| Transport                                | -40 bis 85°C                                                   |
| Luftfeuchtigkeit                         |                                                                |
| Betrieb                                  | 5 bis 95%, nicht kondensierend                                 |
| Lagerung                                 | 5 bis 95%, nicht kondensierend                                 |
| Transport                                | 5 bis 95%, nicht kondensierend                                 |
| Mechanische Eigenschaften                |                                                                |
| Anmerkung                                | Feldklemme 1x X20TB12 gesondert bestellen                      |
|                                          | Einspeisemodul 1x X20PS9400 oder X20PS9402 gesondert bestellen |
|                                          | Busbasis 1x X20BB80 gesondert bestellen                        |
| Rastermaß <sup>2)</sup>                  | 37,5 <sup>+0,2</sup> mm                                        |

#### Tabelle 2: X20BC0088 - Technische Daten

1) Die minimale Zykluszeit gibt an, bis zu welcher Zeit der Buszyklus heruntergefahren werden kann, ohne dass Kommunikationsfehler auftreten.

2) Das Rastermaß bezieht sich auf die Breite der Busbasis X20BB80. Zum Bus Controller wird immer auch ein Einspeisemodul X20PS9400 oder X20PS9402 benötigt.

#### 3.1.3 Status-LEDs

| Abbildung                             | LED                      | Farbe    | Status    | Beschreibung                                                                                                    |
|---------------------------------------|--------------------------|----------|-----------|----------------------------------------------------------------------------------------------------|
|                                       | Mod Status <sup>1)</sup> | Grün     | Ein       | Es existiert mindestens eine Client-Verbindung.                                                                 |
|                                       |                          |          | Blinkend  | Der Bus Controller wurde noch nicht konfiguriert.                                                               |
|                                       |                          |          | Flimmernd | HTTP-Datei Upload (Firmware bzw. Konfigurationsdatei)                                                           |
|                                       |                          | Rot      | Ein       | Nicht behebbarer Hardware-Fehler (Major Unrecoverable Fault).                                                   |
|                                       |                          |          | Blinkend  | Behebbarer Hardware-Fehler (Major Recoverable Fault).                                                           |
|                                       |                          | Grün/rot | Blinkend  | Initialisierung bzw. Selbsttest                                                                                 |
|                                       | Net Status <sup>1)</sup> | Grün     | Ein       | Es existiert mindestens eine aktive Scanner (Master) Verbindung.                                                |
| Mod Status     Net Status     L/A IF1 |                          |          | Blinkend  | Es existiert keine Verbindung zum Scanner (Master).                                                             |
|                                       |                          |          | Aus       | Es wurde noch keine IP-Adresse zugewiesen.                                                                      |
|                                       |                          | Rot      | Ein       | Eine IP-Adresse wurde mehrmals verwendet.                                                                       |
| 20                                    |                          |          | Blinkend  | Bei zumindest einer Verbindung ist eine Zeitüberschreitung aufgetreten.                                         |
| ×                                     |                          | Grün/rot | Blinkend  | Initialisierung bzw. Selbsttest                                                                                 |
| a x16                                 | L/A IFx                  | Grün     | Blinkend  | Die jeweilige LED blinkt, wenn am entsprechenden RJ45-Anschluss (IF1, IF2)<br>Ethernet Aktivität vorhanden ist. |
|                                       |                          |          | Ein       | Es besteht eine Verbindung (Link), jedoch findet keine Kommunikation statt.                                     |
|                                       |                          |          | Aus       | Es ist keine physikalische Ethernet Verbindung vorhanden.                                                       |

1) Die LEDs "Mod Status" und "Net Status" sind grün/rote Dual-LEDs.

#### 3.1.4 Bedien- und Anschlusselemente

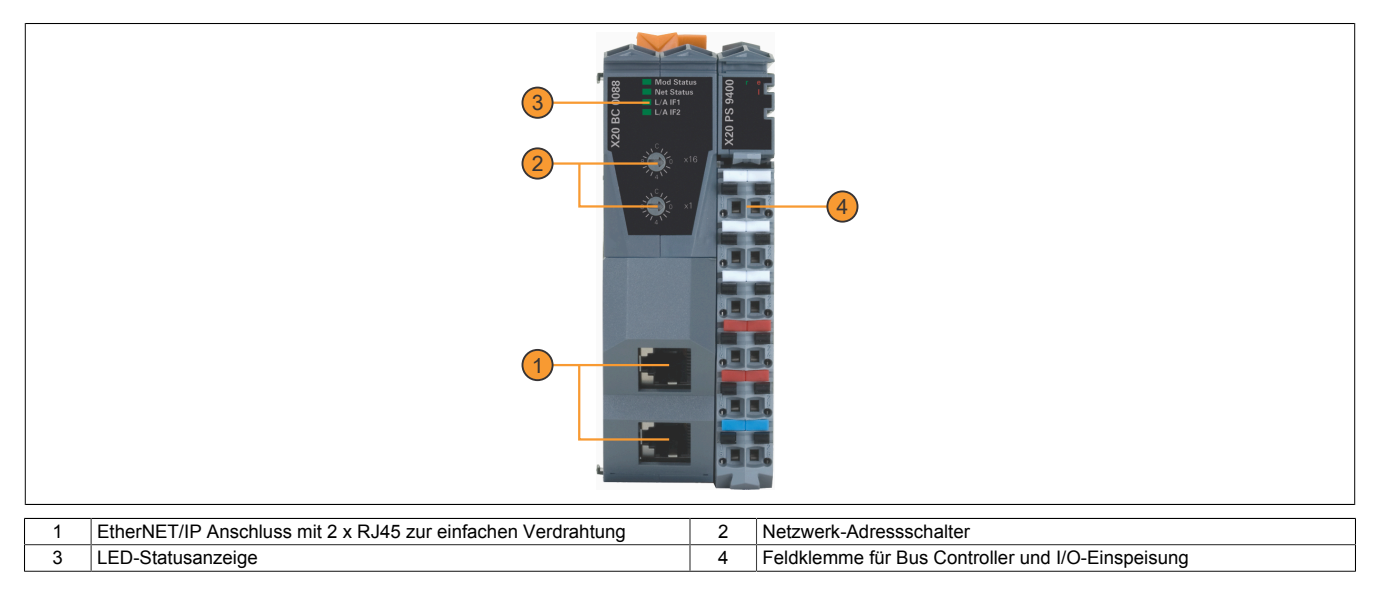

#### 3.1.5 Ethernet-Schnittstelle

RJ45 geschirmt

Hinweise für die Verkabelung von X20 Modulen mit Ethernet-Schnittstelle sind im X20 Anwenderhandbuch, Abschnitt "Mechanische und elektrische Konfiguration - Verkabelungsvorschrift für X20 Module mit Ethernet Kabel" zu finden.

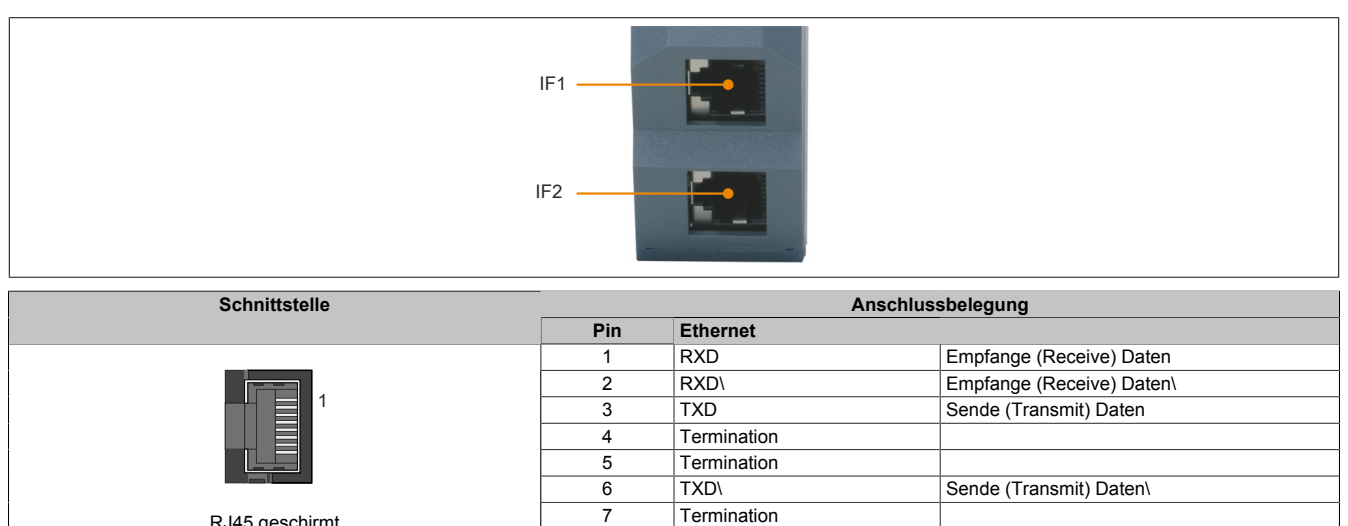

Termination

8

# 3.2 X67 Bus Controller

#### 3.2.1 Bestelldaten

|                 | Kurzbeschreibung                                                                                                    | Abbildung |  |
|-----------------|----------------------------------------------------------------------------------------------------|-----------|--|
|                 | Bus Controller Module                                                                                                    |           |  |
| X67BCD321.L12   | X67 Bus Controller, 1 EtherNet/IP-Schnittstelle, X2X Link Ver-<br>sorgung 15 W, 16 digitale Kanäle wahlweise als Ein- oder Aus-<br>gang parametrierbar, 24 VDC, 0,5 A, Eingangsfilter parametrier-<br>bar, 2 Ereigniszähler 50 kHz, M12-Anschlusstechnik, High-Den-<br>sity-Modul                   |           |  |
| X67BCD321.L12-1 | X67 Bus Controller, 1 EtherNet/IP-Schnittstelle, X2X Link Ver-<br>sorgung 15 W, 16 digitale Kanäle wahlweise als Ein- oder Aus-<br>gang parametrierbar, 24 VDC, 0,5 A, Pinning-Variante, Ein-<br>gangsfilter parametrierbar, 2 Ereigniszähler 50 kHz, M12-An-<br>schlusstechnik, High-Density-Modul |           |  |

Tabelle 3: X67BCD321.L12, X67BCD321.L12-1 - Bestelldaten

Erforderliches Zubehör Siehe "Erforderliche Kabel und Verbindungsstücke" auf Seite 16. Für eine Gesamtübersicht siehe X67 System Anwenderhandbuch, Abschnitt "Zubehör - Gesamtübersicht".

#### 3.2.2 Technische Daten

| Bestellnummer                             | X67BCD321.L12                                                                                                    | X67BCD321.L12-1                                                     |  |
|-------------------------------------------|----------------------------------------------------------------------------------------------------|---------------------------------------------------------------------|--|
| Kurzbeschreibung                          |                                                                                                    |                                                                     |  |
| Bus Controller                            | EtherNet/IP Adapter (Slave)                                                                                                    |                                                                     |  |
| Allgemeines                               |                                                                                                    |                                                                     |  |
| Ein-/Ausgänge                             | 16 digitale Kanäle, Konfiguration als Ein- oder Ausgang erfolgt über Au-<br>tomation Studio oder Datenpunkt, Eingänge mit Zusatzfunktionen |                                                                     |  |
| Isolationsspannung zwischen Kanal und Bus | 500 V <sub>eff</sub>                                                                                                    |                                                                     |  |
| Nennspannung                              | 24 VDC                                                                                                    |                                                                     |  |
| B&R ID-Code                               |                                                                                                    |                                                                     |  |
| Bus Controller                            | 0xACF7                                                                                                    | 0xDABF                                                              |  |
| Internes I/O-Modul                        | 0xB1E7                                                                                                    | 0xDACE                                                              |  |
| Sensor-/Aktorversorgung                   | 0,5 A Su                                                                                                    | mmenstrom                                                           |  |
| Statusanzeigen                            | I/O-Funktion pro Kanal, Vers                                                                                                    | orgungsspannung, Busfunktion                                        |  |
| Diagnose                                  |                                                                                                    |                                                                     |  |
| Ausgänge                                  | Ja, per Status-LED und SW-Status                                                                                                    |                                                                     |  |
| I/O-Versorgung                            | Ja, per Status-L                                                                                                    | ED und SW-Status                                                    |  |
| Anschlusstechnik                          |                                                                                                    |                                                                     |  |
| Feldbus                                   | M12 [                                                                                                    | D-codiert                                                           |  |
| X2X Link                                  | M12 E                                                                                                    | 3-codiert                                                           |  |
| Ein-/Ausgänge                             | 8x M12                                                                                                    | A-codiert                                                           |  |
| I/O-Versorgung                            | M8                                                                                                    | 4-polig                                                             |  |
| Leistungsabgabe                           | 15 W X2X Link Vers                                                                                                    | sorgung für I/O-Module                                              |  |
| Leistungsaufnahme                         |                                                                                                    |                                                                     |  |
| Feldbus                                   | 2                                                                                                    | ,5 W                                                                |  |
| I/O-intern                                | 3                                                                                                    | 3 W                                                                 |  |
| X2X Link Versorgung                       | 20,5 W bei maximaler Leistungsab                                                                                                    | gabe für angeschlossene I/O-Module                                  |  |
| Zulassungen                               |                                                                                                    |                                                                     |  |
| CE                                        | Ja                                                                                                    |                                                                     |  |
| UKCA                                      | Ja                                                                                                    |                                                                     |  |
| ATEX                                      | Zone 2, II 3G<br>IP67, Ta = I<br>TÜV 05 /                                                                                                  | Ex nA IIA T5 Gc<br>0 - max. 60 °C<br>ATEX 7201X                     |  |
| UL                                        | cULus<br>Industrial Co                                                                                                    | E115267<br>ntrol Equipment                                          |  |
| HazLoc                                    | cCSAu<br>Process Cor<br>for Hazard<br>Class I, Division 2                                                                                  | is 244665<br>htrol Equipment<br>ous Locations<br>2, Groups ABCD, T5 |  |
| EAC                                       |                                                                                                    | Ja                                                                  |  |
| KC                                        | Ja                                                                                                    | -                                                                   |  |
| Schnittstellen                            |                                                                                                    |                                                                     |  |
| Feldbus                                   | EtherNet/IP                                                                                                    | Adapter (Slave)                                                     |  |
| Ausführung                                | interner 3-fach Switch, M12-R                                                                                                    | undstecker, 2x Buchse am Modul                                      |  |
| Leitungslänge                             | max. 100 m zwischen 2                                                                                                    | Stationen (Segmentlänge)                                            |  |

#### Tabelle 4: X67BCD321.L12, X67BCD321.L12-1 - Technische Daten

#### Technische Beschreibung

| Bestellnummer                                  | X67BCD321.L12                        | X67BCD321.L12-1                         |
|------------------------------------------------|--------------------------------------|-----------------------------------------|
| Übertragungsrate                               | 10/100                               | MBit/s                                  |
| Übertragung                                    |                                      |                                         |
| Physik                                         | 10BASE-T/100BASE-TX                  |                                         |
| Halbduplex                                     |                                      |                                         |
| Vollduplex                                     | Ja                                   |                                         |
| Autonegotiation                                | Ja                                   |                                         |
| Auto-MDI/MDIX                                  | Ja                                   |                                         |
| Min. Zykluszeit 1)                             |                                      |                                         |
| Feldbus                                        | 1 n                                  | ns                                      |
| X2X Link                                       | 500                                  | μs                                      |
| Synchronisation zw. Bussen möglich             | Ne                                   | in                                      |
| I/O-Versorgung                                 |                                      |                                         |
| Nennspannung                                   | 24 V                                 | /DC                                     |
| Spannungsbereich                               | 18 bis 3                             | 0 VDC                                   |
| Integrierte Schutzfunktion                     | Verpolun                             | gsschutz                                |
| Leistungsaufnahme                              |                                      |                                         |
| Sensor-/Aktorversorgung                        | max. 1                               | 2 W <sup>2)</sup>                       |
| Sensor-/Aktorversorgung                        |                                      |                                         |
| Spannung                                       | I/O-Versorgung abzüglich Spannu      | ungsabfall am Kurzschlussschutz         |
| Spannungsabfall am Kurzschlussschutz bei 0,5 A | max. 2                               | 2 VDC                                   |
| Summenstrom                                    | max.                                 | 0,5 A                                   |
| kurzschlussfest                                | Ja                                   | а                                       |
| Digitale Eingänge                              |                                      |                                         |
| Eingangscharakteristik nach EN 61131-2         | Тур                                  | 01                                      |
| Eingangsspannung                               | 18 bis 3                             | 0 VDC                                   |
| Eingangsstrom bei 24 VDC                       | typ. 4                               | h mA                                    |
| Eingangsbeschaltung                            | Sir                                  | nk                                      |
| Eingangsfilter                                 |                                      |                                         |
| Hardware                                       | ≤10 µs (Kanal 1 bis 4) /             | ≤70 µs (Kanal 5 bis 8)                  |
| Software                                       | Default 0 ms, zwischen 0 und 25      | ms in 0,2 ms Schritten einstellbar      |
| Eingangswiderstand                             | typ. 6                               | δ κΩ                                    |
| Zusatzfunktionen                               | 50 kHz Ereigniszählu                 | ing, Torzeitmessung                     |
| Schaltschwellen                                |                                      |                                         |
| Low                                            | <5 V                                 | /DC                                     |
| High                                           | >15                                  | /DC                                     |
| Ereigniszähler                                 |                                      |                                         |
| Anzahl                                         | 2                                    |                                         |
| Signalform                                     | Rechteck                             | kimpulse                                |
| Auswertung                                     | Jede negative Flanke,                | Zähler ist rundlaufend                  |
| Eingangsfrequenz                               | max. 5                               | 0 kHz                                   |
| Zähler 1                                       | Einga                                | ing 1                                   |
| Zähler 2                                       | Einga                                | ing 3                                   |
| Zählfrequenz                                   | max. 5                               | 0 kHz                                   |
| Zähltiefe                                      | 16                                   | Bit                                     |
| Torzeitmessung                                 |                                      |                                         |
| Anzahl                                         | 1                                    |                                         |
| Signalform                                     | Rechteck                             | kimpulse                                |
| Auswertung                                     | Positive Flanke -                    | negative Flanke                         |
| Zählfrequenz                                   |                                      |                                         |
| intern                                         | 48 MHz, 3 MH                         | łz, 187,5 kHz                           |
| Zähltiefe                                      | 16                                   | Bit                                     |
| Pausenlänge zwischen den Pulsen                | ≥100                                 | ) µs                                    |
| Pulslänge                                      | ≥20                                  | μs                                      |
| Unterstützte Eingänge                          | Eingang 2 od                         | er Eingang 4                            |
| Digitale Ausgänge                              |                                      |                                         |
| Ausführung                                     | FET Plus-                            | schaltend                               |
| Schaltspannung                                 | I/O-Versorgung abzü                  | glich Restspannung                      |
| Ausgangsnennstrom                              | 0,5                                  | A                                       |
| Summennennstrom                                | 8.                                   | A                                       |
| Ausgangsbeschaltung                            | Sou                                  | rce                                     |
| Ausgangsschutz                                 | Thermische Abschaltung bei Überstron | n oder Kurzschluss, integrierter Schutz |
| Diagnopostatus                                 |                                      | mungsschutz der Ausgangsversorgung      |
|                                                | Ausgangsuberwachung                  |                                         |
| Einschaltung hei Überlastshasheltung           | 5 L                                  | in<br>An Modultomporatur)               |
| Einschaltung bei Oberlastabschaltung           | ca. 10 ms (abhangig voi              | i der modultemperatur)                  |
|                                                | <0,3 V bei Ner                       | Instrom U,5 A                           |
|                                                | <12                                  |                                         |
|                                                |                                      |                                         |
| $U \rightarrow 1$                              | <400                                 | ) µs                                    |
| $I \rightarrow U$                              | <400                                 | ) μs                                    |
| Schaltfrequenz                                 |                                      | 0011-                                   |
| UNINSCHE LAST                                  | max. 1                               | UU IIZ                                  |
| Induktive Last                                 | Siehe Abschnitt "Scha                |                                         |

Tabelle 4: X67BCD321.L12, X67BCD321.L12-1 - Technische Daten

#### Technische Beschreibung

| Bestellnummer                                   | X67BCD321.L12                                        | X67BCD321.L12-1                                      |  |
|-------------------------------------------------|------------------------------------------------------|------------------------------------------------------|--|
| Bremsspannung beim Abschalten induktiver Lasten | 50 VI                                                | DC                                                   |  |
| Elektrische Eigenschaften                       |                                                      |                                                      |  |
| Potenzialtrennung                               | nzialtrennung Kanal zu Bus getrennt                  |                                                      |  |
|                                                 | EtherNet/IP zu Bus und Kanal zu Kanal nicht getrennt |                                                      |  |
| Einsatzbedingungen                              |                                                      |                                                      |  |
| Einbaulage                                      |                                                      |                                                      |  |
| beliebig                                        | Ja                                                   |                                                      |  |
| Aufstellungshöhe über NN (Meeresspiegel)        |                                                      |                                                      |  |
| 0 bis 2000 m                                    | Keine Einsc                                          | Keine Einschränkung                                  |  |
| >2000 m                                         | Reduktion der Umgebungstem                           | Reduktion der Umgebungstemperatur um 0,5°C pro 100 m |  |
| Schutzart nach EN 60529                         | IP6                                                  | 7                                                    |  |
| Umgebungsbedingungen                            |                                                      |                                                      |  |
| Temperatur                                      |                                                      |                                                      |  |
| Betrieb                                         | -25 bis                                              | 60°C                                                 |  |
| Derating                                        | -                                                    |                                                      |  |
| Lagerung                                        | -40 bis                                              | 85°C                                                 |  |
| Transport                                       | -40 bis 85°C                                         |                                                      |  |
| Mechanische Eigenschaften                       |                                                      |                                                      |  |
| Abmessungen                                     |                                                      |                                                      |  |
| Breite                                          | 53 m                                                 | ım                                                   |  |
| Höhe                                            | 155 r                                                | nm                                                   |  |
| Tiefe                                           | 42 m                                                 | ım                                                   |  |
| Gewicht                                         | 355                                                  | g                                                    |  |
| Drehmoment für Anschlüsse                       |                                                      |                                                      |  |
| M8                                              | max. 0,                                              | 4 Nm                                                 |  |
| M12                                             | max. 0,                                              | 6 Nm                                                 |  |

#### Tabelle 4: X67BCD321.L12, X67BCD321.L12-1 - Technische Daten

1) Die minimale Zykluszeit gibt an, bis zu welcher Zeit der Buszyklus heruntergefahren werden kann, ohne dass Kommunikationsfehler auftreten.

2) Die Leistungsaufnahme der am Modul angeschlossenen Sensoren und Aktoren darf 12 W nicht überschreiten.

#### 3.2.3 Status-LEDs

| Abbildung                             | LED                                                        | Farbe             | Status        | Beschreibung                                                                                 |
|---------------------------------------|------------------------------------------------------------|-------------------|---------------|----------------------------------------------------------------------------------------------|
|                                       | Statusanzeige 1: Statusanzeige für Modul- und Netzfunktion |                   |               |                                                                                              |
|                                       | Mod Status <sup>1)</sup>                                   | Grün              | Ein           | Es existiert mindestens eine Client-Verbindung.                                              |
|                                       |                                                            |                   | Blinkend      | Der Bus Controller wurde noch nicht konfiguriert.                                            |
| Statusanzeige 1:                      |                                                            | Rot               | Ein           | Nicht behebbarer Hardware-Fehler (Major Unrecoverable Fault).                                |
| links: Mod Status; rechts: Net Status |                                                            |                   | Blinkend      | Behebbarer Hardware-Fehler (Minor Recoverable Fault).                                        |
|                                       |                                                            | Grün/Rot          | Blinkend      | Initialisierung bzw. Selbsttest                                                              |
|                                       | Net Status <sup>2)</sup>                                   | Grün              | Ein           | Es existiert mindestens eine aktive Scanner-Verbindung.                                      |
|                                       |                                                            |                   | Blinkend      | Es existiert keine Verbindung zum Scanner.                                                   |
|                                       | 51 51 (S)<br>12 52 (S)                                     |                   | Aus           | Es wurde noch keine IP-Adresse zugewiesen.                                                   |
| 1-1 5-1                               |                                                            | Rot               | Ein           | Eine IP-Adresse wurde mehrmals verwendet.                                                    |
| 1-2 5-2                               |                                                            |                   | Blinkend      | Bei zumindest einer Verbindung ist eine Zeitüberschreitung aufgetreten.                      |
|                                       |                                                            | Grün/Rot          | Blinkend      | Initialisierung bzw. Selbsttest                                                              |
| 2.2 6.2                               | I/O-LEDs                                                   |                   |               |                                                                                              |
|                                       | 1-1 bis 8-2                                                | Orange            | -             | Ein-/Ausgangszustand des korrespondierenden Kanals                                           |
| 3-2 7-2                               | Statusanzeige 2: Sta                                       | atusanzeige für I | Modulfunktion |                                                                                              |
| 4-2 8-2 (3)                           | Links                                                      | Grün              | Aus           | Modul nicht versorgt                                                                         |
|                                       |                                                            |                   | Single Flash  | Modus RESET                                                                                  |
|                                       |                                                            |                   | Blinkend      | Modus PREOPERATIONAL                                                                         |
|                                       |                                                            |                   | Ein           | Modus RUN                                                                                    |
| Statusanzeige 2:                      | Rechts                                                     | Rot               | Aus           | Modul nicht versorgt oder alles in Ordnung                                                   |
| links: grun, rechts: rot              |                                                            |                   | Ein           | Fehler- oder Resetzustand                                                                    |
|                                       |                                                            |                   | Single Flash  | Warnung/Fehler eines I/O-Kanals. Pegelüberwachung der Digitalaus-<br>gänge hat angesprochen. |
|                                       |                                                            |                   | Double Flash  | Versorgungsspannung nicht im gültigen Bereich                                                |

 Die LED "Mod Status" ist eine grün/rote Dual-LED. Direkt nach dem Einschalten werden einige rote Blinksignale angezeigt. Dabei handelt es sich aber um keine Fehler, sondern um Hochlauf-Meldungen (siehe EtherNet/IP Anwenderhandbuch).

2) Die LED "Net Status" ist eine grün/rote Dual-LED.

#### 3.2.4 Bedien- und Anschlusselemente

| Feldbus-Schnittstelle<br>Anschluss A: Eingang<br>Anschluss B1: Ausgang<br>X2X Link<br>Anschluss B2: Ausgang |
|----------------------------------------------------------------------------------------------------|
| Digitale Ein-/Ausgänge 1 bis 16                                                                             |
| I/O-Versorgung 24 VDC<br>Anschluss C: Einspeisung<br>Anschluss D: Weiterleitung                             |

#### 3.2.5 Feldbus-Schnittstellen

Das Modul wird mit vorkonfektionierten Kabeln in das Netzwerk eingebunden. Der Anschluss erfolgt über M12-Rundsteckverbinder.

| Anschluss           |                                                           | Anschlussbeleg                              | ung            |
|---------------------|-----------------------------------------------------------|---------------------------------------------|----------------|
| 2 A                 | Pin                                                       | Bezei                                       | chnung         |
| 1                   | 1                                                         | TXD                                         | Transmit Data  |
|                     | 2                                                         | RXD                                         | Receive Data   |
|                     | 3                                                         | TXD\                                        | Transmit Data\ |
|                     | 4                                                         | RXD\                                        | Receive Data\  |
| 4                   | Schirm über Ge                                            | ewindeeinsatz im Modul                      |                |
| 3<br>2<br>B1 1<br>4 | $A \rightarrow D$ -codiert<br>B1 $\rightarrow D$ -codiert | e (female), Eingang<br>te (female), Ausgang |                |

# Information:

Bei selbstkonfektionierten Kabeln zum Anschluss an die Feldbus-Schnittstelle kann die Farbe der Adern vom Standard abweichen.

Es ist unbedingt auf die richtige Pinbelegung zu achten (siehe X67 Anwenderhandbuch Abschnitt "Zubehör - POWERLINK Kabel").

#### 3.2.5.1 Verkabelungsvorschrift für Bus Controller mit Ethernet-Kabel

Einige Bus Controller des X67 Systems basieren auf Ethernet. Zur Verkabelung können die von B&R angebotenen POWERLINK-Kabel verwendet werden.

| Bestellnummer  | Anschlusstechnik             |
|----------------|------------------------------|
| X67CA0E41.xxxx | Anschlusskabel RJ45 auf M12  |
| X67CA0E61.xxxx | Verbindungskabel M12 auf M12 |

Folgende Verkabelungsvorschriften müssen eingehalten werden:

- CAT5-SFTP-Kabel verwenden
- Biegeradius des Kabels einhalten (Datenblatt des Kabels beachten)

### Information:

Bei Verwendung der von B&R angebotenen POWERLINK-Kabel (X67CA0E61.xxxx und X67CA0E41.xxxx) wird die Produktnorm EN61131-2 erfüllt.

Bei darüber hinausgehenden Anforderungen müssen vom Kunden zusätzliche Maßnahmen ergriffen werden.

#### 3.2.5.2 Erforderliche Kabel und Verbindungsstücke

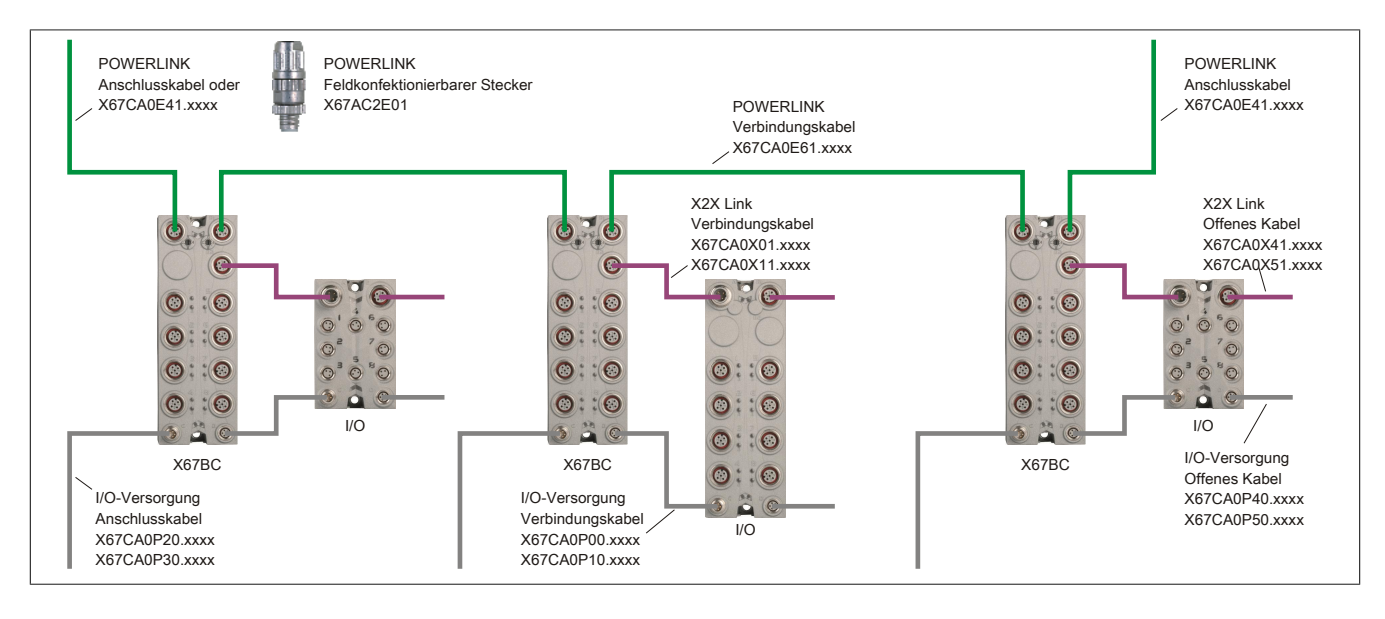

# 4 Grundlagen

# 4.1 EtherNet/IP

EtherNet/IP (Ethernet Industrial Protocol) ist ein offener, auf CIP (Common Industrial Protocol) basierter Feldbusstandard, der von Rockwell Automation und der ODVA (Open DeviceNet Vendor Association) entwickelt wurde.

Zum Datenaustausch zwischen den einzelnen Netzwerkteilnehmern unterstützt EtherNet/IP das Provider-Consumer-Prinzip.

# 4.2 Konfiguration der I/O-Module und Datenverbindungen

Nach dem Start bootet der EtherNet/IP Bus Controller alle über den B&R X2X Link angeschlossenen I/O-Module (Ein- und Ausgangsmodule) und erstellt daraus ein lokales Prozessabbild. Dafür müssen Konfigurationsdaten erstellt und an den Bus Controller übertragen werden.

Je nach Datentyp werden die I/O-Daten in verschiedenen Assemblies aufgeteilt:

- Die Basis-Assemblies enthalten der Reihe nach die Datenpunkte der I/O-Module. Die X2X Link Stationsnummern werden dabei aufsteigend von links nach rechts gezählt.
- Kombinierte Ein- und Ausgangs-Assemblies fassen die unterschiedlichen Basis-Assemblies zusammen und werden üblicherweise für die I/O-Kommunikation genutzt.

Für mehr Information zu den Assemblies siehe "Assembly Objekt und Bus Controller Prozessabbild" auf Seite 30. Mehr Informationen zu den Konfigurationsoptionen befinden sich in "Konfigurationsarten der I/O-Module am Bus Controller" auf Seite 27.

#### 4.2.1 Multifunktionsmodule

Der Bus Controller unterstützt bei X2X Link Multifunktions I/O-Modulen im Falle automatischer Konfiguration durch den Bus Controller ausschließlich das Default-Funktionsmodell "254". Um andere Funktionsmodelle verwenden zu können müssen diese mit dem Automation Studio entsprechend konfiguriert werden. Weitere Informationen zur Modulkonfiguration kann "Konfigurationsarten der I/O-Module am Bus Controller" auf Seite 27 entnommen werden.

# 4.3 Löschen einer vorhandenen Konfiguration

Eine vorhandene Konfiguration kann auf folgende Weise gelöscht werden

- Durch den Webserver
- Durch die Telnet-Schnittstelle
- Durch den Feldbus-Service 0x35 der Bus Controller-Klasse 0x64. Dieser Service benötigt kein Attribut.

Dadurch wird der Bus Controller auf die werkseitigen Einstellungen zurückgesetzt.

Falls die Konfigurationsdaten im Flash erhalten bleiben sollen, kann ein Neustart über das "Service 0x5 "Reset"" auf Seite 41 der Klasse 0x1 mit dem Attribut "1" oder "2" durchgeführt werden.

# 4.4 Automation Studio

Der Bus Controller und alle angeschlossenen I/O-Module können mit Hilfe des Automation Studios ab Version 4.3 konfiguriert werden.

Automation Studio kann kostenlos von der B&R Webseite <u>www.br-automation.com</u> heruntergeladen werden. Die Evaluierungslizenz darf unentgeltlich zur Erstellung vollständiger Konfigurationen der Feldbus Bus Controller benützt werden.

Auf einfache Art und Weise können alle unterstützten I/O-Module an den Bus Controller eingebunden und durch Auswahlmenüs konfiguriert werden. Variablen können wie gewohnt im I/O-Mapping definiert werden. Beim Kompilieren des Projekts entstehen Konfigurationsdateien, welche entweder direkt in die Entwicklungsumgebung eines Fremdanbieters eingebunden oder manuell auf den Bus Controller übertragen werden können. Das Automation Studio erstellt immer eine Manuelle Konfiguration (Vollkonfiguration).

# 4.5 Zusätzliche Services

Für die Verwaltung und Diagnose des Bus Controller samt angeschlossener I/O-Module steht ein eingebauter Webserver, sowie ein Telnet-Service zur Verfügung.

# 4.6 Funktionalität

- UCMM Message Server (nicht verbunden)
- Klasse 3 Message Server (verbunden)
- Klasse 1 I/O-Server (verbunden)

Entspricht dem folgendem Funktionalitätslevel

- Level 1 (Expliziter Message Server)
- Level 2 (I/O-Message Server)

# 4.7 Leistungsfähigkeit

Unterstützt insgesamt bis zu 32 Klasse 1 bzw. Klasse 3 Verbindungen.

# 4.8 Unterstützte CIP- und herstellerspezifische Klassen

| Klassen ID | Bezeichnung               |
|------------|---------------------------|
| 0x1        | Identity Objekt           |
| 0x2        | Message Router Objekt     |
| 0x4        | Assembly Objekt           |
| 0x6        | Connection Manager Objekt |
| 0x64       | Bus Controller Objekt     |
| 0x65       | I/O-Modulobjekt           |
| 0xF4       | Port Objekt               |
| 0xF5       | TCP/IP Interface Objekt   |
| 0xF6       | Ethernet Link Objekt      |

# 5 Eigenschaften des Bus Controllers

# 5.1 Geschwindigkeit und Performance

Die kürzestmögliche X2X Link Zykluszeit ist 0,5 ms und die kürzeste mögliche RPI Zeit 1 ms. Die Anzahl der Module hinter dem Bus Controller wird durch die X2X Link Zykluszeit und die Größe der Konfigurations Assemblies begrenzt. Das Automation Studio gibt eine Warnung, wenn zu viele I/O-Daten für eine bestimmte Zykluszeit konfiguriert wurden. Die Konfigurationsgröße kann durch Gruppieren ähnlicher Module unter einem Bus Controller verkleinert werden.

#### 5.1.1 Setzen der RPI- und X2X Link Zeit

#### **RPI-Zeit**

Der RPI (Request Packet Interval) kontrolliert die Update-Rate der I/O-Daten für den Bus Controller. Dieser Wert kann in RSLogix 5000 durch Rechtsklick auf das Generic Ethernet Module und durch Auswahl von "Properties" verändert werden.

Der kleinste Wert für RPI ist 1 ms. Der Defaultwert ist 10 ms.

| Module Properties: LocalENB (ETHER                                                                      | NET-MODULE 1.1)                                          |
|----------------------------------------------------------------------------------------------------|----------------------------------------------------------|
| General Connection Module Info                                                                          |                                                          |
| Requested Packet Interval (RPI): 11<br>[Inhibit Module<br>Major Fault On Controller If Connection Fails | 0.0 <u>+</u> ms (1.0 - 3200.0 ms)<br>s While in Run Mode |

#### X2X Link Zykluszeit

Die X2X Link Zykluszeit kann auf folgende Arten geändert werden:

- Durch Aufruf des Attributs 0x80 X2X Link Konfiguration des Bus Controller Objekts (Klasse 0x64, Instanz 0x1). Der Defaultwert ist 1 ms. Damit die neuen Einstellungen verwendet werden, muss der Bus Controller neu gestartet werden.
- Im Automation Studio nach einem Rechtklick auf "Open Adapter Konfiguration":

| 🕅 MyFirstProject/C                                      | onfig1 - Automation Studio Field | usDESIGNER     |
|---------------------------------------------------------|----------------------------------|----------------|
| 🥤 File Edit View I                                      | nsert Open Project Tools Window  | / Help         |
| a e e e 🛛 🖉 🕺                                           | <u>∎ ∎   ∽ ~   X 🗗   ♦ ₩ ≭</u>   |                |
| Project Explorer                                        | Slave Module                     | Slave Ba       |
| PLC1<br>- EtherNet/II<br>- EtherNet/II<br>- EtherNet/II |                                  | 94<br>37<br>93 |
| ×20PS940<br>×20D1937<br>×20D093:                        |                                  |                |
|                                                         | Insert<br>Delete                 |                |
|                                                         | 1                                |                |

| Name                          | Value                                      |
|-------------------------------|--------------------------------------------|
| 🖻 🎦 IF1.ST1                   |                                            |
| 🖕 😁 Adapter parameters        |                                            |
| 🖕 💣 TCP/IP parameters         |                                            |
| 🔷 DHCP mode                   | Enter IP address manually                  |
| 🧳 IP address                  | 192.168.100.1                              |
| 🧼 🧳 IP subnet mask            | 255.255.255.0                              |
| 🦾 🧳 IP gateway                | 192.168.100.254                            |
| 🖕 👘 X2X bus parameters        |                                            |
| 🧳 X2X cycle time              | 1.0 ms (maximum IO modules: 80, maxir 🗸    |
| 🦾 🧳 X2X cable length          | 0.5 ms. (maximum IO modules: 40, maximum   |
| 🖕 🚮 10 assembly parameters    | 1.0 ms (maximum IO modules: 80, maximum    |
| 🧼 🧳 Analog input assembly     | 1.5 ms (maximum IO modules: 100, maximun   |
| 🧼 🧳 Digital input assembly si | 2.0 ms (maximum IO modules: 200, maximun   |
| 🧳 X2X network state asse      | 2.5 ms (maximum IO modules: 200, maximun   |
| 🧼 🧳 Output state assembly si  | 3.0 ms (maximum IO modules: 253, maximun   |
| 🧼 🧳 Analog output assembly    | 3.5 ms (maximum IO modules: 253, maximun   |
| 📃 🦾 🧔 Digital output assembly | 14.0 ms. (maximum 10 modules: 253, maximun |

# 5.2 Grenzen der Systemgrößen

Die mögliche Anzahl der Module hinter dem Bus Controller wird bestimmt vom Konfigurations-Pufferlimit des Mastersystems und der X2X Link Zykluszeit. Im Mastersystem sind maximal 400 Bytes an Konfigurationsdaten im Puffer erlaubt. Reicht dies nicht aus, müssen sogenannte "Extended configuration assemblies" verwendet werden. Siehe "Erweiterte Konfigurations-Assemblies" auf Seite 34.

Die Größe der Konfigurationsdaten hängt von der Anzahl der pro Modul verwendeten Register ab. Wenn viele verschiedene Module verwendet werden, kann dies die mögliche Anzahl stark beschränken. Wenn viele Module derselben Art benutzt werden, können durch Kompression der Konfigurationsdaten wesentlich mehr angeschlossen werden.

Wenn das Projekt durch das Automation Studio erstellt wird, werden die Größe der Konfiguration und der Ein- und Ausgangs-Assemblies im fertigen Projekt angezeigt.

| Adapter: MyFirstProject.<br>IP address: 192.168.100.1                                                                                                    | themetIP_CPU1.IF1.ST1                                                                                                    |  |
|----------------------------------------------------------------------------------------------------|----------------------------------------------------------------------------------------------------|--|
| IO module number: 3<br>IO module register numb<br>Requested packet interv<br>Inp assembly instance(1<br>Out assembly instance(1<br>Cfg assembly instance(1<br>ZIP compression rate: 3?<br>EtherNet/IP build OK. | er 8<br>al: 10 ms<br>:4): Size: 8 byte (max: 500 byte)<br>12): Size: 86 byte (max: 496 byte)<br>00): Size: 86 byte (max: 400 byte)<br>6 |  |

Wenn mehr Module benötigt werden, können diese zwischen verschiedenen Bus Controller aufgeteilt werden. Das Bus Controller Netzwerk kann bis zu 253 analoge und digitale I/O-Module enthalten.

Limits: (von Allen-Bradley)

| Konfigurationsdaten: | 400 Bytes |
|----------------------|-----------|
| Ausgangs-Assemby:    | 496 Bytes |
| Eingangs-Assembly:   | 500 Bytes |

Jedes Byte steht für 8 digitale I/Os an einem X20DI9371 oder einem X20DO9322 Modul.

# 5.3 Mehrere Konfigurationen

Das Herunterladen mehrere Konfigurationen auf dem Bus Controller ist möglich. Dies geschieht entweder über explicite Messages oder mittels der Webschnittstelle. Ein mit dem Automation Studio erstelltes RSLogix 5000 Projekt wird in die Standardkonfiguration heruntergeladen (Assembly Instanz 100 oder 0x64 der Klasse 0x04).

Für Konfigurationen sind 10 zusätzliche Assembly IDs reserviert (Instanzen 130 bis 139 oder 0x82 bis 0x8B des Assembly Objekts, Klasse 0x4). Nach dem Herunterladen auf den Bus Controller kann durch den Service 0x37 des Bus Controller Objekts (Klasse 0x64) die aktive Konfiguration eingestellt werden.

### 5.4 Verwendung von I/O-Modulen

Die meisten Module der Serien X20, X67 und XV sind hinter dem Bus Controller ohne Einschränkung, inklusive Umschaltung der Funktionsmodelle, benutzbar. Dies umfasst sowohl Standard I/O-Module als auch Module mit Knotennummernschalter.

Einschränkung bestehen jedoch bei Benutzung folgender Module und Modulfunktionen:

- Serielle Schnittstellenmodule (z. B. X20CS10x0) können hinter dem Bus Controller nur benutzt werden, wenn sie im Flat Stream-Funktionsmodell betrieben werden.
- Stepper-Motormodule (X20SMxxxx) müssen im Rampen-Funktionsmodell betrieben werden.
- Bei NetTime-fähigen Modulen können NetTime und darauf aufbauende Funktionen nicht benutzt werden.
- Modulfunktionen, welche einen speziellen Datenaustausch zwischen Modul und Programm benötigen, können nicht benutzt werden. (Zum Beispiel Übertragen von Trace-Daten im Modul X20AIx632)

# 6 Inbetriebnahme

Voraussetzung für die Kommunikation mit dem Bus Controller ist die Vergabe einer IP-Adresse. Hierfür sind 2 Varianten möglich:

- Feste IP-Adresse
- Betrieb an einem DHCP-Server

Zur Konfiguration der beiden Möglichkeiten kann neben dem Netzwerk-Adressschalter auch das TCP/IP-Objekt verwendet werden.

Wird der Netzwerk-Adressschalter auf 0xFF gestellt, bekommt der Bus Controller nach einem Neustart die feste IP-Adresse 192.168.100.1 zugewiesen.

Mit den folgenden Methoden kann anschließend eine neue IP-Adresse eingestellt werden:

- Über den Webserver
- Über den Feldbus
- Über die Telnet-Schnittstelle

#### Information:

Zum Betrieb an einem DHCP-Server muss der Netzwerk-Adressschalter auf einen Wert aus dem Bereich 0x80 bis 0xEF eingestellt werden, wobei der Hostname des Controllers vom Netzwerk-Adressschalterwert abhängig ist. Es muss also sichergestellt werden, dass nicht 2 Bus Controller mit demselben Netzwerk-Adressschalterwert im selben Netz betrieben werden.

Der Betrieb an einem DHCP-Server kann auch über das "Configuration Control"-Attribut TCP/IP-Objekt, Klasse 0xF5, Instanz 1, Attribut 3, Bit 1 konfiguriert werden. Um diese Einstellung zu verwenden, muss der Netzwerk-Adressschalter auf den Wert 0x00 eingestellt werden. In diesem Fall wird der Parameter aus Attribut 6 des TCP/IP-Objekt, Klasse 0xF5 als Hostname verwendet.

Als Verbindungsformat vom Slave zum Master wird vom Bus Controller nur die Option "Connection is pure data and is modeless" unterstützt!

# 6.1 Verbindung zum Bus Controller über Ethernet

Die Verbindung zwischen dem EtherNet/IP-Scanner (Master) und dem Bus Controller (Adapter) kann auf folgende Weise erfolgen:

- Direkte Verbindung über ein Patchkabel zwischen PC-Netzwerkanschluss und Bus Controller
- Benutzung eines Ethernet-Netzwerkes. Bei Bedarf können auch mehrere Bus Controller gleichzeitig an das Netzwerk angeschlossen sein.

Als Kabel können sowohl gerade als auch gekreuzte Ethernet-Kabel verwendet werden. Als Steckplatz dürfen am Bus Controller das Ethernet-Interface IF1 oder IF2 verwendet werden.

Da die Standard-Subnetzmaske des Bus Controllers auf 255.255.255.0 eingestellt ist, müssen die ersten 3 Bytes der IP-Adresse des PCs mit denen des Controllers übereinstimmen.

#### Beispiel

Der Bus Controller hat die Standard-IP 192.168.100.1. Der PC muss in diesem Fall auf die Adresse 192.168.100.xxx, mit xxx zwischen 2 und 254, eingestellt werden.

Der B&R EtherNet/IP Bus Controller kann auf 2 Arten adressiert werden:

- Durch dessen IP-Adresse
- Über dessen Host-Namen

Die IP-Adresse des Controllers kann über dessen Netzwerk-Adressschalter beeinflusst werden. In der Stellung 0x00 wird die im Flash des Controllers hinterlegte (konfigurierte) IP-Adresse und Portnummer verwendet.

Wird der Netzwerk-Adressschalter auf 0xFF eingestellt, erhält der Controller bei einem Neustart die IP-Adresse 192.168.100.1 .

Für weitere Details zum Adressschalter siehe "Konfiguration der Netzwerkeinstellungen" auf Seite 24.

### 6.2 Hochfahren

Nach dem Einschalten der Betriebsspannung erfolgt die Initialisierung. Dabei ermittelt der Bus Controller die Einund Ausgangsdatengrößen der einzelnen I/O-Module, berücksichtigt etwaige gespeicherte Konfigurationen und erstellt daraus ein Prozessabbild.

Sollte es beim Hochfahren ein Problem geben, gibt der Bus Controller einen Blinkcode mit der Modulstatus LED "Mod Status" aus. Für Informationen, um eine fehlerhafte Konfiguration zu löschen, siehe "Löschen einer vorhandenen Konfiguration" auf Seite 17.

#### 6.2.1 Blinkcodes beim Hochfahren

Der Bootloader signalisiert auf der Modulstatus-LED "Mod Status" folgende Zustände:

| Boot von 0                |              | 500 ms | >200 ms               |         | LED durch Fin | mware kontrolliert |
|---------------------------|--------------|--------|-----------------------|---------|---------------|--------------------|
| Boot von upgrade          | 50 ms        | 200 ms | 500 ms                | >200 ms | LED durch Fin | mware kontrolliert |
| Header nicht gefunden     | <b>50 ms</b> | >1 se  | ;                     |         |               | Neustart           |
| Header Checksummenfehler  | 50 ms        | 300 ms | <mark>50 ms</mark> >1 | sec     |               | Neustart           |
| Firmware Checksummenfehle | er 📝 🗲 50 ms | 300 ms | 50 ms 300 ms          | 50 ms   | >1 sec        | Neustart           |

Abbildung 1: Blinkcodes beim Hochlaufen

Wenn aufgrund eines Fehlers der Firmware im Flash ein Reboot ausgeführt wird, wird beim nächsten Startvorgang versucht vom werkseitigen Bootblock zu starten.

Das bedeutet, wenn im Upgrade-Bereich ein Fehler auftritt, wird danach automatisch vom werkseitigen Bereich (Boot from 0) gestartet.

#### 6.2.2 Boot vom Default Bereich erzwingen

Dies wird notwendig, falls in den Upgrade-Bereich eine Firmware gespeichert wurde, die zwar den Watchdog richtig bedient, aber keinen fehlerfreien Bootvorgang zulässt. Der Bootloader würde die defekte Firmware starten und es würde keine Möglichkeit mehr geben ein Update nachzuladen.

Während dem Boot-Vorgang muss einer der Netzwerk-Adressschalter ständig bewegt werden. Der Bootloader erkennt das und beginnt mit der Modulstatus-LED "Mod Status" schnell rot zu flackern. Sobald dann über einen Zeitraum von 1 Sekunde der Netzwerk-Adressschalter nicht mehr verändert wird, wird der Bus Controller mit dem werkseitigen Boot-Block und dem aktuell eingestellten Netzwerk-Adressschalterwert neu gestartet.

### 6.3 Neustart des Bus Controllers

Ein Neustart des Bus Controllers kann auf folgende Weise durchgeführt werden:

- · Kurzzeitigen Aus- und Einschalten der Stromversorgung. Dies wird auch "Power Cycle" genannt
- Über den Webserver
- Über die Telnet-Schnittstelle
- Über den Feldbus

# 7 Konfiguration der Netzwerkeinstellungen

Änderungen an den Netzwerkeinstellungen sowie am Netzwerk-Adressschalter werden erst nach einem Neustart angewendet.

Wird der Bus Controller mit dem Netzwerk-Adressschalterwert 0xFF neu gestartet, wird dieser mit der IP-Adresse 192.168.100.1 initialisiert. Diese Adresse ist zugleich auch die werkseitig eingestellte Default-Adresse im Auslieferungszustand.

Über diese IP kann eine Verbindung zum Bus Controller aufgebaut werden. Auf der Gehäuseseite des Bus Controllers steht die weltweit eindeutige MAC-Adresse. Aus dem Präfix "br" und der MAC-Adresse ergibt sich ein eindeutiger Name (primärer NetBIOS-Name), mit dem es ebenfalls möglich ist den Bus Controller anzusprechen.

Beispiel für den primären NetBIOS-Namen:

MAC-Adresse: Resultierender NetBIOS-Name: 00-60-65-00-49-02 br006065004902

Somit kann ohne weitere Parameteränderung, entweder über die Standard IP-Adresse (192.168.100.1) oder dem NetBIOS-Namen "br"+MAC mit dem Bus Controller kommuniziert werden.

Der Bus Controller kann nur dann über diesen Namen erreicht werden, wenn keine Router oder Gateways dazwischen liegen, da hier die NetBIOS-Technik verwendet wird.

# 7.1 Netzwerk Adressschalter

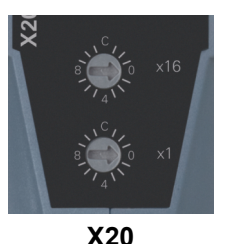

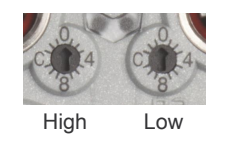

X67

Der Netzwerk-Adressschalter hat mehrere Funktionen:

- Verstellen der Standard (default) IP-Adresse (Bereich 0x01 bis 0x7F)
- Aktivierung des Betriebs an einem DHCP-Server (Bereich 0x80 bis 0xEF)
- Initialisierung aller Bus Controller Parameter mit Standardwerten (0xFE)
- Initialisierung der Kommunikationsparameter mit Standardwerten (0xFF)

Eine Übersicht über die Funktion des Netzwerk-Adressschalters findet sich im Abschnitt "Übersicht über die Funktionalität des Netzwerk-Adressschalters" auf Seite 25.

### Information:

- Es muss sichergestellt werden, dass keinesfalls 2 Bus Controller mit demselben Netzwerk-Adressschalterwert, ausgenommen dem Wert 0x00, im selben Netz betrieben werden.
- Bitte beachten Sie, dass bei allen Schalterstellungen ungleich 0x00 die im Bus Controller konfigurierte IP-Adresse nicht oder nur teilweise (Bereich 0x01 bis 0xF), zur Anwendung kommt.
- Änderungen am Netzwerk-Adressschalter werden erst nach einem Neustart aktiv.

# 7.2 Übersicht über die Funktionalität des Netzwerk-Adressschalters

| Schalterstellung |                                                                                                    | Beschreibung                                                                                                    |  |
|------------------|----------------------------------------------------------------------------------------------------|----------------------------------------------------------------------------------------------------|--|
| 0x00             | Diese Schalterstellung entspricht dem Auslief<br>fluss auf die Systemparameter.                                                                                                    | erungszustand. Der Netzwerk-Adressschalter hat hier keinen Ein-                                                                                                    |  |
|                  | Die im Flash des Controllers gespeicherten ko<br>werden verwendet. Falls das Attribut 3 "Config<br>via DHCP hochgefahren.                                                                                               | onfigurierten Kommunikationsparameter <sup>1</sup> wie IP-Adresse usw.<br>guration Control" auf DHCP eingestellt wurde, wird der Adapter                                               |  |
|                  | Wenn noch keine gültigen Flash-Daten vorhan<br>wie in Schalterstellung 0xFF angegeben, gest                                                                                                    | nden sind, wird der Bus Controller mit werkseitigen Defaultwerten, artet.                                                                                                    |  |
| 0x01 - 0x7F      | Das niederwertigste Byte (letztes Byte) der im<br>schalterwert ersetzt. 192.168.100.xxx: wobei s<br>spricht.<br>Alle weiteren Bus Controller Parameter werde<br>dung ausgenommen Configuration Control                  | Flash gespeicherten IP-Adresse wird mit dem Netzwerk-Adress-<br>cxx dem Dezimalwert des Netzwerk-Adressschalterwerts ent-<br>n aus dem Flash gelesen und kommen unverändert zur Anwen- |  |
| 0x80 - 0xEF      | In diesem Bereich arbeitet der Bus Controller<br>werk-Adressschalters wird ein Hostname gen<br>Beispiel                                                                                                    | im DHCP-Modus. Abhängig von der Stellung des Netz-<br>eriert.                                                                                                    |  |
|                  | Der generierte Hostname wird aus 3 Elemente                                                                                                    | en zusammengesetzt:                                                                                                    |  |
|                  | ""br" + "eip" + Netzwerk-Adressschalter (3 Dezimalstellen)<br>Das heißt, bei einem Netzwerk-Adressschalterwert von z. B. 0xD7 (dez. 215) wird folgender Hostname gene-<br>riert: "breip215"                             |                                                                                                    |  |
| 0xF0 - 0xFD      | Reserviert, gleiche Funktion wie die Stellung 0xFF, d. h. alle Kommunikationsparameter werden mit Defaultwer-<br>ten initialisiert                                                                                      |                                                                                                    |  |
| 0xFE             | Alle Bus Controller Parameter werden beim Booten mit Defaultwerten initialisiert. Es werden keine Werte aus dem Flash ausgelesen. Die Kommunikationsparameter entsprechen den Werten wie bei der Schalterstellung 0xFF. |                                                                                                    |  |
| 0xFF             | Alle Kommunikationsparameter werden mit Defaultwerten initialisiert. Alle weiteren Bus Controller Parameter werden aus dem Flash gelesen.                                                                               |                                                                                                    |  |
|                  | Die Standardparameter sind:                                                                                                    |                                                                                                    |  |
|                  | IP-Adresse:                                                                                                    | 192.168.100.1                                                                                                    |  |
|                  | Netzwerkmaske:                                                                                                    | 255.255.255.0                                                                                                    |  |
|                  | • Gateway:                                                                                                    | 192.168.100.254                                                                                                    |  |
|                  | Primärer NetBIOS Name:                                                                                                    | "br" + MAC-Adresse                                                                                                    |  |
|                  | Sekundärer NetBIOS Name:                                                                                                    | "breip" + Netzwerk-Adressschalter (3 Dezimalstellen)                                                                                                    |  |
|                  | X2X Link Konfiguration:                                                                                                    | 1 ms Zykluszeit                                                                                                    |  |
|                  | <ul> <li>X2X Link Kabellänge:</li> </ul>                                                                                                    | 0 m                                                                                                    |  |

1 Siehe "TCP/IP Schnittstellenobjekt 0xF5" auf Seite 44

# 7.3 Automatische IP-Adressvergabe durch einen DHCP-Server

Bei einem Netzwerk-Adressschalterwert zwischen 0x80 und 0xEF versucht der Bus Controller eine IP-Adresse vom DHCP-Server anzufordern. Die vergebene IP-Adresse kann über einen "ping"-Befehl zusammen mit dem Hostnamen abgefragt werden. Der Hostname wird vom Bus Controller an den DHCP-Server gemeldet und sollte von diesem an einen DNS-Server weitergereicht werden.

 Beispiel
 Der Hostname (DNS-Name) wird aus 3 Elementen zusammengesetzt:

 "br" + "eip" + Adressschalterwert (3 Dezimalstellen)

 Das heißt, bei einem Adressschalterwert von z. B. 0xD7 (dez. 215) wird folgender Hostname generiert: "breip215"

Bei einem Netzwerk-Adressschalterwert von 0x00 kann der Betrieb an einem DHCP-Server kann auch über das "Configuration Control"-Attribut des TCP/IP-Objektes (Klasse 0xF5, Instanz 1, Attribut 3, Bit 1 gesetzt), konfiguriert werden. Als Hostname wird in diesem Fall der Parameter aus Attribut 6, TCP/IP-Objekt, Klasse 0xF5 verwendet.

Falls kein DNS-Dienst im Netzwerk verfügbar ist, kann auch über die beiden NetBIOS-Namen des Bus Controllers zugegriffen werden. Bei Adressschalterwert 0x00 ist er mit dem primären NetBIOS-Namen identisch. Bis Firmware-Version 3.07 ist der sekundäre NetBIOS-Name mit dem Hostnamen identisch.

Der Bus Controller kann nur über seine NetBIOS-Namen erreicht werden, wenn keine Router oder Gateways dazwischen liegen.

# 7.4 Manuelles Setzen der Netzwerkparameter

Die Netzwerkparameter können auf folgende Weise verändert werden:

- Durch den integrierten Webservers
- Durch die Telnet-Schnittstelle
- Durch das Feldbus-Objekt Klasse 0xF5

Wenn die IP-Adresse über das TCP/IP-Objekt gesetzt werden soll, wird die neue Adresse nur dann in das Flash gespeichert, wenn das Attribut 3 (Configuration Control) des TCP/IP-Objektes auf 0 steht.

# Information:

Änderungen an Attributen im TCP/IP-Objekt werden sofort in das Flash gespeichert und müssen nicht explizit gespeichert werden. Sie kommen bei einem Neustart des Bus Controllers zur Anwendung, sofern nicht über den Netzwerk-Adressschalter eine andere Einstellung erzwungen wird.

### 7.5 Veränderung der IP-Adresse über den Netzwerk-Adressschalter

Das letzte Byte der im Bus Controller konfigurierten IP-Adresse kann mit Hilfe des Adressschalters abgeändert werden. Dabei bleibt die im Flash gespeicherte IP-Adresse erhalten. Wird der Adressschalter auf 0x00 gestellt, übernimmt der Bus Controller die zuletzt im Flash gespeicherte IP-Adresse. Schalterstellungen zwischen 0x01 und 0x7F bewirken, dass die letzte Stelle der IP-Adresse (das unterste Byte) mit dem Wert des Adressschalters überschrieben wird. Damit hat der Anwender die einfache und schnelle Möglichkeit eine große Anzahl von Bus Controllern zu adressieren. Somit kann ohne weitere Softwareparametrierung die IP-Adresse eines Bus Controllers zwischen 192.168.100.1 und 192.168.100.127 mit dem Adressschalter frei gewählt werden.

# 7.6 Hinweis zu den NetBIOS-Namen

Der Bus Controller hat neben dem Hostnamen, welcher für die Anmeldung am DHCP-Server dient, auch so genannte NetBIOS-Namen. Diese dienen dazu, den Bus Controller von einem PC aus über einen Namen (im Gegensatz zur Verwendung der IP-Adresse) anzusprechen. Dies ist aber nur möglich, wenn keine Router oder Gateways dazwischen liegen.

Der primäre NetBIOS-Name wird immer aus dem Präfix "br" und der MAC-Adresse des Bus Controllers gebildet (siehe "Konfiguration der Netzwerkeinstellungen" auf Seite 24).

Der sekundäre NetBIOS-Name entspricht bei der Adressschalterstellung 0x00 dem primären NetBIOS-Namen. Dies ist deshalb notwendig, da sich in einem Netzwerksegment mehrere Bus Controller mit dem Adressschalterwert 0x00 befinden dürfen. In diesem Fall wird die IP-Adresse aus dem Flash verwendet.

Bei allen anderen Stellungen des Netzwerk-Adressschalters wird der sekundäre NetBIOS-Name aus dem Adressschalterwert (wie auch im DHCP-Modus) generiert: "br" + "eip" + Adressschalterwert (3 Dezimalstellen).

Bis Firmware-Version 3.07: Wurde vom Anwender explizit ein Hostname definiert, wird dieser unabhängig vom Adressschalterwert für den sekundären NetBIOS-Namen verwendet.

Damit ist es möglich, den Bus Controller über den Adressschalterwert-basierenden NetBIOS-Namen zu adressieren. Dies ist auch möglich, wenn der Controller nicht auf DHCP konfiguriert wurde (Adressschalterwerte zwischen 0x01 und 0x7F).

# 8 Konfigurationsarten der I/O-Module am Bus Control-Ier

Beim Start des EtherNet/IP Bus Controllers nach einem Unterbrechen der Stromversorgung ermittelt dieser alle angeschlossenen I/O-Module, startet diese anschließend und erstellt ein internes Abbild der Ein- bzw. Ausgangsdaten.

Es gibt 2 Arten, die angeschlossenen I/O-Module zu konfigurieren:

- Automatische Konfiguration
- Manuelle Konfiguration (Manuelle Konfiguration (Vollkonfiguration))

Wenn Konfigurationsdaten für die I/O-Module im Flash-Speicher des Bus Controllers gespeichert sind (= manuelle Konfiguration), werden die jeweiligen Module beim Startvorgang entsprechend konfiguriert. Die Konfigurationsdaten sind im "Assembly Objekt" Klasse 0x4, in den herstellerspezifischen Instanzen 100 (0x64) oder 130 (0x82) bis 139 (0x8B) gespeichert. Weitere Details können "Konfigurations-Assembly" auf Seite 33 entnommen werden.

Sind keine Konfigurationsdaten vorhanden, so werden die I/O-Module mit Defaulteinstellungen gestartet; diese Betriebsart wird auch "automatische Konfiguration" genannt.

|                                              | Automatische Konfiguration                                         | Manuelle Konfiguration                                 |  |
|----------------------------------------------|--------------------------------------------------------------------|--------------------------------------------------------|--|
| Anwendungsbereich                            | Verwendung einfacher Ein- und Ausgangsmodule (digi-                | Verwendung von einfachen und/oder komplexen I/O-       |  |
|                                              | tale I/Os, analoge I/Os bei Nutzung der Defaulteinstel-<br>lungen) | Modulen                                                |  |
| Erstellen der Konfigurationsdaten            | Nicht erforderlich                                                 | Über das Automation Studio ab Version 4.3              |  |
| Information über Ein- u. Ausgangsdatenpunkte | Moduldokumentation oder "I/O Assembly Mapping" im                  | Aus der vom Automation Studio erzeugten Textdatei      |  |
| (I/O-Mapping)                                | Webserver Menü                                                     | bzw. aus dem "I/O Assembly Mapping" des Webserver      |  |
|                                              |                                                                    | Menüs                                                  |  |
| Konfiguration der I/O-Module                 | Nur das "Bus Controller" Funktionsmodell 254,                      | Beliebige Funktionsmodelle,                            |  |
|                                              | keine Eingriffsmöglichkeiten bei den Ein- und Aus-                 | Ein- und Ausgangsdatenpunkte lassen sich zu- und       |  |
|                                              | gangsdaten,                                                        | wegkonfigurieren,                                      |  |
|                                              | Defaulteinstellungen der Konfigurationsregister                    | Konfigurationsregister werden beim Start mit vorde     |  |
|                                              |                                                                    | nierten Werten belegt.                                 |  |
| Aktuelle Boot Config Assembly ID Attribut    | 0                                                                  | Instanz 100: Verbindungsbasierendes Konfigurati-       |  |
| 0xE4 des Bus Controller-Objekts              |                                                                    | ons-Assembly                                           |  |
|                                              |                                                                    | Instanz 130 bis 139: Erweitertes Konfigurations-Assem- |  |
|                                              |                                                                    | blies                                                  |  |

Für die Konfiguration des EtherNet/IP Bus Controllers und der angeschlossenen I/O-Module kann das Automation Studio ab Version 4.3 verwendet werden.

Dieses erstellt eine Vollkonfiguration in Form von Binärdateien, welche durch ein Programm über "Explicit Messaging", Assembly Objekt, Klasse 0x4 oder manuell über den integrierten Webserver in den Bus Controller hinuntergeladen werden können. Der Konfigurationsdownload über die Steuerung bzw. das Programm hat den Vorteil, dass im Servicefall der Bus Controller getauscht werden kann, ohne die Konfiguration erneut manuell übertragen zu müssen.

Weiters wird die Lage der Ein-/Ausgangsdatenpunkte (I/O-Mapping) in den jeweiligen I/O-Assemblies in einer Textdatei beschrieben.

Für die Allen-Bradley Programmierumgebung RSLogix wird vom Automation Studio ein komplettes Projekt erstellt. Dieses enthält sowohl die Konfigurationsdaten für den Bus Controller und die I/O-Module, als auch die Zuordnung der I/O-Datenpunkte zu den Ein- und Ausgangsdaten. Allen-Bradley Steuerungen unterstützen die automatische Übertragung der Konfigurationsdaten während dem Aufbau der I/O-Verbindung. Dafür wird das Konfiguration Assembly, Assembly Objekt, Klasse 0x4, Instanz 100 verwendet. Bedingung dafür ist, dass die Konfigurationsdaten maximal 400 Byte groß sind und der Bus Controller-Parameter "Configuration Assembly Type" im Automation Studio auf "Verbindungsbasierendes (Default-) Konfigurations-Assembly " eingestellt ist.

Weitere Details können dem Hilfesystem des Automation Studios entnommen werden.

# 8.1 Automatische Konfiguration

Sind beim Hochfahren keine gültigen Daten in den Konfigurations-Assemblies vorhanden bzw. nicht aktiviert, so kommt es zu einer automatischen Konfiguration der angeschlossenen I/O-Module. In diesem Fall enthält das Attribut "Aktuelle Boot Config Assembly ID" des Bus Controller Objekts Klasse 0x64 den Wert 0.

Bei der automatischen Konfiguration wird jedes Modul im "Bus Controller" Funktionsmodell 254 betrieben.

Beim Hochfahren meldet jedes Modul die Länge der synchronen Eingangs- und Ausgangsregister und der Bus Controller erstellt daraus das I/O-Prozessabbild. Fixe Register werden vom Bus Controller so angemeldet, wie das Modul sie meldet, dynamische Register werden automatisch vom Bus Controller am X2X Link gemappt.

# Information:

Die Verwendung von Bus Modulen mit Knotennummernschalter wie z. B. X20BM15, X67DM9321, ist in der Betriebsart "Automatische Konfiguration" nicht möglich. (siehe "Unbestückte Modulsteckplätze" auf Seite 28)

#### 8.1.1 Konfiguration von Multifunktionsmodulen

Einige I/O-Module unterstützen neben der Standardfunktion, dem so genanntes Default-Funktionsmodell, weitere Funktionsmodelle.

### Information:

Um ein solches Modul in einem anderen Modell zu betreiben, muss eine Vollkonfiguration vorgenommen werden.

#### 8.1.2 Unbestückte Modulsteckplätze

Lässt man Busmodule im X2X Link leer oder verwendet man Busmodule mit Knotennummernschalter wie z. B. X20BM15, so werden die nachfolgende I/O-Module nicht gestartet. Sie bleiben im Modus PREOPERATIONAL und das Attribut 0xFD der jeweiligen I/O-Instanz hat den Modulstatus 0x50 bzw. 0x70.

# Information:

Im Betrieb mit automatischer Konfiguration werden auf leere Steckplätze folgende I/O-Module, das sind Module mit höherer X2X Link Stationsnummer, nicht gestartet!

# 8.2 Manuelle Konfiguration (Vollkonfiguration)

Bei einer Vollkonfiguration konfiguriert der Bus Controller die I/O-Module anhand der Daten in den, z. B. durch das Automation Studio erstellten, Konfigurations-Assembly. Von den Modulen werden keine Informationen über Register abgefragt.

Falls die Konfigurationsdaten nicht mit den tatsächlich vorhandenen I/O-Modulen übereinstimmen, wird das sowohl am Bus Controller als auch an den betreffenden I/O-Modulen angezeigt. Zusätzlich geht der Bus Controller in einen Fehlerzustand, welcher bestimmte vorkonfigurierte Reaktionen wie z. B. Setzen der Ausgangszustände auslösen kann.

Bei fehlendem bzw. bei einem I/O-Modul mit abweichender Hardware-ID wird ein entsprechender Fehler ausgelöst. Siehe "Status-LEDs" auf Seite 10 bzw. "Adapterstatus" auf Seite 48.

Im Fall einer Vollkonfiguration werden auch die, auf ein oder mehrere fehlerhafte I/O-Modul(e), folgenden I/O-Module gestartet. Diese Module haben eine höhere X2X Stationsnummer und, sofern nicht andere Fehler auftreten, den I/O-Modulstatus = 0x52 (Betriebsbereit).

#### 8.2.1 Auto-Modus

Werden zusätzlich zu den in der Vollkonfiguration parametrierten I/O-Modulen weitere Module mit höherer Steckplatz-ID (also Module, die im X2X Link höhere Netzwerk-Adressschalterwerte als die Parametrierten besitzen) an den Bus Controller angeschlossen, dann spricht man vom Auto-Modus.

Diese Module werden, wie in "Automatische Konfiguration" auf Seite 28 beschrieben, automatisch konfiguriert. Bedingung dafür ist, dass alle Module, welche im X2X Link niedrigere Netzwerk-Adressschalterwerte besitzen, durchgängig, d. h. in einem Block zusammenhängend, konfiguriert sind.

# 9 Assembly Objekt und Bus Controller Prozessabbild

Abhängig vom Datentyp werden die Ein- und Ausgangsdaten der einzelnen I/O-Module auf unterschiedliche Instanzen (= Assemblies) im "Assembly Object" auf Seite 42, Klasse 0x4 aufgeteilt.

Diese Basis-Assemblies enthalten der Reihe nach, d. h. nach aufsteigender X2X Link Stationsnummer die Datenpunkte der I/O-Module. Dabei werden die Ein-/Ausgangsmodule von "links" nach "rechts" gezählt, d. h. das linke Modul hat die kleinste Nummer.

Falls während des Betriebs weitere I/O-Module hinzugefügt werden, wird automatisch das Prozessabbild aktualisiert, ohne jedoch die Parameter der einzelnen Assemblies, d. h. die "Attribute 0x40 bis 0x46" auf Seite 51 des Bus Controller Objekts, zu ändern. Die "Attribute 0x20 bis 0x27" auf Seite 49 des Bus Controller Objekts werden in diesem Fall aktualisiert.

# 9.1 Statische Assemblies

Die folgenden Tabellen geben eine Übersicht über die einzelnen Assemblies.

| Ausgangs-Assemblies |                     |                                    |                        |  |  |
|---------------------|---------------------|------------------------------------|------------------------|--|--|
| Instanz             | Тур                 | Beschreibung                       | Standardgröße in Byte  |  |  |
| 110, 0x6E           | Basis               | Analog Ausgang (AO)                | 120                    |  |  |
| 111, 0x6F           | Basis               | Digital Ausgang (DO)               | 120                    |  |  |
| 112, 0x70           | Kombination         | Analog + Digital Ausgang (AO + DO) | 240                    |  |  |
|                     | Eingange Assemblies |                                    |                        |  |  |
| Instanz             | Typ                 | Beschreibung                       | Standardgröße in Byte  |  |  |
| IIIStall2           | Тур                 | Descineibulig                      | Standarugroise in Dyte |  |  |
| 120, 0x78           | Basis               | Analog Eingang (AI)                | 120                    |  |  |
| 121, 0x79           | Basis               | Digital Eingang (DI)               | 120                    |  |  |
| 122, 0x7A           | Basis               | Netzwerkstatus (NS)                | 120                    |  |  |
| 123, 0x7B           | Basis               | Ausgang Status (OS)                | 120                    |  |  |
| 124, 0x7C           | Kombination         | AI + DI + NS + OS <sup>1</sup>     | 480                    |  |  |

1 Die Zusammensetzung kann über Attribut 0x46 "Zusammensetzung des Kombinations Eingang-Assembly" auf Seite 52 des Bus Controller Objektes eingestellt werden.

#### Analoge Assemblies

Alle analogen bzw. komplexeren I/O-Register werden in den analogen Basis-Assemblies gemappt:

- Analog Ausgang (Instanz 110 = 0x6E)
- Analog Eingang (Instanz 120 = 0x78)

Dabei muss berücksichtigt werden, dass EtherNet/IP das Little-Endian-Format verwendet und daher das niederwertigere Byte zuerst gemappt wird.

#### Beispiel

Der Integerwert 0x1234 wird als 0x34 12 übertragen.

#### **Digitale Assemblies**

Bei den digitalen Assemblies wird der erste digitale Datenpunkt eines jeden Moduls einem neuen, unbenutzten Byte zugewiesen (Bit-Offset = 0).

### Information:

Wenn die Anzahl der digitalen I/O-Kanäle eines Moduls nicht ein Byte vollständig füllen, werden die verbleibenden Bits mit Nullen aufgefüllt, d. h. die kleinste gemappte Dateneinheit pro Modul ist ein Byte.

Folgende digitale Basis-Assemblies werden verwendet:

- Digital Ausgang (Instanz 111 = 0x6F)
- Digital Eingang (Instanz 121 = 0x79)

#### **Eingangs-Assemblies**

Zusätzlich existieren neben den analogen und digitalen I/O-Daten noch folgende Eingangs-Assemblies:

- X2X Link Netzwerk Status (Instanz 122 = 0x7A)
- Ausgang Status (Instanz 123 = 0x7B)

Das Netzwerkstatus-Assembly liefert ein Byte an Statusinformation für jede X2X Link Station. Das ist im Falle des X20-Systems das Busmodul, z. B. X20BM11 und bei X67 der im I/O-Modul integrierte ASIC-Baustein. Im Ausgang Status-Assembly liegen die Status der Ausgangskanäle, welche über eine Rückmeldung verfügen, als Eingangsdaten auf.

#### **Kombinations-Assemblies**

Zusätzlich zu den 6 Basis-Assemblies gibt es 2 Kombinations-Assemblies, welche die Daten der jeweiligen Basis-Assemblies kombinieren. Dementsprechend haben sie eine Länge, die sich aus der Summe der einzelnen Basis-Assemblylängen ergibt. Die Kombinations-Assemblies werden üblicherweise für die I/O-Kommunikation (Datenverbindungen, Klasse 1-Verbindung) genutzt:

- Kombinations-Ausgangsassembly, Kombiniert Ausgang (Instanz 112 = 0x70)
- Kombinations-Eingangsassembly, Kombiniert Eingang (Instanz 124 = 0x7C)

#### Information:

Über die Attribute 0x40 bis 0x46 des Bus Controller Objekts können die Längen der einzelnen Assemblies ausgelesen bzw. gesetzt sowie die Zusammensetzung des Kombinations-Eingangsassembly konfiguriert werden.

### 9.2 Nicht-Exklusive Eingangs-Assemblies

Ein- und Ausgangs-Assemblies sowie Konfigurations-Assemblies sind so genannte *Exclusive Owner* Assemblies, d. h. es kann zu jeder Zeit immer nur eine aktive Verbindung mit dem entsprechenden Assembly aufgebaut werden. Da jedoch Kombinations-Assemblies nur Referenzen auf die Basis-Assembly I/O-Daten darstellen, ist theoretisch ein gemeinsamer Zugriff auf dieselben I/O-Daten möglich. Wenn eine solche Kombination verwendet wird, müssen vom Programm her geeignete Maßnahmen getroffen werden, um diesen gemeinsamen I/O-Datenzugriff zu verwalten.

Im Gegensatz zu den *Exclusive Owner* Assembly Verbindungen gibt es mit den Eingangs- bzw. *Listen Only* Assemblies die Möglichkeit, auf eine bestehende *Exclusive Owner* Verbindung lesend zuzugreifen.

Der Unterschied zwischen den beiden Zugriffsmöglichkeiten liegt in der Abhängigkeit zur entsprechenden *Exclusive Owner* Assembly. Alle *Listen Only* Verbindungen werden automatisch unterbrochen, wenn die dazugehörige *Exclusive Owner* Verbindung geschlossen wurde.

Ein typischer Anwendungsfall wäre, wenn mehr als eine Steuerung (Scanner) auf einen Adapter zugreifen möchte. Nur der Scanner mit der *Exclusive Owner* Verbindung darf Ausgänge setzen. Auf den anderen Scannern muss entweder die *Input Only* Instanz 254 oder die *Listen Only* Instanz 255 als Consuming-Assembly anstelle eines Ausgangs-Assembly angegeben werden. Die Größe des Consuming-Assembly ist 0 Byte. (Urheber  $\rightarrow$  Ziel Verbindungspunkt)

Als Eingangs-Assembly muss jenes der zugehörigen Exclusive Owner Verbindung konfiguriert werden. (Erzeugendes Assembly bzw. Ziel  $\rightarrow$  Urheber Verbindungspunkt)

Wichtig ist weiters, dass das Paketintervall (Requested Packet Interval bzw. RPI) der Verbindung Ziel  $\rightarrow$  Urheber jenem der *Exclusive Owner* Verbindung entspricht. Die RPI der Verbindung Urheber  $\rightarrow$  Ziel spielt keine Rolle.

### 9.2.1 Statisches Input Only Assembly

| Verbindung        | Instanz                      | Тур                                                  | Beschreibung                                        | Standardgröße in Byte                                                                      |
|-------------------|------------------------------|------------------------------------------------------|-----------------------------------------------------|--------------------------------------------------------------------------------------------|
| $U\toZ$           | 254, 0xFE                    | Basis                                                | Ausgang zum Ziel Ge-<br>rät (Consumer Assembly)     | 0 Byte                                                                                     |
| $Z \rightarrow U$ | Jeweilige Exclusive Owner ID | Abhängig vom Typ der Ex-<br>clusive Owner Verbindung | Eingang vom Ziel Gerät<br>(Produzierendes Assembly) | Die Assemblygröße rich-<br>tet sich nach der <i>Exclu-</i><br><i>sive Owner</i> Verbindung |

#### 9.2.2 Statisches Listen Only Assembly

| Verbindung        | Instanz                      | Тур                                                  | Beschreibung                                        | Standardgröße in Byte                                                        |
|-------------------|------------------------------|------------------------------------------------------|-----------------------------------------------------|------------------------------------------------------------------------------|
| $U \rightarrow Z$ | 255, 0xFF                    | Basis                                                | Ausgang zum Ziel Ge-<br>rät (Consumer Assembly)     | 0 Byte                                                                       |
| $Z \rightarrow U$ | Jeweilige Exclusive Owner ID | Abhängig vom Typ der Ex-<br>clusive Owner Verbindung | Eingang vom Ziel Gerät<br>(Produzierendes Assembly) | Die Assemblygröße rich-<br>tet sich nach der Exclu-<br>sive Owner Verbindung |

# 9.3 X2X Link Netzwerk Status Assembly

Der X2X Link Netzwerkstatus gibt Auskunft über den Betriebszustand der einzelnen X2X Link Stationen d. h. den Busmodulen der jeweiligen I/O-Module. Der Betriebsstatus der I/O-Module , der so genannten Elektronikmodule im Gegensatz zu den Busmodulen, kann über Attribut 0xFD Modulstatus der jeweiligen Instanz des I/O-Modulobjekts abgefragt werden.

Jedes Modul bzw. jede Station am X2X Link belegt ein Byte im X2X Netzwerkstatus Assembly. Im Falle des X20BC0088 Bus Controllers ist das erste Byte zum Versorgungsmodul, X2X Stationsnummer 1 zugehörig.

Jede X2X Link Station verfügt über einen Hardwarebaustein (ASIC), welcher in jedem X2X Linkzyklus seinen Zustand an den X2X Link Scanner (Master) meldet. In diesem Falle ist dies der Bus Controller.

|     | i    |                                                                                                    |
|-----|------|----------------------------------------------------------------------------------------------------|
| Bit | Wert |                                                                                                    |
| 0   | 0x01 | X2X Link Versorgungsspannung OK                                                                    |
| 1   | 0x02 | Reserviert (immer 0)                                                                               |
| 2   | 0x04 | Kommunikation zwischen ASIC und Elektronikmodul OK (Voraussetzung für Gültigkeit der Bits 3 bis 7) |
| 3   | 0x08 | I/O-Daten ungültig (void)                                                                          |
| 4   | 0x10 | Reserviert (immer 1)                                                                               |
| 5   | 0x20 | Reserviert (immer 1)                                                                               |
| 6   | 0x40 | Reserviert (immer 1)                                                                               |
| 7   | 0x80 | Reserviert (immer 1)                                                                               |

Jedes Netzwerkstatus-Byte ist wie folgt aufgebaut:

Damit ergeben sich folgende Werte:

| Beschreibung                                                                                                 | Wert (Hex) | Wert (Bin) |
|----------------------------------------------------------------------------------------------------|------------|------------|
| X2X Link Station inaktiv (z. B. keine X2X Link Versorgung)                                                   | 0x00       | 0000 0000  |
| Keine Kommunikation mit Modulelektronik (Bits 7 bis 3 sind ungültig)                                         | 0x01       | 0000 0001  |
| Alles OK (I/O-Daten gültig)                                                                                  | 0xF5       | 1111 0101  |
| Keine Kommunikation mit Modulelektronik (Bits 7 bis 3 sind ungültig); identisch mit 0x01                     | 0xF9       | 1111 1001  |
| I/O-Daten ungültig, Kommunikation zwischen X2X Link ASIC und Elektronikmodul OK                              | 0xFD       | 1111 1101  |
| (ASIC hat im letzten X2X Link Zyklus einen gültigen "Sync In"-Transfer mit dem Elektronikmodul durchgeführt) |            |            |

### 9.4 Ausgangsstatus-Assembly

Im Ausgangsstatus-Assembly liegen die Status der digitalen Ausgangskanäle, welche über eine Rückmeldung verfügen, als Eingangsdaten auf. Beispiele dafür schließen auch digitale Ausgangsmodule ein, welche für jeden Kanal den Zustand "Kurzschluss oder Überlast" mit einem gesetzten Bit anzeigen.

Manche analogen Module verfügen ebenfalls über Eingangsregister die für eine Status Rückmeldung verwendet werden. Beispiele dafür sind analoge Eingangsmodule, welche über Register namens "StatusInput" o. ä. verfügen. Hier wird über 2 Bits pro Kanal angezeigt, ob ein Drahtbruch oder eine Messbereichsüber- bzw. -unterschreitung aufgetreten ist.

Details zu diesen speziellen Eingangsregistern zur Statusrückmeldung können der jeweiligen Modulbeschreibung entnommen werden.

Wenn man das Automation Studio für die Konfiguration verwendet, werden analoge Register in die analoge Eingangs-Assembly anstatt in die analoge Ausgangs Status-Assembly gemappt. Detaillierte mapping Informationen befinden sich in der Textdatei, welche das Automation Studio erstellt. Wird der Bus Controller im automatischen Konfigurationsmodus betrieben, dann werden wie oben beschrieben die Register in das Ausgangs Status Assembly gemappt.

# 9.5 Änderungen an den I/O-Assemblies

Werden über die Attribute 0x40 bis 0x46 des Bus Controller-Objekts, Klasse 0x64 Änderungen an der Größe oder der Zusammensetzung eines oder mehrerer I/O-Assemblies durchgeführt, dann muss danach der Bus Controller Service 0x36 aufgerufen werden, um die Assemblies zu reinitialisieren.

Falls eine Klasse 1 I/O-Verbindung aktiv ist können diese Änderungen nicht durchgeführt werden, sondern der Fehler *Permission/privilegePermission/privilege check failed* wird zurückgegeben.

# Information:

Die Assembly Größen die am Scanner in der Scan Liste konfiguriert sind müssen genau mit der Größe der Einstellungen am Bus Controller übereinstimmen, da ansonsten keine Ein-Ausgabeverbindung hergestellt werden kann sondern *CIP Forward Open error* 0x315 eintritt.

# 9.6 Konfigurations-Assembly

In den Konfigurations-Assemblies können Konfigurationsdaten für den Bus Controller und die daran angeschlossenen I/O-Module gespeichert werden.

Sind keine Konfigurationsdaten abgelegt, so verwendet der Bus Controller und die I/O-Module z. B. für die Einund Ausgangslängen, die Defaulteinstellungen des "Bus Controller" Funktionsmodells. Diese Defaulteinstellungen können zur Laufzeit mittels "Explicit Messaging"-Anweisungen geändert werden. Die Auswahl eines anderen I/O-Funktionsmodells ist zur Laufzeit aber nicht möglich. Weitere Details zu Konfigurationsänderungen zur Laufzeit können "Automatische Konfiguration" auf Seite 28 entnommen werden.

Die Konfigurationsdaten für den EtherNet/IP Bus Controller werden mit dem Automation Studio erstellt.

#### 9.6.1 Verbindungsbasierendes (Default-) Konfigurations-Assembly

Mit der Einstellung "Connection based configuration assembly" für den Parameter "Configuration assembly type" im Automation Studio wird nur eine Binärdatei z. B. "EthernetIP\_CPU1\_IF1\_ST1\_std.bin" mit der fixen Größe von 400 Byte erzeugt.

Ein Konfigurations-Assembly mit dieser Größe kann von Allen-Bradley Systemen automatisch beim Verbindungsaufbau an den Adapter bzw. Bus Controller übertragen werden. Man kann diese Datei aber auch manuell über "Explicit Messaging", durch die Anwendung auf der Steuerung oder über den im Bus Controller integrierten Webserver Menüpunkt "Configuration Download" herunterladen.

| Instanz   | Тур   | Beschreibung                                                                                                    | Größe in Byte |
|-----------|-------|----------------------------------------------------------------------------------------------------|---------------|
| 100, 0x64 | Basis | Verbindungsbasierendes (Default-) Konfigurations-Assembly. Dient zur<br>Konfiguration des Bus Controllers und der angeschlossenen I/O-Module | 400           |

#### 9.6.2 Erweiterte Konfigurations-Assemblies

Die Einstellung "Extended configuration assemblies" für den Parameter "Configuration assembly type" im Automation Studio dient dazu, bei großen Konfigurationen (Daten > 400 Byte) so genannte "erweiterte" Konfigurationsdaten zu erzeugen. Die vom Automation Studio erzeugte Binärdatei z. B. "EthernetIP\_CPU1\_IF1\_ST1\_ext.bin", mit der Größe von 4500 Byte enthält die gesamte Konfiguration und kann über den im Bus Controller integrierten Webserver Menüpunkt "Configuration Download" in das Gerät hinuntergeladen werden.

| Instanz   | Тур   | Beschreibung                            | Größe in Bytes |
|-----------|-------|-----------------------------------------|----------------|
| 130, 0x82 | Basis | 1. erweitertes Konfigurations-Assembly  | 450            |
| 131, 0x83 | Basis | 2. erweitertes Konfigurations-Assembly  | 450            |
|           |       |                                         |                |
| 138, 0x8A | Basis | 9. erweitertes Konfigurations-Assembly  | 450            |
| 139, 0x8B | Basis | 10. erweitertes Konfigurations-Assembly | 450            |

Man kann die einzelnen Konfigurationsdateien aber auch manuell durch die Anwendung über den Aufruf "Explicit Messaging" auf der Steuerung hinunterladen. Dazu werden dann die 450 Byte großen Dateien verwendet, z. B. EthernetIP\_CPU1\_IF1\_ST1\_ext\_0.bin, EthernetIP\_CPU1\_IF1\_ST1\_ext\_1.bin, usw.

Die Binärdatei mit der Größe von 4500 Byte füllt alle 10 erweiteren Konfigurations-Assemblies (130 bis 139). Beim Übertragen in den Bus Controller werden also alle bestehenden Konfigurationsdaten in den erweiterten Assemblies überschrieben.

Will man mehr als eine Konfiguration in den B&R Bus Controller ablegen, so kann das über das "Advanced Configuration"- Menü des Webservers oder über die Anwendung auf der Steuerung mittels "Explicit Messaging" erfolgen. Hier können die einzelnen Dateien, z. B. EthernetIP\_CPU1\_IF1\_ST1\_ext\_0.bin, EthernetIP\_CPU1\_IF1\_ST1\_ext\_1.bin, usw., in den 10 erweiterten Konfigurations-Assemblies (Instanzen 130 bis 139 bzw. 0x82 bis 0x8B) abgelegt werden.

Falls eine Konfiguration größer als 450 Byte ist, dann besteht der Konfigurationsblock aus entsprechend vielen 450 Byte großen Binärdateien. Diese müssen aufeinander folgend abgelegt werden.

#### Beispiel

Eine Konfiguration mit der Größe von 600 Byte besteht aus den Dateien EthernetIP\_CPU1\_IF1\_ST1\_ext\_0.bin und EthernetIP\_CPU1\_IF1\_ST1\_ext\_1.bin. Die erste Datei wird in das dritte erweiterte Konfigurations-Assembly (Instanz 132) und die zweite in das vierte (Instanz 133) abgelegt, weil die beiden ersten erweiterten Konfigurations-Assemblies bereits mit anderen Daten belegt sind.

Die gewünschte Konfiguration kann dann durch Aufruf des Services 0x37 Klasse 0x64, gestartet werden. Dazu muss dem Service die Start Assembly-ID als UINT Parameter mitgegeben werden. Für das oben genannte Beispiel müsste als Parameter der Wert 0x0084 verwendet werden.

# 9.7 Beispiel eines Prozessabbildes

| Modulname | Modultyp               | Ausgang                        | Eingang                        |
|-----------|------------------------|--------------------------------|--------------------------------|
| X20PS9400 | Versorgungs-Modul      |                                | 3 analoge Kanäle (6 Byte AI)   |
| X20AI4622 | Analoges Eingangsmodul |                                | 4 analoge Kanäle (8 Byte AI)   |
|           |                        |                                | 1 Byte Statusregister (OS)     |
| X20DI9371 | Digitale Eingänge      |                                | 12 digitale Kanäle (2 Byte DI) |
| X20DI4371 | Digitale Eingänge      |                                | 4 digitale Kanäle (1 Byte DI)  |
| X20AO4622 | Analoge Ausgänge       | 4 analoge Kanäle (8 Byte AO)   |                                |
| X20DO9321 | Digitale Ausgänge      | 12 digitale Kanäle (2 Byte DO) | 2 Byte Statusregister (OS)     |
| X20DO4322 | Digitale Ausgänge      | 4 digitale Kanäle (1 Byte DO)  | 1 Byte Statusregister (OS)     |

Über den in den Bus Controller integrierten Webserver können unter dem Menüpunkt "I/O Assembly Mapping" die Längen und Offsets der einzelnen I/O-Moduldatentypen in den beiden Kombinations-Assemblies eingesehen werden:

|      | OUTPUTS (Offset / Length) |     |         | INPUTS (Offset / Length) |         |         |         |  |  |
|------|---------------------------|-----|---------|--------------------------|---------|---------|---------|--|--|
| Slot | Name                      | AO  | DO      | AI                       | DI      | NS      | os      |  |  |
| 1    | X20PS9400                 | -   | -       | 0 / 6                    | -       | 240 / 1 | -       |  |  |
| 2    | X20AI4622                 | -   | -       | 6 / 8                    | -       | 241 / 1 | 360 / 1 |  |  |
| 3    | X20DI9371                 | -   | -       | -                        | 120 / 2 | 242 / 1 | -,      |  |  |
| 4    | X20DI4371                 | -   | ->      | -                        | 122 / 1 | 243 / 1 | -1      |  |  |
| 5    | X20AO4622                 | 0/8 | -       | -                        | -       | 244 / 1 | -       |  |  |
| 6    | X20DO9321                 | -   | 120 / 2 | -                        | -       | 245 / 1 | 361 / 2 |  |  |
| 7    | X20DO4322                 | -   | 120 /2  | -                        | -       | 246 / 1 | 363 /1  |  |  |
|      |                           |     |         |                          |         |         |         |  |  |
|      |                           |     |         |                          |         |         |         |  |  |

#### Abbildung 2: Webserver I/O Assembly Mapping

In dieser Grafik gibt der Wert vor dem Schrägstrich den Byte-Offset in der Aus- bzw. Eingangskombinations-Assemblies an und der hintere die Länge der jeweiligen Daten in Bytes.

In diesem Beispiel wurden die Default-Einstellungen für die Längen der Basis-Assemblies auf jeweils 120 Byte belassen. Im Ausgangs Kombinations-Assembly befinden sich 8 Bytes an analogen Ausgangsdaten (AO) des Moduls X20AO4622 auf Offset 0, also am Beginn der Daten. Byte 0 ist das LSB und Byte 1 das MSB des ersten Kanals, Byte 2 das LSB von Kanal 2 usw. da EtherNet/IP das Little-Endian Format verwendet.

Dann folgen 112 Bytes an ungenutzten Daten auf Grund der Standardlänge des AO-Basis-Assembly.

Byte 120 enthält die digitalen Ausgangsdaten (DO) für die Kanäle 1 bis 8 des Moduls X20DO9321 und Byte 121 die Kanäle 9 bis 12 auf den Bits 0 bis 3.

Byte 122 enthält die digitalen Ausgangsdaten für die Kanäle 1 bis 4 des Moduls X20DO4322 (Bit 0 bis 3).

Das 120 Byte lange Eingangs Kombinations-Assembly enthält zuerst 6 Byte an analogen Eingangsdaten (AI) des Netzteils X20PS9400. Dies sind die 3 WORD Kanäle Status, Strom und Spannung. Mit einem Offset von 6 Byte folgen 8 Bytes für die 4 analogen Eingänge von X20AI4622. Die restlichen 108 Bytes sind unbenutzt und liefern Nulldaten. Auf Byte 120 beginnen die Daten des digitalen Eingangs Basis-Assembly (DI) mit insgesamt 3 Byte an Daten der beiden DI-Module.

Im Eingangs Kombinations-Assembly finden sich in der Default-Einstellung auf Offset 240 jeweils ein Byte pro X2X Station mit dem Netzwerkstatus (NS) Details dazu können "X2X Link Netzwerk Status Assembly" auf Seite 32 entnommen werden.

Auf Offset 360 finden sich noch die Daten des Output Status-Assembly (OS); das Modul X20Al4622 liefert in diesem Fall 1 Byte an Daten mi je 2 Bit pro Kanal für die Zustände Kurzschluss und Überlauf. Die beiden DO-Module liefern für jeden Ausgangskanal 1 Bit an "Kurzschluss bzw. Überlast" Statusinformation. Byte 361 enthält auf Bit 0 den Status von Kanal 1 und auf Bit 7 den von Kanal 8 des Moduls X20DO9321. Im nächsten Byte 362 finden sich auf Bit 0 bis 3 die Status der Kanäle 9 bis 12, die anderen Bits sind ungenutzt und liefert Nullen. Im Byte 363 schließlich finden sich auf Bit 0 bis 3 die Status der Kanäle 1 bis 4 des Moduls X20DO4322. Die restlichen Bits sind ungenutzt.

|                                                                                                    | x20BC0088                                                                                                   | X20PS9400                         | X20A14622 | X20D14371 | x20AO4622 | X20D09321 |                                                                                                    |                                                                                                    |
|----------------------------------------------------------------------------------------------------|----------------------------------------------------------------------------------------------------|-----------------------------------|-----------|-----------|-----------|-----------|----------------------------------------------------------------------------------------------------|----------------------------------------------------------------------------------------------------|
| Analog Eingang (Al), Instanz 120                                                                                                    |                                                                                                    |                                   |           |           |           |           | Digital                                                                                                    | Ausgang (DO), Instanz 111                                                                                                    |
| Byte 0 LSB Module State (reg. 0, UINT)                                                                                                    |                                                                                                    |                                   |           |           |           |           | Byte 0                                                                                                    | Digital Output 1-8 (reg. 0, USINT)                                                                                                    |
| Byte 1 MSB Module State (reg. 0, UINT)                                                                                                    | -                                                                                                    |                                   |           |           |           |           | Byte 1                                                                                                    | Digital Output 9-12 (reg. 1, USINT)                                                                                                    |
| Byte 2 LSB Bus Current (reg. 2, UINT)                                                                                                    | 1                                                                                                    |                                   |           |           |           |           | Bvte 2                                                                                                    | Digital Output 1-4 (reg. 0, USINT)                                                                                                    |
| Byte 3 MSB Bus Current (reg. 2, UINT)                                                                                                    |                                                                                                    |                                   |           |           |           |           | <b>,</b>                                                                                                    |                                                                                                    |
| Byte 4 LSB Bus Voltage (reg. 4, UINT)                                                                                                    |                                                                                                    |                                   |           |           |           |           | Analog                                                                                                    | J Ausgang (AO), Instanz 110                                                                                                    |
| Byte 5 MSB Bus Voltage (reg. 4, UINT)                                                                                                    |                                                                                                    |                                   |           |           |           |           | Byte 0                                                                                                    | LSB Analog Output01 (reg. 0, INT)                                                                                                    |
| Byte 6 LSB Analog Input01 (reg. 0, INT)                                                                                                    | 1                                                                                                    |                                   |           |           |           |           | Byte 1                                                                                                    | MSB Analog Output01 (reg. 0, INT)                                                                                                    |
| Byte 7 MSB Analog Input01 (reg. 0, INT)                                                                                                    |                                                                                                    |                                   |           |           |           |           | Byte 2                                                                                                    | LSB Analog Output02 (reg. 2, INT)                                                                                                    |
| Byte 8 I SB Analog Input02 (reg. 2 INT)                                                                                                    |                                                                                                    |                                   |           |           |           |           | Byte 3                                                                                                    | MSB Analog Output02 (reg. 2, INT)                                                                                                    |
|                                                                                                    |                                                                                                    |                                   | _         |           |           |           |                                                                                                    |                                                                                                    |
| Byte 9 MSB Analog Input02 (reg. 2, INT)                                                                                                    |                                                                                                    |                                   |           |           |           |           | Byte 4                                                                                                    | LSB Analog Output03 (reg. 4, INT)                                                                                                    |
| Byte 9         MSB Analog Input02 (reg. 2, INT)           Byte 10         LSB Analog Input03 (reg. 4, INT)                                                                                                    | -                                                                                                    |                                   |           |           |           |           | Byte 4<br>Byte 5                                                                                                    | LSB Analog Output03 (reg. 4, INT)<br>MSB Analog Output03 (reg. 4, INT)                                                                                                    |
| Byte 0LOB / Malog Input02 (reg. 2, INT)Byte 9MSB Analog Input02 (reg. 2, INT)Byte 10LSB Analog Input03 (reg. 4, INT)Byte 11MSB Analog Input03 (reg. 4, INT)                                                                                                    |                                                                                                    |                                   |           |           |           |           | Byte 4<br>Byte 5<br>Byte 6                                                                                                    | LSB Analog Output03 (reg. 4, INT)<br>MSB Analog Output03 (reg. 4, INT)<br>LSB Analog Output04 (reg. 6, INT)                                                                                                    |
| Byte 0LOB / Halog Input02 (reg. 2, INT)Byte 9MSB Analog Input02 (reg. 2, INT)Byte 10LSB Analog Input03 (reg. 4, INT)Byte 11MSB Analog Input03 (reg. 4, INT)Byte 12LSB Analog Input04 (reg. 6, INT)                                                                                                    |                                                                                                    |                                   | -         |           |           |           | Byte 4<br>Byte 5<br>Byte 6<br>Byte 7                                                                                           | LSB Analog Output03 (reg. 4, INT)<br>MSB Analog Output03 (reg. 4, INT)<br>LSB Analog Output04 (reg. 6, INT)<br>MSB Analog Output04 (reg. 6, INT)                                                                                                    |
| Byte 0LOB / Halog Input02 (reg. 2, INT)Byte 9MSB Analog Input02 (reg. 2, INT)Byte 10LSB Analog Input03 (reg. 4, INT)Byte 11MSB Analog Input03 (reg. 4, INT)Byte 12LSB Analog Input04 (reg. 6, INT)Byte13MSB Analog Input04 (reg. 6, INT)                                                                                                    |                                                                                                    |                                   | -         |           |           |           | Byte 4<br>Byte 5<br>Byte 6<br>Byte 7                                                                                           | LSB Analog Output03 (reg. 4, INT)<br>MSB Analog Output03 (reg. 4, INT)<br>LSB Analog Output04 (reg. 6, INT)<br>MSB Analog Output04 (reg. 6, INT)                                                                                                    |
| Byte 0       LOB / Hidlog Input02 (reg. 2, INT)         Byte 9       MSB Analog Input02 (reg. 2, INT)         Byte 10       LSB Analog Input03 (reg. 4, INT)         Byte 11       MSB Analog Input03 (reg. 4, INT)         Byte 12       LSB Analog Input04 (reg. 6, INT)         Byte 13       MSB Analog Input04 (reg. 6, INT)         Digital Eingang (DI), Instanz 121         Disital Lingang (DI), Instanz 121                                                                                                    |                                                                                                    |                                   | -         |           |           |           | Byte 4<br>Byte 5<br>Byte 6<br>Byte 7                                                                                           | LSB Analog Output03 (reg. 4, INT)<br>MSB Analog Output03 (reg. 4, INT)<br>LSB Analog Output04 (reg. 6, INT)<br>MSB Analog Output04 (reg. 6, INT)                                                                                                    |
| Byte 0       LOB / Halog Input02 (reg. 2, INT)         Byte 9       MSB Analog Input02 (reg. 2, INT)         Byte 10       LSB Analog Input03 (reg. 4, INT)         Byte 11       MSB Analog Input03 (reg. 4, INT)         Byte 12       LSB Analog Input03 (reg. 4, INT)         Byte 12       LSB Analog Input04 (reg. 6, INT)         Byte 13       MSB Analog Input04 (reg. 6, INT)         Byte 13       MSB Analog Input04 (reg. 6, INT)         Byte 13       MSB Analog Input04 (reg. 6, INT)         Byte 14       Digital Eingang (DI), Instanz 121         Byte 0       Digital Input 1-8 (reg. 0, USINT)         Disital 4       Disital Input 2 (10)                                                                                                    |                                                                                                    | 2 1                               | -         |           |           |           | Byte 4<br>Byte 5<br>Byte 6<br>Byte 7<br>Netzwe<br>Byte 0                                                                       | LSB Analog Output03 (reg. 4, INT)<br>MSB Analog Output03 (reg. 4, INT)<br>LSB Analog Output03 (reg. 6, INT)<br>MSB Analog Output04 (reg. 6, INT)<br>MSB Analog Output04 (reg. 6, INT)                                                                                                    |
| Byte 0       LOB / Hadog Input02 (reg. 2, INT)         Byte 9       MSB Analog Input02 (reg. 2, INT)         Byte 10       LSB Analog Input03 (reg. 4, INT)         Byte 11       MSB Analog Input03 (reg. 4, INT)         Byte 12       LSB Analog Input03 (reg. 4, INT)         Byte 12       LSB Analog Input04 (reg. 6, INT)         Byte 13       MSB Analog Input04 (reg. 6, INT)         Byte 13       MSB Analog Input04 (reg. 6, INT)         Byte 10       Digital Eingang (DI), Instanz 121         Byte 0       Digital Input 1-8 (reg. 0, USINT)         Byte 1       Digital Input 9-12 (reg. 1, USINT)                                                                                                    |                                                                                                    | 2 1<br>10 9                       | -         |           |           |           | Byte 4<br>Byte 5<br>Byte 6<br>Byte 7<br>Netzwe<br>Byte 0<br>Byte 1                                                             | LSB Analog Output03 (reg. 4, INT)<br>MSB Analog Output03 (reg. 4, INT)<br>LSB Analog Output04 (reg. 6, INT)<br>MSB Analog Output04 (reg. 6, INT)<br>MSB Analog Output04 (reg. 6, INT)<br><b>erkstatus (NS), Instanz 122</b><br>X2X Station 1 (X20PS9400)<br>X2X Station 2 (X20AI4622)<br>X2X Station 2 (X20AI4622)                                                                                                    |
| Byte 0       LOB / Hadog Input02 (reg. 2, INT)         Byte 9       MSB Analog Input02 (reg. 2, INT)         Byte 10       LSB Analog Input03 (reg. 4, INT)         Byte 11       MSB Analog Input03 (reg. 4, INT)         Byte 12       LSB Analog Input03 (reg. 4, INT)         Byte 12       LSB Analog Input04 (reg. 6, INT)         Byte 13       MSB Analog Input04 (reg. 6, INT)         Byte 13       MSB Analog Input04 (reg. 6, INT)         Byte 10       Digital Input 1-8 (reg. 0, USINT)         Byte 1       Digital Input 9-12 (reg. 1, USINT)         Byte 2       Digital Input 1-4 (reg. 0, USINT)                                                                                                    |                                                                                                    | 2 1<br>10 9<br>2 1                |           |           |           |           | Byte 4<br>Byte 5<br>Byte 6<br>Byte 7<br>Netzwe<br>Byte 0<br>Byte 1<br>Byte 2                                                   | LSB Analog Output03 (reg. 4, INT)<br>MSB Analog Output03 (reg. 4, INT)<br>LSB Analog Output03 (reg. 6, INT)<br>MSB Analog Output04 (reg. 6, INT)<br>MSB Analog Output04 (reg. 6, INT)<br><b>erkstatus (NS), Instanz 122</b><br>X2X Station 1 (X20PS9400)<br>X2X Station 2 (X20AI4622)<br>X2X Station 3 (X20DI9371)                                                                                                    |
| Byte 0       LOB / Hadog Input02 (reg. 2, INT)         Byte 9       MSB Analog Input02 (reg. 2, INT)         Byte 10       LSB Analog Input03 (reg. 4, INT)         Byte 11       MSB Analog Input03 (reg. 4, INT)         Byte 12       LSB Analog Input03 (reg. 4, INT)         Byte 12       LSB Analog Input04 (reg. 6, INT)         Byte 13       MSB Analog Input04 (reg. 6, INT)         Byte 13       MSB Analog Input04 (reg. 6, INT)         Byte 13       MSB Analog Input04 (reg. 6, INT)         Byte 14       Digital Input 1-8 (reg. 0, USINT)         Byte 0       Digital Input 9-12 (reg. 1, USINT)         Byte 1       Digital Input 1-4 (reg. 0, USINT)                                                                                                    |                                                                                                    | 2 1<br>10 9<br>2 1                | -         |           |           |           | Byte 4<br>Byte 5<br>Byte 6<br>Byte 7<br>Netzwo<br>Byte 0<br>Byte 1<br>Byte 2<br>Byte 3                                         | LSB Analog Output03 (reg. 4, INT)<br>MSB Analog Output03 (reg. 4, INT)<br>LSB Analog Output04 (reg. 6, INT)<br>MSB Analog Output04 (reg. 6, INT)<br>MSB Analog Output04 (reg. 6, INT)<br>Prkstatus (NS), Instanz 122<br>X2X Station 1 (X20PS9400)<br>X2X Station 2 (X20AI4622)<br>X2X Station 3 (X20DI9371)<br>X2X Station 4 (X20DI4371)<br>X2X Station 5 (X20AI4622)                                                                                              |
| Byte 0       LSB / Halog Input02 (reg. 2, INT)         Byte 9       MSB Analog Input02 (reg. 2, INT)         Byte 10       LSB Analog Input03 (reg. 4, INT)         Byte 11       MSB Analog Input03 (reg. 4, INT)         Byte 12       LSB Analog Input03 (reg. 4, INT)         Byte 12       LSB Analog Input04 (reg. 6, INT)         Byte 13       MSB Analog Input04 (reg. 6, INT)         Byte 13       MSB Analog Input04 (reg. 6, INT)         Byte 13       MSB Analog Input04 (reg. 6, INT)         Byte 10       Digital Input 1-8 (reg. 0, USINT)         Byte 1       Digital Input 9-12 (reg. 1, USINT)         Byte 2       Digital Input 1-4 (reg. 0, USINT)         Byte 2       Digital Input 1-4 (reg. 0, USINT)                                                                                                    |                                                                                                    | 2 1<br>10 9<br>2 1                |           |           |           |           | Byte 4<br>Byte 5<br>Byte 6<br>Byte 7<br>Byte 7<br>Byte 0<br>Byte 0<br>Byte 1<br>Byte 2<br>Byte 3<br>Byte 4                     | LSB Analog Output03 (reg. 4, INT)<br>MSB Analog Output03 (reg. 4, INT)<br>LSB Analog Output04 (reg. 6, INT)<br>MSB Analog Output04 (reg. 6, INT)<br>MSB Analog Output04 (reg. 6, INT)<br><b>erkstatus (NS), Instanz 122</b><br>X2X Station 1 (X20PS9400)<br>X2X Station 2 (X20AI4622)<br>X2X Station 3 (X20DI9371)<br>X2X Station 4 (X20DI4371)<br>X2X Station 5 (X20AO4622)                                                                                       |
| Byte 0       LOB / Halog Input02 (reg. 2, INT)         Byte 9       MSB Analog Input02 (reg. 2, INT)         Byte 10       LSB Analog Input03 (reg. 4, INT)         Byte 11       MSB Analog Input03 (reg. 4, INT)         Byte 11       MSB Analog Input03 (reg. 4, INT)         Byte 12       LSB Analog Input04 (reg. 6, INT)         Byte 13       MSB Analog Input04 (reg. 6, INT)         Byte 13       MSB Analog Input04 (reg. 6, INT)         Byte 0       Digital Input 1-8 (reg. 0, USINT)         Byte 1       Digital Input 9-12 (reg. 1, USINT)         Byte 2       Digital Input 1-4 (reg. 0, USINT)         Byte 2       Digital Input 1-4 (reg. 0, USINT)         Byte 0       Status Input01 (reg. 30, USINT)                                                                                                    |                                                                                                    | 2 1<br>10 9<br>2 1                |           |           |           |           | Byte 4<br>Byte 5<br>Byte 6<br>Byte 7<br>Netzwe<br>Byte 7<br>Byte 0<br>Byte 1<br>Byte 2<br>Byte 3<br>Byte 4<br>Byte 5<br>Byte 6 | LSB Analog Output03 (reg. 4, INT)<br>MSB Analog Output03 (reg. 4, INT)<br>LSB Analog Output04 (reg. 6, INT)<br>MSB Analog Output04 (reg. 6, INT)<br>MSB Analog Output04 (reg. 6, INT)<br>MSB Analog Output04 (reg. 6, INT)<br>X2X Station 1 (X20PS9400)<br>X2X Station 2 (X20AI4622)<br>X2X Station 2 (X20AI4622)<br>X2X Station 3 (X20DI9371)<br>X2X Station 4 (X20DI4371)<br>X2X Station 5 (X20AO4622)<br>X2X Station 6 (X20DO9321)<br>X2X Station 7 (X20DO4322) |
| Byte 0       LOB / Halog Input02 (reg. 2, INT)         Byte 9       MSB Analog Input02 (reg. 2, INT)         Byte 10       LSB Analog Input03 (reg. 4, INT)         Byte 11       MSB Analog Input03 (reg. 4, INT)         Byte 12       LSB Analog Input03 (reg. 4, INT)         Byte 12       LSB Analog Input04 (reg. 6, INT)         Byte 13       MSB Analog Input04 (reg. 6, INT)         Byte 13       MSB Analog Input04 (reg. 6, INT)         Byte 0       Digital Input 1-8 (reg. 0, USINT)         Byte 1       Digital Input 9-12 (reg. 1, USINT)         Byte 2       Digital Input 1-4 (reg. 0, USINT)         Byte 0       Status Input01 (reg. 30, USINT)         Byte 1       Status DigOut 1-8 (reg. 30, USINT)                                                                                                    |                                                                                                    |                                   |           |           |           |           | Byte 4<br>Byte 5<br>Byte 6<br>Byte 7<br>Netzwa<br>Byte 7<br>Byte 0<br>Byte 1<br>Byte 2<br>Byte 3<br>Byte 4<br>Byte 5<br>Byte 6 | LSB Analog Output03 (reg. 4, INT)<br>MSB Analog Output03 (reg. 4, INT)<br>LSB Analog Output03 (reg. 6, INT)<br>MSB Analog Output04 (reg. 6, INT)<br>MSB Analog Output04 (reg. 6, INT)<br>MSB Analog Output04 (reg. 6, INT)<br>X2X Station 1 (X20PS9400)<br>X2X Station 2 (X20AI4622)<br>X2X Station 3 (X20DI9371)<br>X2X Station 4 (X20DI4371)<br>X2X Station 5 (X20AO4622)<br>X2X Station 6 (X20DO9321)<br>X2X Station 7 (X20DO4322)                              |
| Byte 0       LSB / Halog Input02 (reg. 2, INT)         Byte 9       MSB Analog Input02 (reg. 2, INT)         Byte 10       LSB Analog Input03 (reg. 4, INT)         Byte 11       MSB Analog Input03 (reg. 4, INT)         Byte 12       LSB Analog Input03 (reg. 4, INT)         Byte 12       LSB Analog Input04 (reg. 6, INT)         Byte 12       LSB Analog Input04 (reg. 6, INT)         Byte 13       MSB Analog Input04 (reg. 6, INT)         Byte 13       MSB Analog Input04 (reg. 6, INT)         Byte 0       Digital Input 1-8 (reg. 0, USINT)         Byte 1       Digital Input 9-12 (reg. 1, USINT)         Byte 2       Digital Input 1-4 (reg. 0, USINT)         Byte 2       Digital Input 1-4 (reg. 0, USINT)         Byte 0       Status Input01 (reg. 30, USINT)         Byte 1       Status DigOut 1-8 (reg. 30, USINT)         Byte 2       Status DigOut 9-12 (reg. 30, USINT) | 8     7     6     5     4     3       0     8     7     6     5     4     3       1     1     1     4     3 | 2 1<br>10 9<br>2 1<br>2 1<br>10 9 |           |           |           |           | Byte 4<br>Byte 5<br>Byte 6<br>Byte 7<br>Byte 7<br>Byte 0<br>Byte 0<br>Byte 1<br>Byte 2<br>Byte 3<br>Byte 4<br>Byte 5<br>Byte 6 | LSB Analog Output03 (reg. 4, INT)<br>MSB Analog Output03 (reg. 4, INT)<br>LSB Analog Output04 (reg. 6, INT)<br>MSB Analog Output04 (reg. 6, INT)<br>MSB Analog Output04 (reg. 6, INT)<br>MSB Analog Output04 (reg. 6, INT)<br>X2X Station 1 (X20PS9400)<br>X2X Station 2 (X20Al4622)<br>X2X Station 3 (X20DI9371)<br>X2X Station 4 (X20DI4371)<br>X2X Station 5 (X20AO4622)<br>X2X Station 6 (X20DO9321)<br>X2X Station 7 (X20DO4322)                              |

Abbildung 3: Registerbelegung bei Prozessabbild
# **10 Adapteraktionen**

Adapterzustände (Ereignisse) können mit bestimmten Aktionen verbunden werden.

Die Verknüpfung der Aktionen mit den entsprechenden Zuständen kann über das Bus Controller Objekt CIP Klasse 0x64, Aktionen programmiert oder einfach im Automation Studio konfiguriert werden. Jedem Zustand kann eine Aktion zugeordnet werden. Der Status des Bus Controllers kann durch das Adapterstatus Attribut ausgelesen werden.

# 10.1 Verfügbare Adapterzustände

Folgende Zustände können mit Aktionen parametriert werden:

| Zustände                   | Beschreibung                                                                                                    |
|----------------------------|----------------------------------------------------------------------------------------------------|
| Communication Loss         | Die Klasse 1 Exclusive Owner Verbindung zum Scanner ist ausgefallen (Zeitüberschreitung). Die Netz-<br>werkstatus-LED "Net Status" blinkt rot.     |
| Program Mode               | Der Scanner befindet sich im Programmiermodus; der Adapter geht in den Leerlauf (Idle). Keine Signa-<br>lisierung über eine LED.                   |
| Modul failed               | Während des Betriebs wird ein I/O-Modul entfernt bzw. ein Modul wird defekt. Die Modulstatus-LED "Mod Status" blinkt rot (Major Recoverable Fault) |
| Module missing at power-up | Während der Bootphase wird ein fehlendes Modul festgestellt. Die Modulstatus-LED "Mod Status" blinkt rot (Major Recoverable Fault)                 |
| Modul mismatch at Power-up | Während der Bootphase wird ein falscher Modultyp festgestellt. Die Modulstatus-LED "Mod Status" blinkt rot (Major Recoverable Fault)               |

## **10.1.1 Communication Loss**

Dieser Zustand tritt ein, wenn der Adapter innerhalb eines definierten Zeitrahmens keine Scanner-Aktivitäten feststellt (Klasse 1 Verbindungs-Zeitüberschreitung).

Die Rücksetzung des Überschreitungszustandes erfolgt entweder über einen erfolgreichen Wiederaufbau derjenigen Verbindung, welche die Zeitüberschreitung ausgelöst hat, oder explizit durch Service "Reset Timeout" 0x32 des Bus Controller Objektes CIP-Klasse 0x64. Das gewünschte Verhalten ist über das Attribut 0x63 "Communication Loss (Timeout) Reset Modus" auf Seite 53 des Bus Controller-Objekts konfigurierbar.

Alle Zeitüberschreitungsspezifischen Parameter werden mit dem Service *forward open* definiert und sind deshalb untrennbar an eine Klasse 1- bzw. Klasse 3-Verbindung gekoppelt. Je nach Verbindungstyp können verschiedene Zeitüberschreitungen auftreten.

Folgende Zeitüberschreitungstypen können auftreten:

| Zeitüberschreitungstyp                                       | Aktionen                                                                                                    |
|--------------------------------------------------------------|----------------------------------------------------------------------------------------------------|
| Zeitüberschreitung einer Klasse 1 Exclusive Owner-Verbindung | Wird über die Netzwerkstatus-LED "Net Status" angezeigt; nur diese Zeitüber-<br>schreitung löst eine Aktion aus |
| Zeitüberschreitung einer Klasse 1 Input Only-Verbindung      | Wird über die Netzwerkstatus-LED "Net Status" angezeigt Es wird keine Zeit-<br>überschreitungs-Aktion ausgelöst |
| Zeitüberschreitung einer Klasse 1 Listen Only-Verbindung     | Wird über die Netzwerkstatus-LED "Net Status" angezeigt Es wird keine Zeit-<br>überschreitungs-Aktion ausgelöst |
| Zeitüberschreitung einer Klasse 3 Verbindung                 | Wird über die Netzwerkstatus-LED "Net Status" angezeigt Es wird keine Zeit-<br>überschreitungs-Aktion ausgelöst |

## 10.1.2 Program Mode

Der Adapter geht in den Idle-Modus, wenn ein Scanner mit einer aktiven Verbindung in den Idle-Modus geschalten wird. Dies ist üblicherweise der Fall, wenn die zugehörige Steuerung in den Programmiermodus geschalten wird.

Die Rücksetzung des Idle-Modus kann nur über den Scanner erfolgen. Der Zustand wird über keine LED angezeigt.

## 10.1.3 Modul failed

Dieses Ereignis tritt ein, wenn während des Betriebs ein I/O-Modul entfernt bzw. als defekt erkannt wird.

Die Rücksetzung des Zustandes erfolgt durch eine Wiederherstellung der ursprünglichen I/O-Modulbestückung.

Dieser Zustand wird rot blinkend über die Modulstatus-LED "Mod Status" als Major Fault Recoverable Fehler angezeigt.

## 10.1.4 Module missing at power-up

Dieser Zustand tritt ein, wenn während der Bootphase ein fehlendes Modul erkannt wurde.

Wenn keine Modulkonfigurationsdaten verfügbar sind, können fehlende Module nur dann erkannt werden, wenn zwischen den bestückten Modulen freie Steckplätze verbleiben. Falls der Anwender dieses Ereignis mit einer Aktion verknüpft hat, wird dieser Zustand rot blinkend über die Modulstatus-LED "Mod Status" als *Major Fault Recoverable* angezeigt und kann nur durch einen Neustart zurückgesetzt werden.

Wenn das Ereignis mit **keiner** Aktion verknüpft wurde, z. B. mit der Leeraktion *No Action*, kommt es zu keiner LED-Anzeige und das Ereignis spiegelt sich nur im Adapterstatus wider.

## 10.1.5 Modul mismatch at Power-up

Dieser Zustand tritt ein, wenn während der Bootphase ein falscher Modultyp erkannt wurde.

Falsche Modultypen lassen sich nur feststellen, wenn Modulkonfigurationsdaten vorhanden sind. Dieser Zustand wird rot blinkend über die Modulstatus-LED "Mod Status" als *Major Fault Recoverable* Fehler angezeigt und kann nur durch einen Neustart zurückgesetzt werden.

# 10.2 Verfügbare Aktionen

| Aktionstyp                 | Beschreibung                                                                                                    | Parameter Wert |
|----------------------------|----------------------------------------------------------------------------------------------------|----------------|
| No Action                  | Es wird keine Aktion ausgeführt                                                                                                    | 0              |
| Set Outputs to Zero        | Alle Ausgänge werden auf Null gesetzt.                                                                                                | 1              |
| Set Default                | Alle Ausgänge werden auf vordefinierte Werte gesetzt                                                                                  | 2              |
|                            | Dieses Feature ist derzeit noch nicht implementiert                                                                                   |                |
| Freeze Outputs             | Der Zustand der Ausgänge bleibt erhalten und kann nicht verändert werden                                                              | 3              |
| Disable new Class1 Connec- | Der Scanner kann keine Klasse 1-Verbindung mehr aufbauen, d. h. am Adapter werden keine Forward                                       | 4              |
| tions                      | Open mehr zugelassen.                                                                                                    |                |
|                            | Falls ein Adapterzustand eintritt, welcher mit dieser Aktion ( <i>Disable forward open</i> ) verknüpft wurde,                         |                |
|                            | ist eine automatische Adapterkonfiguration über Config Assembly nicht mehr möglich. Um diesen Zu-                                     |                |
|                            | stand wieder aufzuheben, muss zuerst die Adapter-Fehlerursache beseitigt werden und anschließend<br>ein Neustart durchgeführt werden. |                |
|                            | Wenn eine Fehlerursache nicht beseitigt werden kann, besteht die Option den Adapter mit Default-Ein-                                  |                |
|                            | stellungen zu booten. Bei der Default-Einstellung werden alle Aktionen auf Set Outputs to Zero gesetzt.                               |                |
|                            | Anschließend kann der Scanner wieder eine Klasse 1-Verbindung aufbauen und alle Konfigurationsda-                                     |                |
|                            | ten der Adapter herunterzuladen. Diese Daten werden automatisch in das Flash gespeichert was dazu                                     |                |
|                            | führt, dass der Adapter seinen ursprünglichen Zustand wieder einnimmt.                                                                |                |

# 10.3 Aktionshierarchie

Treten mehrere Adapterzustände gleichzeitig auf, ist durch eine vorgegebene Hierarchie festgelegt, welche Aktion zuerst ausgeführt wird. Die Reihenfolge der Aktionen ist wie folgt definiert:

| Priorität | Aktion                       |
|-----------|------------------------------|
| 1         | Module Mismatch              |
| 2         | Module Missing               |
| 3         | Communication Loss (Timeout) |
| 4         | Module Failed                |
| 5         | Program Mode (Idle)          |

## 10.3.1 Fallbeispiel: Aktionshierarchie

Vorab eine Begriffserklärung: Als Ereignis wird etwas bezeichnet, dass zu einer Adapter-Zustandsänderung führt.

Während des Betriebs tritt das Ereignis *Module Failed* auf. Die Aktion *Freeze Outputs*, welche in diesem Beispiel mit dem *Module Failed* Ereignis verbunden ist, wird ausgeführt, d. h. die Ausgangsdaten aller I/O-Module werden im momentanen Zustand "eingefroren".

Während der *Module Failed* Zustand erhalten bleibt, kommt es zu einem weiteren Ereignis: *Communication Loss* (Zeitüberschreitung). Da das Ereignis *Communication Loss* eine höhere Priorität als *Module Failed* aufweist, wird die Aktion, die mit dem Ereignis *Communication Loss* verbunden ist ausgeführt. In unserem Beispiel ist das die Aktion *Set Outputs to Zero*. Alle Ausgangsdaten werden auf 0 gesetzt.

Beide Adapter-Zustände bleiben erhalten, d. h. der Adapter befindet sich momentan im Zustand: *Communication Loss* + Module Failed.

Nach erfolgreichem Wiederaufbau der wegen der Zeitüberschreitung verloren gegangenen Verbindung wird der *Communication Loss* Zustand wieder zurückgesetzt. Wenn der Scanner nun versucht über die wieder aufgebaute Verbindung Ausgänge zu setzten, kann diese Aktion nicht durchgeführt werden, weil der Zustand *Module Failed* immer noch aufrecht ist und alle Ausgänge mit der Aktion *Freeze Outputs* blockiert sind.

Erst wenn auch der Zustand *Module Failed* durch den Benutzer wieder korrigiert wurde, kann der Scanner die Ausgangsdaten der I/O-Module aktualisieren.

## 10.4 Aktionswirkungsbereich

Generell wirken alle Aktionen "Adapter global", d. h. Aktionen betreffen die Ausgangsdaten aller I/O-Module. Jedoch können die Aktionen, die mit dem Ereignis *Communication Loss* (Zeitüberschreitung) bzw. *Program Mode (Idle)* verknüpft sind, auch auf lokalen Wirkungsbereich konfiguriert werden. Damit wirken sich Aktionen nur auf jene Ausgangsdaten aus, die mit denjenigen Assemblies verbunden sind, bei denen die Ereignisse *Communication Loss* bzw. *Program Mode* aufgetreten sind.

#### Beispiel

2 exklusive I/O-Verbindungen wurden konfiguriert. Die Eine benutzt nur analoge I/O-Assemblies die Andere digitale I/O-Assemblies. Falls in der I/O-Verbindung welche die digitale I/Os verwaltet eine Zeitüberschreitung oder ein Idle-Ereignis auftritt sind nur die digitalen Ausgänge davon betroffen, wenn die Aktion als lokaler Wirkungsbereich konfiguriert wurde. Mit "Adapter global" wären sowohl die analogen und digitalen Ausgänge betroffen.

Zur Konfiguration des Aktionswirkungsbereichs dienen die beiden Attribute 0x62 "Communication Loss (Timeout) scope" und 0x65 "Program Mode (Idle) scope" des Bus Controller-Objekts Klasse 0x64, Instanz 1 oder im Automation Studio die entsprechenden Parameter unter "Adapterconfiguration".

# 11 Unterstützte CIP-Objekte

# 11.1 Klassen Attribute

Ein Klassen Attribut bezieht sich auf die Klasse als Ganzes und nicht nur auf eine spezielle Instanz.

Jedes der beschriebenen CIP-Objekte verwendet eines oder mehrere der folgenden Klassenattribute. Siehe dazu die jeweiligen Übersichten der einzelnen CIP-Objekte.

| Attribut ID [hex] | Zugriff | Datentyp       | Beschreibung                                                       |
|-------------------|---------|----------------|--------------------------------------------------------------------|
| 0x1               | Get     | UINT           | Revision des Objektes                                              |
| 0x2               | Get     | UINT           | Größte Instanznummer des in diesem Klassenlevel erzeugten Objektes |
| 0x3               | Get     | UINT           | Anzahl der erzeugten Instanzen                                     |
| 0x4               | Get     | STRUCT von     |                                                                    |
|                   |         | UINT           | Anzahl der optionalen Attribute                                    |
|                   |         | ARRAY von UINT | Liste der optionalen Attributnummern                               |
| 0x5               | Get     | STRUCT von     |                                                                    |
|                   |         | UINT           | Anzahl der optionalen Services                                     |
|                   |         | ARRAY von UINT | Liste der optionalen Service codes.                                |
| 0x6               | Get     | UDINT          | Größte mögliche ID-Nummer der Klassen Attribute                    |
| 0x7               | Get     | UDINT          | Größte mögliche ID-Nummer der Instanz Attribute                    |

# 11.2 Identity Objekt

## (CIP-Klasse 0x1)

Dieses Objekt identifiziert den Bus Controller und stellt generelle Informationen darüber zur Verfügung. Nur eine Instanz des *Identity Objekt* existiert.

| Klassen Attribute | 1, 2, 3, 6, 7          |
|-------------------|------------------------|
| Klassen Services  | 0x1, 0xE               |
| Instanz Attribute | 1, 2, 3, 4, 5, 6, 7, 8 |
| Instanz Services  | 0x1, 0x5, 0xE          |

## 11.2.1 Instanz Attribute

| Attribut<br>ID [hex] | Zugriff | Datentyp    | Beschreibung   | Bedeutung                                                                                                    |  |
|----------------------|---------|-------------|----------------|----------------------------------------------------------------------------------------------------|--|
| 0x1                  | Get     | UINT        | Hersteller-ID  | B&R Kennzeichnung: 0x0377 (887)                                                                                                    |  |
| 0x2                  | Get     | UINT        | Gerätetyp      | Defaultwert: 0x000C (12) = Adapter Gerät                                                                                                    |  |
| 0x3                  | Get     | UINT        | Produkt Code   | Hardware-ID des Bus Controllers. Diese ist identisch mit den<br>ersten 4 am Modulgehäuse aufgedruckten Stellen.<br>Bus Controller ID: 0x26D8 (9944)           |  |
| 0x4                  | Get     | STRUCT von: |                | 0xZZYY                                                                                                    |  |
|                      |         | USINT       | Major Revision | ZZ = Firmware Major Revision                                                                                                    |  |
|                      |         | USINT       | Minor Revision | YY = Firmware Minor Revision                                                                                                    |  |
| 0x5                  | Get     | WORD        | Status         | Siehe "Tabelle für "Status", Attribut 5" auf Seite 41                                                                                                    |  |
| 0x6                  | Get     | UDINT       | Seriennummer   | Ist identisch mit den sieben Stellen am Modulgehäuse, nach der<br>Hardware-ID                                                                                 |  |
| 0x7                  | Get     | SHORTSTRING | Produkt Name   | 0x1C (Länge = 28) und hexadezimale Entsprechung von "B&R<br>I/O-Controller X20BC0088"                                                                         |  |
| 0x8                  | Get     | USINT       | Status         | 0 =Nicht existent1 =Geräte Selbsttest2 =Standby3 =Betriebsbereit (Operational)4 =Major Recoverable Fault5 =Major Unrecoverable Fault6 bis 254 =Reserviert0x03 |  |

## Tabelle für "Status", Attribut 5

| Bit     | Bezeichnung                  | Bedeutung                                                                                                    |
|---------|------------------------------|----------------------------------------------------------------------------------------------------|
| 0       | Owned                        | TRUE zeigt, dass es einen Besitzer für das Gerät oder ein Objekt innerhalb des Gerätes gibt.<br>Innerhalb des Master / Slave Paradigmas bedeutet das Setzen dieses Bits das ein Master dem vordefinierte<br>Master / Slave Connection Set zugeordnet wurde.                                                        |
| 1       |                              | Reserviert, soll 0 sein                                                                                                    |
| 2       | Configured                   | TRUE zeigt, dass die Firmware nicht mehr auf das defaultmäßig vorkonfigurierte Verhalten eingestellt ist. Die Konfiguration der Kommunikation ist dabei nicht mit eingeschlossen.                                                                                                    |
| 3       |                              | Reserviert, soll 0 sein                                                                                                    |
| 4 - 7   | Extended Device Status (EDS) | Die Erweiterte Status Beschreibung zeigt an, ob das Gerät der allgemeinen Definition für die Benutzung dieser<br>Bits durch Benutzung des DeviceStatusAssembly Schlüsselwortes in der [Device]-Sektion des EDS folgt.<br>Für die Bedeutung der einzelnen Bits siehe "Erweiterte Status Beschreibung" auf Seite 41. |
| 8       | Minor Recoverable Fault      | TRUE zeigt, dass das Gerät ein Problem bei sich selbst festgestellt hat, welcher wiederherstellbar zu sein scheint. Das Gerät wird durch dieses Problem nicht in einen Fehlerzustand versetzt.                                                                                                    |
| 9       | Minor Unrecoverable Fault    | TRUE zeigt, dass das Gerät ein Problem bei sich selbst festgestellt hat, welches nicht wiederherstellbar zu sein scheint. Das Gerät wird durch dieses Problem nicht in einen Fehlerzustand versetzt.                                                                                                    |
| 10      | Major Recoverable Fault      | TRUE zeigt, dass das Gerät ein Problem bei sich selbst festgestellt hat, welches es in den "Major Recoverable Fault" Fehlerzustand versetzt.                                                                                                    |
| 11      | Major Unrecoverable Fault    | TRUE zeigt, dass das Gerät ein Problem bei sich selbst festgestellt hat, welches es in den "Major Unrecoverable Fault" Fehlerzustand versetzt.                                                                                                    |
| 12 - 15 |                              | Reserviert, soll 0 sein                                                                                                    |

## Erweiterte Status Beschreibung

| Bits 4 - 7 | Erweiterte Status Beschreibung des Gerätes                          |
|------------|---------------------------------------------------------------------|
| 0000       | Selbsttest oder Unbekannt                                           |
| 0001       | Firmware-Update in Progress                                         |
| 0010       | Mindestens eine fehlerhafte I/O-Verbindung                          |
| 0011       | Keine I/O-Verbindung hergestellt                                    |
| 0100       | Nichtflüchtige Konfiguration fehlerhaft                             |
| 0101       | Wichtiger Fehler - entweder Bit 10 oder Bit 11 ist auf TRUE gesetzt |
| 0110       | Mindestens eine I/O-Verbindung ist in Modus R'UN                    |
| 0111       | Mindestens eine I/O-Verbindung hergestellt, alle sind in Idle-Modus |
| 1000-1001  | Reserviert, soll 0 sein                                             |
| 1010-1111  | Hersteller / Produkt spezifisch                                     |

# 11.2.2 Identity Service Objekt

| Service Code (Hex) | Unterstützt durch | Service Name         | Beschreibung                                                                                                    |
|--------------------|-------------------|----------------------|----------------------------------------------------------------------------------------------------|
| 0x1                | Klasse / Instanz  | Get_Attribute_All    | Gibt eine vordefinierte Liste der Objekt Attribute zurück.                                                                                                    |
| 0x5                | Instanz           | Reset                | Ruft den Reset Service für das Gerät auf.<br>Dieser Service hat einen "Type" genannten USINT Parameter.<br>0 = Neustart (Default)<br>1 = Auf werksseitige Default-Konfiguration zurücksetzen mit anschlie-<br>ßenden Neustart<br>2 = Auf werkseitige Default Konfiguration zurücksetzen mit Ausnahme<br>der Kommunikations-Verbindungsparameter, anschließend Neustart<br>3 bis 255 = Reserviert |
|                    |                   |                      | Dieses Rücksetzen auf die werksseitige Default- Konfigura-<br>tion ist nur bis zum nächsten Neustart gültig! Parameter im<br>Flashspeicher werden durch den Service nicht überschrie-<br>ben. Um gespeicherte Parameter dauerhaft zu löschen, siehe<br>"B&R spezifischer Service 0x35 der Klasse 0x64" auf Seite<br>57                                                                           |
| 0xE                | Klasse / Instanz  | Get_Attribute_Single | Liefert den Inhalt der entsprechenden Attribute                                                                                                    |

# 11.3 Message Router Objekt

## (CIP-Klasse 0x2)

Das Message Router Objekt stellt eine Nachrichtenverbindung zur Verfügung, durch den ein Client beliebige Klassen- oder Instanzservices innerhalb des physikalischen Gerätes aufrufen kann.

| Klassen Attribute | 1, 2, 3, 4, 5, 6, 7          |
|-------------------|------------------------------|
| Klassen Services  | 0x1, 0xE                     |
| Instanz Attribute | 1, 2,                        |
|                   | 3 (Ab Firmware-Version 3.07) |
| Instanz Services  | 0x1, 0xE                     |

## 11.3.1 Instanz Attribute

| Attribut<br>ID [hex] | Zugriff | Datentyp       | Beschreibung                                     |
|----------------------|---------|----------------|--------------------------------------------------|
| 0x1                  | Get     | STRUCT von     | Liste aller unterstützten Objekte                |
|                      |         | UINT           | Anzahl der unterstützten Klassen im Klassenarray |
|                      |         | ARRAY von UINT | Liste aller unterstützten Class codes            |
| 0x2                  | Get     | UINT           | Maximale Anzahl der unterstützten Verbindungen   |

## 11.3.2 Service Objekte

| Service Code (Hex) | Unterstützt durch | Service Name         | Beschreibung                                     |
|--------------------|-------------------|----------------------|--------------------------------------------------|
| 0x1                | Klasse / Instanz  | Get_Attributes_All   | Gibt eine Liste der Objekt Attribute zurück.     |
| 0xE                | Klasse / Instanz  | Get_Attribute_Single | Liefert den Inhalt des entsprechenden Attributes |

# 11.4 Assembly Objekt

#### (CIP-Klasse 0x4)

Das Assembly Objekt vereinigt Attribute verschiedener Objekte. Dadurch können Daten jedes Objektes mittels einer einfachen Verbindung gesendet oder empfangen werden. Das Assembly Objekt kann für Ein- und Ausgangsdaten verwendet werden. Die Richtung wird dabei vom Netzwerk aus gesehen. Eingangsdaten senden Daten an das Netzwerk und Ausgangsdaten empfangen Daten vom Netzwerk.

| Klassen Attribute | 1, 2, 3, 6, 7                |  |
|-------------------|------------------------------|--|
| Klassen Services  | 0x1, 0xE                     |  |
| Instanz Attribute | 3,                           |  |
|                   | 4 (Ab Firmware-Version 3.07) |  |
| Instanz Services  | 0xE, 0x10                    |  |

#### 11.4.1 Instanz Attribute

| Attribut<br>ID [hex] | Zugriff | Datentyp       | Beschreibung |
|----------------------|---------|----------------|--------------|
| 0x3                  | Set     | ARRAY von Byte | Daten        |

#### 11.4.2 Service Objekte

| Service Code (Hex) | Unterstützt durch | Service Name          | Beschreibung                                     |
|--------------------|-------------------|-----------------------|--------------------------------------------------|
| 0xE                | Klasse / Instanz  | Get_Attribute_ Single | Liefert den Inhalt des entsprechenden Attributes |
| 0x10               | Instanz           | Set_Attribute_ Single | Modifiziert den Wert eines Attributes            |

# 11.5 Connection Manager Objekt

## (CIP-Klasse 0x6)

Dieses Objekt wird für verbundene und verbindungslose Kommunikation verwendet. Die Kommunikation kann dabei auch über verschieden Subnetzwerke stattfinden.

| Klassen Attribute | 1, 2, 3, 4, 6, 7                                         |
|-------------------|----------------------------------------------------------|
| Klassen Services  | 0x1, 0xE                                                 |
| Instanz Attribute | 1, 2, 3, 4, 5, 6, 7, 8,<br>11 (Ab Firmware-Version 3.07) |
| Instanz Services  | 0x1, 0xE, 0x4E, 0x52, 0x54                               |

## 11.5.1 Instanz Attribute

| Attribut<br>ID [hex] | Zugriff           | Datentyp | Beschreibung                                                                                                    |
|----------------------|-------------------|----------|----------------------------------------------------------------------------------------------------|
| 0x1                  | Set <sup>1)</sup> | UINT     | Anzahl der empfangenen Forward Open Service Anfragen.                                                                                         |
| 0x2                  | Set <sup>1)</sup> | UINT     | Anzahl der Forward Open Service Anfragen, welche wegen ungültigen Formats verworfen wurden.                                                   |
| 0x3                  | Set <sup>1)</sup> | UINT     | Anzahl der Forward Open Service Anfragen, welche aus Mangel von Resourcen verworfen wurden.                                                   |
| 0x4                  | Set <sup>1)</sup> | UINT     | Anzahl der Forward Open Service Anfragen, welche nicht wegen ungültigen Formats oder Mangel an Resourcen verworfen wurden.                    |
| 0x5                  | Set <sup>1)</sup> | UINT     | Anzahl der empfangenen Forward Close Service Anfragen.                                                                                        |
| 0x6                  | Set <sup>1)</sup> | UINT     | Anzahl der Forward Close Service Anfragen, welche wegen ungültigen Formats verworfen wurden.                                                  |
| 0x7                  | Set <sup>1)</sup> | UINT     | Anzahl der Forward Open Service Anfragen, welche nicht wegen ungültigen Formats verworfen wurden.                                             |
| 0x8                  | Set <sup>1)</sup> | UINT     | Gesamtanzahl aller Verbindungs-Zeitüberschreitungen, welche in Verbindungen, die dieser Connection<br>Manager kontrolliert, aufgetreten sind. |

1) Ein Gerät kann die Set-Anfrage an dieses Attribut zurückweisen, wenn der gesendete Attributwert nicht Null ist. In diesem Fall sendet es den Generellen StatusCode 0x09 (Ungültiger Attributwert).

## 11.5.2 Service Objekte

| Service Code (Hex) | Unterstützt durch | Service Name         | Beschreibung                                               |
|--------------------|-------------------|----------------------|------------------------------------------------------------|
| 0x1                | Klasse / Instanz  | Get_Attributes_All   | Gibt eine vordefinierte Liste der Objekt Attribute zurück. |
| 0xE                | Klasse / Instanz  | Get_Attribute_Single | Liefert den Inhalt des entsprechenden Attributes.          |
| 0x4E               | Instanz           | Forward_Close        | Schließt eine Verbindung                                   |
| 0x52               | Instanz           | Unconnected_Send     | Unverbundener Sende-Service                                |
| 0x54               | Instanz           | Forward_Open         | Öffnet eine Verbindung. Maximale Datengröße: 511 Byte      |

# 11.6 Port Objekt

#### (CIP-Klasse 0xF4)

Das Port Objekt beschreibt die am Gerät vorhandenen CIP-Anschlüsse.

| Klassen Attribute            | 1, 2, 3, 6, 7                     |
|------------------------------|-----------------------------------|
| Erweiterte Klassen Attribute | 8,9                               |
| Klassen Services             | 0x1, 0xE                          |
| Instanz Attribute            | 1, 2, 3, 4, 7,                    |
|                              | 10, 11 (Ab Firmware-Version 3.07) |
| Instanz Services             | 0x1, 0xE                          |

## 11.6.1 Erweiterte Klassen Attribute

| Attribut ID [hex] | Zugriff | Datentyp                | Beschreibung                                                                                                    | Defaultwert                                |
|-------------------|---------|-------------------------|----------------------------------------------------------------------------------------------------|--------------------------------------------|
| 0x8               | Get     | UINT                    | Instanz des Anschlussobjektes, welches den Anschluss be-<br>schreibt, durch den diese Anfrage an das Gerät geschickt<br>wurde. |                                            |
| 0x9               | Get     | ARRAY von<br>STRUCT von | Array von Strukturen welche die Instanzattribute 1 und 2 jeder Instanz enthalten.                                              | 1)                                         |
|                   |         | UINT                    | Zählt die Anschlussarten auf.                                                                                                  | Siehe "Instanz Attribut<br>1" auf Seite 44 |
|                   |         | UINT                    | CIP-Anschlussnummer, welche mit diesem Anschluss ver-<br>knüpft ist.                                                           | Siehe "Instanz Attribut<br>2" auf Seite 44 |

1) Der Index des Arrays wird durch die Instanznummern bestimmt, d. h. von 1 bis maximale Anzahl der Instanzen. Der Wert bei Index 1 (Offset 0) und bei nicht instanzierten Instanzen soll 0 sein.

## 11.6.2 Instanz Attribute

| Attribut<br>ID [hex] | Zugriff | Datentyp     | Beschreibung                                                                                                    | Bedeutung                                                                                                    |
|----------------------|---------|--------------|----------------------------------------------------------------------------------------------------|----------------------------------------------------------------------------------------------------|
| 0x1                  | Get     | UINT         | Zählt die möglichen Anschlussarten<br>auf. Alle Anschlussarten, mit Ausnah-<br>me von 0, bedeuten routingfähige An-<br>schlüsse der entsprechenden Art. | Werte für die Anschlussarten:       0       Anschluss unterstützt kein CIP-routing. Attribute 2         wird ignoriert.       1       Reserviert aus Kompatibiltätsgründen mit existie-<br>renden Protokollen         2       ControlNet         3       ControlNet redundant         4       Ethernet/IP         5       DeviceNet         6 - 99       Reserviert         100 - 199       Herstellerspezifisch         200       CompoNet         201       Modbus/TCP         202       Modbus/SL         203       SERCOS III         204 -       Reserviert         65534       Nicht konfiguriert |
| 0x2                  | Get     | UINT         | CIP-Anschlussnummer, welche mit die-<br>sem Anschluss verknüpft ist. Bei der<br>Anschlussart = 0 wird dieses Attribut<br>ignoriert.                     | Der Hersteller weist eine eindeutige Nummer für jeden Kommu-<br>nikationsport zu.<br>Wert 1 ist für den internen Gebrauch reserviert (z. B. Backplane)<br>Wert 0 ist reserviert und darf nicht benutzt werden.                                                                                                    |
| 0x3                  | Get     | STRUCT von   |                                                                                                    |                                                                                                    |
|                      |         | UINT         | Anzahl der 16 Bit Words im folgenden<br>Pfad                                                                                                    | Bereich = 2 bis 6                                                                                                    |
|                      |         | Padded EPATH | Logisches Pfadsegment, welches das<br>Objekt für diesen Port identifiziert.                                                                             | Der Pfad soll aus einem logischen Klassen- und einem logi-<br>schen Instanzsegement bestehen. Die maximale Größe beträgt<br>12 Bytes.                                                                                                    |
| 0x4                  | Get     | SHORT_STRING | Name des physikalischen Netzwerk<br>Ports.                                                                                                    | Z. B. "Port A". Die maximale Anzahl an Character ist 64.<br>Dieser Name muss für jeden physikalischen Port unterschiedlich<br>sein. Wenn mehrere CIP-Ports denselben physikalischen Port<br>verwenden, muss derselbe Name verwendet werden.                                                                                                    |
| 0x7                  | Get     | Padded EPATH | Knotennummernschalterwert des Ge-<br>rätes                                                                                                    | Der Schalterwert soll identisch sein mit Attribut 2.                                                                                                    |

## 11.6.3 Service Objekte

| Service Code (Hex) | Unterstützt durch | Service Name         | Beschreibung                                               |
|--------------------|-------------------|----------------------|------------------------------------------------------------|
| 0x1                | Klasse / Instanz  | Get_Attributes_All   | Gibt eine vordefinierte Liste der Objekt Attribute zurück. |
| 0xE                | Klasse / Instanz  | Get_Attribute_Single | Liefert den Inhalt des entsprechenden Attributes           |

# 11.7 TCP/IP Interface Objekt

#### (CIP-Klasse 0xF5)

Das TCP/IP interface Objekt stellt einen Mechanismus zur Konfiguration der Bus Controllers TCP/IP Netzwerk Schnittstelle zur Verfügung. Beispiele konfigurierbarer Teile sind z. B. die IP-Adresse, Netzwerk Maske, Gateway Adresse und Hostname des Gerätes.

Der B&R EtherNet/IP Bus Controller unterstützt nur eine Instanz des TCP/IP interface Objekts, da nur eine einzige IEEE 802.3 Kommunikationsschnittstelle zur Verfügung steht. Das Ethernet Link Objekt Klasse 0xF6 stellt Attribute zur Adressierung des eingebauten 3port-switches zur Verfügung.

| Klassen Attribute | 1, 2, 3, 6, 7                               |
|-------------------|---------------------------------------------|
| Klassen Services  | 0x1, 0xE                                    |
| Instanz Attribute | 1, 2, 3, 4, 5, 6,                           |
|                   | 8, 9, 13, 16, 17 (Ab Firmware-Version 3.07) |
| Instanz Services  | 0x1, 0x2, 0xE, 0x10                         |

# 11.7.1 Instanz Attribute

| Attribut<br>ID (Hex) | Zugriff   | Daten Typ    | Beschreibung                                                        | Bedeutung                                                                                                    |  |
|----------------------|-----------|--------------|---------------------------------------------------------------------|----------------------------------------------------------------------------------------------------|--|
| 0x1                  | Get       | DWORD        | Schnittstellenstatus                                                | Siehe "Schnittstellenstatus, Attribut 1" auf Seite 45<br>Defaultwert: 0x00000002                                                                                                    |  |
| 0x2                  | Get       | DWORD        | Schnittstellen Konfigurationseigen-<br>schaften                     | Bit         0:       BOOTP-Client (False)         1:       DNS-Client (False)         2:       DHCP-Client (True)         3:       DHCP-DNS Update (True = Gerät kann seinen Hostnamen auf DHCP-Anfrage senden)         4:       Konfiguration Setzbar (True = Interface control flags sind setzbar, siehe Attribut 3)         5 bis 31:       Reserviert         Defaultwert:       0x000001C |  |
| 0x3                  | Get / Set | DWORD        | Schnittstellen Kontrollflags                                        | Hochlauf Konfiguration<br><b>Bit</b><br>0: wie im Flash gespeichert (Default)<br>1: durch BOOTP<br>2: durch DHCP<br>3 bis 15: Reserviert                                                                                                    |  |
| 0x4                  | Get       | STRUCT von   | Pfad zu physikalisch gelinktem Objekt                               | Identifiziert das Objekt, das mit dem unterliegendem physikali-<br>schen Kommunikationsobjekt verknüpft ist                                                                                                    |  |
|                      |           | UINT         | Länge des Pfades                                                    | Anzahl der 16 Bit WORDs im Pfad<br>Defaultwert: 0x0002                                                                                                    |  |
|                      |           | Padded EPATH | Logische Segmente, die den physikali-<br>schen Link identifizieren. | Pfad Adressen zum internen Port des eingebauten 3-Port-Swit-<br>ches<br>Defaultwert: Klasse = 0xF6, Instanz = 3                                                                                                    |  |
| 0x5                  | Get / Set | STRUCT von   | TCP/IP Netzwerk Schnittstellen Konfi-<br>guration                   | Enthält TCP/IP Konfigurationsparameter.<br>Um unvollständige bzw. inkompatible Konfigurationen zu ver-<br>meiden können die Parameter nicht einzeln gesetzt werden.<br>Der Anwender sollte zuerst das Attribut holen, die gewünschten<br>Werte ändern und dann das Attribut zurückschreiben.                                                                                                   |  |
|                      |           | UDINT        | IP-Adresse                                                          | Wert ist 0, wenn keine IP-Adresse konfiguriert wurde. Ansons-<br>ten sollte eine gültige Klasse A, B, oder C-Adresse geschrieben<br>werden.<br><b>Defaultwert:</b> 0x0164A8C0 (entspricht 192.168.100.1)                                                                                                    |  |
|                      |           | UDINT        | Netzwerk Maske                                                      | Wert ist 0, wenn keine Netzwerk Maske konfiguriert wurde<br>Defaultwert: 0x00FFFFF (entspricht 255.255.255.0)                                                                                                    |  |
|                      |           | UDINT        | Gateway Adresse                                                     | Wert ist 0, wenn keine Gateway Adresse konfiguriert wurde.<br>Ansonsten sollte eine gültige Klasse A, B, oder C Adresse ge-<br>schrieben werden.<br><b>Defaultwert:</b> 0xFE64A8C0 (entspricht 192.168.100.254)                                                                                                    |  |
|                      |           | UDINT        | Primärer Namens Server                                              | Wert von 0 zeigt an, dass kein primärer Namensserver konfigu-<br>riert wurde. Ansonsten sollte eine gültige Klasse A, B, oder C<br>Adresse geschrieben werden.<br><b>Defaultwert:</b> 0x00000000                                                                                                    |  |
|                      |           | UDINT        | Sekundärer Namens Server                                            | Wert von 0 zeigt an, dass kein sekundärer Namensserver kon-<br>figuriert wurde. Ansonsten sollte eine gültige Klasse A, B, oder<br>C Adresse geschrieben werden.<br>Defaultwert: 0x0000000                                                                                                    |  |
|                      |           | STRING       | Domain Name                                                         | ASCII Charakters. Maximale Länge ist 48 Charakters. Sie sollen<br>auf eine gerade Anzahl aufgefüllt sein. (Füllbyte ist in der Länge<br>nicht inkludiert).<br>Länge ist 0 wenn kein Domain Name konfiguriert ist.<br><b>Defaultwert:</b> 0x000 (Länge = 0, Leerstring)                                                                                                    |  |
| 0x6                  | Get / Set | STRING       | Host Name                                                           | ASCII Charakters. Maximale Länge ist 64 Charakters. Sie soll<br>auf eine gerade Anzahl aufgefüllt sein. (Füllbyte ist in der Länge<br>nicht inkludiert). Länge ist 0, wenn kein Host Name konfiguriert<br>ist.<br><b>Defaultwert:</b> 0x000E (Länge = 14) + Hex Entsprechung von "br<br>+MAC (2+12 Stellen)                                                                                    |  |

## Schnittstellenstatus, Attribut 1

| Bit    | Bezeichnung         | Beschreibung                                                                                                    |
|--------|---------------------|----------------------------------------------------------------------------------------------------|
| 0 - 3  | Schnittstellen Kon- | Zeigt den Status des Schnittstellen Konfiguration Attributes                                                                                                    |
|        | figurationsstatus   | 0: Das Schnittstellen Konfigurations Attribut wurde noch nicht konfiguriert                                                                                                    |
|        |                     | 1: Das Schnittstellen Konfigurations Attribut hat eine gültige Konfiguration von BOOTP, DHCP oder<br>nichtflüchtigen Speicher erhalten.                                                                                                    |
|        |                     | 2 : Das Schnittstellen Konfigurations Attribut hat eine gültige Konfiguration von Hardware settings<br>wie z. B. Druckradschalter, Stellrad usw. erhalten.                                                                                                    |
|        |                     | 3 bis 15 : Reserviert für zukünftige Benutzung                                                                                                    |
| 4      | Mcast Pending       | Zeigt eine unerledigte Konfigurationsänderung im TTL-Wert und / oder Mcast-Konfiguration-Attribut.<br>Dieses Bit sollte gesetzt werden, wenn entweder das TTL-Wert oder Mcast-Konfiguration-Attribut gesetzt ist und<br>sollte beim nächsten Gerätestart gelöscht werden. |
| 5 - 31 | Reserviert          | Reserviert für zukünftige Benutzung und soll auf 0 gesetzt sein.                                                                                                    |

## 11.7.2 Services vom TCP-IP Objekt

| Service Code (Hex) | Unterstützt durch | Service Name         | Beschreibung                                                     |
|--------------------|-------------------|----------------------|------------------------------------------------------------------|
| 0x1                | Klasse / Instanz  | Get_Attribute_All    | Gibt eine vordefinierte Liste für dieses Objekt Attribut zurück. |
| 0x2                | Instanz           | Set_Attribute_All    | Modifiziert alle veränderbaren Attribute.                        |
| 0xE                | Klasse / Instanz  | Get_Attribute_Single | Liefert den Inhalt des entsprechenden Attributes.                |
| 0x10               | Instanz           | Set_Attribute_Single | Modifiziert einen einzelnen Attributwert.                        |

# 11.8 Ethernet Link Objekt

#### (CIP-Klasse 0xF6)

Das Ethernet Link Objekt verwaltet verbindungspezifische Zähler und Statusinformationen für die IEEE 802.3-Schnittstelle. Für den Bus Controller werden 3 Instanzen (IF1, IF2 und intern) zur Verfügung gestellt.

| Klassen Attribute | 1, 2, 3, 6, 7                                    |
|-------------------|--------------------------------------------------|
| Klassen Services  | 0x1, 0xE                                         |
| Instanz Attribute | 1, 2, 3                                          |
|                   | 4, 5, 6, 7, 8, 10, 11 (Ab Firmware-Version 3.07) |
| Instanz Services  | 0x1, 0xE                                         |

## 11.8.1 Instanz Attribute

| Attribut<br>ID [hex] | Zugriff | Datentyp                | Beschreibung                                        | Bedeutung                                         |
|----------------------|---------|-------------------------|-----------------------------------------------------|---------------------------------------------------|
| 0x1                  | Get     | UDINT                   | Aktuell verwendete Übertragungsge-<br>schwindigkeit | Geschwindigkeit in Mbps (z. B. 0, 10, 100, 1000,) |
| 0x2                  | Get     | DWORD                   | Schnittstellen Statusflag                           | Siehe "Schnittstellen Statusflag" auf Seite 46    |
| 0x3                  | Get     | ARRAY [05]<br>von USINT | Physikalische Adresse                               | Gerätespezifische MAC-Adresse                     |

## Schnittstellen Statusflag

Das Schnittstellen Statusflag enthält Informationen über den Status und die Konfiguration des Gerätes.

| Bit    | Bezeichnung       | Bedeutung                                                                                                    |  |  |
|--------|-------------------|----------------------------------------------------------------------------------------------------|--|--|
| 0      | Verbindungsstatus | Zeigt ob die Schnittstelle an ein aktives Netzwerk angeschlossen ist                                                                                                    |  |  |
|        |                   | 0 Keine Verbindung mit Netzwerk vorhanden                                                                                                    |  |  |
|        |                   | 1 Verbindung mit Netzwerk vorhanden.                                                                                                    |  |  |
| 1      | Voll/Halbduplex   | Zeigt den aktuell verwendeten Duplexmodus an.                                                                                                    |  |  |
|        |                   | 0 Halbduplex modus                                                                                                    |  |  |
|        |                   | 1 Vollduplex modus.                                                                                                    |  |  |
|        |                   | Wenn das Verbindungsstatusflag 0 ist, ist dieses Flag unbestimmt.                                                                                                    |  |  |
| 2 - 4  | Auto-Negation     | Zeigt den aktuellen Status der Auto-Negation aus.                                                                                                    |  |  |
|        |                   | 0 Auto-Negotiation in progress.                                                                                                    |  |  |
|        |                   | 1 bis 2 Wird vom Bus Controller nicht unterstützt. Der eingebaute Switch versucht weiterhin durch Auspr<br>bieren der verschiedenen Verbindungsmodus eine Verbindung aufzubauen. |  |  |
|        |                   | 3 Duplexmodus und Geschwindigkeit erfolgreich ermittelt.                                                                                                    |  |  |
|        |                   | 4 Keine Autonegotiation. Duplex und Geschwindigkeit wird manuell eingestellt.                                                                                                    |  |  |
| 5      |                   | 0 Die Schnittstelle kann Änderungen der Link-Parameter (Auto-Negotiation, Duplexmodus, Übertra-<br>gungsgeschwindigkeit) automatisch übernehmen.                                 |  |  |
|        |                   | 1 Änderungen werden erst nach einem "Reset" Serviceaufruf an das Identity-Objekt übernommen.                                                                                     |  |  |
| 6      |                   | 2 Die Schnittstelle hat keinen lokalen Hardwaredefekt gefunden                                                                                                    |  |  |
|        |                   | 1 Die Schnittstelle hat einen lokalen Hardwaredefekt gefunden (z. B. kein Transceiver vorhanden)                                                                                 |  |  |
| 7 - 31 |                   | Reserviert                                                                                                    |  |  |

## 11.8.2 Service Objekte

| Service Code (Hex) | Unterstützt durch | Service Name         | Beschreibung                                               |
|--------------------|-------------------|----------------------|------------------------------------------------------------|
| 0x1                | Klasse / Instanz  | Get_Attributes_All   | Gibt eine vordefinierte Liste der Objekt Attribute zurück. |
| 0xE                | Klasse / Instanz  | Get_Attribute_Single | Liefert den Inhalt des entsprechenden Attributes           |

# 12 B&R spezifische Objekte

# 12.1 Bus Controller Objekt

#### (CIP-Klasse 0x64)

Mit Hilfe des Bus Controller Objekts werden alle globalen Bus Controller Parameter eingestellt. Alle I/O-Modulparameter werden einzeln über das "I/O-Modulobjekt " auf Seite 58 verwaltet.

## 12.1.1 Klassen Attribute

| Attribut ID (Hex) | Zugriff | Datentyp | Beschreibung                 | Default Wert |
|-------------------|---------|----------|------------------------------|--------------|
| 0x1               | Get     | UINT     | Revision                     | 0x0001       |
| 0x2               | Get     | UINT     | Maximale Anzahl an Instanzen | 0x0001       |

## 12.1.2 Instanz Attribute

| Attribut<br>ID (Hex) | Zugriff   | Datentyp      | Beschreibung                                                | Gruppe                 |
|----------------------|-----------|---------------|-------------------------------------------------------------|------------------------|
| 0x1                  | Get       | UDINT         | Adapterstatus                                               | Produktdaten und       |
| 0x2                  | Get       | UINT          | Hardware Major-Revision                                     | Bus Controller Status  |
| 0x3                  | Get       | UINT          | Hardware Minor-Revision                                     |                        |
| 0x4                  | Get       | UINT          | FPGA Hardware-Revision                                      |                        |
| 0x5                  | Get       | UINT          | Aktiver Boot-Block                                          |                        |
| 0x6                  | Get       | UINT          | Default Firmware Major-Revision                             |                        |
| 0x7                  | Get       | UINT          | Default Firmware Minor-Revision                             |                        |
| 0x8                  | Get       | UINT          | Update Firmware Major-Revision                              |                        |
| 0x9                  | Get       | UINT          | Update Firmware Minor-Revision                              |                        |
| 0xA                  | Get       | UINT          | Default FPGA Software-Revision                              |                        |
| 0xB                  | Get       | UINT          | Update FPGA Software-Revision                               |                        |
| 0x20                 | Get       | UINT          | Anzahl der Module                                           | Ein- und Ausgangsdaten |
| 0x21                 | Get       | UINT          | Länge der analogen Eingangsdaten in Bytes                   |                        |
| 0x22                 | Get       | UINT          | Länge der analogen Ausgangsdaten in Bytes                   |                        |
| 0x23                 | Get       | UINT          | Länge der digitalen Eingangsdaten in Bytes                  |                        |
| 0x24                 | Get       | UINT          | Länge der digitalen Ausgangsdaten in Bytes                  |                        |
| 0x25                 | Get       | UINT          | Länge der X2X Netzwerkstatus-Information in Bytes           |                        |
| 0x26                 | Get       | UINT          | Länge der Ausgangs Status-Information in Bytes              |                        |
| 0x27                 | Get       | UINT          | Höchste aktuell verwendete X2X Stationsnummer               |                        |
| 0x40                 | Set / Get | UINT          | Größe des Analog Eingangs-Assemblies in Bytes (AI)          | Assembly-Größen        |
| 0x41                 | Set / Get | UINT          | Größe des Analog Ausgang-Assemblies in Bytes (AO)           |                        |
| 0x42                 | Set / Get | UINT          | Größe des Digital Eingang-Assemblies in Bytes (DI)          |                        |
| 0x43                 | Set / Get | UINT          | Größe des Digital Ausgang-Assemblies in Bytes (DO)          |                        |
| 0x44                 | Set / Get | UINT          | Größe des X2X Netzwerkstatus-Assemblies in Bytes (NS)       |                        |
| 0x45                 | Set / Get | UINT          | Größe des Ausgang Status-Assemblies in Bytes (OS)           |                        |
| 0x46                 | Set / Get | UINT          | Zusammensetzung des Kombinations Eingang-Assembly           |                        |
| 0x60                 | Set / Get | UINT          | Globale Aktionsverzögerungszeit [ms]                        | Aktionen               |
| 0x61                 | Set / Get | UINT          | Communication Loss (Timeout) Aktion                         |                        |
| 0x62                 | Set / Get | UINT          | Communication Loss (Timeout) Wirkungsbereich                |                        |
| 0x63                 | Set / Get | UINT          | Communication Loss (Timeout) Reset Modus                    |                        |
| 0x64                 | Set / Get | UINT          | Program Mode (Idle) Aktion                                  |                        |
| 0x65                 | Set / Get | UINT          | Program Mode (Idle) Wirkungsbereich                         |                        |
| 0x66                 | Set / Get | UINT          | Aktion für defektes bzw. fehlendes Modul im Betriebszustand |                        |
| 0x67                 | Set / Get | UINT          | Aktion für fehlende(s) Modul(e) während der Bootphase       |                        |
| 0x68                 | Set / Get | UINT          | Aktion für falsche(n) Modultyp(en) während Bootphase        |                        |
| 0x80                 | Set / Get | UINT          | X2X Link Konfiguration                                      | X2X Link Konfiguration |
| 0x81                 | Set / Get | UINT          | X2X Link Kabellänge [m]                                     |                        |
| 0xE0                 | Get       | UINT          | Auslesen des Netzwerk-Adressschalters                       | Verschiedenes          |
| 0xE1                 | Set / Get | UINT          | Modul Initialisierungsverzögerung [ms]                      |                        |
| 0xE2                 | Set / Get | UINT          | Aktivierung bzw. Deaktivierung des Telnet Passwortes        |                        |
| 0xE3                 | Set / Get | UINT          | IP Maximum Transmission Unit [Byte]                         |                        |
| 0xE4                 | Get       | UINT          | Aktuelle Boot Config Assembly ID                            |                        |
| 0xE5                 | Get       | UINT          | Anzahl der konfigurierten I/O-Module auslesen               |                        |
| 0xE9                 | Set / Get | Array of Byte | Steuerung der Schnittstellen                                |                        |

## 12.1.2.1 Produktdaten und Bus Controller Status

## Adapterstatus

| Attribut ID (Hex) | 0x1               |                   |                                                                                  |
|-------------------|-------------------|-------------------|----------------------------------------------------------------------------------|
| Datentyp          | UDINT             |                   |                                                                                  |
| Zugriff           | Get               |                   |                                                                                  |
| Default Wert      | -                 |                   |                                                                                  |
| Beschreibung      | Auslesen des A    | dapterstatus. Es  | s stehen 32 Bit an Information zur Verfügung.                                    |
|                   | Bit 0 bis 10 zeig | gen fehlerfreie Z | ustände, Bit 11 bis 31 fehlerbehaftete Zustände an.                              |
|                   | Einzelne Zustär   | nde werden auc    | h durch die beiden Status-LEDs am Bus Controller angezeigt.                      |
|                   | Bit               | Wert              | Beschreibung                                                                     |
|                   | 0                 | 0x00000001        | Der Adapter wurde durch Konfigurations-Assemblies konfiguriert                   |
|                   | 1                 | 0x0000002         | Zumindest eine Klasse 1- bzw. Klasse 3-Verbindung ist aktiv                      |
|                   | 2                 | 0x00000004        | Systemstart bzw. I/O-Modulinitialisierung aktiv                                  |
|                   | 3                 | 0x0000008         | Adapter befindet sich im Program Mode (Idle)                                     |
|                   | 4                 | 0x00000010        | Ein Firmware-Upload über das WEB-Interface ist aktiv                             |
|                   | 5                 | 0x0000020         | Ein Konfigurationsdaten Upload über das WEB-Interface ist aktiv                  |
|                   | 6                 | 0x00000040        | Ein IO-Modul Firmware-Upload über die WEB-Schnittstelle ist aktiv                |
|                   | 7                 | 0x0000080         | Eine Device Description CFG Phase ist aktiv <sup>1)</sup>                        |
|                   | 8 - 10            | 0x00000100        | Reserviert                                                                       |
|                   |                   | - 0x00000400      |                                                                                  |
|                   | 11                | 0x0000800         | Klasse 1-Exclusive Owner Zeitüberschreitung aufgetreten                          |
|                   | 12                | 0x00001000        | Input Only-, Listen Only- bzw. Klasse 3-Zeitüberschreitung aufgetreten           |
|                   | 13                | 0x00002000        | Fehlerhaftes bzw. fehlendes Modul während der Laufzeit erkannt                   |
|                   | 14                | 0x00004000        | Fehlendes Modul während der Bootphase erkannt                                    |
|                   | 15                | 0x00008000        | Falsches Modul während der Bootphase erkannt                                     |
|                   | 16                | 0x00010000        | Adapter hat noch keine IP-Adresse über DHCP zugewiesen bekommen                  |
|                   | 17                | 0x00020000        | 2 bzw. mehrere gleiche IP-Adressen im Netzwerk vorhanden                         |
|                   | 18                | 0x00040000        | Allgemeiner EIP-Stack Fehler                                                     |
|                   | 19                | 0x00080000        | Kommunikations-Ressourcen: Limit erreicht                                        |
|                   | 20                | 0x00100000        | Stack Socket Error aufgetreten                                                   |
|                   | 21                | 0x00200000        | Kein Speicher mehr                                                               |
|                   | 22                | 0x00400000        | Beim Lesen der primären Flashpage wurde ein Fehler festgestellt                  |
|                   | 23                | 0x00800000        | Fehlerhafte Konfigurationsassembly-Daten                                         |
|                   | 24                | 0x01000000        | "Scanner Auto-Connect" Fehler                                                    |
|                   | 25                | 0x02000000        | Fehlerhafte Update-Firmware erkannt. Bus Controller bootet mit default Firmware. |
|                   | 26                | 0x04000000        | Fehler bei der Konfigurationsgenerierung                                         |
|                   | 27                | 0x0800000         | Konfigurationsresource ist momentan gesperrt.                                    |
|                   | 28                | 0x10000000        | I/O-Zuordnungsfehler <sup>1)</sup>                                               |
|                   | 29                | 0x20000000        | Reserviert                                                                       |
|                   | 30                | 0x40000000        | Ungültige DHCP-Einstellungen <sup>1)</sup>                                       |
|                   | 31                | 0x80000000        | Fataler Fehler (Hard- bzw. Softwareproblem) <sup>1)</sup>                        |

1) Ab Firmware-Version 3.07.

## Hardware Major-Revision

| Attribut ID (Hex) | 0x2                                                                                                    |
|-------------------|----------------------------------------------------------------------------------------------------|
| Datentyp          | UINT                                                                                                    |
| Zugriff           | Get                                                                                                    |
| Default Wert      | -                                                                                                    |
| Beschreibung      | Hardware Major-Revision (Zahl vor dem Komma, z. B. V1.02 $\rightarrow$ 1).<br>Die Hardware-Revision gibt Auskunft über die Hardwaregeneration und steht zusammen mit der Firmware-Version im Zusammenhang mit der auf dem Bus Controller aufgedruckten Revisionsangabe (z. B. "Rev. C0"). |

#### Hardware Minor-Revision

| Attribut ID (Hex) | 0x3                                                                        |
|-------------------|----------------------------------------------------------------------------|
| Datentyp          | UINT                                                                       |
| Zugriff           | Get                                                                        |
| Default Wert      | -                                                                          |
| Beschreibung      | Hardware-Minor-Revision (Zahl nach dem Komma, z. B. V1.02 $\rightarrow$ 2) |
|                   |                                                                            |

1 Siehe auch "Hardware Major-Revision" auf Seite 48

#### **FPGA Hardware-Revision**

| Attribut ID (Hex) | 0x4                                                    |
|-------------------|--------------------------------------------------------|
| Datentyp          | UINT                                                   |
| Zugriff           | Get                                                    |
| Default Wert      | -                                                      |
| Beschreibung      | FPGA Hardware-Revision                                 |
|                   | Angabe der Hardware-Revision des verbauten FPGA-Chips. |

## **Aktiver Boot-Block**

| Attribut ID (Hex) | 0x5                                  |                                                                                            |
|-------------------|--------------------------------------|--------------------------------------------------------------------------------------------|
| Datentyp          | UINT                                 |                                                                                            |
| Zugriff           | Get                                  |                                                                                            |
| Default Wert      | 1                                    |                                                                                            |
| Beschreibung      | Mithilfe dieses Attributs kar wurde. | nn festgestellt werden, aus welchem Flashblock die Firmware bzw. die FPGA-Software geladen |
|                   | Flashblock                           | Erklärung                                                                                  |
|                   | 0                                    | Default-Firmware (Werks-Firmware)                                                          |
|                   | 1                                    | Update-Firmware                                                                            |

1 Siehe auch "Hochfahren" auf Seite 23

#### **Default Firmware Major-Revision**

| Attribut ID (Hex) | 0x6                                              |
|-------------------|--------------------------------------------------|
| Datentyp          | UINT                                             |
| Zugriff           | Get                                              |
| Default Wert      | -                                                |
| Beschreibung      | Default Firmware Major-Revision (Werks-Firmware) |

#### **Default Firmware Minor-Revision**

| Attribut ID (Hex) | 0x7                                              |
|-------------------|--------------------------------------------------|
| Datentyp          | UINT                                             |
| Zugriff           | Get                                              |
| Default Wert      | -                                                |
| Beschreibung      | Default Firmware Minor-Revision (Werks-Firmware) |

#### **Update Firmware Major-Revision**

| Attribut ID (Hex) | 0x8                            |
|-------------------|--------------------------------|
| Datentyp          | UINT                           |
| Zugriff           | Get                            |
| Default Wert      | -                              |
| Beschreibung      | Update Firmware Major-Revision |

#### **Update Firmware Minor-Revision**

| Attribut ID (Hex) | 0x9                            |
|-------------------|--------------------------------|
| Datentyp          | UINT                           |
| Zugriff           | Get                            |
| Default Wert      | -                              |
| Beschreibung      | Update Firmware Minor-Revision |

#### **Default FPGA Software-Revision**

| Attribut ID (Hex) | 0xA                                                             |
|-------------------|-----------------------------------------------------------------|
| Datentyp          | UINT                                                            |
| Zugriff           | Get                                                             |
| Default Wert      |                                                                 |
| Beschreibung      | Werkseitige FPGA Software-Revision (Default-Block) <sup>1</sup> |

1 Siehe "Aktiver Boot-Block" auf Seite 49

## Update FPGA Software-Revision

| Attribut ID (Hex) | 0xB                                                   |
|-------------------|-------------------------------------------------------|
| Datentyp          | UINT                                                  |
| Zugriff           | Get                                                   |
| Default Wert      |                                                       |
| Beschreibung      | FPGA Software-Revision des Update-Blocks <sup>1</sup> |

1 Siehe "Aktiver Boot-Block" auf Seite 49

#### 12.1.2.2 Ein- und Ausgangsdaten

#### Anzahl der Module

| Attribut ID (Hex) | 0x20                                                                                                    |
|-------------------|----------------------------------------------------------------------------------------------------|
| Datentyp          | UINT                                                                                                    |
| Zugriff           | Get                                                                                                    |
| Default Wert      | -                                                                                                    |
| Beschreibung      | Anzahl der erfolgreich gestarteten I/O-Module. Konfigurierte Leermodule werden nicht mitgezählt. Werden zur Laufzeit<br>zusätzliche I/O-Module gestartet, so wird dieses Attribut aktualisiert, das heißt hochgezählt. Wenn zur Laufzeit Module<br>ausfallen, so wird dies als Fehler bewertet. Das Attribut Anzahl der Module ändert sich in diesem Fall nicht. |

1 Bit 13 im Adapterstatus, siehe "Produktdaten und Bus Controller Status" auf Seite 48

#### Länge der analogen Eingangsdaten in Bytes

| Attribut ID (Hex) | 0x21                                                                                                    |
|-------------------|----------------------------------------------------------------------------------------------------|
| Datentyp          | UINT                                                                                                    |
| Zugriff           | Get                                                                                                    |
| Default Wert      | -                                                                                                    |
| Beschreibung      | Länge der analogen Eingangsdaten (AI) in Bytes. Es wird die Summe aller konfigurierten bzw. im Falle einer automati-<br>schen Konfiguration aller erfolgreich gestarteten I/O-Module ausgegeben. |

#### Länge der analogen Ausgangsdaten in Bytes

| Attribut ID (Hex) | 0x22                                                                                                    |
|-------------------|----------------------------------------------------------------------------------------------------|
| Datentyp          | UINT                                                                                                    |
| Zugriff           | Get                                                                                                    |
| Default Wert      | -                                                                                                    |
| Beschreibung      | Länge der analogen Ausgangsdaten (AO) in Bytes. Es wird die Summe aller konfigurierten bzw. im Falle einer automati- |
|                   | schen Konfiguration aller erfolgreich gestarteten I/O-Module ausgegeben.                                             |

#### Länge der digitalen Eingangsdaten in Bytes

| Attribut ID (Hex) | 0x23                                                                                                    |
|-------------------|----------------------------------------------------------------------------------------------------|
| Datentyp          | UINT                                                                                                    |
| Zugriff           | Get                                                                                                    |
| Default Wert      | -                                                                                                    |
| Beschreibung      | Länge der digitalen Eingangsdaten (DI) in Bytes. Es wird die Summe aller konfigurierten bzw. im Falle einer automatischen Konfiguration aller erfolgreich gestarteten I/O-Module ausgegeben |

#### Länge der digitalen Ausgangsdaten in Bytes

| Attribut ID (Hex) | 0x24                                                                                                    |
|-------------------|----------------------------------------------------------------------------------------------------|
| Datentyp          | UINT                                                                                                    |
| Zugriff           | Get                                                                                                    |
| Default Wert      | -                                                                                                    |
| Beschreibung      | Länge der digitalen Ausgangsdaten (DO) in Bytes. Es wird die Summe aller konfigurierten bzw. im Falle einer automati-<br>schen Konfiguration aller erfolgreich gestarteten I/O-Module ausgegeben. |

#### Länge der X2X Netzwerkstatus-Information in Bytes

| Attribut ID (Hex) | 0x25                                                                                                    |
|-------------------|----------------------------------------------------------------------------------------------------|
| Datentyp          | UINT                                                                                                    |
| Zugriff           | Get                                                                                                    |
| Default Wert      | -                                                                                                    |
| Beschreibung      | Länge der X2X Netzwerkstatus-Information (NS) in Bytes Es wird die Summe aller konfigurierten bzw. im Falle einer<br>automatischen Konfiguration aller erfolgreich gestarteten I/O Module ausgegeben.<br>Der X2X Netzwerkstatus gibt Auskunft über den Betriebszustand der einzelnen X2X Link Stationen <sup>1</sup> . Der Betriebsstatus<br>der I/O-Module <sup>2</sup> kann über die modulspezifischen Parameter <sup>3</sup> abgefragt werden. |

Das sind die Busmodule der jeweiligen I/O-Module 1

Die so genannten Elektronikmodule im Gegensatz zu den Busmodulen

2 3 Attribut 0xFD des I/O-Modulobjekts, siehe "Instanz Attribute" auf Seite 58

#### Länge der Ausgangs Status-Information in Bytes

| Attribut ID (Hex) | 0x26                                                                                                    |
|-------------------|----------------------------------------------------------------------------------------------------|
| Datentyp          | UINT                                                                                                    |
| Zugriff           | Get                                                                                                    |
| Default Wert      | -                                                                                                    |
| Beschreibung      | Länge der Ausgang Status-Information (OS) in Byte. Es wird die Summe aller konfigurierten bzw. im Falle einer automa-<br>tischen Konfiguration aller erfolgreich gestarteten I/O-Module ausgegeben.<br>Im Ausgangs Status enthält Eingangsregister von I/O-Modulen, welche dem Feedback von Statusinformationen <sup>1</sup> dienen. |

Siehe "Ausgangsstatus-Assembly" auf Seite 32 1

#### Höchste aktuell verwendete X2X Stationsnummer

| Attribut ID (Hex) | 0x27                                                                                                    |
|-------------------|----------------------------------------------------------------------------------------------------|
| Datentyp          | UINT                                                                                                    |
| Zugriff           | Get                                                                                                    |
| Default Wert      | -                                                                                                    |
| Beschreibung      | Gibt die X2X Link Stationsnummer des I/O-Moduls mit der höchsten aktuell verwendeten Stationsnummer zurück, dass sich zurzeit im Zustand "Betriebsbereit" befindet. Dies ist das letzte I/O-Modul, welches am X2X Link bedient wird bzw. konfiguriert ist. Ist die Anzahl der konfigurierten I/O-Module größer als diese Stationsnummer, so wird die Anzahl der konfigurierten I/O-Module zurückgegeben. Falls sich das System noch in der Bootphase befindet, wird der Index 0 zu-<br>rückgegeben.<br>Wertebereich: [0, 1 bis n mit n < 254] |

#### 12.1.2.3 Assembly-Größen

Die B&R EtherNet/IP Bus Controller stellen diverse statische Assembly-Instanzen zur Verfügung, die für die I/O Kommunikation verwendet werden können. Siehe "Assembly Objekt und Bus Controller Prozessabbild" auf Seite 30.

Kombinations-Assemblies bestehen aus mehreren Basis-Assemblies. Dementsprechend haben sie eine Gesamtgröße, die sich aus der Summe der einzelnen Basis-Assemblies ergibt.

Falls die Gesamtgröße eines Kombinations-Assembly größer konfiguriert wird als der erlaubte Maximalwert von 502 Byte, so wird dieses Assembly bei einer (nachfolgenden) Assembly-Reinitialisierung nicht angelegt und kann demzufolge nicht für die I/O-Kommunikation verwendet werden.

# Information:

Änderungen der Assembly-Größen werden erst wirksam, nachdem der Bus Controller Service 0x36 ausgeführt wurde.

Die Größe der Basis-Assembly wird über die nachfolgenden Attribute konfiguriert. Der Wertebereich der Assembly-Größen beträgt 0 bis 502 Byte.

#### Größe des Analog Eingangs-Assemblies in Bytes (Al)

| Attribut ID (Hex) | 0x40                                                                                                    |
|-------------------|----------------------------------------------------------------------------------------------------|
| Datentyp          | UINT                                                                                                    |
| Zugriff           | Set / Get                                                                                                    |
| Default Wert      | 120 Bytes                                                                                                    |
| Beschreibung      | Erlaubt das Lesen und Schreiben der Größe des Analog Eingangs-Assembly (AI, Instanz 120). Die Größe wird in Bytes angegeben.<br>Über das Attribut 0x46 "Zusammensetzung des Kombinations Eingang-Assembly" auf Seite 52 kann gesteuert werden, ob dieses Basis-Assembly Teil des Kombinations Eingang-Assembly (Instanz 124) ist. |

#### Größe des Analog Ausgang-Assemblies in Bytes (AO)

| Attribut ID (Hex) | 0x41                                                                                                    |
|-------------------|----------------------------------------------------------------------------------------------------|
| Datentyp          | UINT                                                                                                    |
| Zugriff           | Set / Get                                                                                                    |
| Default Wert      | 120 Bytes                                                                                                    |
| Beschreibung      | Erlaubt das Lesen und Schreiben der Größe des Analog Ausgang-Assembly (AO, Instanz 110). Die Größe wird in Bytes angegeben.<br>Dieses Basis-Assembly ist fixer Teil des Kombinations Ausgang-Assembly (Instanz 112). |

#### Größe des Digital Eingang-Assemblies in Bytes (DI)

| Attribut ID (Hex) | 0x42                                                                                                    |
|-------------------|----------------------------------------------------------------------------------------------------|
| Datentyp          | UINT                                                                                                    |
| Zugriff           | Set / Get                                                                                                    |
| Default Wert      | 120 Bytes                                                                                                    |
| Beschreibung      | Erlaubt das Lesen und Schreiben der Größe des Digital Eingang-Assembly (DI, Instanz 121). Die Größe wird in Bytes angegeben.<br>Über das Attribut 0x46 "Zusammensetzung des Kombinations Eingang-Assembly" auf Seite 52 kann gesteuert werden, |
|                   | ob dieses Basis-Assembly Teil des Kombinations Fingang-Assembly (Instanz 124) ist                                                                                                    |

#### Größe des Digital Ausgang-Assemblies in Bytes (DO)

| Attribut ID (Hex) | 0x43                                                                                                    |
|-------------------|----------------------------------------------------------------------------------------------------|
| Datentyp          | UINT                                                                                                    |
| Zugriff           | Set / Get                                                                                                    |
| Default Wert      | 120 Bytes                                                                                                    |
| Beschreibung      | Erlaubt das Lesen und Schreiben der Größe des Digital Ausgang-Assembly (DO, Instanz 111). Die Größe wird in Bytes |
|                   | angegeben.                                                                                                    |
|                   | Dieses Basis-Assembly ist fixer Teil des Kombinations Ausgang-Assembly (Instanz 112).                             |

#### Größe des X2X Netzwerkstatus-Assemblies in Bytes (NS)

| Attribut ID (Hex) | 0x44                                                                                                    |
|-------------------|----------------------------------------------------------------------------------------------------|
| Datentyp          | UINT                                                                                                    |
| Zugriff           | Set / Get                                                                                                    |
| Default Wert      | 120 Bytes                                                                                                    |
| Beschreibung      | Erlaubt das Lesen und Schreiben der Größe des X2X Link Netzwerkstatus-Assembly (NS, Instanz 122). Die Größe wird in Byte angegeben.<br>Über das Attribut 0x46 "Zusammensetzung des Kombinations Eingang-Assembly" auf Seite 52 kann gesteuert werden, ob dieses Basis-Assembly Teil des Kombinations Eingang-Assembly (Instanz 124) ist. |

## Größe des Ausgang Status-Assemblies in Bytes (OS)

| Attribut ID (Hex) | 0x45                                                                                                    |
|-------------------|----------------------------------------------------------------------------------------------------|
| Datentyp          | UINT                                                                                                    |
| Zugriff           | Set / Get                                                                                                    |
| Default Wert      | 120 Bytes                                                                                                    |
| Beschreibung      | Erlaubt das Lesen und Schreiben der Größe des Ausgangsstatus-Assembly (OS, Instanz 123). Die Größe wird in Bytes angegeben.                                                                           |
|                   | Über das Attribut 0x46 "Zusammensetzung des Kombinations Eingang-Assembly" auf Seite 52 kann gesteuert werden,<br>ob dieses Basis-Assembly Teil des Kombinations Eingangs-Assembly (Instanz 124) ist. |

## Zusammensetzung des Kombinations Eingang-Assembly

| Attribut ID (Hex) | 0x46                                                                                                    |
|-------------------|----------------------------------------------------------------------------------------------------|
| Datentyp          | UINT                                                                                                    |
| Zugriff           | Set / Get                                                                                                    |
| Default Wert      | 15 (alle 4 Basis Eingangs-Assemblies aktiviert)                                                                                                    |
| Beschreibung      | Das Kombinations Eingangs-Assembly besteht grundsätzlich aus den 4 Basis-Assemblies:                                                                                             |
|                   | Analog Eingang + Digital Eingang + X2X Netzwerk Status + Ausgangsstatus (AI + DI + NS + OS)                                                                                      |
|                   | Mit diesem Attribut kann die Zusammensetzung des Kombinations Eingang-Assembly angepasst werden. Einzelne Ba-                                                                    |
|                   | sis-Assemblies können ein- bzw. ausgeschaltet werden.                                                                                                    |
|                   | Die Gesamtgröße des Kombinations-Assembly berechnet sich aus der Summe der aktiven Basis-Assemblies. Die Rei-<br>henfolge der Basis-Assemblies kann aber nicht verändert werden. |
|                   | Bit Bedeutung                                                                                                    |
|                   | 0 Analog Eingang Bit gesetzt: Assembly aktiv                                                                                                    |
|                   | 1 Digital Eingang Bit nicht gesetzt: Assembly nicht aktiv.                                                                                                    |
|                   | 2 Netzwerk Status                                                                                                    |
|                   | 3 Ausgang Status                                                                                                    |
|                   | Beispiel                                                                                                    |
|                   | Es sollte ein Kombinations Eingang-Assembly mit folgender Konfiguration erstellt werden:                                                                                         |
|                   |                                                                                                    |
|                   | 1) Einstellung der Größe der betroffenen Basis-Assemblies                                                                                                    |
|                   | 2) Konfiguration der Zusammensetzung des Kombinations Input-Assembly mit 0xA (Binär 1010)                                                                                        |
|                   | 3) Konfiguration des Scanners: Die Größe des Kombinations Eingang-Assembly besteht aus der Summe der Größen der beteiligten Basis-Assemblies                                     |
|                   | 4) Reinitialisierung der Adapter-Assemblies durch Aufruf des Bus Controller Service 0x36                                                                                         |

## 12.1.2.4 Aktionen

#### Globale Aktionsverzögerungszeit [ms]

| Attribut ID (Hex) | 0x60                                                                                                    |
|-------------------|----------------------------------------------------------------------------------------------------|
| Datentyp          | UINT                                                                                                    |
| Zugriff           | Set / Get                                                                                                    |
| Default Wert      | 0 ms                                                                                                    |
| Beschreibung      | Verzögert die Ausführung einer Aktion. Diese Verzögerung wird nur wirksam wenn der Adapter (Bus Controller) aus dem<br>"Betriebsbereit"-Zustand in einen Zustand, der mit einer Aktion verbunden ist, wechselt. Falls sich der Adapter bereits in<br>einem Zustand ungleich "Betriebsbereit" befindet, werden alle weiteren Aktionen ohne Verzögerung wirksam.<br>Der Parameter wird in Millisekunden [ms] angegeben, Standardeinstellung ist 0 ms (keine Verzögerung). |

#### **Communication Loss (Timeout) Aktion**

| -                 | · ·                                                                                            |  |
|-------------------|------------------------------------------------------------------------------------------------|--|
| Attribut ID (Hex) | 0x61                                                                                           |  |
| Datentyp          | UINT                                                                                           |  |
| Zugriff           | Set / Get                                                                                      |  |
| Default Wert      | 1 (Set Outputs to Zero)                                                                        |  |
| Beschreibung      | Konfiguriert die Aktion für den Zustand "Communication Loss" auf Seite 37 (Zeitüberschreitung) |  |
|                   | Mögliche Aktionen sind "Verfügbare Aktionen" auf Seite 38 zu entnehmen.                        |  |

## **Communication Loss (Timeout) Wirkungsbereich**

| Attribut ID (Hex) | 0x62                                                                                                    |  |
|-------------------|----------------------------------------------------------------------------------------------------|--|
| Datentyp          | UINT                                                                                                    |  |
| Zugriff           | Set / Get                                                                                                    |  |
| Default Wert      | 1 (Adapter global)                                                                                                    |  |
| Beschreibung      | 1 (Adapter global)         Definiert ob die Aktion Communication Loss (Timeout) Adapter global oder Assembly lokal ist.         Adapter global gilt für alle Ausgänge der am Bus Controller angeschlossenen I/O-Module.         Assembly lokal gilt nur auf jene Ausgänge, die mit denjenigen Assemblies verbunden sind, bei denen das Ereignis Communication Loss aufgetreten ist.         Wert       Wirkungsbereich         0       Lokal         1       Global |  |

## **Communication Loss (Timeout) Reset Modus**

| Attribut ID (Hex) | 0x63                                                                                                    |  |  |
|-------------------|----------------------------------------------------------------------------------------------------|--|--|
| Datentyp          | UINT                                                                                                    |  |  |
| Zugriff           | Set / Get                                                                                                    |  |  |
| Default Wert      | 1 (Verbindungsorientiert)                                                                                                    |  |  |
| Beschreibung      | Definiert ob ein bestehender Communication Loss (Timeout) Zustand durch den Wiederaufbau der entsprechenden Ver-<br>bindung oder explizit über das Bus Controller Service 0x35 zurückgesetzt wird. |  |  |
|                   | Wert Reset Modus                                                                                                    |  |  |
|                   | 0 Explizit über das Bus Controller Service 0x35                                                                                                    |  |  |
|                   | 1 Durch den erfolgreichen Wiederaufbau der I/O-Verbindung                                                                                                    |  |  |

1 Siehe "B&R spezifische Services" auf Seite 57

#### Program Mode (Idle) Aktion

| Attribut ID (Hex) | 0x64                                                                      |  |
|-------------------|---------------------------------------------------------------------------|--|
| Datentyp          | UINT                                                                      |  |
| Zugriff           | Set / Get                                                                 |  |
| Default Wert      | 1 (Set Outputs to Zero)                                                   |  |
| Beschreibung      | Konfiguriert die Aktion für den Zustand "Program Mode" auf Seite 37(Idle) |  |
|                   | Mögliche Aktionen sind "Verfügbare Aktionen" auf Seite 38 zu entnehmen.   |  |

## Program Mode (Idle) Wirkungsbereich

| Attribut ID (Hex) | 0x65                                                                                                    |                             |  |
|-------------------|----------------------------------------------------------------------------------------------------|-----------------------------|--|
| Datentyp          | UINT                                                                                                    |                             |  |
| Zugriff           | Set / Get                                                                                                    |                             |  |
| Default Wert      | 1 (Adapter global)                                                                                                    |                             |  |
| Beschreibung      | Definiert ob die Aktion <i>Program Mode (Idle)</i> Adapter global oder Assembly lokal ist.<br>Adapter global gilt für alle Ausgänge der am Bus Controller angeschlossenen I/O-Module.<br>Assembly lokal gilt nur auf jene Ausgänge, die mit denjenigen Assemblies verbunden sind bei denen das Ereignis <i>Program</i><br><i>Mode</i> aufgetreten ist. |                             |  |
|                   | Wert                                                                                                    | Wirkungsbereich             |  |
|                   | 0                                                                                                    | Lokal                       |  |
|                   | 1                                                                                                    | Global                      |  |
|                   | Siehe auch "Aktionswir                                                                                                    | kungsbereich" auf Seite 39. |  |

#### Aktion für defektes bzw. fehlendes Modul im Betriebszustand

| Attribut ID (Hex) | 0x66                                                                    |
|-------------------|-------------------------------------------------------------------------|
| Datentyp          | UINT                                                                    |
| Zugriff           | Set / Get                                                               |
| Default Wert      | 1 (Set Outputs to Zero)                                                 |
| Beschreibung      | Konfiguriert die Aktion für den Zustand "Modul failed" auf Seite 38     |
|                   | Mögliche Aktionen sind "Verfügbare Aktionen" auf Seite 38 zu entnehmen. |

#### Aktion für fehlende(s) Modul(e) während der Bootphase

| Attribut ID (Hex) | 0x67                                                                               |
|-------------------|------------------------------------------------------------------------------------|
| Datentyp          | UINT                                                                               |
| Zugriff           | Set / Get                                                                          |
| Default Wert      | 1 (Set Outputs to Zero)                                                            |
| Beschreibung      | Konfiguriert die Aktion für den Zustand "Module missing at power-up" auf Seite 38. |
|                   | Mögliche Aktionen sind "Verfügbare Aktionen" auf Seite 38 zu entnehmen.            |

## Aktion für falsche(n) Modultyp(en) während Bootphase

| Attribut ID (Hex) | 0x68                                                                              |
|-------------------|-----------------------------------------------------------------------------------|
| Datentyp          | UINT                                                                              |
| Zugriff           | Set / Get                                                                         |
| Default Wert      | 1 (Set Outputs to Zero)                                                           |
| Beschreibung      | Konfiguriert die Aktion für den Zustand "Modul mismatch at Power-up" auf Seite 38 |
|                   | Mögliche Aktionen sind "Verfügbare Aktionen" auf Seite 38 zu entnehmen.           |

## 12.1.2.5 X2X Link Konfiguration

## X2X Link Konfiguration

| Attribut ID (Hex) | 0x80                                                  |                                                                                                    |                                                           |  |
|-------------------|-------------------------------------------------------|----------------------------------------------------------------------------------------------------|-----------------------------------------------------------|--|
| Datentyp          | UINT                                                  |                                                                                                    |                                                           |  |
| Zugriff           | Set / Get                                             |                                                                                                    |                                                           |  |
| Default Wert      | 6 (= 1 ms)                                            |                                                                                                    |                                                           |  |
| Beschreibung      | Die X2X Link z<br>einstellbar sind<br>Je nach erforde | Die X2X Link Zykluszeit und die dabei erzielte Datenbreite sind 2 Systemparameter, die nicht voneinander getrennt<br>einstellbar sind.<br>Je nach erforderlicher Zykluszeit und der Anzahl der angeschlossenen I/O-Module kann dieser Wert optimiert werden. |                                                           |  |
|                   | Wert                                                  | Zykluszeit                                                                                                    | Beschreibung                                              |  |
|                   | 0                                                     | 4 ms                                                                                                    | Max. 253 I/O-Module, Max 1400 Byte sync data              |  |
|                   | 1                                                     | 3,5 ms                                                                                                    | Max. 253 I/O-Module, Max 1150 Byte sync data              |  |
|                   | 2                                                     | 3 ms                                                                                                    | Max. 253 I/O-Module, Max 900 Byte sync data               |  |
|                   | 3                                                     | 2,5 ms                                                                                                    | Max. 200 I/O-Module, Max 800 Byte sync data               |  |
|                   | 4                                                     | 2 ms                                                                                                    | Max. 200 I/O-Modules, Max 500 Byte sync data              |  |
|                   | 5                                                     | 1,5 ms                                                                                                    | Max. 100 I/O-Module, Max 450 Byte sync data               |  |
|                   | 6                                                     | 1 ms                                                                                                    | Max. 80 I/O-Module, Max 300 Byte sync data                |  |
|                   | 7                                                     | 0,5 ms                                                                                                    | Max. 40 I/O-Module, Max 120 Byte sync data                |  |
|                   | Änderungen we                                         | erden erst bei einem r                                                                                                    | neuerlichen Soft- bzw. Hardware-Reset (Neustart) wirksam. |  |

## X2X Link Kabellänge [m]

| Attribut ID (Hex) | 0x81                                                                                                    |
|-------------------|----------------------------------------------------------------------------------------------------|
| Datentyp          | UINT                                                                                                    |
| Zugriff           | Set / Get                                                                                                    |
| Default Wert      | 0 [m]                                                                                                    |
| Beschreibung      | Erlaubt die Optimierung des X2X Link Timings in Bezug auf niedrige ESD-Abstrahlung. Die tatsächliche Gesamtlänge des X2X Link Stranges ausgehend vom Bus Controller ist in Meter anzugeben. Die Maximallänge ist durch den Maximalabstand von 100 m zwischen 2 X2X Link Stationen und deren größtmögliche Anzahl (253 Module) gegeben und beträgt deshalb 25,3 km.<br>Änderungen werden erst bei einem neuerlichen Soft- bzw. Hardware-Reset (Neustart) wirksam. |

## 12.1.2.6 Verschiedenes

#### Auslesen des Netzwerk-Adressschalters

| Attribut ID (Hex) | 0xE0                                                                                                    |
|-------------------|----------------------------------------------------------------------------------------------------|
| Datentyp          | UINT                                                                                                    |
| Zugriff           | Get                                                                                                    |
| Default Wert      | -                                                                                                    |
| Beschreibung      | Auslesen der beiden auf der Frontseite des Bus Controllers zugänglichen Netzwerk-Adressschalter. Der Schalter mit der Bezeichnung "x16" liefert die obere, "x1" die untere Stelle des hexadezimalen Werts. Das höherwertige Byte im UINT-Datentyp bleibt dabei leer. |

## Modul Initialisierungsverzögerung [ms]

| Attribut ID (Hex) | 0xE1                                                                                                    |
|-------------------|----------------------------------------------------------------------------------------------------|
| Datentyp          | UINT                                                                                                    |
| Zugriff           | Set / Get                                                                                                    |
| Default Wert      | 3000 ms                                                                                                    |
| Beschreibung      | Über dieses Attribut kann die Modul-Initialisierungsverzögerung eingestellt bzw. ausgelesen werde. Diese Verzögerung wird in Millisekunden [ms] angegeben.                                                                                                    |
|                   | Der Wert wird erst nach Aufrich von Service 0x33 Spechen der Systerinater im das Prästr auf Seite 37 des Bus Con-<br>troller-Objekts Klasse 0x64, Instanz 1 dauerhaft gesichert. Nach einem Neustart geht das System in eine Modul-Initiali-<br>sierungsphase. Die Initialisierungsverzögerung verlängert diese Phase um den eingestellten Wert.<br>Damit ist es möglich auf zeitlich unterschiedlich lange Initialisierungsphasen der angeschlossenen Module zu reagieren.<br>Der Bus Controller wird gezwungen, mit dem Abschluss der Modul-Initialisierung länger zu warten. Falls ein Wert kleiner<br>3000 eingestellt wurde, wird intern der Standardwert von 3000 ms verwendet.<br>Die Dauer der gesamten Initialisierungsphase ist die Summe der von der I/O-Modulbestückung abhängigen Bootdauer |
|                   | und dem angegebenen I/O-Modul Initialisierungswert.<br>Während der Modul Initialisierungsphase ist es nicht möglich eine Klasse 1- bzw. Klasse 3- Verbindung herzustellen; der<br>Adapter befindet sich im Initialisierungs- bzw. Selbsttestmodus, der über die Modulstatus-LED "Mod Status" angezeigt<br>wird.                                                                                                    |

#### Aktivierung bzw. Deaktivierung des Telnet Passwortes

| Attribut ID (Hex) | 0xE2                                                                                                    |
|-------------------|----------------------------------------------------------------------------------------------------|
| Datentyp          | UINT                                                                                                    |
| Zugriff           | Set / Get                                                                                                    |
| Default Wert      | 0 (Passwort deaktiviert)                                                                                                    |
| Beschreibung      | Wert Beschreibung                                                                                                    |
|                   | 0 Passwort deaktiviert                                                                                                    |
|                   | 1 Passwort aktiviert                                                                                                    |
|                   | Das Standard-Passwort lautet "BcEip".<br>Diese Funktion kann benutzt werden, aber das Passwort ist nicht veränderbar.<br>Angreifer, welche wissen dass es sich hier um einen EtherNet/IP-Knoten handelt, könnten auch über ein aufwändiges<br>Passwort nicht gestoppt werden, da man auch über das ungeschützte CIP-Protokoll mit dem Bus Controller kommuni-<br>zieren kann. |

## IP Maximum Transmission Unit [Byte]

| Attribut ID (Hex) | 0xE3                                                                                      |  |
|-------------------|-------------------------------------------------------------------------------------------|--|
| Datentyp          | UINT                                                                                      |  |
| Zugriff           | / Get                                                                                     |  |
| Default Wert      | 1500                                                                                      |  |
| Beschreibung      | Maximum transmission unit (MTU) gibt die maximale Größe des kompletten TCP/IP-Paketes an. |  |
|                   | Disco Funktion wird dorzeit noch nicht verwendet                                          |  |
|                   | Diese Funktion wird deizeit noch nicht verwendet.                                         |  |

## Aktuelle Boot Config Assembly ID

| Attribut ID (Hex) | 0xE4                                                                                                    |                                                                                                    |  |  |  |
|-------------------|----------------------------------------------------------------------------------------------------|----------------------------------------------------------------------------------------------------|--|--|--|
| Datentyp          | UINT                                                                                                    |                                                                                                    |  |  |  |
| Zugriff           | Get                                                                                                    |                                                                                                    |  |  |  |
| Default Wert      | 0                                                                                                    |                                                                                                    |  |  |  |
| Beschreibung      | Auslesen der aktuellen Boot c                                                                                                    | onfig Assembly ID.                                                                                                    |  |  |  |
|                   | Wert                                                                                                    | Beschreibung                                                                                                    |  |  |  |
|                   | 0                                                                                                    | Der Bus Controller wird im Modus Automatische Konfiguration betrieben.                                                                                                    |  |  |  |
|                   | 100                                                                                                    | Manuelle Konfiguration über Konfigurations Assembly Instanz 100                                                                                                    |  |  |  |
|                   | 130 bis 139                                                                                                    | Manuelle Konfiguration über erweiterte Konfigurations Assembly Instanzen 130 bis 139                                                                                                    |  |  |  |
|                   | Der Parameter Boot Config As                                                                                                    | sembly ID wird unter folgenden Bedingungen aktualisiert:                                                                                                    |  |  |  |
|                   | 1 Wenn<br>Konfig<br>(Wert:                                                                                                    | ein Scanner eine Klasse 1-Verbindung eröffnet und dabei ein (verbindungsbasierendes)<br>urations-Assembly mitsendet, deren Daten nicht der aktuellen Konfiguration entsprechen<br>100). |  |  |  |
|                   | 2 Wenn explizit über das Bus Controller Service 0x37 ein extended Konfigurations-Assembly ak-<br>tiviert wird und es dabei zu einer Konfigurations-Änderung kommt (Wert: 130 bis 139).                                                                                                    |                                                                                                    |  |  |  |
|                   | Beispiel 1                                                                                                    |                                                                                                    |  |  |  |
|                   | Der Bus Controller ist mit einem Scanner verbunden, der eine Klasse 1-Verbindung aufbaut und dabei die Konfigurati-<br>onsdaten mitsendet. Da es sich um neue Daten handelt, wird der Parameter Boot Config Assembly ID auf die ID des<br>übertragenen Konfigurations-Assembly (üblicherweise 100) gesetzt. Wenn nun durch die Anwendung dieselben Konfi-<br>gurationsdaten in das extended Konfigurations-Assembly mit der ID 130 gespeichert werden und anschließend ID 130<br>über das Service 0x37 aktiviert wird, wird der Bus Controller nicht neu gestartet und der Parameter Boot Config Assembly<br>ID bleibt unverändert auf seinem letzten Wert. In diesem Fall haben sich die Konfigurationsdaten nicht geändert.<br>Beisniel 2 |                                                                                                    |  |  |  |
|                   | Neue, mit der aktuell verwendeten Konfiguration nicht übereinstimmende, Konfigurationsdaten werden in eine oder meh-<br>rere erweiterte Konfigurations-Assemblies geschrieben und anschließend über das Service 0x37 aktiviert. Der Bus Con-<br>troller startet automatisch neu und der Parameter Boot Config Assembly ID wird neu gesetzt (Wert: 130 bis 139). An-<br>schließend baut ein Scanner eine Klasse 1-Verbindung auf und sendet dem Bus Controller Konfigurationsdaten, die mit<br>der aktuellen Konfiguration identisch sind. In diesem Fall wird der Parameter Boot Config Assembly ID nicht verändert,<br>da sich die Konfigurationsdaten nicht geändert haben.                                                               |                                                                                                    |  |  |  |

## Anzahl der konfigurierten I/O-Module auslesen

| Attribut ID (Hex) | 0xE5                                               |
|-------------------|----------------------------------------------------|
| Datentyp          | UINT                                               |
| Zugriff           | Get                                                |
| Default Wert      | -                                                  |
| Beschreibung      | Liest die Anzahl der konfigurierten I/O-Module aus |

## Steuerung der Schnittstellen

|              | UXE9                                                                      |                                                                                                    |                                                                                                    |                                                                                 |                                                                               |                                                                                                    |                                                                                                    |                                                                                                    |
|--------------|---------------------------------------------------------------------------|----------------------------------------------------------------------------------------------------|----------------------------------------------------------------------------------------------------|---------------------------------------------------------------------------------|-------------------------------------------------------------------------------|----------------------------------------------------------------------------------------------------|----------------------------------------------------------------------------------------------------|----------------------------------------------------------------------------------------------------|
| Zugriff      | Array[16] 0                                                               | r Byte                                                                                                    |                                                                                                    |                                                                                 |                                                                               |                                                                                                    |                                                                                                    |                                                                                                    |
| Defaultwert  | Sel / Gel                                                                 |                                                                                                    | Defeulturent                                                                                                    | B                                                                               |                                                                               | h                                                                                                    |                                                                                                    |                                                                                                    |
|              | PIN                                                                       | 31                                                                                                    | 0, 0, 0, 0                                                                                                    | De                                                                              | er PIN is                                                                     | st nicht aktiv. Die S                                                                                                    | Schnittstellenste                                                                                                  | uerung kann mit ei-                                                                                                    |
|              | cmd                                                                       |                                                                                                    | 0x00                                                                                                    | Ke                                                                              | in Kom                                                                        | mando aktiv.                                                                                                    | leben werden                                                                                                    |                                                                                                    |
|              | state                                                                     |                                                                                                    | 0xFF                                                                                                    | All                                                                             | e Schn                                                                        | ittstellen sind aktiv                                                                                                    | viert bzw. offen.                                                                                                  |                                                                                                    |
| Beschreibung | Die Schnitts<br>Es gibt dem<br>die für die E<br>und Telnet.<br>Änderungen | tellensteue<br>Benutzer<br>therNet/IP-<br>werden so                                                        | rung wird für die <sup>v</sup><br>die Möglichkeit, n<br>Basisfunktionalitä<br>bfort wirksam, abe                                                  | Verwaltu<br>icht erw<br>at nicht i<br>er nicht a                                | ung der<br>rünschte<br>unbedir<br>automa                                      | Kommunikationse<br>e Schnittstellen at<br>ogt notwendigen S<br>tisch im Flash ges                                        | schnittstellen ver<br>ozuschalten. Dal<br>Schnittstellen UD                                                        | rwendet.<br>bei handelt es sich ur<br>IP Servicekanal, HTTI                                                            |
|              | Erst nach A<br>gesichert.<br>Diese Funkti<br>Aufbau der<br>Das Beschre    | ufruf des s<br>ion ist erst<br>Schnittste<br>eiben ist nu                                                  | Services 0x33 - S<br>ab Firmware-Vers<br>ellensteuerung<br>ur mit dem Servic                                                                      | peiche<br>sion 3.0<br>e Set_A                                                   | rn der S<br>7 verfüg<br>Attribute                                             | gbar.<br>_Single möglich.                                                                                                | as Flash werde<br>Die Länge der D                                                                                  | <b>n die Daten remanen</b><br>Daten muss 6 Byte be                                                                     |
|              | tragen.                                                                   |                                                                                                    |                                                                                                    |                                                                                 |                                                                               |                                                                                                    |                                                                                                    |                                                                                                    |
|              |                                                                           |                                                                                                    | Schn                                                                                                    | ittstelle                                                                       | ensteue                                                                       | erung (6 Byte Arr                                                                                                    | ay)                                                                                                    |                                                                                                    |
|              | Byte                                                                      | 1                                                                                                    | Byte 2                                                                                                    | Byte                                                                            | 3                                                                             | Bute 4                                                                                                    | cmd (Byte                                                                                                    | ICP<br>state (Byte)                                                                                                    |
|              | - Dyte                                                                    |                                                                                                    | Dyte 2                                                                                                    | Dyte                                                                            | 5                                                                             | Dyte +                                                                                                    | cind (byte                                                                                                    | Sidie (Dyle)                                                                                                    |
|              | Parame-                                                                   | der Paran<br>Werte                                                                                         | Beschreibung                                                                                                    |                                                                                 |                                                                               |                                                                                                    |                                                                                                    |                                                                                                    |
|              | ter<br>PIN                                                                | X, X, X, X                                                                                                 | Schutz der Schr                                                                                                    | nittstelle                                                                      | neinste                                                                       | llungen. Nach erfo                                                                                                    | olgreicher Initialis                                                                                               | sierung ist eine Än-                                                                                                   |
|              | cmd                                                                       | erung nur mehr mit gültigem Pin möglich.                                                                   |                                                                                                    |                                                                                 |                                                                               |                                                                                                    |                                                                                                    |                                                                                                    |
|              |                                                                           | 1                                                                                                    | Rücksetzen der                                                                                                    | Schnitte                                                                        | stellens                                                                      | teuerung auf Defa                                                                                                    | aultwerte.                                                                                                    |                                                                                                    |
|              | state                                                                     | 0xFF                                                                                                    | Status der Schn                                                                                                    | ittsteller                                                                      | n. Folge                                                                      | nde Schnittsteller                                                                                                    | n sind abschaltba                                                                                                  | ar:                                                                                                    |
|              |                                                                           | Schnittstelle State Beschreibung                                                                           |                                                                                                    |                                                                                 |                                                                               |                                                                                                    |                                                                                                    |                                                                                                    |
|              |                                                                           |                                                                                                    | UDP Service                                                                                                    | Bit 0                                                                           | We                                                                            | rt Beschreibun                                                                                                    | g                                                                                                    |                                                                                                    |
|              |                                                                           |                                                                                                    | - Ndildi                                                                                                    |                                                                                 | 1                                                                             | Schnittstelle i                                                                                                    | st verfügbar                                                                                                    |                                                                                                    |
|              |                                                                           |                                                                                                    | Telnet                                                                                                    | Bit 1                                                                           | - U                                                                           | schnittstelle i                                                                                                    | sigespeni                                                                                                    |                                                                                                    |
|              |                                                                           |                                                                                                    |                                                                                                    |                                                                                 | 1                                                                             | Schnittstelle i                                                                                                    | st verfügbar                                                                                                    |                                                                                                    |
|              |                                                                           |                                                                                                    |                                                                                                    |                                                                                 | 0                                                                             | Schnittstelle i                                                                                                    | st gesperrt                                                                                                    |                                                                                                    |
|              |                                                                           |                                                                                                    | HTTP Web                                                                                                    | Bit 2                                                                           | We                                                                            | rt Beschreibun                                                                                                    | g                                                                                                    |                                                                                                    |
|              |                                                                           |                                                                                                    | Server                                                                                                    |                                                                                 | 0                                                                             | Schnittstelle i                                                                                                    | st verfügbar                                                                                                    |                                                                                                    |
|              |                                                                           |                                                                                                    |                                                                                                    |                                                                                 | 1                                                                             | Schnittstelle i                                                                                                    | st gesperrt                                                                                                    |                                                                                                    |
|              | Mögliche Fe                                                               | hler                                                                                                    |                                                                                                    |                                                                                 |                                                                               |                                                                                                    |                                                                                                    |                                                                                                    |
|              | Name                                                                      |                                                                                                    |                                                                                                    |                                                                                 | Code                                                                          | Beschreibung                                                                                                    |                                                                                                    |                                                                                                    |
|              | INVALID                                                                   | PARAME                                                                                                    | TER_VALUE                                                                                                    |                                                                                 | 0x03                                                                          | Fehlerhafter Para                                                                                                    | ameter                                                                                                    |                                                                                                    |
|              | PERMISS                                                                   | SION_DEN                                                                                                   | IIED                                                                                                    |                                                                                 | 0x0F                                                                          | Fehlerhafter PIN                                                                                                    |                                                                                                    |                                                                                                    |
|              | NOT_EN                                                                    |                                                                                                    |                                                                                                    |                                                                                 | 0x13                                                                          | Fehlerhafte Date                                                                                                    | nlange: Zuwenig                                                                                                    | ge Daten                                                                                                    |
|              |                                                                           |                                                                                                    | N                                                                                                    |                                                                                 | 0x15                                                                          | Fememate Date                                                                                                    | mange. Zuviele                                                                                                    | Daten                                                                                                    |
|              | Benutzen de<br>Bei F<br>Cont<br>Bei g<br>nach<br>Um d<br>wend<br>müss     | es PINs<br>PIN-Defaul<br>troller send<br>gesetzten<br>n einem Ne<br>den PIN zu<br>det werder<br>sen ALLE I | twert (0,0,0,0) be<br>len. Die Einstellur<br>PIN wird nach 10<br>ustart des Bus Co<br>u ändern, muss do<br>n. Ein übertrageno<br>Parameter neu ge | liebigen<br>ngen we<br>Schrei<br>ontroller<br>er "cmd'<br>er "state<br>esetzt w | Pin zus<br>erden so<br>bversuo<br>'s ist eir<br>' Param<br>e" Paran<br>erden. | sammen mit den S<br>fort ohne Neustar<br>chen mit falschen<br>erneutes Beschr<br>leter mit dem Wer<br>neter wird nicht b | Schnittstellenein<br>t des Bus Contro<br>PIN der Bus Co<br>eiben möglich.<br>t 1 "Rücksetzen<br>verücksichtigt, da | stellungen an den Bu<br>ollers übernommen.<br>ontroller gesperrt. Ers<br>auf Defaultwerte" ve<br>as heißt, anschließen |
|              | Netzwerk-A<br>Eine Veränd<br>Bei der Scha<br>stellen sind<br>werden.      | dressscha<br>erung des<br>ilterstellung<br>nutzbar ur                                                      | alter Funktion<br>Netzwerk-Adress<br>g 0xFF hat die Sch<br>nd die Schnittstell                                                                    | schalten<br>nittstell<br>ensteue                                                | rs wird<br>ensteue<br>erung ka                                                | ohne Neustart des<br>erung keinen Einflu<br>ann ohne gültiger                                                            | s Bus Controllers<br>uss auf den Bus<br>n PIN geschrieb                                                            | s ausgewertet.<br>Controller. Alle Schnit<br>en bzw. zurückgesetz                                                      |

## 12.1.3 Common Services

| Servicecode [hex] | Unterstützt von  | Servicename          | Beschreibung                                     |
|-------------------|------------------|----------------------|--------------------------------------------------|
| 0xE               | Klasse / Instanz | Get_Attribute_Single | Liefert den Inhalt des entsprechenden Attributes |
| 0x10              | Instanz          | Set_Attribute_Single | Modifiziert einen Attribut-Wert                  |

## 12.1.4 B&R spezifische Services

e de la compañía de la compañía de la

| Servicecode [hex] | Datentyp, P | arameter                                                | Beschreibung                                                                                                    |                                                                                                    |  |
|-------------------|-------------|---------------------------------------------------------|----------------------------------------------------------------------------------------------------|----------------------------------------------------------------------------------------------------|--|
| 0x32              | Parameter:  | -                                                       | Setzt a<br>Loss" a                                                                                                    | lle anstehenden Zeitüberschreitungen zurück; siehe "Communication uf Seite 37                                                                                                    |  |
| 0x33              | Parameter:  | -                                                       | Speiche<br>Damit w<br>andere<br>Flash-S<br>Ein Beis<br>ist z. B.<br>Objekts                                                                                          | ern der Systemdaten in das Flash.<br>verden alle Änderungen im flüchtigen Arbeitsspeicher, welche nicht durch<br>Services bereits automatisch permanent abgelegt wurden, permanent im<br>speicher abgelegt.<br>spiel für eine Änderung, welche automatisch permanent gespeichert wird,<br>der Set-Befehl auf das "Configuration Control"-Attribut 0x3 des TP/IP-<br>(Klasse 0xF5 - siehe "TCP/IP Interface Objekt " auf Seite 44).                                                                                                    |  |
| 0x34              | Parameter:  | -                                                       | Liest all<br>Damit v<br>cherten                                                                                                    | le Systemdaten aus dem Flash.<br>verden alle Änderungen im Arbeitsspeicher mit den permanent gespei-<br>Einstellungen überschrieben.                                                                                                    |  |
| 0x35              | Parameter:  | -                                                       | Lösche<br>Dabei v<br>derherg                                                                                                    | n der gesamten Flash-Daten.<br>verden die werkseitigen Standardeinstellungen im Flash-Speicher wie-<br>jestellt.                                                                                                    |  |
| 0x36              | Parameter:  | -                                                       | Reinitia<br>auf Seit                                                                                                    | lisierung aller Assemblies; siehe "Änderungen an den I/O-Assemblies"<br>te 33 und "Assembly-Größen" auf Seite 51.                                                                                                    |  |
| 0x37              | Parameter:  | UINT<br>Start Assembly ID<br>(Wertebereich 130 bis 139) | Aktivier<br>Mit Hilfe<br>he "Erw<br>Konfigu<br>guration<br>Es könn<br>werden<br>*_ext.bi<br><b>Beispie</b><br>In das A<br>Um jetz<br>rufe erfe<br>Für Kor<br>Für Kor | ung eines bzw. mehrerer extended Configuration Assemblies.<br>a des angegebenen Parameters ist es möglich in den 10 Assemblies (sie-<br>reiterte Konfigurations-Assemblies <sup>®</sup> auf Seite 34) mehrere unabhängige<br>rationen abzulegen. Über den Service 0x37 kann die gewünschte Konfi-<br>nen auch alle 10 Assemblies für eine einzige Konfiguration verwendet<br>(Verwendung der extended combination configuration assembly-Datei,<br>n).<br>a<br>ssemblies 130, 131, 132 wird Konfiguration A gespeichert (z. B. Dateien<br>bin, *_ext_1.bin und *_ext2.bin aus dem Automation Studio)<br>Assembly 135 die Konfiguration B<br>Assembly 136 die Konfigurationen zu aktivieren sind folgende Service-Auf-<br>orderlich<br>nfigurationen A: Service:0x37, Daten 0x82 00 (Parameter: ID 130)<br>nfigurationen B: Service:0x37, Daten 0x88 00 (Parameter: ID 136) |  |
| 0x38              | Parameter:  | -                                                       | Lösche<br>Der Fla<br>Speiche                                                                                                    | n aller I/O-Modul Konfigurationsdaten im Arbeitsspeicher.<br>sh-Speicher wird dabei nicht gelöscht. Erst nach Ausführen des Flash-<br>erbefehl 0x33 werden die Konfigurationsdaten auch im Flash gelöscht.                                                                                                    |  |
| 0x40              | Parameter:  | UINT                                                    | Erzeuge<br>anhand<br>nicht ko<br>Bedeute                                                                                                    | en einer neuen Konfiguration aus einer bestehenden Konfiguration bzw.<br>der gesteckten I/O-Module. Diese können sowohl konfigurierte, als auch<br>Infigurierte I/O-Module sein.                                                                                                    |  |
|                   |             |                                                         | Bit                                                                                                    | Bedeutung                                                                                                    |  |
|                   |             |                                                         | 0                                                                                                    | Die Konfiguration wird im ZIP-Format komprimiert                                                                                                    |  |
|                   |             |                                                         | 1                                                                                                    | Die EthernetIP Stack Konfigurationsassemblies werden geschrieben                                                                                                    |  |
|                   |             |                                                         | 2                                                                                                    | Alle erzeugten Daten werden im Flash-Speicher abgelegt                                                                                                    |  |
|                   |             |                                                         | 3                                                                                                    | Die RAW I/O-Modul Registerkonfiguration wird geschrieben                                                                                                    |  |
| 0x41              | Parameter:  | -                                                       | Lösche                                                                                                    | n der Parameterliste aller I/O-Module                                                                                                    |  |
| 0x42              | Parameter:  | UINT                                                    | Anwend<br>Alle bes<br>in die R<br>generie                                                                                                    | den der Parameterliste auf die bestehenden RAW-Konfigurationen.<br>stehenden Konfigurationen werden dadurch verändert. Das Ergebnis wird<br>AW-Konfiguration (Flash Shadow RAM) gespeichert. Optional kann die<br>rte RAW-Konfiguration ins Flash gespeichert werden.<br>her Wert des Parameters:                                                                                                    |  |
|                   |             |                                                         | Wort                                                                                                    | Bedeutung                                                                                                    |  |
|                   |             |                                                         |                                                                                                    | Alle erzeugten Daten werden im Elseh Speicher abgelegt                                                                                                    |  |
| 1                 | 1           |                                                         | 11 '                                                                                                    | Alle erzeugten baten werden im Hash-opeiener abgelegt                                                                                                    |  |

# 12.2 I/O-Modulobjekt

## (CIP-Klasse 0x65)

Mithilfe des I/O-Modulobjekts können alle I/O-Modul relevanten Parameter verwaltet werden.

# Information:

Jede Instanz dieses I/O-Modulobjekts entspricht dem an der X2X Link Station betriebenem Elektronikmodul. Die Instanz 0x1 steht z. B. für das erste I/O-Modul im X2X Link.

#### **Beispiel:**

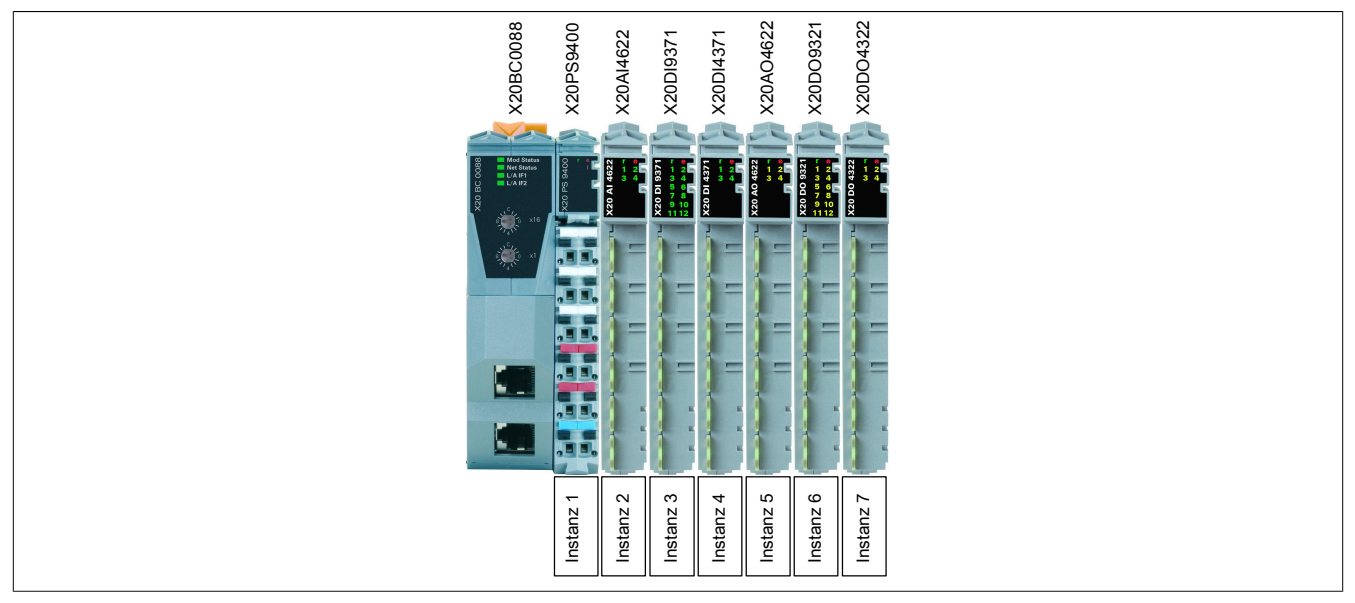

Beim B&R Bus Controller X20BC0088 ist Instanz 0x1 immer das Versorgungsmodul bzw. Netzteil, z. B. X20PS9400 oder X20PS9402.

Zusätzlich wird über Servicefunktionen eine asynchrone I/O-Modulkommunikation ermöglicht. Diese erlaubt es, während des Betriebs auf asynchrone I/O-Register zugreifen zu können, um z. B. Einstellungen zu verändern. Details zu diesen Registern können der jeweiligen Moduldokumentation entnommen werden.

## 12.2.1 Klassen Attribute

| Attribut ID (Hex) | Zugriff | Datentyp | Beschreibung                                                                     | Default Wert |
|-------------------|---------|----------|----------------------------------------------------------------------------------|--------------|
| 0x1               | Get     | UINT     | Revision                                                                         | 0x0001       |
| 0x2               | Get     | UINT     | Maximale Anzahl an Instanzen = maximale Anzahl der unter-<br>stützten I/O-Module | 0x00FD       |

## 12.2.2 Instanz Attribute

| Attribut ID (Hex) | Zugriff | Datentyp            | Datentyp                                    |
|-------------------|---------|---------------------|---------------------------------------------|
| 0x01              | Get     | ARRAY [05] of BYTE  | Konfigurierte Modul-Hardware-ID             |
| 0x02              | Get     | ARRAY [05] of BYTE  | Aktuell vorhandene Modul-Hardware-ID        |
| 0x03              | Get     | USINT               | Gesamtlänge der Eingang-Daten               |
|                   |         |                     |                                             |
| 0x05              | Get     | USINT               | Gesamtlänge der Ausgang-Daten               |
|                   |         |                     |                                             |
| 0xA0              | Get     | UINT                | Anzahl der Register eines I/O-Moduls        |
| 0xA1              | Get     | ARRAY [0n] of UDINT | Liste der Registeradressen eines I/O-Moduls |
| 0xA2              | Get     | ARRAY [0n] of UDINT | Liste der Registerwerte eines I/O-Moduls    |
|                   | -       |                     |                                             |
| 0xE0              | Get     | UINT                | Analog Eingang Datenlänge in Bytes (AI)     |
| 0xE1              | Get     | UINT                | Analog Ausgang Datenlänge in Bytes (AO)     |
| 0xE2              | Get     | UINT                | Digital Eingang Datenlänge in Bytes (DI)    |
| 0xE3              | Get     | UINT                | Digital Ausgang Datenlänge in Bytes (DO)    |
| 0xE4              | Get     | UINT                | Netzwerkstatus Datenlänge in Bytes (NS)     |
| 0xE5              | Get     | UINT                | Ausgangsstatus Datenlänge in Bytes (OS)     |
|                   |         | -                   |                                             |
| 0xFA              | Get     | UINT                | Modul-Firmwareversion                       |
| 0xFB              | Get     | UINT                | Modul-Hardwarevariante                      |
| 0xFC              | Get     | UDINT               | Modul-Seriennummer                          |
| 0xFD              | Get     | UINT                | Modulstatus                                 |

## Konfigurierte Modul-Hardware-ID

| Attribut ID (Hex) | 0x01                                                                                     | 0x01                                                                                                    |  |  |  |
|-------------------|------------------------------------------------------------------------------------------|----------------------------------------------------------------------------------------------------|--|--|--|
| Datentyp          | ARRAY [05] of BYTE                                                                       | ARRAY [05] of BYTE                                                                                                    |  |  |  |
| Zugriff           | Get                                                                                      | Get                                                                                                    |  |  |  |
| Default Wert      | 0x0000, Modul-Hardware-I                                                                 | 0x0000, Modul-Hardware-ID, 0x0000                                                                                                    |  |  |  |
| Beschreibung      | Erlaubt das Auslesen der k<br>Im Falle einer automatische<br>Konfigurierte, aber unbestü | Erlaubt das Auslesen der konfigurierten <i>Modul-Hardware-ID</i> .<br>Im Falle einer automatischen Konfiguration oder nicht konfigurierten Steckplätzen <sup>1</sup> wird der Wert 0x0000 zurückgegeben.<br>Konfigurierte, aber unbestückte Modulsteckplätze liefern den Wert 0xFFFF. |  |  |  |
|                   | Byte[0,1]:                                                                               | Hersteller-ID (derzeit immer 0x0000)                                                                                                    |  |  |  |
|                   | Byte[2,3]:                                                                               | Modul-Hardware-ID                                                                                                    |  |  |  |
|                   | Byte[4,5]:                                                                               | Reserviert (immer 0x0000)                                                                                                    |  |  |  |

1 Siehe "Auto-Modus" auf Seite 29

#### Aktuell vorhandene Modul-Hardware-ID

| Attribut ID (Hex) | 0x02                                                                                                    |                                      |  |
|-------------------|----------------------------------------------------------------------------------------------------|--------------------------------------|--|
| Datentyp          | ARRAY [0.5] of BYTE                                                                                                    |                                      |  |
| Zugriff           | Get                                                                                                    |                                      |  |
| Default Wert      | 0x0000, Modul-Hardware-ID,                                                                                                    | 0x0000                               |  |
| Beschreibung      | Erlaubt das Auslesen der aktuell vorhandenen <i>Modul-Hardware-ID.</i><br>Steckt in dem adressierten Modulsteckplatz kein I/O-Modul, wird der Wert 0x0000 zurückgegeben. |                                      |  |
|                   | Byte[0,1]:                                                                                                    | Hersteller-ID (derzeit immer 0x0000) |  |
|                   | Byte[2,3]:                                                                                                    | Modul-Hardware-ID                    |  |
|                   | Byte[4,5]:                                                                                                    | Reserviert (immer 0x0000)            |  |

Die *Modul-Hardware-ID* kann der jeweiligen Moduldokumentation entnommen werden. Weiters ist auf jedem Elektronikmodul eine Seriennummer aufgedruckt; die *Modul-Hardware-ID* entspricht den ersten 4 Stellen dieser Seriennummer. (Siehe Abbildung: Hardware-ID ist zusätzlich Schwarz eingefärbt)

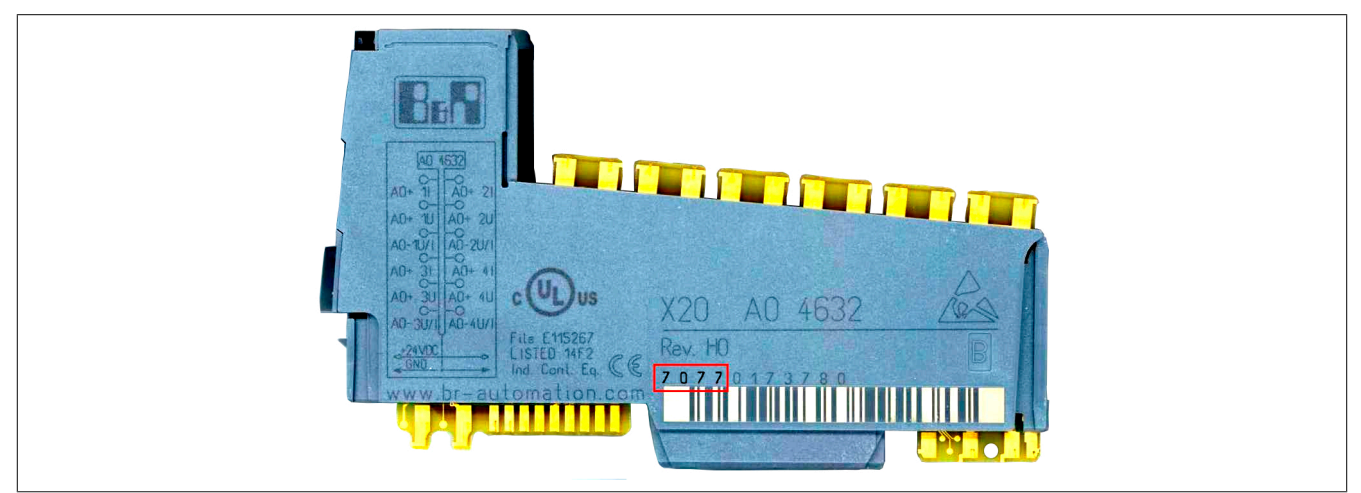

## Information:

Die IDs bis 9999 sind als Dezimalzahl aufgedruckt und müssen für einen Vergleich in Hex-Werte umgerechnet werden!

#### Gesamtlänge der Eingang-Daten

| Attribut ID (Hex) | 0x03                                                                                                    |
|-------------------|----------------------------------------------------------------------------------------------------|
| Datentyp          | UINT                                                                                                    |
| Zugriff           | Get                                                                                                    |
| Default Wert      | -                                                                                                    |
| Beschreibung      | Gibt die Gesamtlänge der Eingangs-Daten des jeweiligen I/O-Moduls in Bytes an.                                       |
|                   | Es wird die Summe folgender Frames gebildet: AI, DI, NS, OS. Bei leeren Steckplätzen wird als Ergebnis 0 ausgegeben. |

#### Gesamtlänge der Ausgang-Daten

| Attribut ID (Hex) | 0x05                                                                                                    |
|-------------------|----------------------------------------------------------------------------------------------------|
| Datentyp          | UINT                                                                                                    |
| Zugriff           | Get                                                                                                    |
| Default Wert      | -                                                                                                    |
| Beschreibung      | Gibt die Gesamtlänge der Ausgang-Daten des jeweiligen I/O-Moduls in Bytes an.                                |
|                   | Es wird die Summe folgender Frames gebildet: AO, DO. Bei leeren Steckplätzen wird als Ergebnis 0 ausgegeben. |

## Anzahl der Register eines I/O-Moduls

| Attribut ID (Hex) | 0xA0                                                                                                    |
|-------------------|----------------------------------------------------------------------------------------------------|
| Datentyp          | UINT                                                                                                    |
| Zugriff           | Get                                                                                                    |
| Default Wert      | -                                                                                                    |
| Beschreibung      | Gibt für das aktuelle I/O-Modul die Anzahl der Konfigurationsregister zurück, unter Beachtung der Parameterliste. |

#### Liste der Registeradressen eines I/O-Moduls

| Attribut ID (Hex) | 0xA1                                                                                                    |
|-------------------|----------------------------------------------------------------------------------------------------|
| Datentyp          | ARRAY [0n] of UDINT (maximal 124 Werte)                                                                                                    |
| Zugriff           | Get                                                                                                    |
| Default Wert      | -                                                                                                    |
| Beschreibung      | Gibt für das aktuelle I/O-Modul eine Liste der Konfigurations-Registeradressen zurück. Dieses Attribut bildet zusammen mit Attribut 0xA2 die Parameterliste. |
|                   | Die gelesene 32-Bit Registeradresse besteht aus einer physikalischen Adresse und einer virtuellen Subadresse                                                 |
|                   | HI-Word: Physikalische Adresse (Little Endian Format)                                                                                                    |
|                   | LO-Word: Virtuelle Subadresse (Little Endian Format)                                                                                                    |
|                   | Bei der Subadresse handelt es sich um eine vom Bus Controller gebildeten, fortlaufenden Nummer, welche die Anzahl der Einträge in der Parameterliste angibt. |
|                   | Information:                                                                                                    |
|                   | Bei mehr als 124 Einträgen in der Parameterliste kommt es zu Fehlern in den Konfigurationsdaten.                                                             |

## Liste der Registerwerte eines I/O-Moduls

| Attribut ID (Hex) | 0xA2                                                                                                    |
|-------------------|----------------------------------------------------------------------------------------------------|
| Datentyp          | ARRAY [0n] of UDINT (maximal 124 Werte)                                                                                                    |
| Zugriff           | Get                                                                                                    |
| Default Wert      | -                                                                                                    |
| Beschreibung      | Gibt für das aktuelle I/O-Modul eine Liste der Konfigurations-Registerwerte zurück. Dieses Attribut bildet zusammen mit Attribut 0xA1 die Parameterliste. |
|                   | Information:                                                                                                    |
|                   | Bei mehr als 124 Einträgen in der Parameterliste kommt es zu Fehlern in den Konfigurationsdaten.                                                          |

## Analog Eingang Datenlänge in Bytes (AI)

| Attribut ID (Hex) | 0xE0                                                                                                    |
|-------------------|----------------------------------------------------------------------------------------------------|
| Datentyp          | UINT                                                                                                    |
| Zugriff           | Get                                                                                                    |
| Default Wert      | -                                                                                                    |
| Beschreibung      | Analoge Eingang (AI) Datenlänge des jeweiligen I/O-Moduls in Bytes. Bei leeren Steckplätzen wird als Ergebnis 0 aus-<br>gegeben. |

## Analog Ausgang Datenlänge in Bytes (AO)

| Attribut ID (Hex) | 0xE1                                                                                                    |
|-------------------|----------------------------------------------------------------------------------------------------|
| Datentyp          | UINT                                                                                                    |
| Zugriff           | Get                                                                                                    |
| Default Wert      | -                                                                                                    |
| Beschreibung      | Analoge Ausgang (AO) Datenlänge des jeweiligen I/O-Moduls in Bytes. Bei leeren Steckplätzen wird als Ergebnis 0 |
|                   | ausgegeben.                                                                                                    |

#### Digital Eingang Datenlänge in Bytes (DI)

| Attribut ID (Hex) | 0xE2                                                                                                    |
|-------------------|----------------------------------------------------------------------------------------------------|
| Datentyp          | UINT                                                                                                    |
| Zugriff           | Get                                                                                                    |
| Default Wert      | -                                                                                                    |
| Beschreibung      | Digitale Eingang (DI) Datenlänge des jeweiligen I/O-Moduls in Bytes. Bei leeren Steckplätzen wird als Ergebnis 0 aus-<br>gegeben. |

## Digital Ausgang Datenlänge in Bytes (DO)

| Attribut ID (Hex) | 0xE3                                                                                                    |
|-------------------|----------------------------------------------------------------------------------------------------|
| Datentyp          | UINT                                                                                                    |
| Zugriff           | Get                                                                                                    |
| Default Wert      | -                                                                                                    |
| Beschreibung      | Digitale Ausgang (DO) Datenlänge des jeweiligen I/O-Moduls in Bytes. Bei leeren Steckplätzen wird als Ergebnis 0 aus- |
|                   | gegeben.                                                                                                    |

## Netzwerkstatus Datenlänge in Bytes (NS)

| Attribut ID (Hex) | 0xE4                                                                                                    |
|-------------------|----------------------------------------------------------------------------------------------------|
| Datentyp          | UINT                                                                                                    |
| Zugriff           | Get                                                                                                    |
| Default Wert      | -                                                                                                    |
| Beschreibung      | Auslesen der X2X Link Netzwerkstatus (NS) Datenlänge des jeweiligen I/O-Moduls in Bytes. Bei nicht vorhandenen X2X Link Stationen wird als Ergebnis 0 ausgegeben. |

## Ausgangsstatus Datenlänge in Bytes (OS)

| Attribut ID (Hex) | 0xE5                                                                                                    |
|-------------------|----------------------------------------------------------------------------------------------------|
| Datentyp          | UINT                                                                                                    |
| Zugriff           | Get                                                                                                    |
| Default Wert      | -                                                                                                    |
| Beschreibung      | Auslesen der Ausgangsstatus (OS) Datenlänge des jeweiligen I/O-Moduls in Bytes. Bei leeren Steckplätzen wird als |
|                   | Ergebnis 0 ausgegeben.                                                                                           |

#### **Modul-Firmwareversion**

| Attribut ID (Hex) | 0xFA                                                                                                    |
|-------------------|----------------------------------------------------------------------------------------------------|
| Datentyp          | UINT                                                                                                    |
| Zugriff           | Get                                                                                                    |
| Default Wert      | -                                                                                                    |
| Beschreibung      | Firmwareversion des aktuell an diesem Steckplatz vorhandenen I/O-Moduls. Anders als bei der Firmwareversion des<br>Bus Controllers, wo die Versionsangabe aus einem Major- und einem Minor-Eintrag besteht, haben I/O-Module nur eine<br>einzige Zahl als Eintrag. Bei leeren Steckplätzen wird als Ergebnis 0 ausgegeben. |

#### Modul-Hardwarevariante

| Attribut ID (Hex) | 0xFB                                                                                                    |
|-------------------|----------------------------------------------------------------------------------------------------|
| Datentyp          | UINT                                                                                                    |
| Zugriff           | Get                                                                                                    |
| Default Wert      | -                                                                                                    |
| Beschreibung      | Hardwarevariante des aktuell an diesem Steckplatz vorhandenen I/O-Moduls. Anders als bei der Hardware-Revision des<br>Bus Controllers, wo die Angabe aus einem Major- und einem Minor-Eintrag besteht, haben I/O-Module hier nur eine<br>einzige Zahl als Eintrag. Bei leeren Steckplätzen wird als Ergebnis 0 ausgegeben. |

#### **Modul-Seriennummer**

| Attribut ID (Hex) | 0xFC                                                                                                    |
|-------------------|----------------------------------------------------------------------------------------------------|
| Datentyp          | UDINT                                                                                                    |
| Zugriff           | Get                                                                                                    |
| Default Wert      | -                                                                                                    |
| Beschreibung      | Jedes B&R-Modul hat eine eindeutige Seriennummer.                                                                                                    |
|                   | Die vollständige Seriennummer setzt sich aus der Modul-Hardware-ID und der Modul-Seriennummer folgendermaßen zusammen: Seriennummer = Modul-Hardware-ID * 1E+7 + Modul-Seriennummer |
|                   | Die Modul-Seriennummer ist in dezimaler Form auf dem Modul-Gehäuse aufgedruckt.                                                                                                    |

#### Modulstatus

| Attribut ID (Hex) | 0xFD                      |                                                                                                    |
|-------------------|---------------------------|----------------------------------------------------------------------------------------------------|
| Datentyp          | UINT                      |                                                                                                    |
| Zugriff           | Get                       |                                                                                                    |
| Default Wert      | -                         |                                                                                                    |
| Beschreibung      | Liest den Modulstatus ein | nes angeschlossenen I/O-Moduls.                                                                                                    |
|                   | Wert                      | Bedeutung                                                                                                    |
|                   | 0x00 "0"                  | Keine X2X Link Station ist für diese Instanz (diesen Steckplatz) vorhanden                                                                                                    |
|                   | 0x42 "B"                  | Bootvorgang (BS-Loader Test)                                                                                                    |
|                   | 0x43 "C"                  | Modul wird konfiguriert                                                                                                    |
|                   | 0x44 "D"                  | Firmware-Download aktiv                                                                                                    |
|                   | 0x4E "N"                  | X2X Link Station vorhanden, aber das I/O-Modul kann aus folgenden Gründen nicht star-<br>ten: I/O-Spannungsversorgung fehlt oder das Modul hat keine Verbindung zum X2X Link<br>ASIC-Baustein |
|                   | 0x50 "P"                  | Modus PREOPERATIONAL (Modul ist bereit für Modus RUN)                                                                                                    |
|                   | 0x52 "R"                  | Modus RUN (Betriebsbereit)                                                                                                    |
|                   | 0x55 "U"                  | Bootvorgang (Uploading IDs)                                                                                                    |
|                   | 0x70 "p"                  | Modus PREOPERATIONAL (Modul ist bereit für Modus RUN)                                                                                                    |
|                   | 0xE0                      | Fehler: Modul ohne Firmware erkannt                                                                                                    |
|                   | 0xE1                      | Fehler: Modul mit ungültiger Firmware erkannt                                                                                                    |
|                   | 0xE2                      | Fehler: Modul kann nicht aktiviert werden, eventuell Konfigurationsfehler (falsches Funk-<br>tionsmodell usw.)                                                                                |
|                   | 0xE3                      | Fehler: Register könnten nicht gemappt werden; eventuell Konfigurationsfehler                                                                                                    |
|                   | 0xE4                      | Interner Fehler, I/O-Modul kann nicht gestartet werden                                                                                                    |
|                   | 0xE5                      | Modul kann nicht gestartet werden, weil X2X Link Frame zu klein $\rightarrow$ ggf. X2X Link Zykluszeit vergrößern                                                                             |
|                   | 0xE6                      | Modul wurde nicht gestartet, weil ein anderer Modultyp für diesen Steckplatz konfiguriert<br>wurde                                                                                            |

## 12.2.3 Service Objekte

| Service Code (Hex) | Unterstützt von  | Servicename          | Beschreibung                                     |
|--------------------|------------------|----------------------|--------------------------------------------------|
| 0xE                | Klasse / Instanz | Get_Attribute_Single | Liefert den Inhalt des entsprechenden Attributes |
| 0x10               | Instanz          | Set_Attribute_Single | Modifiziert einen Attribut-Wert                  |

## 12.2.4 B&R spezifische Services

| Service ID | Datentyp, P             | aramete      | r                                      | Beschr                                 | eibung                                                                                                    |
|------------|-------------------------|--------------|----------------------------------------|----------------------------------------|----------------------------------------------------------------------------------------------------|
| 0x32       | Parameter:<br>Resultat: | UINT<br>DINT | Registeradresse<br>Registerwert        | Lesen v                                | on I/O-Modulregistern (im Littel Endian Format)                                                                                                    |
| 0x33       | Parameter:<br>Resultat: | UINT<br>DINT | Registeradresse<br>Registerwert        | Schreib                                | en asynchroner I/O-Modulregistern (im Little Endian Format)                                                                                                    |
| 0x40       | Parameter:              | UINT<br>UINT | Hardware-Registeradresse<br>Subadresse | Fügt de<br>Möglich                     | r I/O-Modul Parameterliste einen Eintrag hinzu.<br>e Werte im Parameter "Aktion":                                                                                                    |
|            |                         | UDINT        | Registerwert                           | Wert                                   | Bedeutung                                                                                                    |
|            |                         | USINT        | Aktion                                 | 1                                      | Register hinzufügen                                                                                                    |
|            | Resultat:               | -            |                                        | 2                                      | Register löschen                                                                                                    |
|            |                         |              |                                        | 3                                      | Registerwert ändern                                                                                                    |
|            |                         |              |                                        | Bei Akti<br>den.<br>Für die<br>adresse | on "Register hinzufügen" ist als Subadresse immer 0xFFFF zu Verwen-<br>anderen Aktionen wird der Wert aus Attribut 0xA1 "Liste der Register-<br>en eines I/O-Moduls" auf Seite 60 verwendet. |
| 0x41       | Parameter:              | -            |                                        | Lösche                                 | n der gesamten I/O-Modul Parameterliste                                                                                                    |
|            | Resultat:               | -            |                                        |                                        |                                                                                                    |

#### 12.2.4.1 Lesen von I/O-Modulregistern

Über das Service 0x32 des I/O-Modulobjekts ist es möglich während des Betriebs aus der Anwendung auf synchrone und asynchrone I/O-Modulregister lesend zuzugreifen. Jede Instanz des I/O-Modulobjekts entspricht dem an dieser X2X Link Station betriebenem Elektronikmodul. So steht z. B. die Instanz 0x1 für das erste I/O-Modul im X2X Link.

Details zu den I/O-Registern wie Adressen, Werte usw. können der jeweiligen Moduldokumentation entnommen werden. Als Parameter wird dem Service die Registeradresse als 16 Bit Wert mitgegeben, als Resultat liegt der Registerwert in Form eines 32 Bit DINT Wertes vor.

#### Beispiel

Auslesen des Eingangsfilters eines digitalen Eingangsmodules z. B. X20DI9371 auf Steckplatz 2. Der Eingangsfilter ist im Register 18 (0x12) abgebildet.

Der Aufruf sieht wie folgt aus:

Service=0x32, Klasse=0x65 (101), Instanz=2, Attribut=<leer> bzw. beliebig, Daten=0x1200 (Dezimal 12 in Little-Endian Format)

Standardmäßig ist der Eingangsfilter auf 1 ms eingestellt. Da bei diesem Modul die Zeit als ein Vielfaches von 100 µs angegeben wird, ist der entsprechende Wert 10. Das Resultat wird daher als 0x0A000000 ausgegeben (dez. 10, Little-Endian Format).

## 12.2.4.2 Schreiben asynchroner I/O-Modulregister

Service 0x33 erlaubt das Schreiben asynchroner Modulregister. Als Parameter müssen dem Service die Registeradresse als 16 Bit UINT Wert und der zu schreibende Registerwert als 32 Bit DINT Wert übergeben werden. Diese 2 + 4 = 6 Bytes sind alle im Little Endian-Format zu übergeben. Der Service liefert kein Resultat, d. h. falls kein Protokollfehler (CIP-Error) ausgegeben wird, war der Schreibvorgang erfolgreich.

# Information:

Falls synchrone Register über dieses Service geschrieben werden während gleichzeitig eine Klasse 1 I/O-Verbindung besteht, so werden diese Register üblicherweise zyklisch durch I/O-Daten überschrieben.

## Beispiel

Umstellen von Kanal 1 eines analogen Eingangsmoduls wie z. B. X20Al4622 von der Default-Einstellung Spannungsmessung auf Strommessung. Der nötige Konfigurationswert ist laut Registerdokumentation für diese Modul 0x01. Das Modul befindet sich auf Steckplatz 11. Die Eingangskanäle 2 bis 4 sollen weiterhin für Spannungsmessung verwendet werden. Der Kanaltyp ist bei diesem Modul im Register 18 (0x12) abgebildet.

Service=0x33, Klasse=0x65 (101), Instanz=0xB (11), Attribut=<leer> bzw. beliebig, Daten=0x1200 0100 0000 (Litt-le-Endian Format)

# 13 Diagnosemöglichkeiten

Der Bus Controller bietet umfassende Diagnosemöglichkeiten, sowohl am Controller selbst als auch an den angeschlossenen Modulen.

Sofern nicht anders vermerkt, können diese Diagnose-Parameter nur gelesen werden. Ein schreibender Zugriff wird mit einem Fehlercode beantwortet.

Zu den Diagnosedaten gehören:

- Produktdaten z. B. Modul-Seriennummern, Hardware- und Firmware-Versionen
- Betriebsstatus
- z. B. IP-Adresskonflikte, falsche oder fehlende I/O-Module, Modulstatus
- Statistiken z. B. Et
- z. B. EtherNet/IP-Protokoll, Netzwerk, X2X Link

# 13.1 Produktdaten

Die Produktdaten von Bus Controller und I/O-Modulen können nur gelesen werden.

## 13.1.1 Bus Controller

|                                 | Klasse | Instanz | Attribut | Datentyp |
|---------------------------------|--------|---------|----------|----------|
| Produktcode (Hardware-ID)       | 0x1    | 0x1     | 0x3      | UINT     |
| Seriennummer                    | 0x1    | 0x1     | 0x6      | UDINT    |
| Hardware Major-Revision         | 0x64   | 0x1     | 0x2      | UINT     |
| Hardware Minor-Revision         | 0x64   | 0x1     | 0x3      | UINT     |
| FPGA Hardware-Revision          | 0x64   | 0x1     | 0x4      | UINT     |
| Aktiver Boot-Block              | 0x64   | 0x1     | 0x5      | UINT     |
| Default Firmware Major-Revision | 0x64   | 0x1     | 0x6      | UINT     |
| Default Firmware Minor-Revision | 0x64   | 0x1     | 0x7      | UINT     |
| Update Firmware Major-Revision  | 0x64   | 0x1     | 0x8      | UINT     |
| Update Firmware Minor-Revision  | 0x64   | 0x1     | 0x9      | UINT     |
| Default FPGA Software-Revision  | 0x64   | 0x1     | 0xA      | UINT     |
| Update FPGA Software-Revision   | 0x64   | 0x1     | 0xB      | UINT     |

## 13.1.2 I/O-Module

|                                      | Klasse | Instanz               | Attribut | Datentyp          |
|--------------------------------------|--------|-----------------------|----------|-------------------|
| Konfigurierte Modul-Hardware-ID      | 0x65   | Jeweiliger Steckplatz | 0x1      | ARRAY[05] of BYTE |
| Aktuell vorhandene Modul-Hardware-ID | 0x65   | Jeweiliger Steckplatz | 0x2      | ARRAY[05] of BYTE |
| Modul-Firmwareversion                | 0x65   | Jeweiliger Steckplatz | 0xFA     | UINT              |
| Modul-Hardwarevariante               | 0x65   | Jeweiliger Steckplatz | 0xFB     | UINT              |
| Modul-Seriennummer                   | 0x65   | Jeweiliger Steckplatz | 0xFC     | UDINT             |

Diese Parameter geben jeweils die Daten des aktuell an diesem Steckplatz vorhandenen Moduls an, ausgenommen "Konfigurierte Modul-Hardware-ID".

# 13.2 Betriebsstatus

## 13.2.1 Bus Controller

|                                                   | Klasse | Instanz | Attribut | Datentyp |
|---------------------------------------------------|--------|---------|----------|----------|
| Adapterstatus                                     | 0x64   | 0x1     | 0x1      | UDINT    |
| Anzahl der Module                                 | 0x64   | 0x1     | 0x20     | UINT     |
| Länge der analogen Eingangsdaten in Bytes         | 0x64   | 0x1     | 0x21     | UINT     |
| Länge der analogen Ausgangsdaten in Bytes         | 0x64   | 0x1     | 0x22     | UINT     |
| Länge der analogen Eingangsdaten in Bytes         | 0x64   | 0x1     | 0x23     | UINT     |
| Länge der digitalen Ausgangsdaten in Bytes        | 0x64   | 0x1     | 0x24     | UINT     |
| Länge der X2X Netzwerkstatus-Information in Bytes | 0x64   | 0x1     | 0x25     | UINT     |
| Länge der Ausgangs Status-Information in Bytes    | 0x64   | 0x1     | 0x26     | UINT     |
| Höchste aktuell verwendete X2X Stationsnummer     | 0x64   | 0x1     | 0x27     | UINT     |

## 13.2.2 I/O-Module

Der Betriebsstatus der einzelnen I/O-Module kann über Attribut 0xFD ausgelesen werden.

|             |                                                                                                    | Klasse                                                                        | Instanz                              | Attribut                 | Datentyp   |  |
|-------------|----------------------------------------------------------------------------------------------------|-------------------------------------------------------------------------------|--------------------------------------|--------------------------|------------|--|
| Modulstatus |                                                                                                    | 0x65                                                                          | Jeweiliger Steckplatz                | 0xFD                     | UINT       |  |
| Wert        | Bedeutung                                                                                                    |                                                                               |                                      |                          |            |  |
| 0x00 "0"    | Keine X2X Link Station                                                                                                    | Keine X2X Link Station ist für diese Instanz (diesen Steckplatz) vorhanden    |                                      |                          |            |  |
| 0x42 "B"    | Bootvorgang (BS-Loade                                                                                                    | er Test)                                                                      |                                      |                          |            |  |
| 0x43 "C"    | Modul wird konfiguriert                                                                                                    |                                                                               |                                      |                          |            |  |
| 0x44 "D"    | Firmware-Download ak                                                                                                    | tiv                                                                           |                                      |                          |            |  |
| 0x4E "N"    | X2X Link Station vorhanden, aber das I/O-Modul kann aus folgenden Gründen nicht starten: I/O-Spannungsversorgung<br>fehlt oder das Modul hat keine Verbindung zum X2X Link ASIC-Baustein |                                                                               |                                      |                          |            |  |
| 0x50 "P"    | Modus PREOPERATIONAL (Modul ist bereit für Modus RUN)                                                                                                    |                                                                               |                                      |                          |            |  |
| 0x52 "R"    | Modus RUN (Betriebsbereit)                                                                                                    |                                                                               |                                      |                          |            |  |
| 0x55 "U"    | Bootvorgang (Uploading IDs)                                                                                                    |                                                                               |                                      |                          |            |  |
| 0x70 "p"    | Modus PREOPERATIONAL (Modul ist bereit für Modus RUN)                                                                                                    |                                                                               |                                      |                          |            |  |
| 0xE0        | Fehler: Modul ohne Firr                                                                                                    | Fehler: Modul ohne Firmware erkannt                                           |                                      |                          |            |  |
| 0xE1        | Fehler: Modul mit ungü                                                                                                    | ltiger Firmware erkannt                                                       |                                      |                          |            |  |
| 0xE2        | Fehler: Modul kann nich                                                                                                    | nt aktiviert werden, even                                                     | tuell Konfigurationsfehler           | (falsches Funktionsmoo   | dell usw.) |  |
| 0xE3        | Fehler: Register könnte                                                                                                    | Fehler: Register könnten nicht gemappt werden; eventuell Konfigurationsfehler |                                      |                          |            |  |
| 0xE4        | Interner Fehler, I/O-Modul kann nicht gestartet werden                                                                                                    |                                                                               |                                      |                          |            |  |
| 0xE5        | Modul kann nicht gesta                                                                                                    | rtet werden, weil X2X Lii                                                     | nk Frame zu klein $\rightarrow$ ggf. | X2X Link Zykluszeit ver  | größern    |  |
| 0xE6        | Modul wurde nicht gest                                                                                                    | artet, weil ein anderer M                                                     | odultyp für diesen Steck             | olatz konfiguriert wurde |            |  |

# Information:

Weiterführende Diagnoseinformationen zu den Modulen können aus dem X2X Link Netzwerkstatus-Assembly erhalten werden. Der X2X Link Netzwerkstatus bezieht sich aber auf die Busmodule bzw. dem X2X Link Controller und nicht auf das eigentliche I/O-Modul.

# **14 Webserver**

Der im Bus Controller ab Rev. B4, Firmware V.1.06, aufwärts integrierte Webserver bietet

- eine komfortable Konfiguration der geläufigsten Einstellungen
- die Möglichkeit der Übertragung von Konfigurationsdateien
- umfangreiche Diagnosemöglichkeiten und einen Überblick über die Zusammensetzung der beiden Kombinations-Assemblies
- die Möglichkeit eines Firmware-Updates

Er verfügt weiters über ein Hilfesystem, welches über das "?"-Symbol auf jeder Seite aufgerufen werden kann.

Der Webserver kann über jeden Browser durch Aufruf der IP-Adresse oder durch Angabe des Hostnamens in der Adresszeile aufgerufen werden.

#### Beispiele

http://192.168.100.1

http://breip128 bei einem Adressschalterwert von 0xFF bzw. 0x80.

|                    |                                                             | Perte                   |                          |
|--------------------|-------------------------------------------------------------|-------------------------|--------------------------|
|                    |                                                             |                         |                          |
| Adapter Status     | Adapter Status                                              |                         |                          |
| Module Diagnostics | B&R Ethernet IP Bus Controller                              |                         | 0                        |
| Configuration      |                                                             |                         |                          |
| Advanced           |                                                             | Ett                     | load progress: 100%      |
|                    | Operational State:                                          | Network Settings        | :                        |
|                    | User configured                                             | Host name:              | BR0060650D1641           |
|                    | I/O connection active                                       | IP address:             | 192.168.100.3            |
|                    | I/O module boot phase active                                | Subnet mask:            | 255.255.255.0            |
|                    | Scanner in program mode                                     | Standard gateway:       | 192.168.100.254          |
|                    | Firmware download in progress                               | MAC address:            | 00-60-65-0D-16-41        |
|                    | Configuration download in progress                          | DHCP:                   | off                      |
|                    | IO Module download in progress                              |                         |                          |
|                    | Error State:                                                | Version Info:           |                          |
|                    | Exclusive owner connection timeout                          | Update firmware:        | 302.05                   |
|                    | Multi owner connection timeout                              | Default firmware:       | 1.07                     |
|                    | I/O module failed                                           | Webpage:                | 2.1                      |
|                    | Missing I/O module detected at boot-up                      | Hardware:               | 0.02                     |
|                    | I/O module mismatch detected at boot-up                     | Serial No:              | 99440169764              |
|                    | Invalid config data                                         | General:                |                          |
|                    | Scanner auto connect error (BC read from flash disabled)    | Active boot block:      | Update firmware (302.05) |
|                    | <ul> <li>Invalid BC firmware (default FW in use)</li> </ul> | Network address switch: | 3                        |
|                    | Build configuration error                                   |                         |                          |
|                    | Locked configuration resource                               |                         |                          |
|                    | Cyclic refresh rate: 5 x 100ms (range: 1 - 100)             |                         |                          |
|                    | Cyclic Stop                                                 |                         |                          |

# 14.1 Menüpunkt "Advanced"

Die Seiten im Menüpunkt "Advanced" benötigen einen schreibenden Zugriff oder das Ausführen von Services. Deshalb erfordern sie eine Authentifizierung, bevor sie den Zugriff auf diese Funktionen freigeben.

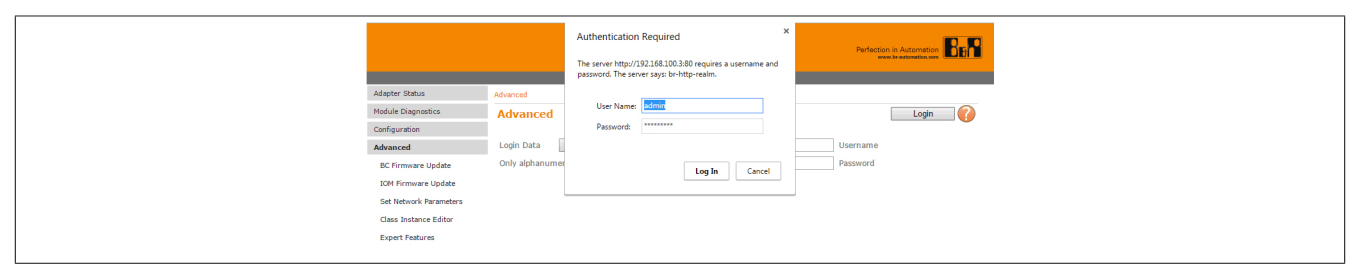

Die Default-Einstellungen für die Login-Daten sind:

## Information:

Username = admin

```
Passwort = Entspricht dem Modulnamen (X20BC0088 *, X67BCD321.L12 bzw. X67BCD321.L12-1)
```

Bei beiden Parametern ist auf Groß- und Kleinschreibung zu achten!

\* gilt auch für das coated Modul.

## 14.1.1 Download der Firmware

Mit diesem Menüpunkt kann eine neue Firmware auf den Bus Controller hinuntergeladen werden.

|                        | Perfection in Automation                                                                           |  |  |  |
|------------------------|----------------------------------------------------------------------------------------------------|--|--|--|
| Adapter Status         | Advanced on the Engineery Harden                                                                   |  |  |  |
| Module Diagnostics     | Advanceu > bc. rinnware uppace                                                                     |  |  |  |
| Configuration          | Bus Controller Firmware Update                                                                     |  |  |  |
| Advanced               |                                                                                                    |  |  |  |
| BC Firmware Update     | NOTE:                                                                                              |  |  |  |
| IOM Firmware Update    | After a firmware download, the bus controller will still have full I/O functionality.              |  |  |  |
| Set Network Parameters | However, a reboot will be required to activate the new firmware and to resume webserver operation. |  |  |  |
| Class Instance Editor  |                                                                                                    |  |  |  |
| Expert Features        | Browse                                                                                             |  |  |  |
|                        | Start Download %                                                                                   |  |  |  |

## 14.1.2 Download der I/O-Modul Firmware

Mit diesem Menüpunkt kann eine neue Firmware auf I/O-Module hinuntergeladen werden. Das Update wird bei allen Modulen durchgeführt, welche die zur Firmware passende Hardwarevariante und Modul-ID besitzen.

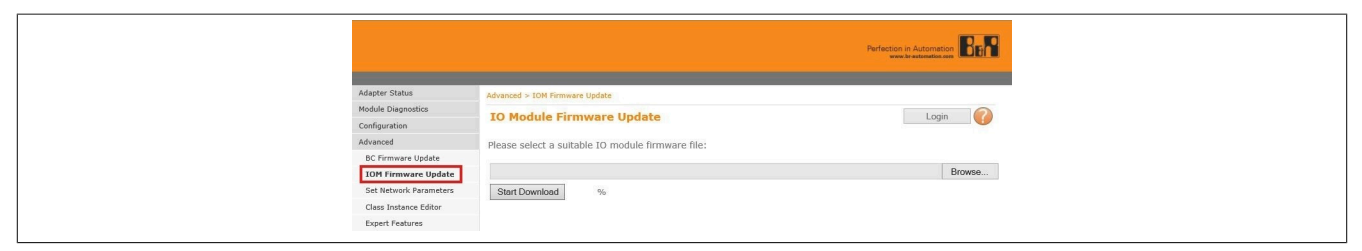

## 14.1.3 Netzwerkkonfiguration

Dieser Menüpunkt stellt eine einfache Möglichkeit zur Änderung aller Netzwerkparameter zur Verfügung.

| Information:                                                  |                                |                   |                                       |
|---------------------------------------------------------------|--------------------------------|-------------------|---------------------------------------|
| Ab Firmware-Version 3.xx könner<br>lung 0x00 geändert werden. | n die Netzwerkpa               | arameter nur      | mehr bei Netzwerk-Adressschalterstel- |
|                                                               |                                |                   |                                       |
| Adjuster Status                                               | Advantation of the Advantation |                   |                                       |
| Module Diagnostics                                            | Set Network Parameters         |                   |                                       |
| Configuration                                                 | Set Network Parameters         |                   | Login                                 |
| Advanced                                                      | Host name                      |                   | DHCP                                  |
| BC Firmware Update                                            | IP address                     |                   |                                       |
| IOM Firmware Update                                           | Subnet mask                    |                   |                                       |
| Set Network Parameters                                        | Standard gateway               |                   |                                       |
| Class Instance Editor                                         | -                              |                   |                                       |
| Expert Features                                               |                                | Reset Form Submit |                                       |
|                                                               | Current Network Parameters     |                   |                                       |
|                                                               | Network address switch         | 3                 |                                       |
|                                                               | Host name                      | BR0060650D 1641   | DHCP                                  |
|                                                               | IP address                     | 192.168.100.3     |                                       |
|                                                               | Subnet mask                    | 255.255.255.0     |                                       |
|                                                               | Standard gateway               | 192.168.100.254   |                                       |

## 14.1.4 CIP-Instanzeneditor

Der CIP-Instanzeditor ermöglicht die direkte Abfrage und das Ändern von Attributen des CIP-Objektverzeichnisses.

|                        | Perfectors in According Technology    |
|------------------------|---------------------------------------|
| Adapter Status         | Advanced > Class Instance Editor      |
| Module Diagnostics     | Class Instance Editor                 |
| Configuration          | · · · · · · · · · · · · · · · · · · · |
| Advanced               | Service                               |
| BC Firmware Update     | Generic Get Attribute Single          |
| IOM Firmware Update    | Custom e (hex)                        |
| Set Network Parameters | Class 1 Format: Process service       |
| Class Instance Editor  | Instance 1 Odecimal Cyclic 100 ms •   |
| Expert Features        | Attribute 1 ® hex                     |
|                        | Request                               |
|                        | (hov)                                 |
|                        | (TEA)                                 |
|                        |                                       |
|                        |                                       |
|                        | Response                              |
|                        | (hex)                                 |
|                        | ß                                     |
|                        |                                       |
|                        |                                       |

## 14.1.5 Expert Features

Mit Hilfe dieses Menüpunktes können X2X Register gelesen und geschrieben werden. Außerdem kann die Bus Controller Konfiguration geladen, gespeichert und gelöscht werden.

| Adapter Status     Advanced > Expert Features     Login @       Module Dagonatics     Expert Features     Login @       Confuguration     I/O Module Object (class 0x65), Instance: (decimal)     E       BC Firmmare Lipidate     Read U/O register     Process     Address [hes]     Value [hes]       Cost Instances     U/O register     Process     Address [hes]     Value [hes]       Cass Instances     U/O register     Process     Address [hes]     Value [hes]       Expert Features     Reset BC [0,1]     Process     O: Boot with flash parameters, 1: With default parameters       Delete flash     Process     EIP Service 0x35       Save to flash     Process     EIP Service 0x33                      |                                                 | Perfection in Automatics                                                         |
|----------------------------------------------------------------------------------------------------|-------------------------------------------------|----------------------------------------------------------------------------------|
| Product Logistical     Expert Features     Login       Configuration     Configuration     Configuration       Advaced     V/O Module Object (dass 0x65), Instance: [declmal)     Configuration       BC Firmmars Update     Read V/O register     Process       CM Firmmars Update     Read V/O register     Process       Set Henoxik Parameters     Cyclic     Address [hes]     Value [hes]       Case Instance Editor     Write U/O register     Process     Address [hes]     Value [hes]       Expert Features     Reset BC [0,1]     Process     0: Boot with flash parameters, 1: With default parameters       Delete flash     Process     EIP Service 0x35       Save to flash     Process     EIP Service 0x33 | Adapter Status                                  | Advanced > Expert Features                                                       |
| Adarced     U/O Module Object (das 0x65), Instance: (dedmal)       BC Firmmare Update     Read U/O register       DM Firmmare Update     Read U/O register       State Instance Eddar     With U/O register       Outson Instance Eddar     With U/O register       Expert Features     Address (hes.)       Value (hes.)     Expert Features       Delete flash     Paccess       Delete flash     Paccess       Save to flash     EIP Service 0x35                                                                                                    | Configuration                                   | Expert Features                                                                  |
| IDM Finnware Update     Read I/O register     Process     Address [hex]     Value [hex]       Set Interor Edfor     Write I/O register     Process     Address [hex]     Value [hex]       Export Features     Process     Address [hex]     Value [hex]       Export Features     Process     O: Boot with flash parameters, 1: With default parameters       Delete flash     Process     0: Boot with flash parameters, 1: With default parameters       Save to flash     EIP Service 0x35       Save to flash     EIP Service 0x33                                                                                                    | Advanced<br>BC Firmware Update                  | I/O Module Object (class 0x65), Instance: [decimal]                              |
| Set Heads Parameters UVAte I/O register Process Address [hes] Value [hes] Lepert Features Reset BC [0,1] Process O: Boot with flash parameters, 1: With default parameters Delete flash Process EIP Service 0x35 Save to flash EIP Service 0x33                                                                                                    | IOM Firmware Update                             | Read I/O register Cyclic Address [hex] Value [hex]                               |
| Expert Features           Reset BC [0,1]         Process         0: Boot with flash parameters, 1: With default parameters           Delete flash         Process         EIP Service 0::35           Save to flash         Process         EIP Service 0::33                                                                                                    | Set Network Parameters<br>Class Instance Editor | Write I/O register Process Address (hex) Value [hex]                             |
| Reset BC [0,1]     Process     0: Boot with flash parameters, 1: With default parameters       Delete flash     Process     EIP Service 0x35       Save to flash     Process     EIP Service 0x33                                                                                                    | Expert Features                                 |                                                                                  |
| Delete flash Process EIP Service 0x35<br>Save to flash Process EIP Service 0x33                                                                                                    |                                                 | Reset BC [0,1] Process 0: Boot with flash parameters, 1: With default parameters |
| Save to flash Process EIP Service 0x33                                                                                                    |                                                 | Delete flash Process EIP Service 0x35                                            |
|                                                                                                    |                                                 | Save to flash Process EIP Service 0x33                                           |
|                                                                                                    |                                                 |                                                                                  |

# **15 Konfigurationsmanagement**

Um eine einfache Möglichkeit zu bieten, die I/O-Modulkonfigurationen zu bearbeiten, ist ab Version 2.x des Bus Controllers im integrierten Webserver der Punkt "Configuration" eingebaut.

# 15.1 Parameterliste

Bei der Parameterliste handelt es sich um eine Liste im Bus Controller, in welcher die Parameter der Modulregister eines Moduls abgelegt sind. Für jedes Modul ist eine eigene Liste vorhanden. Damit ist es möglich Modulkonfigurationen direkt auf dem Bus Controller zu bearbeiten, ohne auf externe Hilfsmittel zurückgreifen zu müssen.

Diese Parameterliste kann auf folgende Weisen gebildet bzw. aktualisiert werden.

- · Download einer vom Automation Studio erzeugten Konfigurationsdatei
- Erzeugen einer automatischen Konfiguration
- · Aufruf des Befehls "Build Configuration" auf Seite 73 auf der Bus Controller Webseite

Alle an der integrierten Bus Controller Webseite oder mit Hilfe der Serviceaufrufe CIP-Klasse 0x65 0x40 vorgenommenen Konfigurationsänderungen werden zuerst in dieser Liste gespeichert.

Nach Aufruf des Befehls "Apply and build Configuration" auf Seite 70 oder des Services CIP-Klasse 0x64 0x40 wird aus dieser Liste eine neue Konfiguration angefertigt.

Mit Hilfe der beiden I/O-Modulobjektattributen "Liste der Registeradressen eines I/O-Moduls" auf Seite 60 und "Liste der Registerwerte eines I/O-Moduls" auf Seite 60 kann jederzeit die aktuelle Konfiguration eines bestimmten Moduls abgefragt werden.

# Information:

In der Parameterliste eines Moduls sind maximal 124 Einträge erlaubt. Die Gesamtzahl aller Parameterlisteneinträge im Bus Controller darf 1024 nicht überschreiten.

# 15.2 Konfiguration bearbeiten

Der Unterpunkt "Modify Configuration" auf der integrierten Webseite erlaubt die Modifizierung von azyklischen Konfigurationsregistern, über welche I/O-Module beim Hochlauf konfiguriert werden.

Für jedes einzelne I/O-Modul können azyklische Konfigurationsregister hinzugefügt, angepasst und gelöscht werden. Dazu wird auf dem Bus Controller zunächst eine Parameterliste erzeugt, in der alle Änderungen eingetragen werden.

Diese Änderungen werden erst durchgeführt und übernommen, wenn der Befehl "Apply and build configuration" oder der Service CIP-Klasse 0x64 0x40 angewandt wird.

| Adapter Status         | Configuration > Modify Configuration                                              |
|------------------------|-----------------------------------------------------------------------------------|
| Module Diagnostics     | Modifiy Configuration                                                             |
| Configuration          | ~                                                                                 |
| Download Configuration | Configuration modification is only possible if a IO module configuration exist.   |
| Upload Configuration   |                                                                                   |
| Modify Configuration   | Slot(1): X20PS9400   CFG register number                                          |
| Build Configuration    | Remove configuration register                                                     |
| Advanced Configuration | Edit configuration register value                                                 |
| Advanced               | Add configuration register                                                        |
|                        | Delete local modifications                                                        |
|                        |                                                                                   |
|                        |                                                                                   |
|                        | Apply and build configuration Store to flash Delete all modifications             |
|                        |                                                                                   |
|                        |                                                                                   |
|                        |                                                                                   |
|                        | You can upload the generated CFG under the menu item: <u>Upload Configuration</u> |

#### I/O-Module auswählen

Mit Hilfe des Auswahlmenüs wird das I/O-Modul ausgewählt, bei dem die Konfiguration modifiziert werden soll.

| Configuration                               |                                                                                                    |
|---------------------------------------------|----------------------------------------------------------------------------------------------------|
| Download Configuration                      | Configuration modification is only possible if a IO module configuration exist.                                                                                                    |
| Upload Configuration                        |                                                                                                    |
| Modify Configuration<br>Build Configuration | Sle(1): X20PS9400 • 3 CFG register number                                                                                                    |
| Advanced Configuration<br>Advanced          | Ski(1): X20104331 Remove configuration register<br>Ski(4): X20104332 Edit configuration register value<br>Ski(4): X20104259 Advectionation register value                                                                          |
|                                             | Skr(f): 72034422         Induccompanion ingeneric           Skr(f): 72034502         Delete local modifications           Skr(f): 72034502         Delete local modifications           Skr(f): 720344522         Skr(f): 72034452 |
|                                             |                                                                                                    |

Nach der Auswahl erscheinen in der Liste alle in der bestehenden Konfigurationsliste für dieses I/O-Modul vorhandenen Register.

#### Register löschen

Mit Hilfe des Buttons "Remove configuration register" kann ein zuvor in der Liste ausgewähltes Konfigurationsregister gelöscht werden.

#### Bestehende Register editieren

Mit Hilfe des Buttons "Edit configuration register value" kann ein zuvor in der Liste ausgewähltes Konfigurationsregister editiert werden.

#### Dialog 1: Eingabe des neuen Registerwertes.

| The page at 192.168.100.3 says: ×                                   |  |
|---------------------------------------------------------------------|--|
| Edit register value [HEX:32Bit] (Register address: 0x0010) 00000002 |  |
| OK Cancel                                                           |  |

#### Neues Register hinzufügen

Mit Hilfe des Buttons "Add configuration register" kann ein neues Konfigurationsregister hinzugefügt werden. Dies erfolgt in 2 Schritten:

#### 1. Dialog 1: Eingabe der neuen Registernummer.

| The page at 192.168.100.3 says: × |
|-----------------------------------|
| Edit register address [HEX:16Bit] |
| OK Cancel                         |

#### 2. Dialog 2: Eingabe des Wertes für das neue Register.

| The page at 192.168.100.3 says:                                                                                                    | × |  |
|----------------------------------------------------------------------------------------------------|---|--|
| Edit register value [HEX:32Bit] (Register address: 0x0000)           00000000           Prevent this page from creating additional dialogs. |   |  |
| <b>OK</b> Cancel                                                                                                    |   |  |

# Information:

Für alle Dialoge gilt:

- Werteingaben, welche mit 0x beginnen, werden als Hex interpretiert.
- Werteingaben ohne 0x werden als Dezimal interpretiert.

# 15.3 Konfigurationsänderungen löschen

|                        | Perfection in Automation<br>www.brakkmink.exe                                   |        |
|------------------------|---------------------------------------------------------------------------------|--------|
| Adapter Status         | Configuration > Modify Configuration                                            |        |
| Module Diagnostics     | Modifiy Configuration                                                           | ogin 🕜 |
| Configuration          |                                                                                 | -      |
| Download Configuration | Configuration modification is only possible if a IO module configuration exist. |        |
| Upload Configuration   |                                                                                 |        |
| Modify Configuration   | Slot(1): X20PS9400   CFG register number                                        |        |
| Build Configuration    | Remove configuration register                                                   |        |
| Advanced Configuration | Edit configuration register value                                               |        |
| Advanced               | Add configuration register                                                      |        |
|                        | Delete local modifications                                                      |        |
|                        |                                                                                 |        |
|                        |                                                                                 |        |
|                        | Apply and build configuration Store to flash Delete all modifications           |        |
|                        |                                                                                 |        |
|                        |                                                                                 |        |

Der Button "Delete local modifications" löscht alle am aktuell ausgewählten Modul ("Slot x") vorgenommen Konfigurationsänderungen, welche noch nicht abgespeichert wurden.

Der Button "Delete all modifications" löscht die Konfigurationsänderung aller Module, welche noch nicht abgespeichert wurden.

# 15.4 Übernehmen der Konfiguration

|                                                           | Perfection in Automation BER                                                                                                |
|-----------------------------------------------------------|----------------------------------------------------------------------------------------------------|
| Adapter Status<br>Module Diagnostics<br>Configuration     | Cafiguration > Hodify Cafiguration Modify Configuration Login                                                               |
| Download Configuration<br>Upload Configuration            | Configuration modification is only possible if a 10 module configuration exist.                                             |
| Build Configuration<br>Advanced Configuration<br>Advanced | Remove configuration mediater     Edit configuration register     Add configuration register     Delete local modifications |
|                                                           | Apply and build configuration Store to flash Delete all modifications                                                       |
|                                                           |                                                                                                    |

Mit dem Button "Apply and build configuration" werden alle in der Parameterliste abgelegten Konfigurationsänderungen durchgeführt und ins RAM des Bus Controllers abgelegt.

Die aktuell auf dem Bus Controller laufende Konfiguration wird dadurch noch nicht verändert. Diese Funktion kann dazu benutzt werden, um z. B. Konfigurationen für andere, ähnliche System zu erstellen und mit Hilfe der Funktion "Hochladen der Konfiguration" auf Seite 73 hochzuladen.

Mit Hilfe der Checkbox "Store to Flash" kann die erzeugte Konfiguration zusätzlich dauerhaft im Flash abgelegt werden.

# Information:

Die geänderte Konfiguration wird erst nach einem Neustart des Bus Controllers übernommen.
# 15.5 Erzeugen von Konfigurationen

Auf der integrierten Webseite des Bus Controllers findet sich in der Navigation unter Configuration der Unterpunkt "Build Configuration".

Diese Funktion erlaubt es eine Konfigurationsdatei am Bus Controller zu erzeugen:

- Arbeitet der Bus Controller im Modus automatischen Konfiguration, so werden alle Module in die Konfigurationsdatei übernommen, welche physikalisch am Bus vorhanden sind und sich im Modus "RUN" befinden.
- Wurde der Bus Controller manuell konfiguriert, ist bereits eine Manuelle Konfiguration (Vollkonfiguration) am Bus Controller gespeichert. In diesem Fall wird die im Flash vorhandene Konfiguration in die Konfigurationsdatei übernommen und alle noch nicht in dieser Konfiguration vorhandenen Module, welche physikalisch am Bus vorhanden sind und sich im Modus "RUN" befinden.

|                        |                                                                            | Perfection in Automation |
|------------------------|----------------------------------------------------------------------------|--------------------------|
| Adapter Status         | Configuration > Build Configuration                                        |                          |
| Module Diagnostics     | Build Configuration                                                        | Login 🕜                  |
| Configuration          |                                                                            |                          |
| Download Configuration | Build configuration Store to flash                                         |                          |
| Upload Configuration   |                                                                            |                          |
| Modify Configuration   |                                                                            |                          |
| Build Configuration    | You can upload the generated CEC upday the many item: Upload Configuration |                          |
| Advanced Configuration | Tou can apola the generated of o under the ment item. Opola comgaradon     |                          |
| Advanced               |                                                                            |                          |

Mit dem Button "Build configuration" wird die Konfiguration erstellt und ins RAM des Bus Controllers abgelegt. In der Statuszeile unterhalb von "Build configuration" wird die erzeugte Konfiguration angezeigt.

Die aktuell auf dem Bus Controller laufende Konfiguration wird dadurch noch nicht verändert. Diese Funktion kann dazu benutzt werden, um z. B. Konfigurationen für andere, ähnliche System zu erstellen und mit Hilfe der Funktion "Hochladen der Konfiguration" auf Seite 73 hochzuladen.

Mit Hilfe der Checkbox "Store to Flash" kann die erzeugte Konfiguration zusätzlich dauerhaft im Flash abgelegt werden.

# Information:

Die geänderte Konfiguration wird erst nach einem Neustart des Bus Controllers übernommen.

# 15.6 Hochladen der Konfiguration

Auf der integrierten Webseite des Bus Controllers findet sich in der Navigation unter Configuration der Unterpunkt "Upload Configuration". Er ermöglicht das Hochladen der Konfiguration, welche aktuell im Bus Controller Flash abgelegt ist.

|                        |                                      |                                              | Perfection in Automation   |
|------------------------|--------------------------------------|----------------------------------------------|----------------------------|
| Adapter Status         | Configuration > Upload Configuration |                                              |                            |
| Module Diagnostics     | Upload Configuration                 |                                              | Login 🕜                    |
| Configuration          |                                      |                                              |                            |
| Download Configuration | Select a configuration assembly:     | 1: Standard configuration (ID: 100 400 Byte) | <ul> <li>Upload</li> </ul> |
| Upload Configuration   |                                      |                                              |                            |
| Modify Configuration   |                                      |                                              |                            |
| Build Configuration    |                                      |                                              |                            |
| Advanced Configuration |                                      |                                              |                            |
| Advanced               |                                      |                                              |                            |

Mit dem Button "Upload" wird die unter "Select a configuration assembly" ausgewählte Konfiguration vom Bus Controller hochgeladen.

# 16 Die Telnet-Schnittstelle

Telnet ist ein Client-Server-Protokoll, welches TCP, üblicherweise auf Port 23, zur Datenübertragung verwendet. Die Telnet-Schnittstelle des EtherNet/IP Bus Controllers stellt eine generische Schnittstelle zur Verfügung und wird verwendet für

- · Änderungen an Netzwerkeinstellungen wie z. B IP-Adresse, Subnetz-Maske, Gateway, DHCP-Einstellung
- lesen und schreiben beliebiger CIP-Attribute
- · aufruf von Services

Die Parameter können in hexadezimaler (0x) bzw. dezimaler Schreibweise angegeben werden.

Zusätzlich bietet die Schnittstelle einige Kurzkommandos wie z. B. "Daten in das Flash speichern" oder "Flashspeicher löschen".

Mit dem Befehl "help" bzw. "?" wird die Syntax der Schnittstelle gezeigt. Für die Telnet-Kommunikation kann ein Telnet-Client, wie z. B. TeraTerm oder PuTTY, verwendet werden.

Unter Windows bietet sich der Aufruf von "telnet" gefolgt von der IP-Adresse des Bus Controllers (also z. B. "telnet 192.168.100.1") in der Eingabeaufforderung (Windows "Start"  $\rightarrow$  "Ausführen"  $\rightarrow$  Öffnen: "cmd") an.

2: Auswahl der Terminalfunktion

Einstellungen am Beispiel des TeraTerms Clients:

1: Eingabe der Bus Controller IP-Adresse und Portnummer

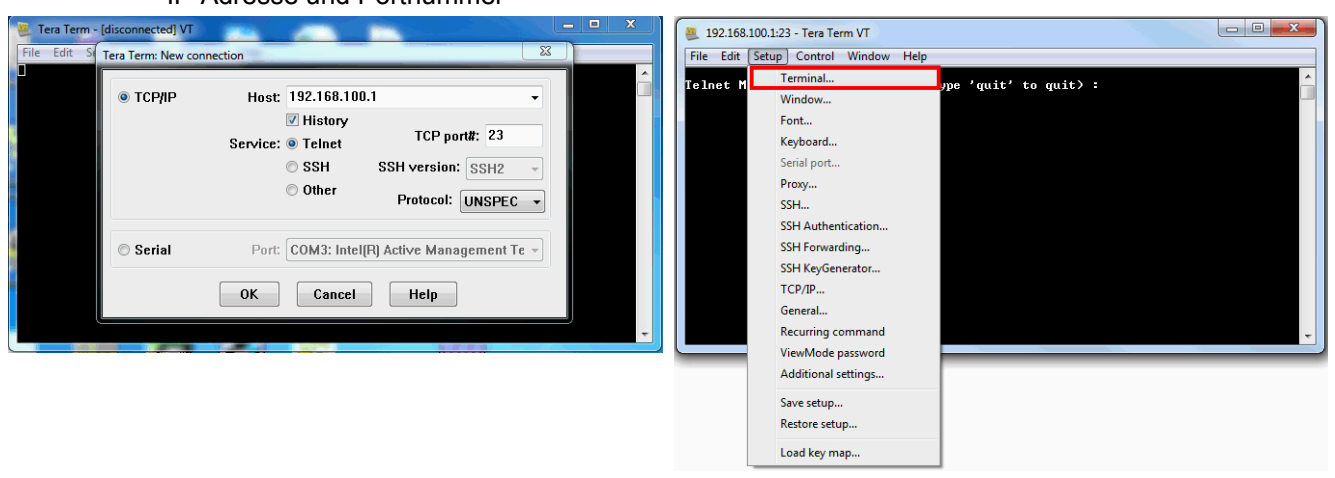

#### 3: Wichtige Grundeinstellungen

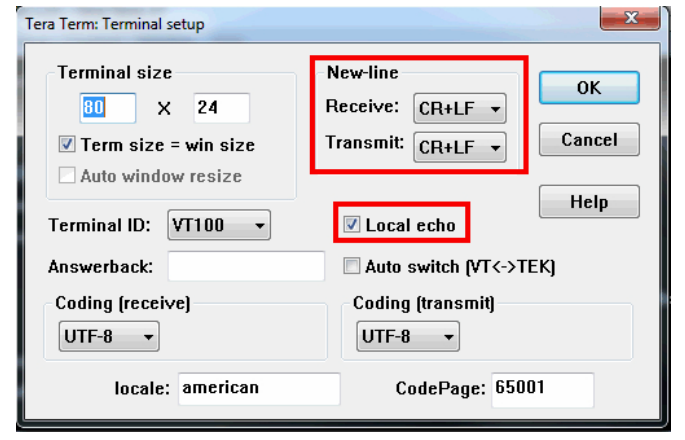

Nach Eingabe von "help" bzw. "?" erhält man folgende Aufstellung:

| 📮 192.168.100.1:23 - Tera Term VT                                                                                   |  |
|----------------------------------------------------------------------------------------------------|--|
| File Edit Setup Control Window Help                                                                                 |  |
| Telnet Monitor (Press Ctrl-C or type 'quit' to quit) :                                                              |  |
| help                                                                                                    |  |
| get c i a<br>set c i a l d<br>cnd c i s [a] [l] [d]<br>(c=class, i=instance, s=service, a=attribute, l=len, d=data) |  |
| ip get Get IP address<br>ip set 10.1.1.123 255.255.255.0 10.1.1.1 (set ip, mask and gateway)                        |  |
| dhep on Turn DHCP mode on<br>dhep off Turn DHCP mode off                                                            |  |
| flash store Store all parameters in the flash<br>flash erase Erase all flash parameters                             |  |
| reinit asm Assembly reinitialization<br>restart Restart with flash parameters                                       |  |
| quit, end, exit quit telnet session                                                                                 |  |
|                                                                                                    |  |

# 16.1 Übersicht über die Telnet-Befehle

| Verwendung                             | Befehle                                                                                              | Bedeutung der Abkürzungen                                                                                                    |
|----------------------------------------|----------------------------------------------------------------------------------------------------|----------------------------------------------------------------------------------------------------|
| Kurzbefehle                            | "ip get"<br>"ip set"<br>"dhcp on/off"<br>"flash store"<br>"flash erase"<br>"reinit asm"<br>"restart" |                                                                                                    |
| Lesen und Schreiben von CIP-Attributen | "get c i a"<br>"set c i a"                                                                           | "c":       für die Klasse         "i":       für die Instanz         "a":       für das CIP-Attribut         Beim Schreibzugriff muss zusätzlich angegeben werden:       "d":         "d":       für die Daten         "I":       Länge der Daten in Byte                                      |
| Aufruf von Services                    | "cmd c i s"                                                                                          | <ul> <li>"s": für den CIP-Servicecode</li> <li>"a": für das Attribut. Es ist optional. Falls es nicht verwendet wird, aber Parameterdaten notwendig sind, muss "0" angegeben werden.</li> <li>"I2: für die Länge der Service-Parameter in Byte</li> <li>"d": für die Parameterdaten</li> </ul> |

#### Beispiele

Das Beispiel aus Abschnitt "Lesen von I/O-Modulregistern" auf Seite 62 sieht als Telnet-Befehl folgendermaßen aus:

cmd 0x65 2 0x32 0 2 0x12  $\rightarrow$  liefert im Standardfall "0x0000000A (10)" zurück.

## Information:

Sollen Daten als hexadezimaler Wert angegeben werden, so muss dem Wert ein "0x" vorangestellt werden.

# 16.2 Anwendungsbeispiele

## 16.2.1 Vergabe einer IP-Adresse

Neben anderen Möglichkeiten bietet die Telnet-Schnittstelle einen sehr einfachen Zugang, um dem Bus Controller eine IP-Adresse zuzuteilen. Dies ist speziell für die Erstinbetriebsnahme vorteilhaft, da keine zusätzlichen Tools benötigt werden.

Voraussetzung ist nur eine Ethernet-Verbindung zum Bus Controller.

Durch Einstellen des Netzwerk-Adressschalterwerts 0xFF weist sich der Bus Controller nach einem Neustart die IP-Adresse 192.168.100.1 zu. Anschließend kann, z. B. in der Windows-Eingabeaufforderung, durch Aufruf von "telnet 192.168.100.1" eine Telnet-Verbindung hergestellt werden.

#### Beispiel

Die IP-Adresse soll auf 192.168.1.123 eingestellt werden. Weil die IP-Adresse gemeinsam mit der Subnetzmaske und dem Standardgateway in einem einzigen Attribut (Klasse 0xF5, Instanz 1, Attribut 5) abgelegt wird, lautet der Aufruf:

→ ip set 192.168.1.123 255.255.255.0 192.168.1.254

Dieser Aufruf trennt die Telnet-Verbindung. Wenn das Attribut 3 "Configuration Control" des TCP/IP-Objektes dabei auf der Default-Einstellung 0 steht werden die neuen Netzwerkeinstellungen direkt in das Flash gespeichert.

Die neuen Einstellungen kommen erst bei einem Neustart zur Anwendung. Dabei muss beachtet werden, dass die meisten Netzwerk-Adressschalterwerte diese Einstellungen abändern und die Einstellungen aus dem Flash nur bei dem Schalterwert 0x00 gänzlich zur Anwendung kommen.

# Information:

Um die neue IP-Adresse aktiv werden zu lassen, muss der Netzwerk-Adressschalter auf 0x00 gestellt und anschließend der Bus Controller neu gestartet werden. Das kann entweder durch den Telnet-Befehl "restart" oder durch kurzes Unterbrechen der Spannungsversorgung erfolgen.

# Information:

Ab Firmware-Version 3.xx können die Netzwerkparameter nur mehr bei Netzwerk-Adressschalterstellung 0x00 geändert werden.

### 16.2.2 Rücksetzen auf Werkseinstellungen (Flash löschen)

Der Bus Controller kann am einfachsten auf den Auslieferungszustand zurückgesetzt werden, indem der Flash-Speicher gelöscht wird.

Dabei werden alle gespeicherten Konfigurationen wie z. B. die Konfiguration Assemblies 100, 130 bis 139 gelöscht. Der Bus Controller betreibt die angeschlossenen I/O-Module anschließend mit den Default-Einstellungen der automatischen Konfiguration.

Der Aufruf über Telnet lautet:

flash erase

Als Bestätigung gibt die Telnet-Konsole ein "Ok" zurück. Ein Neustart des Bus Controllers lädt dann die Werkseinstellungen aus dem Flash in den Arbeitsspeicher.

#### 16.2.3 Abfrage der I/O-Assemblylängen

Der Bus Controller unterstützt das Auslesen des Attributes 4 des (CIP-Klasse 0x4) Assembly-Objektes. Damit können die Längen der jeweiligen I/O-Assemblies abgefragt werden.

Üblicherweise werden die Kombinations Ein- und Ausgangs-Assemblies für die I/O-Kommunikation genutzt; diese sind:

Kombination Ausgang Assembly: Instanz 112 (0x70)

Kombination Eingang Assembly: Instanz 124 (0x7C)

Mit den Abfragen

get 4 112 4 und

get 4 124 4 erhält man die jeweiligen Assemblylängen in Byte.

Die Default-Einstellungen sind:

get 4 112 4  $\rightarrow$  0x00F0 (240)

get 4 124 4  $\rightarrow$  0x01E0 (480)

Diese Angaben können benutzt werden, um den Bus Controller als "Generic Ethernet Module" in die entsprechende Entwicklungsumgebung einzubinden. Das Datenformat "Comm Format" muss dabei auf Bytes, d. h. den Datentyp "SINT", eingestellt sein.

| Type:<br>Vendor:<br>Parent: | ETHERNET-MODULE Generic Ether<br>Allen-Bradley<br>Local | net Module     |          |              |
|-----------------------------|---------------------------------------------------------|----------------|----------|--------------|
| Name:                       | BC0088                                                  | Connection Par | Assembly | Size         |
| Description:                | ^                                                       | Input:         | 124      | 480 🌒 (8-bit |
|                             | -                                                       | Output:        | 112      | 240 (8-bit   |
| Comm Format<br>Address / H  | :Data - SINT →                                          | Configuration: | 100      | 0 (8-bit     |
| IP Addre                    | ss: 192 . 168 . 0 . 2                                   | Status Input:  |          |              |
| ) Host Na                   | me:                                                     | Status Output  |          |              |

# 17 Konfigurationsbeispiele für Rockwell RSLogix und B&R Automation Studio

Der Bus Controller kann auf 2 Arten konfiguriert werden:

 Die default bzw. automatische Konfiguration gestattet dem Programmierer innerhalb der RSLogix 5000 Entwicklungsumgebung zu bleiben. Es wird keine weitere Software benötigt. Jedes am Bus Controller angeschlossene Modul wird mit Default-Einstellungen konfiguriert und die I/O-Datenpunkte werden durch ihre entsprechenden Byte-Offsets angesprochen.

Einstellungen, die über die Default-Einstellungen hinausgehen, müssen entweder über 'explicit Messages' in der RSLogix 5000 oder über eine direkte Verbindung mit den Modulen z. B. über die Telnet-Schnittstelle des Bus Controllers durchgeführt werden.

 Die manuelle Konfiguration im Automation Studios stellt mehr Konfigurationsmöglichkeiten für den Programmierer zur Verfügung. Module können über die Default-Konfiguration hinaus eingestellt und I/O-Datenpunkten ein beschreibender Name zugeordnet werden.

Das Automation Studio erzeugt eine \*.L5K Datei, welche direkt in RSLogix importiert werden kann.

# 17.1 Automatische Konfiguration in Rockwell RSLogix

Die default bzw. automatische Konfiguration wird mit RSLogix 5000 unter Benutzung der innerhalb der einzelnen I/O-Module gespeicherten Default-Einstellungen durchgeführt. Bei Bedarf können diese Einstellungen später mittels explicit Messages oder durch eine direkte Verbindung zum Bus Controller verändert werden.

Dieser Modus ist für Systeme empfehlenswert, die entweder eine begrenzte Anzahl von digitalen und analogen I/O-Datenpunkten haben oder bei denen die Default-Einstellung der Module ausreichend ist. Zusätzliche Module können jederzeit, mit keinen oder nur sehr geringen Veränderungen am System, hinzugefügt werden.

Für dieses Beispiel verwendete Soft- und Hardware:

- X20BC0088 B&R EtherNet/IP Adapter Bus Controller
- Rockwell CompactLogix\_1769\_L35E Steuerung als EtherNet/IP Scanner
- Rockwell RSLogix 5000 V20

### 17.1.1 Neues Projekt anlegen

• Nach dem Öffnen der Entwicklungsumgebung RSLogix 5000 kann bei Bedarf ein neues Projekt angelegt werden.

Dazu wird  $File \rightarrow New$  ausgewählt und Steuerungstyp, Steuerungsrevision, Name und Pfad des neuen Projektes angegeben.

| Vendor:             | Allen-Bradley                                                                    |   |        |
|---------------------|----------------------------------------------------------------------------------|---|--------|
| Туре:               | 1769-L35E CompactLogix5335E Controller                                           | • | ОК     |
| Revision:           | 20 💌                                                                             |   | Cancel |
|                     | Redundancy Enabled                                                               |   | Help   |
| Name:               | Automatic_configuration                                                          |   |        |
| Description:        |                                                                                  | * |        |
|                     |                                                                                  | - |        |
| Chassis Type:       | <none></none>                                                                    | - |        |
| Slot:               | 0 Safety Partner Slot <none></none>                                              |   |        |
| Create In:          | C:\Users\BandR_NA\Desktop\aaa                                                    |   | Browse |
| Security Authority: | No Protection                                                                    | • |        |
|                     | Use only the selected Security Authority for Authentication and<br>Authorization |   |        |

## 17.1.2 EtherNet/IP Adapter einfügen und konfigurieren

• Mit Hilfe eines Rechtsklicks auf die Ethernet-Sektion der Steuerung und Auswahl von "New Module" kann ein neues Modul eingefügt werden. Hier wird z. B. das generische Ethernet Module "ETHERNET-MODULE" eingefügt.

| Controller Automatic_configuration  Controller Tags  Controller Fault Handler  Devest Up Handler | Select Module Type Catalog Module Discovery Favor | rites                                             |                 |               |                             |
|--------------------------------------------------------------------------------------------------|---------------------------------------------------|---------------------------------------------------|-----------------|---------------|-----------------------------|
|                                                                                                  | Enter Search Text for Module T                    | Clear Filtern                                     |                 |               | Show Filters X              |
| 🛱 🤯 MainTask                                                                                     |                                                   | Clear Titlers                                     |                 |               |                             |
| 🛓 🕞 MainProgram                                                                                  | Catalog Number                                    | Description                                       | Vendor          | Category      | *                           |
| Unscheduled Programs / Phases                                                                    | EtherNet/IP                                       | SoftLogix5800 EtherNet/IP                         | Allen-Bradley   | Communication |                             |
| - Motion Groups                                                                                  | ETHERNET-BRIDGE                                   | Generic EtherNet/IP CIP Bridge                    | Allen-Bradley   | Communication |                             |
| Ungrouped Axes                                                                                   | ETHERNET-MODULE                                   | Generic Ethernet Module                           | Allen-Bradley   | Communication |                             |
| Add-On Instructions                                                                              | ETHERNET-PANELVIEW                                | EtherNet/IP Panelview                             | Allen-Bradley   | HMI           |                             |
| - Data Types                                                                                     | EX250-SEN1                                        | Ethemet Valve Manifold SIU                        | SMC Corporation | Communication |                             |
| User-Defined                                                                                     | EX260-SEN1                                        | Ethemet Valve Manifold SIU                        | SMC Corporation | Communication |                             |
| 🗊 📲 Strings                                                                                      | EX260-SEN2                                        | Ethemet Valve Manifold SIU                        | SMC Corporation | Communication |                             |
| Add-On-Defined                                                                                   | EX260-SEN3                                        | Ethemet Valve Manifold SIU                        | SMC Corporation | Communication |                             |
| Predefined                                                                                       | EX260-SEN4                                        | Ethemet Valve Manifold SIU                        | SMC Corporation | Communication |                             |
| Module-Defined                                                                                   | EX500-GEN1                                        | Ethemet Gateway                                   | SMC Corporation | Communication |                             |
| 🗀 Trends                                                                                         | FANUC CNC                                         | EtherNet/IP CNC                                   | FANUC CORPO     | Specialty     |                             |
| - 🔄 I/O Configuration                                                                            | FANUC Robot                                       | EtherNet/IP Robot                                 | FANUC Robotic   | Specialty     |                             |
| 🚊 🎹 Backplane, CompactLogix System                                                               | ILX34-AENWG                                       | 1734 Wireless Ethemet Adapter, Twisted-Pair Media | Prosoft Technol | Communication |                             |
| 1769-L35E Automatic_configuration                                                                | INID101 Dihamat /ID                               | Conto Tominal                                     | Mottler Tolodo  | Communication |                             |
| 1769-L35E Ethernet Port LocalENB                                                                 | 423 of 423 Module Types Foun                      | d                                                 |                 | Create        | Add to Favorites Close Help |

- Moduleigenschaften festlegen:
- Name des Bus Controller Moduls angeben
- Comm Format auf "Data SINT" setzen. (Andere Einstellungen erfordern eine Anpassung der Assembly-Größen)

- IP-Adresse festlegen. (Siehe "Übersicht über die Funktionalität des Netzwerk-Adressschalters" auf Seite 25 und "Konfiguration der Netzwerkeinstellungen" auf Seite 24 für möglichen Optionen)

- Assembly-Instanz und Größe festlegen. (Siehe "Erklärung der I/O-Assemblies" auf Seite 80)

| Type: ETHERNET-MODULE Generic Etherne<br>Vendor: Allen-Bradley<br>Parent: LocalENB | t Module                        |                                 |       |           |
|------------------------------------------------------------------------------------|---------------------------------|---------------------------------|-------|-----------|
| Name: BC0088<br>Description:                                                       | Connection Para                 | meters<br>Assembly<br>Instance: | Size: | _         |
|                                                                                    | Input:                          | 124                             | 480   | 🗧 (8-bit) |
| Come French Date CINT                                                              | Output:                         | 112                             | 240   | 🚖 (8-bit) |
| Address / Host Name                                                                | Configuration:                  | 100                             | 0     | (8-bit)   |
| IP Address: 192 . 168 . 0 . 33     Host Name:                                      | Status Input:<br>Status Output: |                                 |       |           |

## 17.1.3 Erklärung der I/O-Assemblies

#### **Konfiguration Assembly**

| Instanz ID | Тур  | Beschreibung                 | Größe in Bytes   |
|------------|------|------------------------------|------------------|
| 100, 0x64  | Base | Konfiguration der I/O-Module | 400 <sup>1</sup> |

1 400 Bytes ist die maximale Konfigurationsgröße. Bei einer Default-Konfiguration muss diese Größe auf 0 gesetzt werden, da keine Konfiguration Daten zu den Modulen gesendet werden.

#### **Ausgang-Assemblies**

| Instanz ID | Тур        | Beschreibung             | Default-Größe in Bytes |
|------------|------------|--------------------------|------------------------|
| 110, 0x6E  | Base       | Analog Ausgang           | 120                    |
| 111, 0x6F  | Base       | Digital Ausgang          | 120                    |
| 112, 0x70  | Kombiniert | Analog + Digital Ausgang | 240                    |

#### **Eingang-Assemblies**

| Instanz ID | Тур        | Beschreibung                                                      | Default-Größe in Bytes |
|------------|------------|-------------------------------------------------------------------|------------------------|
| 120, 0x78  | Base       | Analog Eingang                                                    | 120                    |
| 121, 0x79  | Base       | Digital Eingang                                                   | 120                    |
| 122, 0x7A  | Base       | Netzwerkstatus                                                    | 120                    |
| 123 0x7B   | Base       | Ausgangstatus                                                     | 120                    |
| 124, 0x7C  | Kombiniert | Analog Eingang + Digital Eingang + Netzwerkstatus + Ausgangstatus | 480                    |

#### 17.1.4 IP-Adresse zuweisen

• Über einen Rechtsklick auf den lokalen Ethernet Port der Steuerung wird das Eigenschaftsfenster geöffnet. Hier wird die IP-Adresse des EtherNet/IP Scanners zugewiesen. Diese IP-Adresse muss mit der lokalen IP-Adresse der Steuerung identisch sein.

|                                                                                                    | 🔽 🦀 🗛 强 📴 📝 👻 🔍 Select a Language 👻                                                                                                    |
|----------------------------------------------------------------------------------------------------|----------------------------------------------------------------------------------------------------|
| Infline     Image: Bulk state state stat | e>                                                                                                    |
| Controller Automatic configuration                                                                                                    | General       Connection       RSNetWorx       Module Info       Port Configuration       Port Diagnostics         Type:       1769-L35E       Ethernet Port 10/100 Mbps Ethernet Port on CompactLogix5335E         Vendor:       Allen-Bradley         Parent:       Controller         Name:       LocalENB         Description:       Image: Parent of the second second s |
|                                                                                                    | L<br>Status: Offline OK Cancel Apply Help                                                                                                    |

#### 17.1.5 Verbindung herstellen

# Information:

Um die Steuerung mit RSLogix verbinden zu können, muss die Steuerung bereits über eine gültige IP-Adresse verfügen. Das Setzten der IP-Adresse der Steuerung ist je nach verwendeter Steuerung unterschiedlich und muss in der jeweiligen Steuerung-Dokumentation nachgeschlagen werden.

• Um RSLogix mit der Steuerung zu verbinden, muss der Pfad zur Steuerung in RSLogix definiert sein.

Sollte der Pfad zur Steuerung noch nicht angelegt sein, muss er mit Hilfe von RSLinx angelegt werden. Für Details siehe "Pfad mit Rockwell RSLinx anlegen" auf Seite 93.

| File Edit                    | view Search Logic Co | mmunications | Tools Window Help                                        |     |
|------------------------------|----------------------|--------------|----------------------------------------------------------|-----|
| 1                            | 6 X B B 0            | CH           | 🗸 🚑 🍓 ኩ 🕼 😰 🕾 🔍 🛛 Select a Language                      | - 🥥 |
| D <b>ffline</b><br>No Forces |                      |              | Path: <none></none>                                      |     |
| √o Edits                     | BAT<br>I I/O         |              | <ul> <li>↓ ↓ ↓ ↓ ↓ ↓ ↓ ↓ ↓ ↓ ↓ ↓ ↓ ↓ ↓ ↓ ↓ ↓ ↓</li></ul> |     |

• Bei einem gültigen Pfad werden nach Klick auf die Schaltfläche **Who Active** die Adressen aller vorhandenen EtherNet/IP Scanner(Steuerung) und Adapter sichtbar.

Den gewünschten EtherNet/IP Scanner so weit aufklappen, bis der dazugehörige Prozessor ersichtlich ist, diesen markieren, auf **Set Project Path** klicken und das Projekt herunterladen.

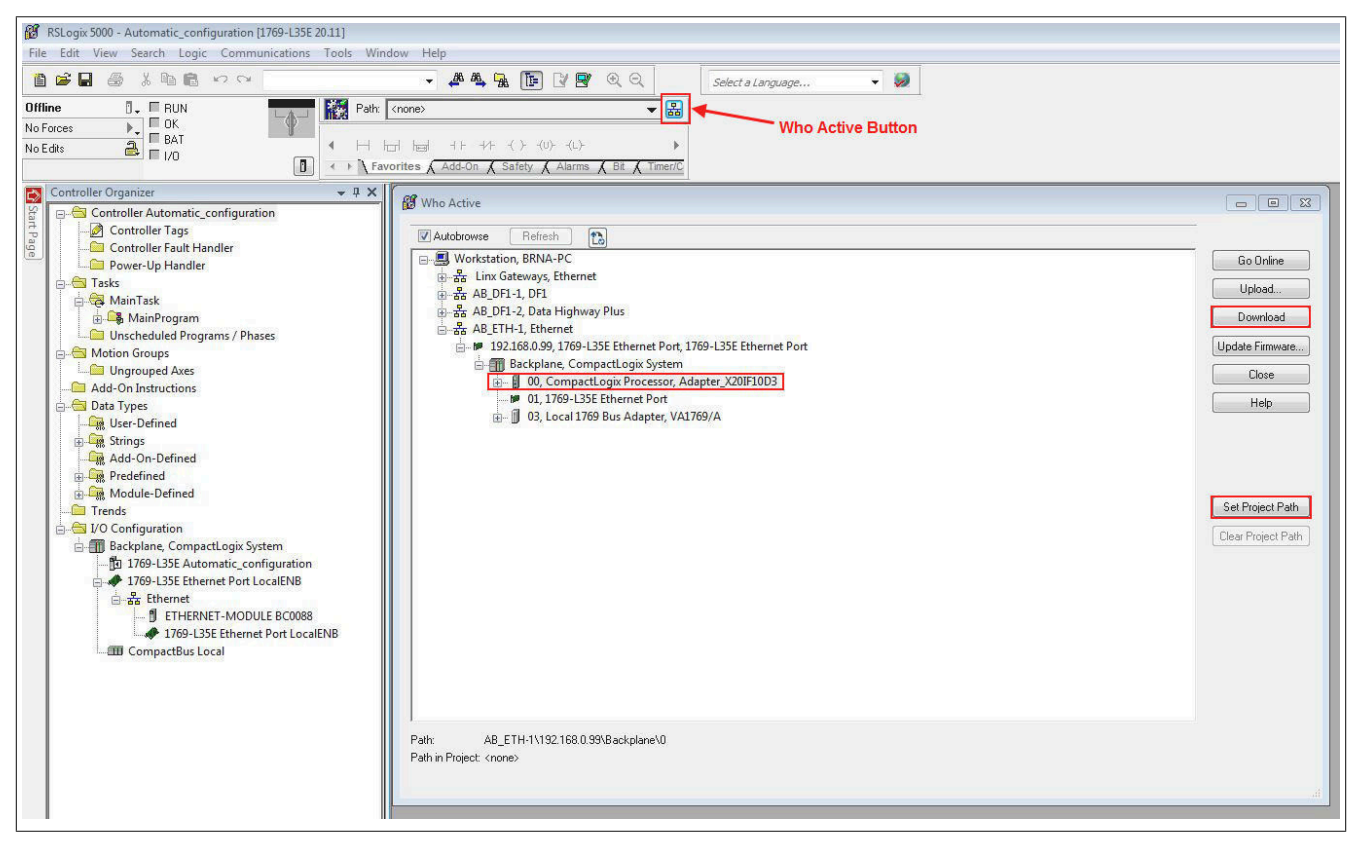

## 17.1.6 Ein- /Ausgänge des EthernNet/IP Adapters lesen und setzten

• Unter *Controller Tags* können die konfigurierten Ausgänge des Ethernet/IP Adapters gesetzt und die Eingänge gelesen werden.

| File Edit View Search Logic Communications Tools | Window Help                                                                                                    | controller)j    |                 |                  |                                      |             | -        |
|--------------------------------------------------|----------------------------------------------------------------------------------------------------|-----------------|-----------------|------------------|--------------------------------------|-------------|----------|
| ■ 🖨 🖉 🍦 🌡 🖷 🖷 🕫 🕫 🔍                              | - 🦽 🗛 强 💽 😥 🖪                                                                                                    | / ⊕ ⊖           | Select a Langua | 7e 👻 😡           |                                      |             |          |
| em Run III Run Mode OForces                      | x         AB_ETH-1\192.168.0.99\Backplane\0           h=i         + F         + ()         (0)         (0)           i=i         h=i         + F         + ()         (0)         (0)           avorites         Add-On         X         Safety         A larms | → Bit X Timer/C |                 |                  |                                      |             |          |
| Controller Organizer 🗸 🗸 🗸                       | Scope: 🛐 Automatic_confiç 👻 Sho                                                                                                    | w: All Tags     |                 |                  | 🗸 🔽 Evrev Name Filter.               | 8           |          |
| Controller Automatic_configuration               | Name                                                                                                    | =a △ Value      | + Fo            | rce Mask 🔶 Style | Data Type                            | Description | Constant |
| Controller Fault Handler                         | - BC0088.C                                                                                                    |                 | {}              | {}               | AB:ETHERNET_MODULE:C:0               |             |          |
| Controller Fault Handler     Dewer-Up Handler    | E BC0088:C.Data                                                                                                    |                 | {}              | () Hex           | SINT[400]                            |             |          |
| Tacks                                            | - BC0088.1                                                                                                    |                 | {}              | {}               | AB:ETHERNET_MODULE_SINT_480Bytes:I:0 |             |          |
| A MainTask                                       | E BC00881.Data                                                                                                    |                 | {}              | {} Decimal       | SINT[480]                            |             | 1        |
| HainProgram                                      | - BC0088:0                                                                                                    |                 | {}              | {}               | AB:ETHERNET_MODULE_SINT_240Bytes:0:0 |             |          |
| Unscheduled Programs / Phases                    | 📄 🖻 8C0088:0.Data                                                                                                    |                 | {}              | {} Decimal       | SINT[240]                            |             |          |
| E- Motion Groups                                 | + BC0088.0.D ata[0]                                                                                                    |                 | 0               | Decimal          | SINT                                 |             |          |
| Ungrouped Axes                                   | + BC0088:0.Data[1]                                                                                                    |                 | 0               | Decimal          | SINT                                 |             |          |
| Carl Add-On Instructions                         | + BC0088:0.Data(2)                                                                                                    |                 | 0               | Decimal          | SINT                                 |             |          |
| 🚊 😁 Data Types                                   | + BC0088.0.Data[3]                                                                                                    |                 | 0               | Decimal          | SINT                                 |             |          |
|                                                  | + BC0088:0.Data[4]                                                                                                    |                 | 0               | Decimal          | SINT                                 |             |          |
| 👜 🛶 Strings                                      | + BC0088:0.Data(5)                                                                                                    |                 | 0               | Decimal          | SINT                                 |             |          |
| Add-On-Defined                                   | + BC0088.0.Data[6]                                                                                                    |                 | 0               | Decimal          | SINT                                 |             |          |
| Predefined                                       | + BC0088:0.Data[7]                                                                                                    |                 | 0               | Decimal          | SINT                                 |             |          |
| Hodule-Defined                                   | + BC0088:0.D ata(8)                                                                                                    |                 | 0               | Decimal          | SINT                                 |             |          |
| Trends                                           | + BC0088:0.Data[9]                                                                                                    |                 | 0               | Decimal          | SINT                                 |             |          |
| E 🔄 I/O Configuration                            | + BC0088:0.Data[10]                                                                                                    |                 | 0               | Decimal          | SINT                                 |             |          |
| Backplane, CompactLogix System                   | + BC0088:0.Data(11)                                                                                                    |                 | 0               | Decimal          | SINT                                 |             |          |
| 1769-LSSE Automatic_configuration                | + BC0088:0.Data[12]                                                                                                    |                 | 0               | Decimal          | SINT                                 |             |          |
| E- P Ethernet                                    | + BC0088:0.Data[13]                                                                                                    |                 | 0               | Decimal          | SINT                                 |             |          |
| ETHERNET, MODULE BC0088                          | + BC0088:0.Data[14]                                                                                                    |                 | 0               | Decimal          | SINT                                 |             |          |
| 1769-135E Ethernet Port LocalENB                 | + BC0088:0.Data(15)                                                                                                    |                 | 0               | Decimal          | SINT                                 |             |          |
| CompactBus Local                                 | + BC0088.0.D ata[16]                                                                                                    |                 | 0               | Decimal          | SINT                                 |             |          |
|                                                  | + BC0088:0.Data[17]                                                                                                    |                 | 0               | Decimal          | SINT                                 |             |          |
|                                                  | + BC0088:0.Data(18)                                                                                                    |                 | 0               | Decimal          | SINT                                 |             |          |
|                                                  | + BC0088-0 Data[19]                                                                                                    |                 | 0               | Decimal          | SINT                                 |             |          |

Dazu muss der Online Modus aktiviert sein. Um Ausgänge zu "forcen", muss zusätzlich noch Enable All I/O Forces aktiviert sein.

#### Online Modus aktivieren

| 🗭 RSLo    | gix 5000 - | Ada  | oter_X20I      | F10D3 [1 | L769-L3 | 35E 20.13]* |
|-----------|------------|------|----------------|----------|---------|-------------|
| 🧭 File    | Edit V     | /iew | Search         | Logic    | Com     | municatio   |
| 8         | 8          | 6 8  | . •• f         | 5        | 0       |             |
| Offline   |            | 0.   | RUN            |          | 8       |             |
| No Forces | 1          |      | Go Onl         | ine      |         | P           |
| No Edits  |            |      | <u>U</u> pload |          |         |             |

| "Force" akt   | iviere   | en                         |            |                                   |
|---------------|----------|----------------------------|------------|-----------------------------------|
| 👸 RSLogix 500 | 10 - Ada | pter_X20IF10D3 [1          | 769-L35E 2 | 0.13]* - [Controller Tags - Adapt |
| 📝 File Edit   | View     | Search Logic               | Commu      | nications Tools Window H          |
| 1 🗃 🗃         | 6        | K 🖻 🖻 👳                    | 04         | *                                 |
| Offline       | 0.       | I/O Forces:                |            | A B_ETH-1\1                       |
| No Forces     |          | Disabled<br>None Installed |            |                                   |
| No Edits      |          | I/O <u>F</u> orcing        |            | Enable All I/O Forces             |
|               |          | SFC Forcing                | •          | Disable All I/O Forces            |
| Controller    | Org      | Co <u>n</u> troller Prop   | erties     | Remove All I/O Forces             |
| 8 00          |          |                            |            | Name                              |

### **Digital-Ausgang**

Default-Offset für Digitale Ausgänge ist BC0088:O.Data[120].

Der erste digitale Ausgang wird mit BC0088:O.Data[120].0 adressiert, der Zweite mit BC0088:O.Data[120].1 usw.

| Name    |                    | Value 🔶     | Force Mask 🛛 🔦 | Style   | Data Type |
|---------|--------------------|-------------|----------------|---------|-----------|
| + BC00/ | 88:0.Data[118]     | 0           |                | Decimal | SINT      |
| + BC00/ | 88:0.Data[119]     | 0           |                | Decimal | SINT      |
| E BC00  | 88:0.Data[120]     | 2#0101_0101 |                | Binary  | SINT      |
| BC      | 0088:0.Data[120].0 | 2#1         |                | Binary  | BOOL      |
| BC      | 0088:0.Data[120].1 | 2#0         |                | Binary  | BOOL      |
| BC      | 0088:0.Data[120].2 | 2#1         |                | Binary  | BOOL      |
| BC      | 0088:0.Data[120].3 | 2#0         |                | Binary  | BOOL      |
| BC      | 0088:0.Data[120].4 | 2#1         |                | Binary  | BOOL      |
| BC      | 0088:0.Data[120].5 | 2#0         |                | Binary  | BOOL      |
| BC      | 0088:0.Data[120].6 | 2#1         |                | Binary  | BOOL      |
| BC      | 0088:0.Data[120].7 | 2#0         |                | Binary  | BOOL      |
| + BC00/ | 88:0.Data[121]     | 0           |                | Decimal | SINT      |

## **Digital-Eingang**

Default-Offset für digitale Eingänge ist BC0088:I.Data[120].

Der erste digitale Eingang wird mit BC0088:1.Data[120].0 adressiert, der Zweite mit BC0088:1.Data[120].1 usw.

| Name                 | -== A | Value 🔶     | Force Mask | + | Style   | Data Type |
|----------------------|-------|-------------|------------|---|---------|-----------|
| + BC0088:I.Data[118] |       | 0           |            |   | Decimal | SINT      |
| + BC0088:I.Data[119] |       | 0           |            |   | Decimal | SINT      |
| - BC0088:1.Data[120] |       | 2#0101_0101 | 2 C        |   | Binary  | SINT      |
| BC0088:1.Data[120].0 |       | 2#1         |            |   | Binary  | BOOL      |
| BC0088:1.Data[120].1 |       | 2#0         |            |   | Binary  | BOOL      |
| BC0088:1.Data[120].2 |       | 2#1         |            |   | Binary  | BOOL      |
| BC0088:1.Data[120].3 |       | 2#0         |            |   | Binary  | BOOL      |
| BC0088:1.Data[120].4 |       | 2#1         |            |   | Binary  | BOOL      |
| BC0088:1.Data[120].5 |       | 2#0         | 1          |   | Binary  | BOOL      |
| BC0088:1.Data(120).6 |       | 2#1         |            |   | Binary  | BOOL      |
| BC0088:1.Data[120].7 |       | 2#0         |            | 1 | Binary  | BOOL      |
| + BC0088:1.Data[121] |       | 0           |            | 1 | Decimal | SINT      |

#### Analog-Ausgang

Default-Offset für analoge Ausgänge ist *BC0088:O.Data[0]*. Jeder analoge Ausgang ist durch einen Integer oder 2 SINT-Werte dargestellt.

Der erste analoge Ausgang wird durch die SINTs *BC0088:O.Data[0]* und *BC0088:O.Data[1]* adressiert, der Zweite durch die SINTs *BC0088:O.Data[2]* und *BC0088:O.Data[3]* usw.

| Name               | EB 🛆 Va | alue 🔶 | Force Mask 🛛 🔶 | Style   | Data Type                            |
|--------------------|---------|--------|----------------|---------|--------------------------------------|
| ± BC0088:C         |         | {}     | {}             |         | AB:ETHERNET_MODULE:C:0               |
| + BC0088:I         |         | {}     | {}             |         | AB:ETHERNET_MODULE_SINT_480Bytes:I:0 |
| - BC0088:0         |         | {}     | {}             |         | AB:ETHERNET_MODULE_SINT_240Bytes:0:0 |
| BC0088:0.Data      |         | {}     | {}             | Decimal | SINT[240]                            |
| ⊕ BC0088:0.Data[0] |         | 0      |                | Decimal | SINT                                 |
| + BC0088:0.Data[1] |         | 0      |                | Decimal | SINT                                 |

#### Analog-Eingang

Default-Offset für analoge Eingänge ist *BC0088:1.Data[0]*. Jeder analoge Eingang ist durch einen Integer oder 2 SINT-Werte dargestellt.

Der erste analoge Eingang wird durch die SINTs BC0088:I.Data[0] und BC0088:I.Data[1] adressiert, der Zweite durch die SINTs BC0088:I.Data[2] und BC0088:I.Data[3] usw.

| Name       | _=== 스     | Value 🔶 | Force Mask 🛛 🔦 | Style   | Data Type                            |
|------------|------------|---------|----------------|---------|--------------------------------------|
| + BC0088:C |            | {}      | {}             |         | AB:ETHERNET_MODULE:C:0               |
| BC0088:1   |            | {}      | {}             |         | AB:ETHERNET_MODULE_SINT_480Bytes:1:0 |
| BC0088:1.0 | )ata       | {}      | {}             | Decimal | SINT[480]                            |
| + BC0088   | :I.Data[0] | 0       |                | Decimal | SINT                                 |
| + BC0088   | I.Data[1]  | 0       |                | Decimal | SINT                                 |

# 17.2 Manuelle Konfiguration im B&R Automation Studio

Das Automation Studio stellt eine Schnittstelle zur Verfügung, mit der alle B&R I/Os einzeln konfiguriert und mit Namen versehen werden können.

Wenn die Konfiguration abgeschlossen ist, wird eine \*.L5K Datei generiert. Diese Datei kann in die Rockwell Engineering Umgebung (RSLogix 5000) importiert werden.

Automation Studio kann kostenlos von der B&R Webseite <u>www.br-automation.com</u> heruntergeladen werden. Die Evaluierungslizenz darf unentgeltlich zur Erstellung vollständiger Konfigurationen der Feldbus Bus Controller benützt werden.

### 17.2.1 Projekt erstellen

Nach dem Start von Automation Studio kann ein neues Projekt über *Datei* → *Neues Projekt...* bzw. das zugehörige Symbol erstellt werden. Es öffnet sich der Assistent für das Anlegen neuer Projekte. Hier wird der Projektname angegeben und der Pfad zum Projektverzeichnis angezeigt.

• Mit **Weiter** kann im nächsten Schritt der Name der Konfiguration ausgewählt werden und eine neue Konfiguration erstellt werden. Die Einstellung für die Hardware-Konfiguration muss auf "Eine neue Hardwarekonfiguration manuell definieren" belassen werden.

• Im nächsten Dialog wird das Zielsystem ausgewählt. Dieses Zielsystem entspricht dem EtherNet/IP-Scanner und dient als Verbindungspunkt für den/die B&R Bus Controller.

Nach der Eingabe des Schlüsselwortes "EthernetIP" im Suchfenster erscheinen 2 Typen von Scannern:

- EthernetIP\_CPU1: Steuerungen mit 1 EtherNet/IP Scanner
- EthernetIP\_CPU2: Steuerungen mit mehreren EtherNet/IP-Scannern (EtherNet/IP Kommunikationsmodulen). Es werden bis zu 4 Module unterstützt.

Der zweite Steuerungstyp (EthernetIP\_CPU2) wird für spezielle Steuerungen von Allen-Bradley verwendet, bei denen mehrere voneinander unabhängige EtherNet/IP Scanner in einer Steuerung verwendet werden können. In allen anderen Fällen muss der erste Steuerungstyp (EthernetIP\_CPU1) verwendet werden.

| New Project             |                                                        |                                                                                 |  |
|-------------------------|--------------------------------------------------------|---------------------------------------------------------------------------------|--|
| Automa<br>In this scree | tion Studio - New F<br>a select the CPU or system unit | Project Wizard 💏                                                                |  |
|                         | Catalog Favorites Recen                                | t EthemetiP                                                                     |  |
|                         | Standard PC Name EthemetIP_CPU1 EthemetIP_CPU2         | Description     Generic EtherNet/IP Scanner     PLC with 4 EtherNet/IP Scanners |  |
|                         | Activate Simulation                                    | Automation Runtime type: AR Embedded                                            |  |
|                         |                                                        | < Back Finish Cancel Help                                                       |  |

• Ein Klick auf Finish schließt den Assistenten und erzeugt das neue Projekt.

## 17.2.2 EtherNet/IP Bus Controller hinzufügen und konfigurieren

• Der Adapter (Bus Controller) wird an die Schnittstelle der Ethernet/IP-CPU eingefügt. Über Rechtsklick und Auswahl von Add Hardware Module ... kann der gewünschte Bus Controller ausgewählt werden.

| al View            |                                                                                              |                             | 🖗 Hardware.hwl [System Designer] 🗙 🔻 | Toolbox - Hardware Catalog (EthernetIP_               | CPU1.IF1)                                                        |
|--------------------|----------------------------------------------------------------------------------------------|-----------------------------|--------------------------------------|-------------------------------------------------------|------------------------------------------------------------------|
| 2 1 1 1 8 8 6 d    | 2 🕷 🎪                                                                                        |                             | 🗟 🙆 😵 🐼 🚳 🙆 💊 😫                      | Catalog Favorites Recent                              |                                                                  |
|                    | L Position Version                                                                           | Description                 |                                      | 🗄 🍪 🕹 🔹 🕷 🍁 🛛 😵 .Search                               |                                                                  |
| EIPE EthemetIP_CPU | 1 1.1.10<br>Add Hardware Module<br>Replace Hardware Module<br>Cut<br>Copy<br>Paste<br>Delete | Generic EtherNet/IP Scanner | EtherNet/IP><br>CPU                  | Accessory<br>Bus<br>Controller<br>Network Type<br>X2X |                                                                  |
|                    | Rename                                                                                       |                             |                                      | Name                                                  | Description                                                      |
|                    | Columns                                                                                      | •                           |                                      | X20BC0088                                             | X20 EtherNet/IP Bus Controller                                   |
|                    | Expand/Collapse                                                                              | •                           |                                      | X67BCD321.L12                                         | X20 EtherNet/IP Bus Controller<br>X67 EtherNet/IP Bus Controller |
|                    | Node Number                                                                                  | •                           |                                      | X67BCD321.L12-1                                       | X67 EtherNet/IP Bus Controller                                   |
|                    | Enable                                                                                       |                             |                                      | Ni.                                                   | t a                                                              |
|                    | Disable                                                                                      |                             | E                                    |                                                       |                                                                  |
|                    | Dropertier                                                                                   |                             |                                      |                                                       |                                                                  |

• Die Konfiguration des EtherNet/IP-Adapters erfolgt über Auswahl von **Configuration** im Kontextmenü des Bus Controllers in der "Physical View" Ansicht.

Die Beschreibung der Konfigurationsparameter kann in der Automation Help nachgelesen werden.

| Physical View         |                                | • × 🛷   | Hardware.hwl [System Designer] 🛛 🗎 X20BC0088 [Con | nfiguration] ×                   |                                                                                                    |
|-----------------------|--------------------------------|---------|---------------------------------------------------|----------------------------------|----------------------------------------------------------------------------------------------------|
| 8 8 8 8 8 4           | 8 🖗                            | 1       | 🔠 🍬 🚸 🎶 🎼 O 🗞                                     |                                  |                                                                                                    |
| Name                  | L Position Version Description | Nan     | 1e                                                | Value U                          | it Description                                                                                                    |
| E ElPE EthemetIP_CPU1 | 1.1.1.0 Generic Etherl         | t/IP. 🖃 | 1 X20BC0088                                       |                                  |                                                                                                    |
| E- the EIH            | IF1 Ethemet                    |         | 🗄 🚰 Adapter parameters                            |                                  | EtherNet/IP bus controller parameters                                                                                              |
| X208880               | 311 1.U.Z.U A20 BUS Base       | DUS Dus | - TCP/IP parameters                               |                                  |                                                                                                    |
|                       | Configuration                  | upply   | 🗄 🚰 IP address mode                               | Use current bus controller setti | Defines the way the bus controller gets its IP parameters set                                                                      |
|                       | k Inter                        | ce      | 🚰 X2X bus parameters                              |                                  |                                                                                                    |
|                       | Add Hardware Module            |         | X2X cycle time                                    | 1.0 ms (maximum IO modules:      | X2X bus cycle time, data width and number of IO modules                                                                            |
|                       | Replace Hardware Module        |         | With X2X cable length                             | 0                                | X2X bus cable length in meters (overall)                                                                                           |
|                       |                                |         | 🗄 🚰 IO assembly parameters                        |                                  | 0.auto mode -> assembly size is determined automatically                                                                           |
|                       | Cut                            |         | Q Analog input assembly size                      | 0                                | 0+auto; (1-500)+user defined assembly size                                                                                         |
|                       | Сору                           |         | 🖗 Digital input assembly size                     | 0                                | 0=auto; (1-500)=user defined assembly size                                                                                         |
|                       | Paste                          |         | 🖗 X2X network state assembly size                 | 0                                | 0=auto, (1-500)=user defined assembly size                                                                                         |
|                       | Delete                         |         | Ø Output state assembly size                      | 0                                | 0=auto, (1-500)=user defined assembly size                                                                                         |
|                       |                                |         | @ Analog output assembly size                     | 0                                | 0=auto, (1-496)=user defined assembly size                                                                                         |
|                       | Rename                         |         | Ø Digital output assembly size                    | 0                                | 0=auto, (1-496)=user defined assembly size                                                                                         |
|                       | Columns +                      |         | 🗄 🚰 Communication loss parameters                 |                                  |                                                                                                    |
|                       | Expand/Collapse                |         | Communication loss output action                  | Set outputs to zero              | Defines action to perform in case of communication loss event.                                                                     |
|                       | cipario conspic                |         | 🖗 Communication loss scope                        | Global                           | Action scope: affected assembly only (local) or all outputs (adapter global)                                                       |
|                       | Node Number >                  |         | Gommunication loss reset mode                     | On recovery of connection        | Defines the way to reset communication loss event                                                                                  |
|                       | Enable                         |         | - M Program mode parameters                       |                                  | Settings in case PLC/scanner is in program mode (idle)                                                                             |
|                       | Disable                        |         | Program mode output action                        | Set outputs to zero              | Defines action to perform in case of scanner in program mode                                                                       |
|                       | Disable                        |         | Ø Program mode scope                              | Global                           | Action scope: affected assembly only (local) or all outputs (adapter global)                                                       |
|                       | Properties                     |         | 🗄 🚰 Module status output actions                  |                                  | Settings affect output states for all output modules (adapter global)                                                              |
|                       |                                |         | @ Module failed                                   | Set outputs to zero              | Action if failed or missing module is detected while adapter is in run                                                             |
|                       |                                |         | 0 Module missing at power-up                      | No action                        | Action if missing module is detected while adapter initializes modules                                                             |
|                       |                                |         | Ø Module mismatch                                 | No action                        | Action if wrong module type detected while the adapter initializes modules                                                         |
|                       |                                |         | E Miscellaneous                                   |                                  |                                                                                                    |
|                       |                                |         | 🕼 Global action delay                             | 0                                | [ms] (0-60000) Global processing delay of all actions                                                                              |
|                       |                                |         | Module initialization delay                       | 3000                             | [ms] (3000-60000) Holding time of bus controller before finishing module initialisation phase. Modules starting afterward won't be |
|                       |                                |         | @ Requested packet interval (RPI)                 | 10                               | [ms] (1-3200)                                                                                                    |
|                       |                                |         | - S Configuration assembly parameters             |                                  | Defines the type and the composition of configuration assembly                                                                     |
|                       |                                |         | 🖗 Configuration assembly type                     | Connection based configuratio    | Defines the functionality and the available configuration assembly size                                                            |
|                       |                                |         | ZIP compression                                   | On                               | Configuration data (Cfg assembly) ZIP compression                                                                                  |

## 17.2.3 Einfügen und Konfigurieren der I/O-Module

• Die I/O-Module werden an der X2X Schnittstelle des Bus Controllers eingefügt. Über Rechtsklick und Auswahl von **Add Hardware Module** ... können die gewünschten I/O-Module ausgewählt werden.

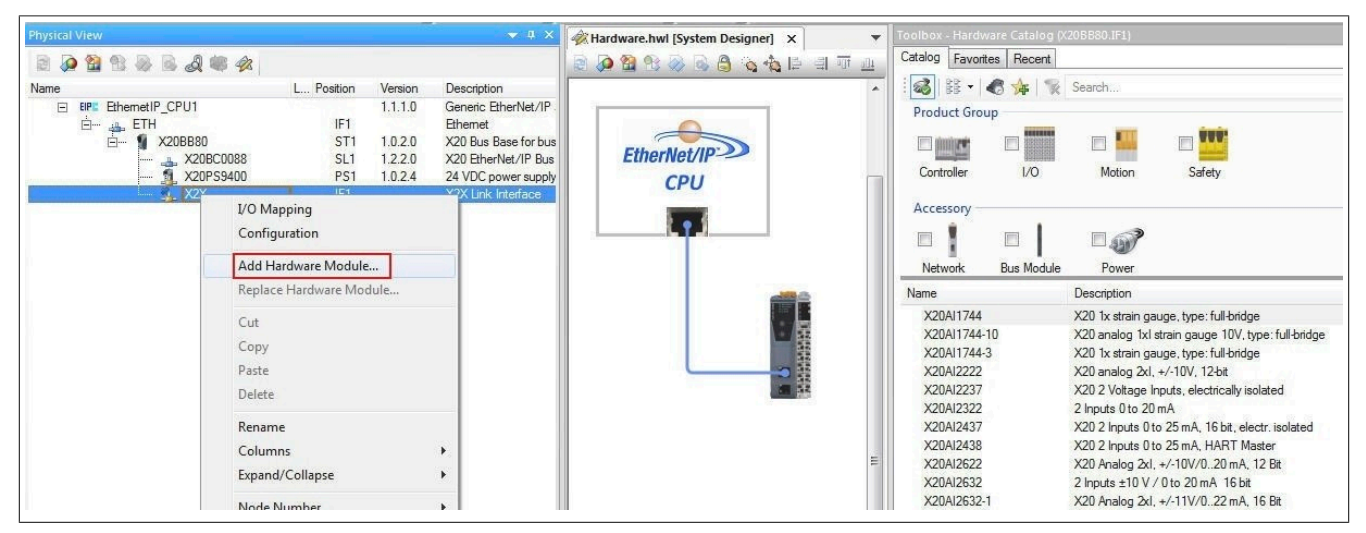

• Nun kann für jedes I/O-Modul die modulspezifische Konfiguration durgeführt werden. Die Konfiguration erfolgt über Auswahl von **Configuration** im Kontextmenü des jeweiligen I/O-Moduls in der "Physical View" Ansicht.

Die Beschreibung der Konfigurationsparameter kann dem Datenblatt des jeweiligen I/O-Moduls entnommen werden.

| Physical View                                  |                                                                                   |                                                                           | → a ×                                                                                                    | Ardware.hwl [System Designer]     X20A14     Ardware.hwl [System Designer]     Ardware.hwl [System Designer]     Ardware.hwl [System Des      | 622 [Configuration]                              | ×Ì   |                                                                                                    |
|------------------------------------------------|-----------------------------------------------------------------------------------|---------------------------------------------------------------------------|----------------------------------------------------------------------------------------------------|----------------------------------------------------------------------------------------------------|--------------------------------------------------|------|----------------------------------------------------------------------------------------------------|
| Name  ■ EPF EthemetIP_CPU1  □ = ETH  □ X20B880 | L Position<br>IF1<br>ST1<br>SL1<br>PS1<br>IF1<br>ST2<br>ST3                       | Version<br>1.1.1.0<br>1.0.2.0<br>1.2.2.0<br>1.0.2.4<br>1.0.2.0<br>1.0.3.0 | Description<br>Generic EtherNe<br>Ethernet<br>X20 Bus Base fc<br>X20 EtherNet/IF<br>24 VDC power s<br>X2X Link Interfa<br>8 Digital Inputs 2<br>12 Outputs 24 V | Name                                                                                                    | Value<br>default<br>on<br>off<br>32767<br>-32767 | Unit | Description<br>Module operating mode<br>Service mode if there is no hardware module<br>Definition of filter level<br>Specifies the upper measurement limit<br>Specifies the lower measurement limit                                  |
| → X2004672<br>→ A, X20404                      | I/O Mapping<br>Configuration<br>Add Hardware M<br>Replace Hardware<br>Cut<br>Copy | INEN<br>Iodule<br>re Module                                               | v:h-e-ylog 4xl<br>s ±10V                                                                                                    | Channel 01  Channel type  Channel type  Channel 02  Channel 03  Channel type  Channel type  Channel | ±10 V<br>±10 V<br>±10 V<br>±10 V                 |      | Votage ±10 V / current 0 to 20 mA / current 4 to 20 mA<br>Votage ±10 V / current 0 to 20 mA / current 4 to 20 mA<br>Votage ±10 V / current 0 to 20 mA / current 4 to 20 mA<br>Votage ±10 V / current 0 to 20 mA / current 4 to 20 mA |

• Über das Kontextmenü **I/O-Mapping** werden die zyklischen Datenpunkte angezeigt. Der Defaultname jedes Datenpunkts wird unter Channel Name angezeigt (z. B. DigitalOutput01). Wird in der Spalte Process Variable ein anderer Name eingefügt, wird dieser anschließend anstelle des Defaultnamens verwendet (z. B. Output\_1).

| Physical View  | ሻ 🗰 🎪             |                  |         | <b>→</b> ū ×                | Hardware.hwl [System D                                                                                                    | esigner] 📎 X20DO9: | 322 [I/O Ma | pping]* ×    | 1 12 X20D | 0932    | ? [Configuration]*        |                                    |
|----------------|-------------------|------------------|---------|-----------------------------|----------------------------------------------------------------------------------------------------|--------------------|-------------|--------------|-----------|---------|---------------------------|------------------------------------|
| Name           | × 40 30           | L Position       | Version | Description                 | Channel Name                                                                                                    | Process Variable   | Data Typ    | e Task Class | Inverse S | imulate | Source File               | Description [1]                    |
| EthemetIP_CPU1 | 1                 | IF1              | 1.1.1.0 | Generic EtherNe<br>Ethernet | + ModuleOk                                                                                                    |                    | BOOL        |              |           |         |                           | Module status (1 = module present) |
| 🖻 – 🐒 X20BB    | 80                | ST1              | 1.0.2.0 | X20 Bus Base fc             | + SerialNumber                                                                                                    |                    | UDINT       |              |           |         |                           | Serial number                      |
| - 📥 X          | 20BC0088          | SL1              | 1.2.2.0 | X20 EtherNet/IF             | + ModuleID                                                                                                    |                    | UINT        |              |           |         |                           | Module ID                          |
| <b>7</b>       | 20PS9400          | PS1              | 1.0.2.4 | 24 VDC power s              | + HardwareVariant                                                                                                    |                    | UINT        |              |           |         |                           | Hardware variant                   |
|                | X20DI8371         | ST2              | 1.0.2.0 | 8 Digital Inputs 2          | + FirmwareVersion                                                                                                    |                    | UINT        |              |           |         |                           | Firmware version                   |
| - /            | X20DUS<br>X20AI46 | I/O Mapping      |         | alog 4xl,                   | Operation (€ 1) (€ 1) (€ 1 | Output_1           | BOOL        | Automatic    |           |         | \EthemetIP_CPU1\loMap.iom | 24 VDC / 0.5 A, source             |
|                | X20A04            | Configuration    |         | ts ±10V                     | DigitalOutput02                                                                                                    |                    | BOOL        |              |           |         |                           | 24 VDC / 0.5 A, source             |
|                |                   |                  | 11      |                             | Objective Object Object Ob |                    | BOOL        |              |           |         |                           | 24 VDC / 0.5 A, source             |
|                |                   | Add Hardware Mo  | odule   |                             | Optimization Optimization O |                    | BOOL        |              |           |         |                           | 24 VDC / 0.5 A, source             |
|                |                   | Replace Hardware | Module  |                             | Optimization Optimization O |                    | BOOL        |              |           |         |                           | 24 VDC / 0.5 A, source             |
|                |                   | Cut              |         |                             | Object = Object = |                    | BOOL        |              |           |         |                           | 24 VDC / 0.5 A, source             |
|                |                   | Cut              |         |                             | Optimization Optimization O |                    | BOOL        |              |           |         |                           | 24 VDC / 0.5 A. source             |

#### 17.2.4 L5K-Konfigurationsdatei erzeugen

• Wenn alle benötigten I/O-Module in den Bus Controller eingefügt und konfiguriert wurden, kann der Generierungsvorgang für die Konfigurationsdatei gestartet werden. Hierzu wird das Projekt gespeichert und die Generierung gestartet.

| S:\000\Projects_Fieldbus_Designer\Test_X20BC0088\Test_X20BC0088.apj/Config1 - Auto                                                                                                    | omation Studio V 4.5.2.102 # AS Single Computer License                                                                                            |         |
|----------------------------------------------------------------------------------------------------|----------------------------------------------------------------------------------------------------|---------|
| File Edit View Insert Open Project Debug Source Control Online Tools                                                                                                    | Window Help                                                                                                    |         |
| : [1] 🖓 📬 🖬 🕼 이 🏦 (本 / ) X 🎝 이 영 영 💭 🛗 🛗 🚱 🖕                                                                                                    | - ● ● ●   ▲ 今   ▲ 今   ▲ 今   ▲ 今   ▲ 今   ▲ 今   ▲ 今   ▲ 今   ▲ 今   ▲ 今   ■ ● ▲ ○                                                                      |         |
| Physical View 👻 🕂 🗙                                                                                                    | Ardware.hwl [System Designer] ×                                                                                                    |         |
| 2 2 2 2 2 4 4 4 4                                                                                                    | 2 🖓 🖄 🗞 🖉 🥝 🐴 🖆 山 中 本 州 🗵 🎘 🔂 🚼 🚼 🔜 🚳                                                                                                    | _       |
| Name L Position Version Description                                                                                                    |                                                                                                    |         |
| EthemetiP_CPU1 1.1.1.0 Generic EtherNe                                                                                                    |                                                                                                    |         |
|                                                                                                    |                                                                                                    |         |
|                                                                                                    | EtherNet/IP->>>                                                                                                    |         |
| X20PS9400 PS1 1.0.2.4 24 VDC powers                                                                                                    | CPU                                                                                                    |         |
| La X20DI8371 ST2 1.0.2.0 8 Digital Inputs 2                                                                                                    |                                                                                                    |         |
| 🕵 X20D09322 ST3 1.0.3.0 12 Outputs 24 V                                                                                                    |                                                                                                    |         |
| X20Al4622 S14 1.0.5.0 X20 Analog 4x1,                                                                                                    |                                                                                                    |         |
|                                                                                                    |                                                                                                    |         |
|                                                                                                    |                                                                                                    |         |
|                                                                                                    |                                                                                                    |         |
|                                                                                                    |                                                                                                    |         |
| ( III )                                                                                                    |                                                                                                    |         |
| SLogical View Configuration View                                                                                                    |                                                                                                    |         |
| Output Decute                                                                                                    |                                                                                                    | - T. Y. |
|                                                                                                    |                                                                                                    |         |
| All 😵 0 Errors 🔼 1 Warnings 📢 34 Messages 🔐 🕾 🕷 🖉                                                                                                    | Search                                                                                                    | • 9     |
| # Category Date/Time Description                                                                                                    | Enor                                                                                                    | Pos *   |
| 16 Mess 27.03.2019 14:18:35.6640 L5K template version: 1, Type: 0                                                                                                    | 000-Projects Relduis Designed/Test 2008/0089/Tems/Objects/Config1)-Bhemetil/ CPU11/46ED0/dot/2/Bhemetil/ CPU11/6K                                  |         |
| 18 I Mess 27.03.2019 14:18:35,6796 Created generic I/O mapping and conf                                                                                                    | guration file: C:\000Projects_Fieldbus_Designer\Test_228EC0088\Temp\Objects\Confg1\EhemetIP_CPU1\AsPOoLpu\EhemetIP_CPU1.td                         |         |
| 19 0 Mess 27.03.2019 14:18:35,6796 Adapter: Test_X20BC0088.EthemetIP                                                                                                    |                                                                                                    |         |
| 20 Mess 27.03.2019 14:18:35,6796 IP address: Currently not defined                                                                                                    |                                                                                                    |         |
| 21 Wess 27.03.2019 14:18:35,5/95 IU module number: 5                                                                                                    | 4-011                                                                                                    |         |
| 23 Mess 27.03.2019 14:18:35,6796 Requested packet interval: 10 ms                                                                                                    |                                                                                                    |         |
| 24 () Mess 27.03.2019 14:18:35,6796 Inp assembly instance(124): Size: 20 b                                                                                                    | byte (max: 500 byte)                                                                                                    |         |
| 25 Mess 27.03.2019 14:18:35,6796 Out assembly instance(112): Size: 101                                                                                                    | byte (max: 496 byte)                                                                                                    |         |
| 26 Mess 27.03.2019 14:18:35,6/96 Crg assembly instance(100): Size: 11/                                                                                                    | byte (max: 400 byte)                                                                                                    |         |
| 28 Mess 27.03.2019 14:18:35:6796 Create electronic data sheet file: C:\00                                                                                                    | (NProjects Fieldbus Designer/Test X20BC0088\Temp\Objects\Config1\EthemetIP CPU1\AsFDOutput\EthemetIP CPU1 iF1 ST1.eds                              |         |
| 29 0 Mess 27.03.2019 14:18:35,6796 Create electronic data sheet file with IC                                                                                                    | Configuration: C:\000\Projects_Fieldbus_Designer\Test_X208C0088\Temp\Objects\Config1\EthemetIP_CPU1\AsFDOutput\EthemetIP_CPU1_IF1ST1_IO_Config.eds | E       |
| 30 9 Mess 27.03.2019 14:18:35,6796 Create standard configuration data file:                                                                                                    | : C\000\Projects_Fieldbus_Designer\Test_X20BC0088\Temp\Objects\Config1\EthemetIP_CPU1\AsFDOutput\EthemetIP_CPU1_IF1_ST1_std.bin                    |         |
| 31 Mess 27.03.2019 14:18:35,6796 EtherNet/IP build OK.                                                                                                    |                                                                                                    |         |
| 32 THESS 27.03.2019 14:10:30,0/30 Build Succeeded                                                                                                    |                                                                                                    |         |
| 34 Mess 27.03.2019 14:18:36,6942 Generating binary module C:\000\Proje                                                                                                    |                                                                                                    |         |
| 35 J Mess 27.03.2019 14:18:38,3020 Build: 0 error(s), 1 warning(s)                                                                                                    |                                                                                                    | -       |
|                                                                                                    |                                                                                                    | •       |
|                                                                                                    |                                                                                                    |         |
| Control Control Contro |                                                                                                    |         |
| Image: Selected : 0)     Image: Selected : 0)       Image: Selected : 0)     Image: Selected : 0       Image: Selected : 0     Image: Selected : 0       Image: Selected : 0     Image: Selected : 0                                                                                                    | Debugger Watch   🍓 Contextual Watch   🗐 Breakpoints   寻 Cross Reference   🔊 Reference List                                                         |         |

• Im Output Results-Fenster werden Informationen zur erzeugten Datei angezeigt:

- Ablageort der erzeugten Konfigurationsdatei
- IP-Adresse
- Anzahl der I/O-Module
- Requested packet Interval (RPI) Zeit
- · Assemblygrößen: Wenn eine Assemblygröße das Maximum übersteigt, wird ein Fehler anzeigt.
- ZIP-Kompressionsrate Die ZIP-Kompressionsrate bezieht sich auf die Kompressionsrate des Konfigurations-Assemblies. Gepackte Konfigurationsdaten ermöglichen mehr Konfigurationseinstellungen innerhalb der von RSLogix erlaubten 400 Byte Grenze. Diese Option kann im Bus Controller Konfigurationsdialog abgeschaltet werden.
- Anzahl der aufgetretenen Fehler

# 17.3 L5K-Konfigurationsdatei in Rockwell RSLogix importieren

# 17.3.1 Neues Projekt anlegen

• Nach dem Öffnen der Entwicklungsumgebung RSLogix 5000 kann bei Bedarf ein neues Projekt angelegt werden. Dazu wird *File* → *New* ausgewählt und Steuerungstyp, Steuerungsrevision, Name und Pfad des neuen Projektes angegeben.

| Vendor:             | Allen-Bradley                                                                    |   |        |
|---------------------|----------------------------------------------------------------------------------|---|--------|
| Туре:               | 1769-L35E CompactLogix5335E Controller                                           | • | ОК     |
| Revision:           | 20 👻                                                                             |   | Cancel |
|                     | Redundancy Enabled                                                               |   | Help   |
| Name:               | Manual_Configuration                                                             |   |        |
| Description:        |                                                                                  | * |        |
|                     |                                                                                  | - |        |
| Chassis Type:       | <none></none>                                                                    | - |        |
| Slot                | 0 Afety Partner Slot: <none></none>                                              |   |        |
| Create In:          | C:\Program Files (x86)\Rockwell Software\RSLogix 5000\ENU\v20\Bin                |   | Browse |
| Security Authority: | No Protection                                                                    | • |        |
|                     | Use only the selected Security Authority for Authentication and<br>Authorization |   |        |

## 17.3.2 L5K-Konfigurationsdatei importieren

• Anschließend muss die im Automation Studio erzeugte L5K-Konfigurationsdatei in die Entwicklungsumgebung importiert werden.

• Über *File* → *Open* kann das gewünschte .L5K File ausgewählt werden. Mit **Import** bestätigen.

| Er | Save Imported          | l Project As<br>cation and revision                                                                      | of the project file to create.                                                                                                    |                                                                                                    |                                                                                                    |                                                                                        | 23   |
|----|------------------------|----------------------------------------------------------------------------------------------------|----------------------------------------------------------------------------------------------------|----------------------------------------------------------------------------------------------------|----------------------------------------------------------------------------------------------------|----------------------------------------------------------------------------------------|------|
| Re | Look in:               | 🔰 ааа                                                                                                    |                                                                                                    | G 👂 🖻 🛄-                                                                                                    |                                                                                                    |                                                                                        |      |
|    | A.                     | Name                                                                                                    | *                                                                                                    | Date modified                                                                                                    | Туре                                                                                                    | Size                                                                                   |      |
| R  | eccent Places          | J Automatic<br>Automatic<br>Automatic<br>EthernetP<br>EthernetP<br>Manual_Co<br>Testprojekt<br>Wrong_CPU | configuration.ACD<br>configuration.BRNA-PC.BandR<br>configuration.BRNA-PC.BandR<br>CPUI.ACD<br>CPUI11.ACD<br>CPUI11.BRNA-PC.BandR_NA.BA<br>nfiguration.ACD<br>_ControlLogix_1756_L73.ACD<br>J.ACD | 3/26/2019 2:30 PM<br>3/26/2019 9:49 AM<br>3/26/2019 11:39 AM<br>3/26/2019 3:34 PM<br>3/26/2019 3:36 PM<br>3/26/2019 3:36 PM<br>3/26/2019 2:36 PM<br>3/26/2019 8:37 AM<br>3/26/2019 3:35 PM | Logix Designer Pr<br>Logix Designer Pr<br>Logix Designer Pr<br>Logix Designer Pr<br>Logix Designer Pr<br>Logix Designer Pr<br>Logix Designer Pr<br>Logix Designer Pr | 321 KB<br>317 KB<br>321 KB<br>316 KB<br>323 KB<br>321 KB<br>319 KB<br>328 KB<br>314 KB |      |
|    | Network                | File name:                                                                                               | X208C0088 ACD                                                                                                    |                                                                                                    |                                                                                                    | -                                                                                      | mont |
|    |                        |                                                                                                    |                                                                                                    |                                                                                                    |                                                                                                    |                                                                                        | npon |
|    |                        | ries or type.                                                                                            | Natury and roject files ( .ACD)                                                                                                    |                                                                                                    |                                                                                                    |                                                                                        | Help |
|    | Revision<br>From: 28.1 |                                                                                                    |                                                                                                    |                                                                                                    |                                                                                                    |                                                                                        |      |

• Falls der im .L5K File eingetragene Steuerungstyp von der Entwicklungsumgebung nicht unterstützt wird, so wird empfohlen den Steuerungstyp durch einen angebotenen alternativen Steuerungstyp zu ersetzen.

| Change ( | Controller Type                                             |                                                                                           | $\times$ |
|----------|-------------------------------------------------------------|-------------------------------------------------------------------------------------------|----------|
| 4        | The controller config<br>software.<br>Select a different co | gured for this project is not supported in this revision of ntroller from the list below. |          |
| From:    | 1769-L35E                                                   | CompactLogix5335E Controller                                                              |          |
| To:      | 1769-L36ERM                                                 | CompactLogix <sup>**</sup> 5370 Controller                                                | ~        |
| 1        |                                                             | OK Cancel Help                                                                            | >        |

## 17.3.3 IP-Adressen zuweisen

• Über einen Rechtsklick auf den eingefügten EtherNet/IP Adapter wird das Eigenschaftsfenster geöffnet. Hier wird die IP-Adresse des EtherNet/IP Adapters (falls nötig) angepasst.

|                                                                                                    | - # # <b>1</b> [E] [Y BY Q Q                                                                                                    | Select a Language, 👻 🧶                                                                                  |
|----------------------------------------------------------------------------------------------------|----------------------------------------------------------------------------------------------------|----------------------------------------------------------------------------------------------------|
| Offline     Image: Constraint of the second second se | TH-1\192.168.0.93\Backplane\0*     ▼       □□     + + + + - ( ) (U) (L)       s ∫     Add-On ∫       Safety ∫     Alarms ∫       Bit     ∫       Timer/C                                                                                                    |                                                                                                    |
| Controller Organizer                                                                                                    | Module Properties Report: LocalENB (ETHERNET-MC           Seneral*         Connection         Module Info           Type:         ETHERNET-MODULE Generic Ethernet Mc           Vendor:         Allen-Bradley           Parent:         LocalENB           Name:         ST1           Description:         ST1×20BC0088 BuR | DULE 1.1)                                                                                               |
| Trends<br>↓/O Configuration<br>■ Backplane, CompactLogix System<br>■ Tr69-L35E EthernetIP_CPU1<br>■ 1769-L35E Ethernet Port LocalENB<br>■ 55 Ethernet<br>■ 1769-L35E Ethernet Port LocalENB<br>■ 55 Ethernet<br>■ THERNET-MODULE ST1                                                                                                    | Comm Format: Data - SINT<br>Address / Host Name<br>IP Address: 192 , 168 , 0 , 33<br>Host Name:                                                                                                    | nput: 124 20 	 [8-bit]<br>Ogtput: 112 10 	 [8-bit]<br>Configuration: 100 400 	 [8-bit]<br>Status Input: |

• Über einen Rechtsklick auf den lokalen Ethernet Port der Steuerung wird das Eigenschaftsfenster geöffnet. Hier wird die IP-Adresse des EtherNet/IP Scanners zugewiesen. Diese IP-Adresse muss mit der lokalen IP-Adresse der Steuerung identisch sein.

|                                                    | 🝷 🚑 🗛 ኩ 🕼 🖉 🔍 🔍 🛛 Select a Language 👻 🧶                                                                                                    |
|----------------------------------------------------|----------------------------------------------------------------------------------------------------|
| Offline I RUN<br>No Forces I BAT<br>No Edits I I/O | Path: AB_ETH-1\192.168.0.99\Backplane\0" ▼ 📸<br>H h_ h_ h_ H + +/+ - ( ) - (0) - (L)<br>Favorites ( Add-On ( Safety ( Alarms ( Bit ( Timer/C))))                                                                                                    |
| Controller Organizer                               | Module Properties Report: Controller:1 (1769-L35E Ethernet Port 20.11)       EX         General*       Connection       RSNetWorx       Module Info       Port Configuration       Port Diagnostics         Type:       1769-L35E Ethernet Port 10/100 Mbps Ethernet Port on CompactLogix5335E       Vendor:       Alen-Bradley         Parent:       Controller       Address / Host Name         Name:       LocalENB       Image:       Image:         Descrigition:       Image:       Image:       Image:         Slgt:       1       Major Revision:       20 |

### 17.3.4 Verbindung zur Steuerung herstellen und Konfiguration downloaden

## Information:

Um die Steuerung mit RSLogix verbinden zu können, muss die Steuerung bereits über eine gültige IP-Adresse verfügen. Das Setzten der IP-Adresse der Steuerung ist je nach verwendeter Steuerung unterschiedlich und muss in der jeweiligen Steuerung-Dokumentation nachgeschlagen werden.

• Um RSLogix mit der Steuerung zu verbinden, muss der Pfad zur Steuerung in RSLogix definiert sein.

Sollte der Pfad zur Steuerung noch nicht angelegt sein, muss er mit Hilfe von RSLinx angelegt werden. Für Details siehe "Pfad mit Rockwell RSLinx anlegen" auf Seite 93.

| File Edit V                  | iew Search Logic Commun | cations Tools | Window He          | lp        |          |                 |                   |     |
|------------------------------|-------------------------|---------------|--------------------|-----------|----------|-----------------|-------------------|-----|
| 1 🖻                          |                         |               |                    | AB 48, 58 | 💽 🛛 🕾    | $\odot$ $\odot$ | Select a Language | - 🧶 |
| D <b>ffline</b><br>No Forces |                         |               | ath: <none></none> |           |          | •               | <b>*</b>          |     |
| No Edits                     | BAT                     |               | Favoritae (        |           | )(U)(L)- |                 | )<br>mer/C        |     |

• Bei einem gültigen Pfad werden nach Klick auf die Schaltfläche **Who Active** die Adressen aller vorhandenen EtherNet/IP Scanner(Steuerung) und Adapter sichtbar.

Den gewünschten EtherNet/IP Scanner so weit aufklappen, bis der dazugehörige Prozessor ersichtlich ist, diesen markieren, auf **Set Project Path** klicken und das Projekt herunterladen.

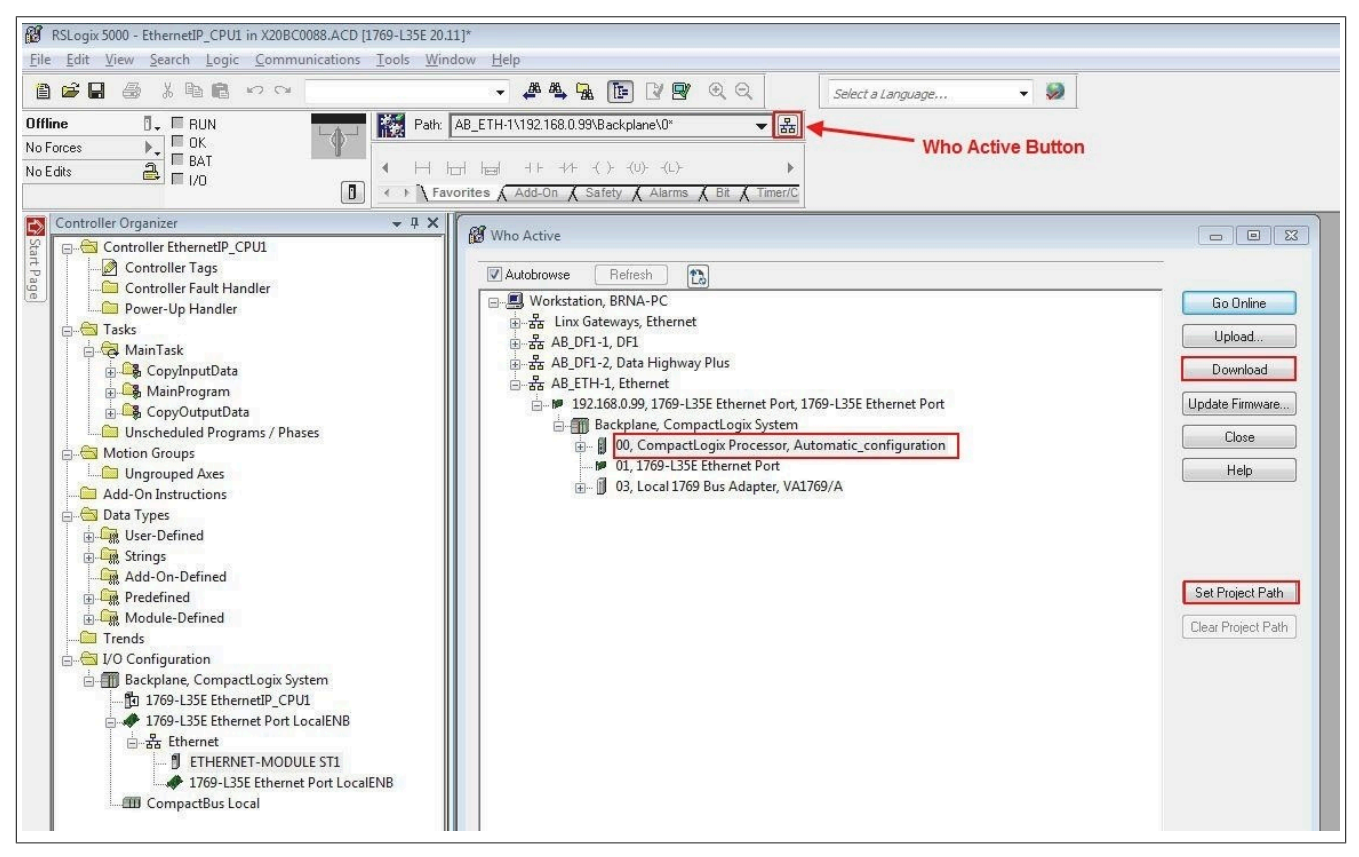

## 17.3.5 Ein- /Ausgänge des EthernNet/IP Adapters lesen und setzten

• Unter *Controller Tags* können die konfigurierten Ausgänge des Ethernet/IP Adapters gesetzt und die Eingänge gelesen werden. Hier werden auch die symbolischen Namen der Prozessvariablen angezeigt, die zuvor in der I/O-Zuordnung der einzelnen Module im Automation Studio geändert wurden.

| <b>第四日本</b> ※ 1981年 で CM                                                                   | 🗸 🦀 🗛 🙀 🛅 📝 🛒 Q Q                                                                                                    | Select a Language    | - 🧕                       |            |                                               |          |
|--------------------------------------------------------------------------------------------|----------------------------------------------------------------------------------------------------|----------------------|---------------------------|------------|-----------------------------------------------|----------|
| un 1 // Forces:<br>Enabled<br>None Installed<br>BSFC Forces:<br>Disabled<br>None Installed | AB_ETH-1\192168.0.99\8ackplane\0         .           Imilian         ++ +/+ -(-) - (U) - (U)-         .           avorites         √ Add-On √ Safety √ Alarms √ Bit √         . | ▼ mm<br>►<br>Timer/C |                           |            |                                               |          |
| Controller Organizer 🗸 🗘 🗙                                                                 | Scope: BEthemetiP_CPU - Show: All Tags                                                                                                    |                      |                           | 👻 🔽 Enter  | Name Fillet                                   |          |
| E-G Controller EthernetIP_CPU1                                                             | Name ===                                                                                                    | Value     Force Mask | <ul> <li>Style</li> </ul> | Data Type  | Description                                   | Constant |
| Controller Lags                                                                            | ST1_inp.ST3_StatusDigitalOutput11                                                                                                    | 0                    | Decimal                   | BOOL       | Bus Controller ST1 X20BC0088 Input Data: HW   |          |
| Dower Un Handler                                                                           | ST1_inp.ST3_StatusDigitalOutput12                                                                                                    | 0                    | Decimal                   | BOOL       | Bus Controller ST1 X20BC0088 Input Data: HW:  |          |
| - A Tacke                                                                                  | ST1_inp.ST4_StatusInput01                                                                                                    | 0                    | Decimal                   | SINT       | Bus Controller ST1 X20BC0088 Input Data: HW:  |          |
|                                                                                            | + ST1_inp.ST1_ModuleDk                                                                                                    | 16#f5                | Hex                       | SINT       | Bus Controller ST1 X20BC0088 Input Data: HW:  |          |
| CopyInputData                                                                              | +-ST1_inp.ST2_ModuleDk                                                                                                    | 16#15                | Hex                       | SINT       | Bus Controller ST1 X20BC0088 Input Data: HW:  |          |
| A MainProgram                                                                              | + ST1 inp.ST3 ModuleOk                                                                                                    | 16#15                | Hex                       | SINT       | Bus Controller ST1 X20BC0088 Input Data: HW:  |          |
| - CopyOutputData                                                                           | + ST1_inp.ST4_ModuleOk                                                                                                    | 16+15                | Hex                       | SINT       | Bus Controller ST1 X20BC0088 Input Data: HW:  |          |
| Unscheduled Programs / Phases                                                              | + ST1_inp.ST5_ModuleDk                                                                                                    | 16#f5                | Hex                       | SINT       | Bus Controller ST1 X20BC0088 Input Data: HW:  |          |
| Motion Groups                                                                              | E-ST1 out                                                                                                    | {}                   | 1                         | ST1 OUTPUT | Bus Controller ST1 X20BC0088 Dutput Data:     |          |
| Ungrouped Axes                                                                             | + ST1 out ST5 AnalogOutput01                                                                                                    | 16#1111              | Hex                       | INT        | Bus Controller ST1 X20BC0088 Output Data: H   |          |
| 🗀 Add-On Instructions                                                                      | + ST1_out.ST5_AnalogOutput02                                                                                                    | 16#2222              | Hex                       | INT        | Bus Controller ST1 X20BC0088 Output Data: H   |          |
| 🗈 🚔 Data Types                                                                             | + ST1_out.ST5_AnalogDutput03                                                                                                    | 16#3333              | Hex                       | INT        | Bus Controller ST1 X20BC0088 Output Data: H   |          |
| 💩 🙀 User-Defined                                                                           | + ST1 out ST5 AnalogOutput04                                                                                                    | 16#4444              | Hex                       | INT        | Bus Controller ST1 X20BC0088 Output Data: H   |          |
| in the strings                                                                             | -ST1 outOutput 1                                                                                                    | 1                    | Decimal                   | BOOL       | Bus Controller ST1 X20BC0088 Output Data: H   |          |
| Add-On-Defined                                                                             | ST1_out.ST3_DigitalOutput02                                                                                                    | 0                    | Decimal                   | BOOL       | Bus Controller ST1.X20BC0088 Output Data: H   |          |
| Predefined                                                                                 | ST1_out.ST3_DigitalOutput03                                                                                                    | 0                    | Decimal                   | BOOL       | Bus Controller ST1 X20BC0088 Output Data: H   |          |
| Generation      Module-Defined                                                             | ST1 out.ST3 DigitalDutput04                                                                                                    | 0                    | Decimal                   | BOOL       | Bus Controller ST1 X20BC0088 Dutput Data: H., |          |
| Trends                                                                                     | -ST1_out.ST3_DigitalOutput05                                                                                                    | 0                    | Decimal                   | BOOL       | Bus Controller ST1 X20BC0088 Output Data: H   |          |
|                                                                                            | ST1_out.ST3_DigitalOutput06                                                                                                    | 0                    | Decimal                   | BOOL       | Bus Controller ST1 X20BC0088 Output Data: H   |          |
| Br 1360 L255 Feb and CDUI                                                                  | -ST1 out ST3 DigitalDutput07                                                                                                    | 0                    | Decimal                   | BOOL       | Bus Controller ST1 X20BC0068 Output Data: H   |          |
| 1769 L25E Ethemet Det LocalENP                                                             | -ST1 out ST3 DigitalOutput08                                                                                                    | 0                    | Decimal                   | BOOL       | Bus Controller ST1 X20BC0088 Output Data: H   |          |
| Ethernet                                                                                   | -ST1_out.ST3_DigitalOutput09                                                                                                    | 0                    | Decimal                   | BOOL       | Bus Controller ST1 X20BC0088 Output Data: H   |          |
| ETHERNET-MODULE ST1                                                                        | ST1_out.ST3_DigitalDutput10                                                                                                    | 0                    | Decimal                   | BOOL       | Bus Controller ST1.X20BC0068 Output Data: H   |          |
| 1769-135E Ethernet Port LocalENB                                                           | ST1 out ST3 DigitalOutput11                                                                                                    | 0                    | Decimal                   | BOOL       | Bus Controller ST1 X20BC0088 Output Data: H   |          |
|                                                                                            | ST1 aut ST2 Diges/Dutwe12                                                                                                    | 0                    | Desired                   | 8001       | Pue Centroller ST1 V20PC0099 Dutout Distory H | -        |

Dazu muss der Online Modus aktiviert sein. Um Ausgänge zu "forcen", muss zusätzlich noch **Enable All I/O Forces** aktiviert sein.

#### Online Modus aktivieren

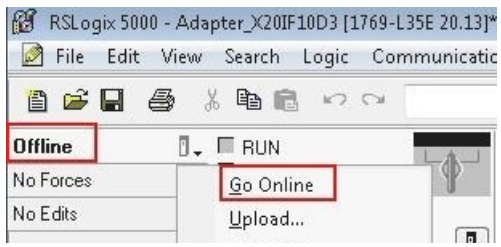

#### "Force" aktivieren

| 📝 File Edit          | View     | Search Logic Comm                         | unications Tools Window H |
|----------------------|----------|-------------------------------------------|---------------------------|
| 1                    | 5        |                                           | *                         |
| Offline<br>No Forces | 0.<br>•. | I/O Forces:<br>Disabled<br>None Installed | Path: AB_ETH-1\1          |
| No Edits             |          | I/O <u>F</u> orcing                       | Enable All I/O Forces     |
|                      |          | SFC Forcing                               | Disable All I/O Forces    |
| Controller           | Org      | Controller Properties                     | Remove All I/O Forces     |

#### Übersicht über die Monitor Tags

| Name           | Information                                                                            |
|----------------|----------------------------------------------------------------------------------------|
| copyInpCounter | Lebenszykluszähler                                                                     |
| copyOutCounter |                                                                                        |
| mainCounter    |                                                                                        |
| ST1:C          | Konfigurations-Assembly                                                                |
| ST1:I          | Eingangs-Assembly                                                                      |
| ST1:O          | Ausgangs-Assembly                                                                      |
|                | Wird in jedem Zyklus des CopyOutputData Tasks des Hauptprogramms nach ST1_out kopiert. |
| ST1_inp        | Eingangsdaten                                                                          |
|                | Wird in jedem Zyklus des CopyInputData Tasks des Hauptprogramms nach ST1:I kopiert.    |
| ST1_out        | Ausgangsdaten                                                                          |

# Information:

Es soll nicht mit den I/O-Daten direkt gearbeitet werden, da diese zyklisch von den Kopiertasks überschrieben werden.

# 17.4 Pfad mit Rockwell RSLinx anlegen

Die Applikation RSLinx wird bei der Installation von RSLogix 5000 mit installiert.

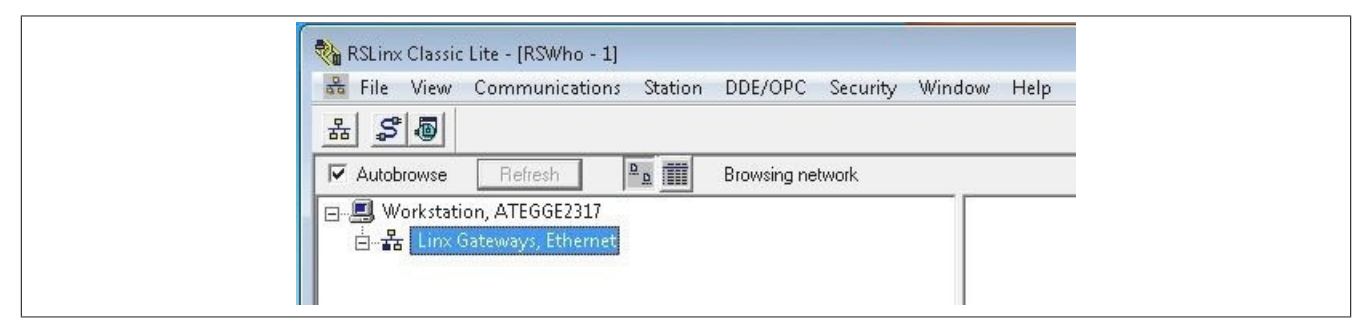

Starten der grafischen Benutzeroberfläche

## Information:

In verschiedenen Betriebssystemen wie z. B. Windows Vista, Windows 7 und Server 2008, kann es vorkommen, dass die grafische Benutzeroberfläche von RSLinx nicht gestartet wird.

Wenn RSLinx Classic as Server läuft, ist es nicht möglich die grafischen Benutzeroberfläche zu starten. Diese steht nur zur Verfügung, wenn sich RSLinx Classic im Anwendungsmodus befindet.

Um zwischen der Ausführung als Dienst und Anwendungsmodus umzuschalten, ist das RSLinx Classic Lauch Control Panel zu verwenden. Dieses befindet sich unter:

 $Start \rightarrow Programs \rightarrow Rockwell Software \rightarrow RSLinx \rightarrow RsLinx Classic Lauch Control Panel$ 

|    | Г   |      |  |
|----|-----|------|--|
| St | art | Słop |  |

Um Always Run As Sevice deaktivieren zu können, muss zuerst auf die Schaltfläche Stop geklickt werden. Möglicherweise muss zuvor noch andere Rockwell-Software geschlossen werden, bevor der Dienst beendet wird.

Schließend kann Always Run As Sevice deaktiviert und RSLinx mit Klick auf Start als Applikation gestartet werden.

• Für das Erstellen des Pfades **Configure Drivers** öffnen, und als Treibertyp "Ethernet devices" auswählen.

| 🖧 File Vie            | w Communications Station DDE/OPC Security W                                              |
|-----------------------|------------------------------------------------------------------------------------------|
| _ 육 💈 🚇               |                                                                                          |
| Autobrows             | e Refresh 📴 🎹 Browsing network                                                           |
| □                     | tation, ATEGGE2317<br>1x Gateways, Ethernet<br>2 Drivers                                 |
| Ethe                  |                                                                                          |
| 1784<br>BS-2          | -U2DHP for DH+ devices<br>32 DE1 devices                                                 |
| Ether<br>1784<br>1784 | Net/IP Driver<br>-PKTX(D)/PCMK for DH+/DH-485 devices<br>-PCIC(S) for ControlNet devices |

#### Konfigurationsbeispiele für Rockwell RSLogix und B&R Automation Studio

• Rechtsklick auf den neu eingefügten Driver Type (AB\_ETH1, Ethernet) durchführen und **Configure Driver** auswählen. Im Konfigurationsdialog die IP-Adressen des EtherNet/IP Scanners (Steuerung) und Adapters eingeben.

#### Treiber auswählen

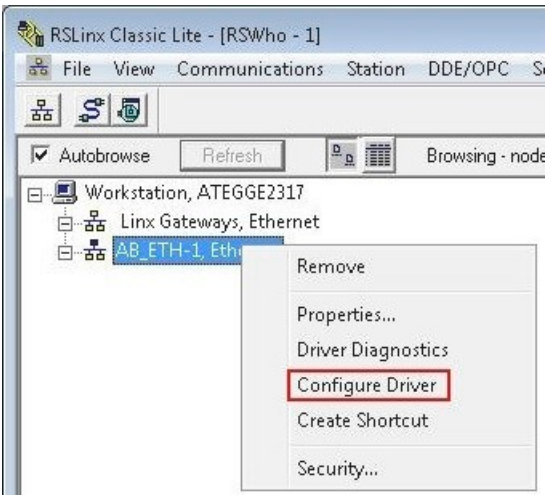

| nfigure driv | ver: AB_ETH-1 | - ? - (        |
|--------------|---------------|----------------|
| tation Mapp  | ing           |                |
| Station      | Host Name     | Add New        |
| 0            | 192.168.0.99  |                |
| 1            | 192.168.0.100 | <u>D</u> elete |
| 63           | Driver        | _              |
|              |               |                |
|              |               | -1. 1. 11-1-   |

• Wenn Autobrowse aktiviert ist, sollten beiden Geräte kurz darauf gefunden und in RSLinx angezeigt werden.

| File View Communications Station DDE/OPC Security Wind            | idow Help                                                                                                    |
|-------------------------------------------------------------------|----------------------------------------------------------------------------------------------------|
| *****                                                             |                                                                                                    |
| Autobrowse Refresh                                                | 10 found                                                                                                    |
|                                                                   |                                                                                                    |
| 는 器 Linx Gateways, Ethernet                                       | Come and the second second sec |
| 🖮 🍒 AB_ETH-1, Ethernet                                            | 192.168.0.99 192.168.0.100                                                                                                    |
|                                                                   | 1769-L35E X20IF10D3-1                                                                                                    |
| 🚛 📂 192,168.0.99, 1769-L35E Ethernet Port, 1769-L35E Ethernet Por | rt                                                                                                    |

• RSLinx wieder schließen und mit RSLogix 5000 weiterarbeiten.

# 17.5 Konfiguration zwischen Rockwell RSLogix Projekten übertragen

In den folgenden Schritten wird beschrieben, wie Bus Controller Informationen zwischen verschiedenen RSLogix 5000 Projekten übertragen werden können. Damit wird z. B. die Integration des Bus Controller in neue Projekte bzw. der Wechsel der Steuerung erleichtert.

• Eine zweite Instanz von RSLogix 5000 öffnen. Die erste Instanz enthält die zu kopierende Information. Die zweite Instanz enthält des neue bzw. vorhandene Projekt, in welches die Information kopiert werden soll.

• Auf ETHERNET-MODULE ST1 im Projekt, dessen Konfiguration (L5K-Datei) mit dem Automation Studio erstellt wurde, klicken und in das neue Projekt ziehen. Dadurch werden der Bus Controller und seine Assemblies in das neue Projekt kopiert.

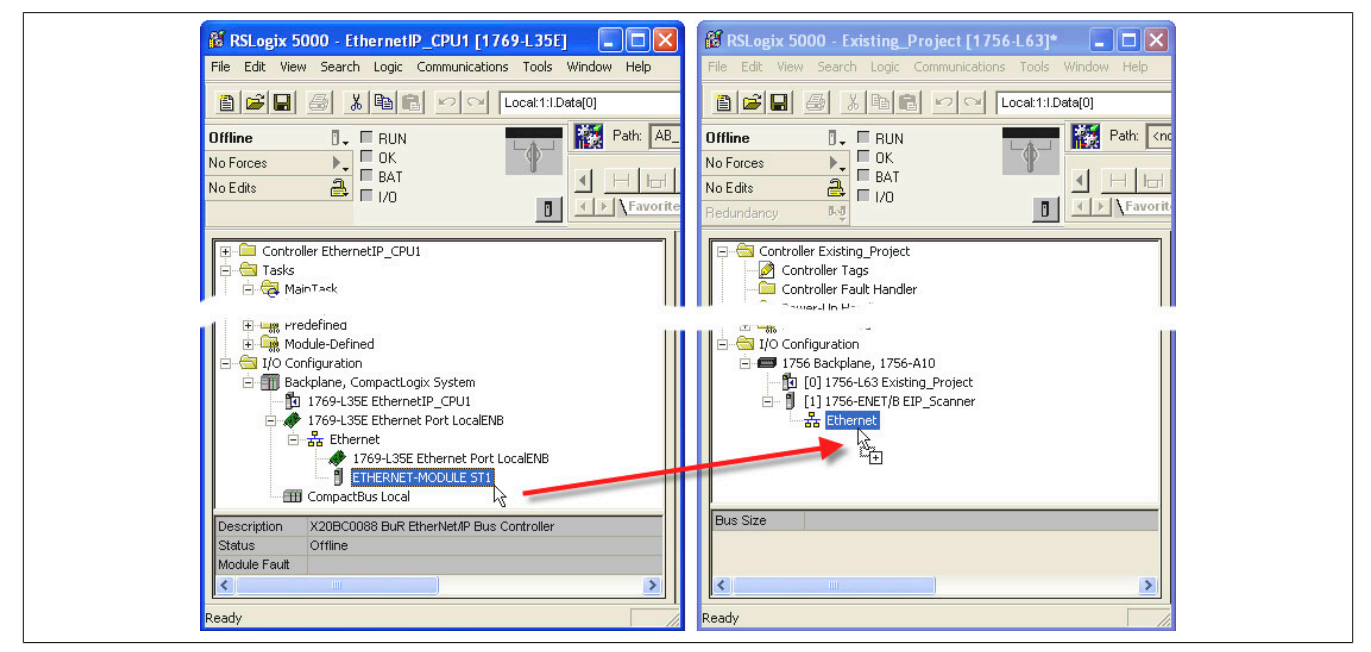

• Wenn die Namen der I/O-Kanäle erhalten bleiben sollen, müssen als Nächstes die benutzerdefinierten Datentypen übertragen werden. Die Datentypen werden, ebenso wie der Bus Controller, per Drag & Drop zwischen den geöffneten Instanzen übertragen.

• Controller-Tags für die Ein- und Ausgangs-Assemblies definieren. Controller-Tags können definiert oder zwischen Instanzen gezogen und abgelegt werden. Die Lebenszykluszähler (copyInpCounter, copyOutCounter und mainCounter) ebenfalls übertragen.

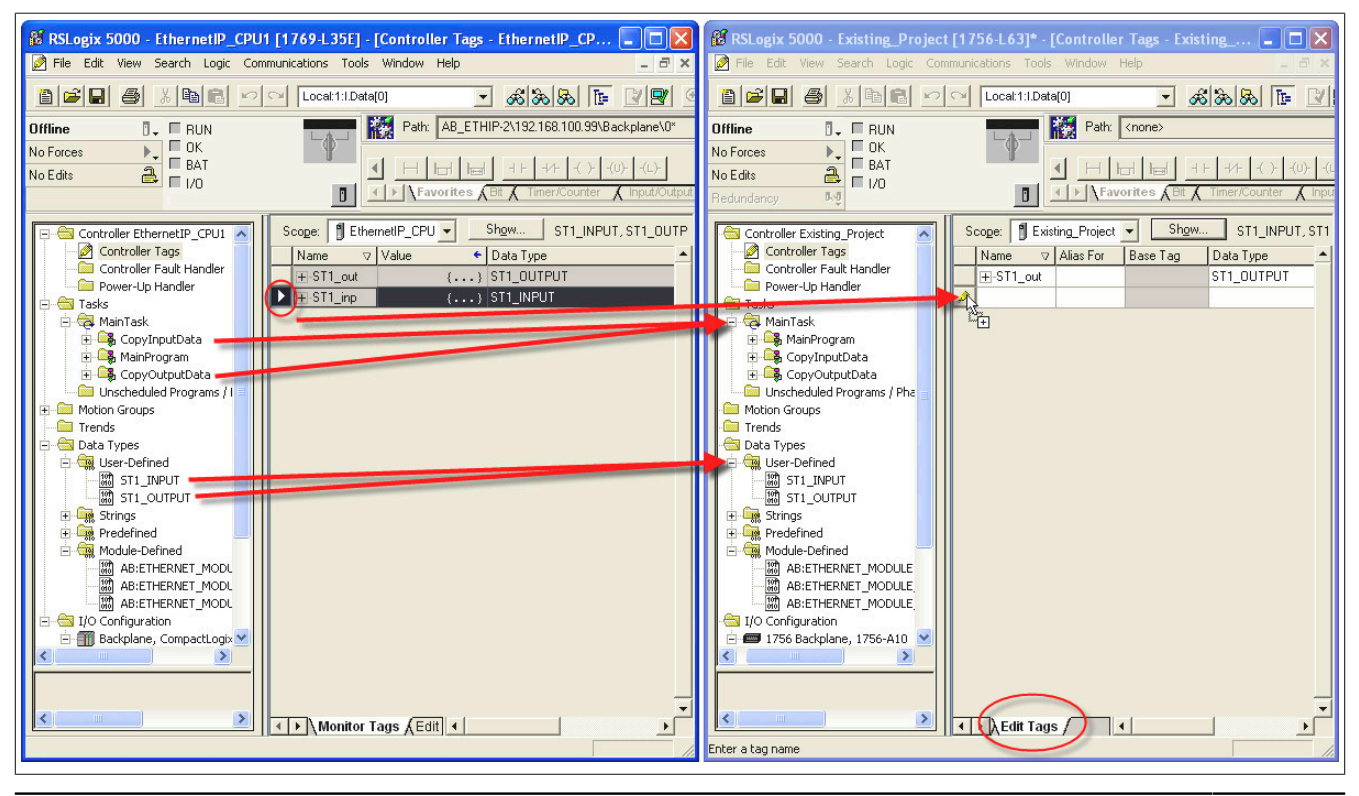

EtherNet/IP Anwenderhandbuch 3.17

#### Konfigurationsbeispiele für Rockwell RSLogix und B&R Automation Studio

• Die Programme zwischen den Projekten übertragen. Diese können ebenso wie Bus Controller und Datentypen per Drag & Drop übertragen werden.

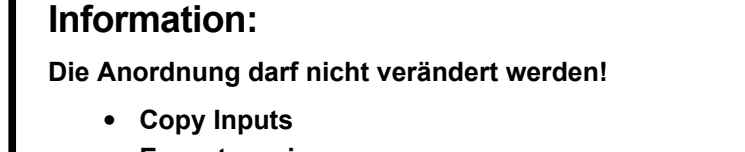

- Execute main program
- Copy Outputs

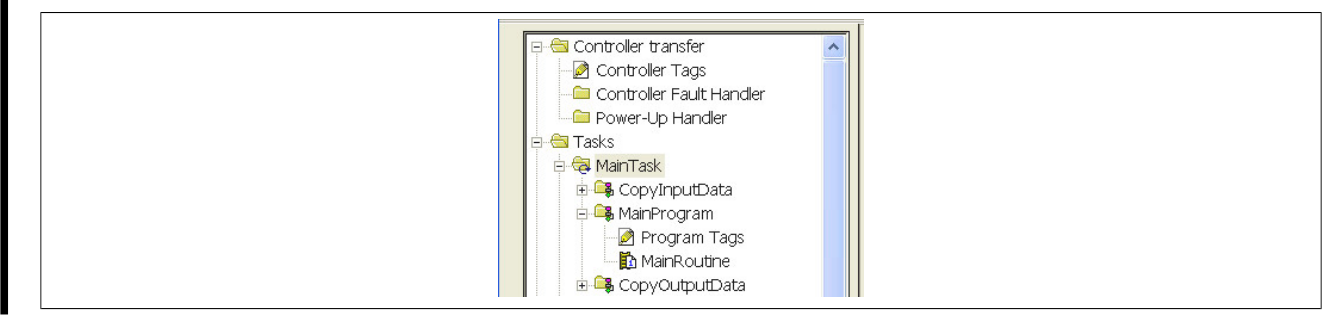

• Sicherstellen, dass die I/O-Strukturen korrekt an die Kopierfunktionsbausteine gebunden sind.

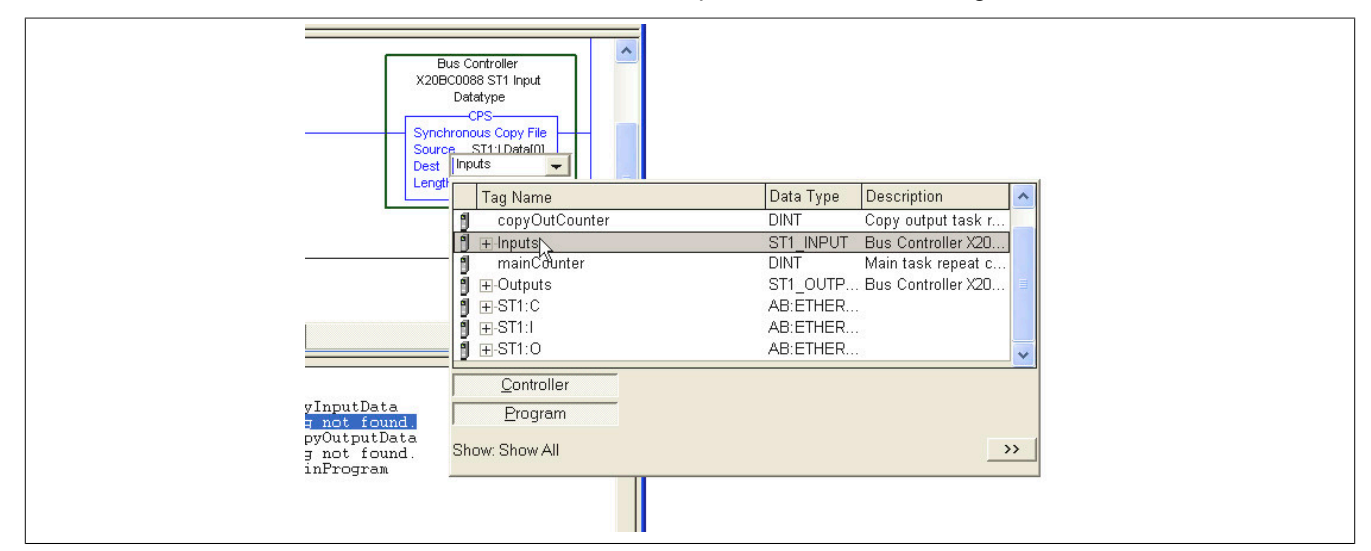

• Die Übertragung des Projekts ist abgeschlossen.